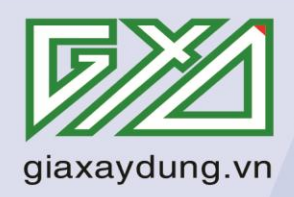

**CÔNG TY CỔ PHẦN GIÁ XÂY DỰNG** SỐ 2A, NGÕ 55 NGUYỄN NGỌC NẠI, THANH XUÂN, HÀ NỘI Tel: (04) 35682482 - 0985 099 938 Email: daotao@giaxaydung.com

# HƯỚNG DẪN SỬ DỤNG PHẦN MỀM QUẢN LÝ CHẤT LƯỢNG CÔNG TRÌNH GXD

Version 4.0

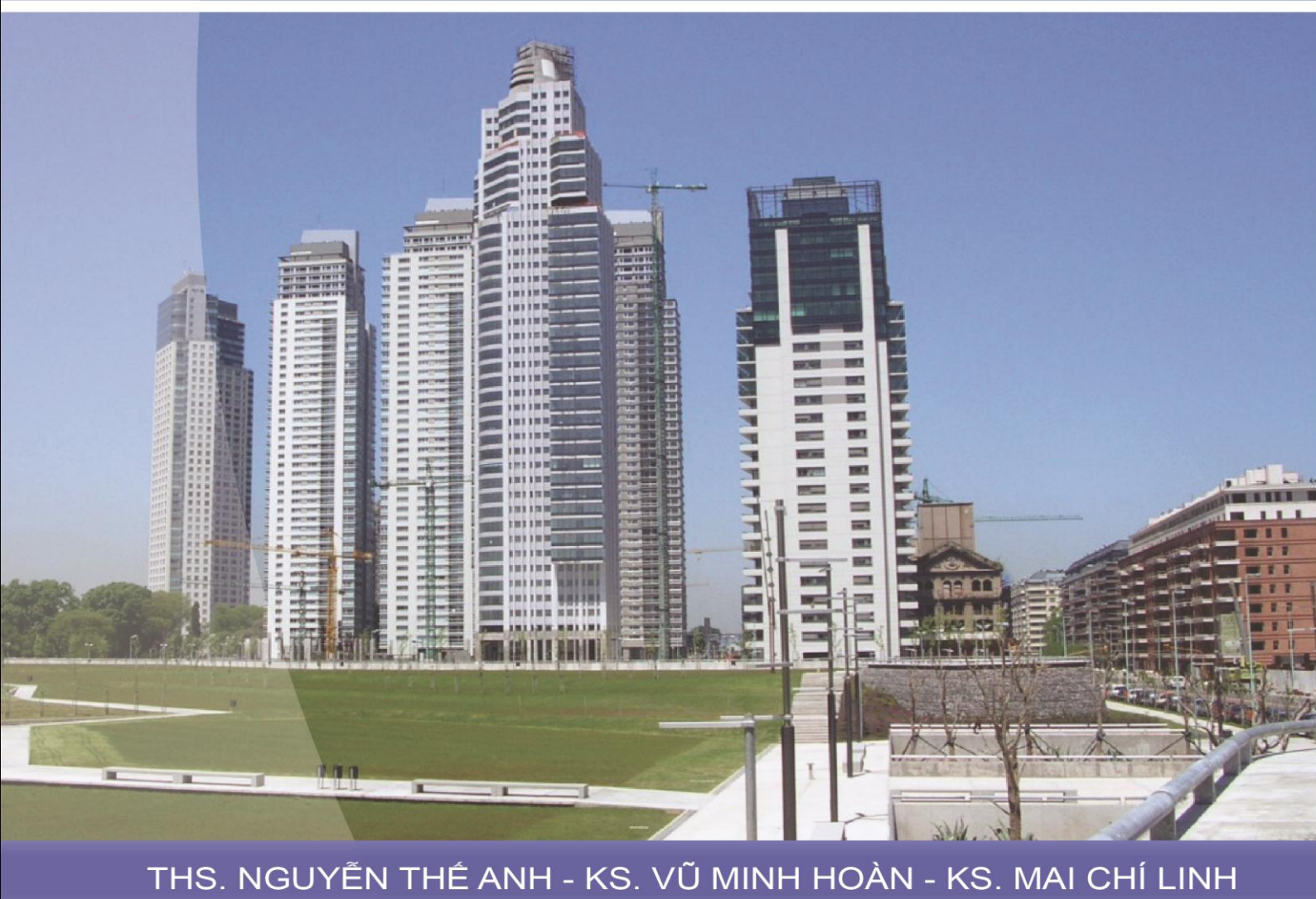

Tham gia khóa Thực hành phần mềm QLCL GXD lập hồ sơ chất lượng công trình xây dựng0tại Công ty Giá Xây Dựng, đăng ký với Ms Thu An, 0985 099 938

| LỜI MỞ ĐẦU                                                                       | 4  |
|----------------------------------------------------------------------------------|----|
| SỬ DỤNG TÀI LIỆU                                                                 | 5  |
| CHƯƠNG 1. TỔNG QUAN VỀ QUẢN LÝ CHẤT LƯỢNG CÔNG TRÌNH XÂY DỰNG                    | J7 |
| I. CƠ SỔ PHÁP LÝ                                                                 | 16 |
| 1. Quy định pháp luật liên quan                                                  | 16 |
| 2. Mục tiêu và cơ sở thực hiện công tác nghiệm thu                               | 16 |
| II. QUY TRÌNH NGHIỆM THU                                                         | 17 |
| 1. Nghiệm thu vật liệu, sản phẩm chế tạo sẵn, thiết bị trước khi đưa vào sử dụng | 18 |
| 2. Nghiệm thu công việc xây dựng                                                 | 20 |
| 3. Nghiệm thu bộ phận công trình, giai đoạn thi công xây dựng                    | 22 |
| 4. Nghiệm thu hoàn thành công trình, hạng mục công trình đưa vào sử dụng         | 24 |
| CHƯƠNG 2. GIỚI THIỆU PHẦN MỀM QUẢN LÝ CHẤT LƯỢNG GXD                             | 27 |
| I. GIỚI THIỆU CHUNG                                                              | 27 |
| 1. Sơ lược về phần mềm Quản lý chất lượng GXD                                    | 27 |
| 2. Ý kiến nhận xét của các đồng nghiệp                                           | 28 |
| 3. Kênh video youtube.com/hosochatluong                                          | 29 |
| 4. Trang web chuyên về nghiệm thu thanh toán                                     | 29 |
| 5. Diễn đàn trao đổi về phần mềm Quản lý chất lượng GXD                          | 29 |
| II. CÀI ĐẶT, KÍCH HOẠT VÀ CÂU HÌNH WINDOWS ĐỂ CHẠY PHẦN MỀM                      | 30 |
| 1. Cài đặt phần mềm                                                              | 30 |
| 2. Kích hoạt phần mềm                                                            | 32 |
| 3. Cấu hình Windows hiển thị đúng ngày tháng trong biên bản                      | 33 |
| III. GIAO DIỆN PHẦN MỀM, MỞ, LƯU HỒ SƠ VÀ THIẾT LẬP TÙY CHỌN                     | 36 |
| 1. Giao diện phần mềm Quản lý chất lượng GXD                                     | 36 |
| 2. Hệ thống các biểu mẫu (các sheet) trong phần mềm                              | 41 |
| 3. Mở file hồ sơ chất lượng mới                                                  | 44 |
| 4. Lưu file hồ sơ chất lượng                                                     | 45 |
| 5. Mở file hồ sơ chất lượng ra làm tiếp                                          | 46 |
| 6. Chọn mẫu hồ sơ                                                                | 46 |
| 7. Các tùy chọn                                                                  | 46 |
| CHƯƠNG 3. PHƯƠNG PHÁP LẬP VÀ QUẢN LÝ HỎ SƠ CHẤT LƯỢNG CÔNG TRÌ                   | NH |
| SU DỤNG PHAN MEM QUAN LY CHAT LƯỢNG GXD                                          | 53 |
| I. QUY I KINH LẠP VA QUAN LY BIEN BAN NGHIỆM THU CHAT LƯỢNG                      | 53 |
| 1. Tùy chọn thành phần tham gia nghiệm thu                                       | 53 |
| 2. Lập và quản lý biên bản nghiệm thu vật liệu                                   | 54 |
| 3. Lập và quản lý hô sơ nghiệm thu công việc                                     | 58 |

| 4. Lập và quản lý hồ sơ nghiệm thu bộ phận/giai đoạn                           | 61    |
|--------------------------------------------------------------------------------|-------|
| 5. Nghiệm thu khối lượng công việc thi công                                    | 61    |
| II. SỬ DỤNG MENU QUẢN LÝ HỒ SƠ NGHIỆM THU CHẤT LƯỢNG                           |       |
| 1. Tổng hợp công việc theo giai đoạn                                           |       |
| 2. Xuất bảng vật liệu                                                          |       |
| 3. Xuất các danh mục hồ sơ                                                     |       |
| 4. Xuất số liệu ghi nhật ký                                                    |       |
| 5. Xuất bảng theo dõi bê tông                                                  |       |
| III. TIỆN ÍCH CỦA PHẦN MỀM QUẢN LÝ CHẤT LƯỢNG GXD                              |       |
| 1. Tính lại diễn giải khối lượng                                               |       |
| 2. In hồ sơ                                                                    |       |
| IV. QUẢN LÝ CƠ SỞ DỮ LIỆU HỖ TRỢ LẬP BIÊN BẢN NGHIỆM THU                       |       |
| 1. Chỉnh sửa dữ liêu nghiêm thu công viêc                                      |       |
| 2. Chỉnh sửa dữ liêu nghiêm thu vật liêu                                       |       |
| 3. Chỉnh sửa dữ liệu tần suất lấy mẫu                                          |       |
| 4. Chỉnh sửa dữ liệu tiêu chuẩn nghiệm thu                                     |       |
| V. CHỈNH SỬA BIÊN BẢN NGHIỆM THU                                               |       |
| 1. Mở file hồ sơ mẫu (template)                                                |       |
| 2. Quản lý thành phần tham gia nghiệm thu, xử lý khi có sự thay đổi nhân sự    | 77    |
| 3. Lưu file mẫu đã chỉnh sửa                                                   |       |
| 4. Lưu ý khi chỉnh sửa nội dung biên bản mẫu                                   | 82    |
| 5. Sử dụng các tính năng của Excel                                             |       |
| CHƯƠNG 4. HƯỚNG DẪN THỰC HÀNH                                                  | 85    |
| Bài 1: Lập hồ sơ nghiệm thu vật liệu                                           | 85    |
| Bài 2: Lập hồ sơ nghiệm thu các công việc                                      |       |
| Bài 3: Thêm thành phần ký biên bản nghiệm thu                                  |       |
| Bài 4: Thay đổi cách đánh mã hồ sơ nghiệm thu (mã HSNT)                        |       |
| Bài 5: Tìm kiếm hồ sơ theo ngày, tìm biên bản, thông tin trong hồ sơ nghiệm th | u 100 |
| Bài 6: Quản lý khối lượng nghiệm thu                                           | 102   |
| CHƯƠNG 5. HỎI ĐÁP SỬ DỤNG PHÀN MỀM                                             | 107   |
| 1. So sánh giữa giải pháp phần mềm QLCL GXD với sử dụng Merge Mail             | 107   |
| 2. Phần mềm có chạy trên Excel 2003 được không?                                | 110   |
| 3. Quản lý đồng thời hồ sơ chất lượng nhiều công trình                         | 111   |
| 4. Làm thế nào để sử dụng phần mềm QLCL GXD hiệu quả?                          | 112   |
| 5. Tình huống viết "hồi ký", khớp hồ sơ                                        | 112   |
| 6. Về chỉnh sửa template                                                       | 110   |

| 7. Các tính năng phân loại hồ sơ theo loại công việc, theo đợt thanh toán, theo p | hân |
|-----------------------------------------------------------------------------------|-----|
| khu (zone, tầng, hạng mục,) và theo dõi tình trạng ký hồ sơ                       | 113 |
| 8. Vị trí thi công ghi trong biên bản nghiệm thu                                  | 113 |
| 9. Chức danh ở phần Ký biên bản"                                                  | 114 |
| 10. Thành phần ký trong Phiếu yêu cầu nghiệm thu                                  | 114 |
| 11. Thành phần tham gia ký biên bản nghiệm thu công việc                          | 114 |
| 12. Quản lý lấy mẫu hiện trường và kết quả thí nghiệm                             | 115 |
| 13. Tính năng chèn logo biểu tượng của đơn vị                                     | 115 |
| 14. Tính năng bảo mật người dùng                                                  | 115 |
| 15. Phần mềm không có phiếu kiểm tra?                                             | 116 |
| 16. Chỗ mục tra tiểu chuẩn chỉ chèn được 1 tiêu chuẩn?                            | 116 |
| 17. Sửa file template xong, chạy phần mềm thì báo link ngoài                      | 116 |
| 18. Muốn áp dụng một mã hồ sơ nghiệm thu cho toàn bộ các biểu mẫu                 | 117 |
| 19. Cơ chế co giãn các dòng phần mềm xuất dữ liệu khi thay đổi bản ghi            | 117 |
| 20. Phần mềm có chạy trên Windows và Office 64 bit?                               | 111 |
| 21. Lõi stopped working, lost VBA project                                         | 117 |
| 22. Lõi Run-time error '53'                                                       | 118 |
| 23. Lỗi không đúng đường dẫn cơ sở dữ liệu                                        | 120 |
| 24. Ấn ngày tháng khi nhập mã hồ sơ nghiệm thu                                    | 120 |
| 25. Khi click xuất danh mục hồ sơ bị lỗi như sau:                                 | 121 |
| 26. Những nút chuyển bảng nhanh có bị hiển thị khi in hay không?                  | 123 |
| TÀI LIỆU THAM KHẢO                                                                | 126 |

# LỜI MỞ ĐẦU

Theo quy định pháp luật hiện hành về xây dựng: Quản lý chất lượng, khối lượng, tiến độ, an toàn lao động và môitrường xây dựng... là những nội dung quan trọng của công tác quản lý dự án đầu tư xây dựng công trình. Công trình xây dựng phải được *giám sát về chất lượng*, khối lượng, tiến độ trong suốt quá trình từ khi khởi công xây dựng, trong thời gian thực hiện cho đến khi hoàn thành và nghiệm thu công trình đưa vào sử dụng. Giám sát thi công công trình phải theo đúng thiết kế xây dựng được duyệt, tiêu chuẩn áp dụng, quy chuẩn kỹ thuật, quy định về quản lý, sử dụng vật liệu xây dựng, chỉ dẫn kỹ thuật và hợp đồng xây dựng.

Các nội dung quản lý và giám sát chất lượng nói trên cần được thể hiện bằng các hồ sơ quản lý chất lượng, hồ sơ nghiệm thu, hồ sơ hoàn công rõ ràng, mạch lạc. Do các công trình thường có thời gian thi công xây dựng kéo dài; các công việc có khối lượng lớn; nhiều đối tượng tham gia vào quá trình hình thành công trình; công trình xây dựng thường có phát sinh, thay đổi... nên gây nhiều khó khăn cho công tác lập, quản lý và hoàn thiện hồ sơ hoàn thành công trình. Yêu cầu nhiều công sức lao động, nhân lực tham gia và người tham gia phải có trình độ, kinh nghiệm.

Xuất phát từ nhu cầu thực tế Công ty Cổ phần Giá Xây Dựng đã xuất bản phần mềm chuyên nghiệp phục vụ cho việc lập và quản lý hồ sơ chất lượng công trình. Phần mềm giúp các đồng nghiệp giải phóng sức lao động, giảm bớt sự phức tạp, nâng cao chất lượng công việc lập và quản lý hồ sơ chất lượng công trình, hồ sơ nghiệm thu...

Phần mềm Quản lý chất lượng công trình xây dựng GXD (gọi tắt là QLCL GXD) giúp quản lý hồ sơ khoa học và chính xác; Khắc phục những nhược điểm của cách làm hiện nay như: quản lý trên Word và Excel với các file rời rạc và không liên kết với nhau, lâu ngày chính người quản lý hồ sơ cũng không nhớ là số liệu được lấy từ đâu...

Phần mềm QLCL GXD được thiết kế chạy trên Excel các phiên bản từ Excel 2007, 2010, 2013 trở lên, không chạy trên Excel 2003. Bạn thao tác chủ yếu tại các bảng danh mục biên bản. Quản lý một file duy nhất, dễ dàng cho việc kiểm tra, nhìn vào bảng danh mục có thể bao quát được nội dung trong hồ sơ quản lý chất lượng của một công trình.

Cùng phần mềm QLCL GXD, nhóm nghiên cứu cũng đưa ra tài liệu hướng dẫn và giáo trình đào tạo kỹ năng cho các cán bộ, kỹ sư làm công việc liên quan. Chúng tôi hy vọng sẽ cùng các bạn đồng nghiệp góp phần vào tạo ra sự thay đổi, chuyển biến và phát triển ngành xây dựng theo xu hướng tốt hơn.

Cảm ơn các bạn đã quan tâm và ủng hộ.

CÁC TÁC GIẢ

# SỬ DỤNG TÀI LIỆU

Câu chuyện của một kỹ sư thuộc Công ty Cầu 11, Tổng Cty XD Thăng Long trên một công trường thi công công trình cầu: "Em làm quản lý ở một đơn vị, nhiều khi làm công tác quản lý xong, em lại phải vất vả dành thời gian để hướng dẫn mấy anh em kỹ thuật về công việc này (làm hồ sơ nghiệm thu, hoàn công...), cũng mất thời gian lắm anh ạ. Bạn nào làm nhanh còn đỡ, chứ không thì mất thời gian, mất tiền in ấn hồ sơ, công sức làm lại,chỉnh sửa...".

Dù là các kỹ sư trẻ chưa có kinh nghiệm hay những người dày dạn kinh nghiệm, bạn cũng cần có một công cụ hỗ trợ làm việc thuận tiện, phù hợp và tự động. Tài liệu tham khảo này sẽ cung cấp hệ thống những khái niệm cơ bản, hướng dẫn nghiệp vụ lập hồ sơ nghiệm thu, hồ sơ chất lượng, hồ sơ hoàn công, rút ngắn công đoạn tiếp cận công việc, tiết kiệm công sức và thời gian làm việc.

Tài liệu này sử dụng với phần mềm Quản lý chất lượng GXD (QLCL GXD) là tư liệu tham khảo tốt cho công tác quản lý chất lượng công trình, làm công cụ huấn luyện nhân viên. Hãy chuyển tới tay các kỹ sư, nhân viên của bạn nghiên cứu, tìm hiểu và thực hành theo phần mềm. Đừng ngại ghi chú thêm các thắc mắc, các phát hiện của bạn vào tài liệu để nâng cao nghiệp vụ.

Ý kiến của các kỹ sư trên công trường xây dựng một công trình thuộc dự án Tổ hợp chung cư cao tầng và dịch vụ N04 của Tổng Cty đầu tư phát triển hạ tầng đô thị UDIC: "Phần mềm rất tốt, quản lý một cách chuyên nghiệp và khoa học, nếu như mà vào từ đầu công trình thì tốt biết mấy. Các công trình mới khởi công nên tính chuyện ứng dụng ngay, còn các công trình dang dở thì chịu khó đưa số liệu cũ vào để quản lý".

Chúng tôi tin tưởng rằng tài liệu hướng dẫn sử dụng này cùng với phần mềm QLCL GXD và sự áp dụng sáng tạo linh hoạt của bạn sẽ có giải pháp chuẩn cho công tác lập và quản lý hồ sơ chất lượng các công trình và gói thầu của mình. Anh/em kỹ thuật phát huy hết được năng lực và tiết kiệm thời gian để có thời gian làm nhiều việc khác và có thu nhập cao hơn.

Các anh chị có kinh nghiệm có thể tham khảo các lợi ích sau đây:

- Tham khảo để chiêm nghiệm lại kiến thức, kinh nghiệm của mình theo một quy trình được nghiên cứu, biện soạn công phu, tiếp nhận góp ý từ nhiều đồng nghiệp trên phạm vi cả nước.

- Sử dụng tài liệu, phần mềm để huấn luyện các cán bộ trẻ, tầng lớp kế cận rất dễ dàng. Nhân viên, lớp kế cận mình làm tốt thì mình khỏe.

Tra cứu, kiểm tra thuận lợi hơn: Tìm kiếm tiêu chuẩn áp dụng, tham chiếu. Tự độc, xác định phương pháp lấy mẫu, tham khảo tính toán tần suất lấy mẫu nghiệm thu vật liệu, nội dung nghiệm thu công việc.

- Khi nhà thầu làm hồ sơ chất lượng kém quá, bản thân mình làm Tư vấn giám sát cũng mệt: Hướng dẫn họ làm cũng mệt, làm giúp họ thì càng mệt. Yêu cầu sử dụng

5

phần mềm, theo một quy trình tương đối chuẩn (và sẽ được nghiên cứu cải tiến, cập nhật liên tục) sẽ giúp họ làm tốt hơn và công việc của mình cũng nhà hơn.

Kinh nghiệm: Chỉ cần tạo ra 1 file, sau này Save as file đó để lấy các thông số, đầu việc hoặc các căn chỉnh.

Trong quá trình sử dụng, nếu có bất kỳ câu hỏi hoặc ý tưởng hoặc cách sử dụng sáng tạo phần mềm... bạn hãy gửi lên địa chỉ http://giaxaydung.vn/diendan/f617 để các đồng nghiệp cùng nghiên cứu, thảo luận và phát triển.

Chúc các bạn thành công!

# NHỮNG ĐIỂM MỚI CỦA PHIÊN BẢN 4.0

#### 1. Ghép nhiều vật liệu, công việc nghiệm thu trên cùng một biên bản

Chức năng này cho phép ghép nhiều công việc trên cùng một biên bản nghiệm thu. Bằng cách khi kích chuột phải vào ô mã VL (đối với Danh muc NT vat lieu) và ô mã CV (đối với Danh muc NT cong viec) ta giữ Ctrl và chọn những vật liệu, công việc cần ghép.

| 🗶 i 🖢           | 1        | ) - (2 -          | ₹                       |                    |                   |                                                                                                    |                                  |                                             | QLCL Congtrinh1 -                 | Quản lý C               | hất lượ           | ng công trìn            | h GXD       |                  |  |  |
|-----------------|----------|-------------------|-------------------------|--------------------|-------------------|----------------------------------------------------------------------------------------------------|----------------------------------|---------------------------------------------|-----------------------------------|-------------------------|-------------------|-------------------------|-------------|------------------|--|--|
| File            |          | Quản l            | ý chất l                | ượng               | Home              | e Insert Page La                                                                                     | yout Form                        | ulas Data                                   | Review View                       | Office Ta               | b                 |                         |             |                  |  |  |
| Hồ<br>sơ *<br>1 |          | 🗋 <i></i><br>A ab | 🛃 🐺<br>A <sup>a</sup> A | AB                 | Quản<br>lý ∗<br>3 | <ul> <li>Hồ sơ chất lượng</li> <li>Hồ sơ nghiệm thu</li> <li>Mặc định hiển thị</li> <li>4</li> </ul> | Nghiệm t<br>Nghiệm t<br>Nghiệm t | hu vật liệu<br>hu công việc<br>hu giai đoạn | Quản lý khối lượn Quản lý tiến độ | g<br>Tiện<br>ích ≁<br>6 | Dữ<br>liệu *<br>7 | ?<br>Trợ<br>giúp ▼<br>8 |             |                  |  |  |
|                 |          | B14               |                         | <b>-</b> (0)       |                   | fx                                                                                                   | •                                |                                             | -                                 | T ()                    | 0.10              |                         |             |                  |  |  |
|                 |          |                   |                         |                    |                   |                                                                                                    | U Ira cưu vạt liệu               |                                             |                                   |                         |                   |                         |             |                  |  |  |
| <b>2</b>        | LCL<br>A | Congtr<br>B       | inh1 2<br>C             | × D                |                   | E                                                                                                    | Tîm kiếm —                       |                                             |                                   |                         |                   |                         |             | Tîm kiếm         |  |  |
| 1               |          |                   |                         |                    |                   | D                                                                                                    | A47                              |                                             | A 10                              |                         |                   |                         |             |                  |  |  |
| 2 C             | ông      | trình: '          | Trụ sở                  | phân               | phối ph           | ần mềm Quản lý ch                                                                                    | VL.01                            | Cát                                         | át liệu                           |                         |                   |                         |             | ^                |  |  |
| 3 H             | ang      | muc: P            | hòng l                  | hỗ trơ             | và cài ć          | đặt phần mềm                                                                                         | VL.02                            | Đá                                          |                                   |                         |                   |                         |             |                  |  |  |
|                 |          |                   |                         |                    |                   |                                                                                                    | VL.03                            | Xi măr                                      | Ig                                |                         |                   |                         |             |                  |  |  |
| 4               | -        |                   | MÄ                      | ~                  |                   |                                                                                                    | VL.05                            | Thép                                        |                                   |                         |                   |                         |             |                  |  |  |
| 5 s             | π        | Mã                | HIĖU                    | MA                 |                   | NỘI DUNG CÔI                                                                                         | VL.06                            | Đất đ                                       | Đất đắp                           |                         |                   |                         |             |                  |  |  |
| 6               |          | VL                | ĐƠN                     | HSNI               |                   |                                                                                                    | VL.07                            | Be tor                                      | ig nhựa<br>vậy                    |                         |                   |                         |             |                  |  |  |
| 7 [             | -        | [2] 👻             | -                       | [3 👻               |                   | [4]                                                                                                  | VL.09                            | Gach                                        | pê tông                           |                         |                   |                         |             |                  |  |  |
| 0               | 1        | VL 05             |                         | 01                 | Thén H            | lòa Phát                                                                                             | VL.10                            | Bento                                       | nite                              |                         |                   |                         |             |                  |  |  |
| 0               | · ·      | 12.05             |                         | •••                | D16: 6            | 5 the CIII 12245                                                                                     | VL.11                            | Cấp p<br>Cos đ                              | hối đá dăm                        |                         |                   |                         |             |                  |  |  |
| 9               |          |                   |                         |                    | D10, 0            | 5 lan, CIII, 12545, 4                                                                                | VL.12<br>VL.13                   | Bê tôr                                      | ia                                |                         |                   |                         |             |                  |  |  |
| 10              |          |                   |                         |                    | D18; 3            | 5 tân; CIII; 12345; 2                                                                                | VL.14                            | Lấy m                                       | ẫu vữa, xây trát                  |                         |                   |                         |             |                  |  |  |
| 11              |          |                   |                         |                    |                   |                                                                                                    | VL.15                            | Đá ốp                                       | lát                               |                         |                   |                         |             |                  |  |  |
| 12              | 2        | VL.03             |                         | 02                 | Xi măn            | ig Hoàng Thach                                                                                       | VL. 10                           | Go<br>Kính d                                | án an toàn                        |                         |                   |                         |             |                  |  |  |
| 12              |          |                   |                         |                    | Vi mčn            | g: 255 tấm: PC40: 1                                                                                  | VL.18                            | Nhôm                                        |                                   |                         |                   |                         |             | ¥                |  |  |
| 15              |          |                   |                         |                    | At man            | ig, 255 iun, 1 040, 12                                                                               | <                                |                                             |                                   |                         |                   |                         |             | >                |  |  |
| 14              |          |                   |                         |                    |                   |                                                                                                    |                                  |                                             |                                   |                         |                   |                         | Diana á     | 1                |  |  |
| 15              |          | Kíc               | h phải ở                | ở cột m            | ã VL để           |                                                                                                    |                                  |                                             |                                   |                         |                   |                         | Dong y      | Huy bo           |  |  |
| 16              |          | tra               | mã VL.                  |                    |                   |                                                                                                    |                                  |                                             | 1                                 |                         | 1                 | 1                       |             |                  |  |  |
| 17              |          | Kíc               | h phải ở                | t cột N<br>đần bâu | ội dung           |                                                                                                    |                                  |                                             |                                   |                         |                   |                         |             |                  |  |  |
| 18              |          | Kíc               | h phải ở                | b côt Ti           | êu                |                                                                                                    |                                  |                                             |                                   |                         |                   |                         |             |                  |  |  |
| 19              |          | chu               | iẩn để t                | ra tiêu            | chuẩn.            |                                                                                                    |                                  |                                             |                                   |                         |                   |                         |             |                  |  |  |
| 20              |          |                   |                         |                    |                   |                                                                                                    |                                  |                                             |                                   |                         |                   |                         |             |                  |  |  |
| 21              |          |                   |                         |                    |                   |                                                                                                    |                                  |                                             |                                   |                         |                   |                         |             |                  |  |  |
| 14 4 1          | ► H      | Ts /              | Thon                    | g tin 🔬            | Ky bier           | n ban 🏑 Danh muc ho                                                                                  | so Danh i                        | nuc NT Vat l                                | ieu 🖉 Lay mau VL 🏑                | NT noi bo v             | at lieu 🏑         | YCNT vat lieu           | NT vat lieu | Vat lieu nhap ve |  |  |
|                 |          |                   |                         |                    |                   | A                                                                                                    | ~~~~~                            |                                             |                                   |                         |                   |                         |             |                  |  |  |

Hình 1.1 – Ghép nhiều vật liệu trên biên bản

Chức năng này cho phép ghép nhiều công việc trên cùng một biên bản nghiệm thu. Bằng cách khi kích chuột phải vào ô mã VL (đối với Danh muc NT vat lieu) và ô mã CV (đối với Danh muc NT cong viec) ta giữ Ctrl và chọn những vật liệu, công việc cần ghép.

| <b>X</b>       |        | 7 - CL -   | -   ∓                         |                     |                   |                                                                                                    |                                                                                                    | (                             | QLCL Congtrinh1       | - Quản lý | Chất lượ | íng công | , trình G | SXD         |                  |
|----------------|--------|------------|-------------------------------|---------------------|-------------------|----------------------------------------------------------------------------------------------------|----------------------------------------------------------------------------------------------------|-------------------------------|-----------------------|-----------|----------|----------|-----------|-------------|------------------|
| F              | ile    | Quản       | lý chất l                     | ượng                | Home              | e Insert Page La                                                                                     | yout Formula                                                                                                    | s Data                        | Review View           | w Office  | Tab      |          |           |             |                  |
| H              | ð<br>r | A ab       | A <sup>a</sup> A <sup>´</sup> | AB                  | Quản<br>lý ≁<br>3 | <ul> <li>Hồ sơ chất lượng</li> <li>Hồ sơ nghiệm thu</li> <li>Mặc định hiển thị</li> <li>4</li> </ul> | Nghiệm thu vật liệu     ☑ Quản lý khối lượng     Image: Straight of the straight of the st |                               |                       |           |          |          |           |             |                  |
|                |        | B14        |                               | • (*                |                   | fx                                                                                                   | 0                                                                                                    |                               |                       | Tra cứu   | vật liệu |          |           |             | ×                |
| 2              | QLCL   | . Congtr   | inh1 :                        | ×                   |                   |                                                                                                    | Tim kiếm                                                                                                    |                               |                       |           |          |          |           |             |                  |
| - 24           | Α      | В          | С                             | D                   |                   | E                                                                                                    | 1                                                                                                    |                               |                       |           |          |          |           |             | Tîm kiếm         |
| 1              |        |            |                               |                     |                   | D                                                                                                    | Mar Ch li C                                                                                                    | T 2 - 11                      | A 10                  |           |          |          |           |             |                  |
| 2              | Công   | g trình:   | Trụ sỏ                        | ' phân              | phối ph           | ần mềm Quản lý ch                                                                                    | VL.01                                                                                                    | Cát                           | it liệu               |           |          |          |           |             | ^                |
| 3              | Hạng   | g mục: P   | hòng                          | hỗ trợ              | và cài đ          | lặt phần mềm                                                                                         | VL.02                                                                                                    | Đá<br>Vi mặn                  | -                     |           |          |          |           |             |                  |
| 4              |        |            |                               |                     |                   |                                                                                                    | VL.04                                                                                                    | Nước                          | g                     |           |          |          |           |             |                  |
| 5<br>6         | STT    | Mã<br>VL   | mă<br>Hiệu<br>Đơn             | MÃ<br>HSNT          |                   | NỘI DUNG CÔI                                                                                         | VL.05<br>VL.06<br>VL.07                                                                                                    | Thép<br>Đất đả<br>Bê tôn      | ip<br>g nhựa          |           |          |          |           |             |                  |
| 7              | [ -    | [2] 👻      | v                             | [3 🗸                |                   | [4]                                                                                                  | VL.09                                                                                                    | Gạch b                        | e tông                |           |          |          |           |             |                  |
| 8              | 1      | VL.05      |                               | 01                  | Thép H            | iòa Phát                                                                                             | VL.10                                                                                                    | Bentor<br>Cấn nh              | nite<br>női đá dăm    |           |          |          |           |             |                  |
| 9              |        |            |                               |                     | D16; 6            | 5 tấn; CIII; 12345; 4                                                                                | VL.12                                                                                                    | Cọc đơ                        | ing, cọc ép           |           |          |          |           |             |                  |
| 10             |        |            |                               |                     | D18; 3            | 5 tấn; CIII; 12345; 2                                                                                | VL.13<br>VL.14                                                                                                    | Bế tốn<br>Lấy m               | g<br>ắu vữa, xây trát |           |          |          |           |             |                  |
| 11<br>12<br>13 | 2      | VL.03      |                               | 02                  | Xi măn<br>Xi măn  | g Hoàng Thạch<br>g; 255 tấn; PC40; 11                                                                | VL.15<br>VL.16<br>VL.17<br>VL.18                                                                                                    | Đả ốp<br>Gỗ<br>Kính d<br>Nhôm | lát<br>án an toàn     |           |          |          |           |             | <b>~</b>         |
| 14             |        |            |                               |                     |                   |                                                                                                    | <                                                                                                    |                               |                       |           |          |          |           |             | >                |
| 15<br>16       |        | Kíc<br>tra | h phải (<br>mã VL.            | ở cột m             | ã VL để           |                                                                                                    |                                                                                                    |                               |                       |           |          |          |           | Đồng ý      | Hủy bỏ           |
| 17             |        | Kíc        | h phải (                      | ở cột No            | ội dung           |                                                                                                    |                                                                                                    |                               |                       |           |          |          |           |             |                  |
| 18             |        | Kíc        | ng việc<br>h phải (           | de nhạp<br>ở cột Ti | êu                |                                                                                                    |                                                                                                    |                               |                       |           |          |          |           |             |                  |
| 19             |        | chu        | uẩn để t                      | ra tiêu             | chuẩn.            |                                                                                                    |                                                                                                    |                               |                       |           |          |          |           |             |                  |
| 21             |        |            |                               |                     |                   |                                                                                                    |                                                                                                    |                               |                       |           |          |          |           |             |                  |
|                | ( ) )  | ZTS.       | Thon                          | a tin 🗸             | Ky bier           | a ban / Danh muc ho                                                                                  | so Danh mu                                                                                                    | c NT Vat li                   | eu Lav mau VI         | NT noi bo | vat lieu | YCNT va  | at lieu 🗸 | NT vat lieu | Vat lieu nhan ve |

# Hình 1.1 – Ghép nhiều vật liệu trên biên bản

| 🗶   🛃 🗉 × (4 ×   🖛                                                                             | QLCL Congtrinh1 - Quản lý Chất lượng công trình GXD                                                                                                    |           |                   |              |
|------------------------------------------------------------------------------------------------|----------------------------------------------------------------------------------------------------|-----------|-------------------|--------------|
| File Quản lý chất lượng Home Insert Page La                                                    | out Formulas Data Review View Office Tab                                                                                                    |           |                   |              |
| Hồ sơ chất lượng<br>Hồ sơ<br>1 2 3 4 4                                                         | Nghiệm thu vật liệu     Image: Quản lý khối lượng     Image: Quản lý tiến độ     Image: Quản lý tiến độ     Image: Quản lý tiến độ     Image: Quản lý tiến độ     Image: Quản lý tiến độ     Image: Quản lý tiến độ     Image: Quản lý tiến độ     Image: Quản lý tiến độ     Image: Quản lý tiến độ     Image: Quản lý tiến độ     Image: Quản lý tiến độ     Image: Quản lý tiến độ     Image: Quản lý tiến độ     Image: Quản lý tiến độ     Image: Quản lý tiến dộ     Image: Quản lý tiến dộ     Image: Quản l |           |                   |              |
| B26 ▼ 5×                                                                                       | 🕼 Tra cứu công việc 🗙                                                                                                    | I I       |                   |              |
| QLCL Congtrinh1 ×                                                                              |                                                                                                    |           |                   | _            |
| A B C D F                                                                                      | 1 Im kiem                                                                                                    | L         | М                 | Ν            |
| 1                                                                                              | Mã công việc Nội dụng công việc                                                                                                    | công việc |                   |              |
| 2 Công trình: Trụ sở phân phối phân mêm Quản lý chi<br>Hong man Phòng bố tang chi đặt chốn mốm | AA.11100 Công tác phát rừng tạo mặt bằng bằng thủ công<br>AA.11200 Diệt trừng tạo mặt bằng cơ có đ                                                                                                    | m thu     | Danh mục<br>hồ sợ | Bả<br>khối l |
| 3 nặng mục: Phong nó trợ và cai dặt phản mêm                                                   | AA.21200 Phá độ bảng thủ công<br>AA.21000 Phá độ bảng thủ công<br>A.2000 Viện druyền bắt thủ tiến 100m bằng đượ 7 tến                                                                                                    | ông việc  |                   |              |
| 5                                                                                              | AA.23000 Van chuyen prie that uep 1000m bang dito 7 tan<br>AA.31000 Tháo dỡ các loại kết cấu bằng thủ công                                                                                                    | NGHIÉM TH | IU NÔI BÔ         | PHIÉ         |
| STT MÃ CV MÃ NK HSNT NỘI DUNG C                                                                | AA. 32000 Tháo đỡ kết cấu bằng máy<br>AB. 10000 Đào đần đất đá cát bằng thủ công                                                                                                    | Ngày      | Giờ               | No           |
| 16                                                                                             | AB.20000 Đào san đất tạo mặt bằng                                                                                                    |           |                   |              |
| 17 GD 02GD PHÂN THÂN                                                                           | AB. 30000 Đào nền đường bằng máy                                                                                                    |           |                   |              |
| 18 3 AF.60000 01 Lắp dựng cốt thép cột                                                         | AB.40000 Vạn chuyện dắt bằng trở tự đo<br>AB.50000 Công tác đào đá mắt bằng, hố móng công trình, kệnh mương, nền đường bằng khoan nố mìn                                                                                                    | /06/2015  | 8h20-9h00         | 23/06        |
| 19                                                                                             | AB.60000 Đắp đất, đá, cát công trình bằng máy                                                                                                    |           |                   |              |
| 20                                                                                             | AB.70000 Công tác nạo vét các công trình thuý bằng tàu hút                                                                                                    |           |                   | L            |
| 21                                                                                             | AB.90000 Vân chuyến đất, cát bằng tàu kéo, xà lan và tàu hút bung tư hành                                                                                                    |           |                   | L            |
| 22 4 AF.30000 02 Bê tông cột                                                                   | AC. 11000 Đóng cọc trẹ, cọc gỗ bằng thủ công                                                                                                    | /07/2015  | 8h20-9h00         | 02/07        |
| 23 FTC; 300; 16 ± 1; 1 m                                                                       | AC. 12000 Đông cọc gõ, cừ gõ, cọc cừ màng bịct dự ứng lực, cọc bịct bằng mày                                                                                                    |           |                   | ļ            |
| 24                                                                                             | Kerz zobo bolny cýc ong bict bang may dong cýc hoặc boa rung                                                                                                    |           |                   | ļ            |
| 25                                                                                             |                                                                                                    |           |                   | ļ            |
| 26                                                                                             | Đồng ý Hủy bỏ                                                                                                    |           |                   |              |
| 27                                                                                             |                                                                                                    |           |                   |              |
| 28                                                                                             |                                                                                                    |           |                   | <b></b>      |
| 29                                                                                             |                                                                                                    |           |                   |              |
| 31                                                                                             |                                                                                                    |           |                   |              |
| 32                                                                                             |                                                                                                    |           |                   |              |
| 33                                                                                             |                                                                                                    |           |                   |              |
| I I I I I I I I I I I I I I I I I I I                                                          | so 🖌 Danh muc NT Vat lieu 🔨 Lay mau VL 🔨 NT noi bo vat lieu 🔨 YCNT vat lieu 🔨 NT vat lieu 🔨 Vat lieu nhap v                                                                                                    | e Danh r  | nuc NT con        | g viec       |

Hình 1.2 – Ghép nhiều công việc trên biên bản

#### 2. Chèn ảnh sơ họa vào biên bản nghiệm thu

Tính năng này được sử dụng khi biên bản nghiệm thu cần có hình ảnh sơ họa. Để sử dụng tính năng này trước tiên ta vào tùy chọn rồi tích chọn vào tùy chọn chèn ảnh vào biên bản.

| 0 | Các tùy chọn ×                                                                                                    |
|---|----------------------------------------------------------------------------------------------------|
|   | <ul> <li>Các tùy chọn</li> <li>Các tùy chọn</li> <li>Sử dụng bảng vật liệu</li> <li>Sử dụng bảng kiếm tra đảm bảo chất lượng</li> <li>Sử dụng bảng nghiệm thu khối lượng Bảng 1</li> <li>Thêm số hiệu bản vẽ vào biên bản nghiệm thu</li> <li>Thêm ký hiệu đạt trong bảng kiếm tra</li> <li>Tra lại tên công việc, đơn vị trong bảng khối lượng</li> <li>Chèn ảnh vào biên bản</li> <li>Tư đông sao chép dữ liêu ngày tháng</li> </ul> |
|   | Hiến thị trang tin       Khôi phục về mặc định                                                                                                    |

Hình 2.1 – Lựa chọn tùy chọn chèn ảnh vào biên bản

Ở đây ta có hai mẫu bảng khối lượng để có thể tùy chọn hiện vào biên bản nghiệm thu: Bảng 1:

| π | TÊN CÔNG VIỆC         | ĐƠN VỊ | KHỔI LƯỢNG |          |            |  |  |  |  |  |
|---|-----------------------|--------|------------|----------|------------|--|--|--|--|--|
|   |                       |        | HỢP ĐỒNG   | THI CÔNG | NGHIỆM THU |  |  |  |  |  |
|   |                       |        |            |          |            |  |  |  |  |  |
| 1 | Lắp đặt ván khuôn 🛛 📂 |        |            |          |            |  |  |  |  |  |
|   |                       |        |            |          |            |  |  |  |  |  |

## Bång 2:

|   |                   | ĐƠN VỊ | KHỐI L   | .ƯỢNG   | PHÁT    | GHI CHÚ |  |
|---|-------------------|--------|----------|---------|---------|---------|--|
| π | TÊN CÔNG VIỆC     |        | THIÉT VÉ |         | TĂNG SO | GIẨM SO |  |
|   |                   |        |          | IIIŲCIL | KÉ      | KÉ      |  |
|   |                   |        |          |         |         |         |  |
| 1 | Lắp đặt ván khuôn |        |          |         |         |         |  |
|   |                   |        |          |         |         |         |  |

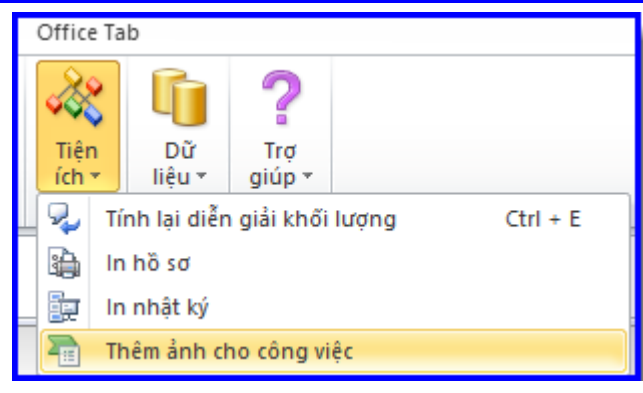

Hình 2.2 – Thêm ảnh cho công việc

| X    |                     | 19 - (21 - | ∓            |                   |                                                                                                    |                                                                                                    | G     | )                                 |                    | Chèn               | hình ảnh v | ào công tác | ↔              | _ [       | ×         |
|------|---------------------|------------|--------------|-------------------|----------------------------------------------------------------------------------------------------|----------------------------------------------------------------------------------------------------|-------|-----------------------------------|--------------------|--------------------|------------|-------------|----------------|-----------|-----------|
|      | File                | Quản lý    | í chất lượng | Но                | ome Insert Page Lay                                                                                  | out Formulas I                                                                                              |       |                                   |                    |                    |            |             |                |           |           |
| H    | 1<br>Но<br>отт<br>1 | A abl A    | 2 💀 🖓        | Quảr<br>lý +<br>3 | <ul> <li>Hồ sơ chất lượng</li> <li>Hồ sơ nghiệm thu</li> <li>Mặc định hiển thị</li> <li>4</li> </ul> | <ul> <li>Nghiệm thu vật liệu</li> <li>Nghiệm thu công v</li> <li>Nghiệm thu giai đơ</li> <li>4.1</li> </ul> |       | C:\OLCL GXD\Du<br>Tập tin ảnh (0) | lieu (Common File: | Chi tiết tập tin   |            |             |                | T         | hư mục    |
|      |                     | E9         | • (          | 0                 | ∬∗ Lắp đặt ván khuô                                                                                  | n                                                                                                    |       |                                   |                    |                    |            |             |                |           |           |
| ×    | QLO                 | L Congtri  | nh1 ×        |                   |                                                                                                    |                                                                                                    |       |                                   |                    |                    |            |             |                |           |           |
| - 24 | A                   | В          | С            | D                 | E                                                                                                    |                                                                                                    |       |                                   |                    |                    |            |             |                |           |           |
| 1    | - 0                 |            |              | - 6.              |                                                                                                    |                                                                                                    |       |                                   |                    |                    |            |             |                |           |           |
| 2    | Con                 | g trinh: T | rụ sở phâ    | n phối j          | phân mêm Quản lý chất                                                                                | lượng GXD                                                                                                   |       |                                   |                    | _                  |            |             |                |           |           |
| 3    | Hạn                 | g mục: Ph  | iong ho tr   | ợ va ca           | ı dật phan mem                                                                                       |                                                                                                    |       |                                   |                    |                    |            |             |                |           | 5         |
| 4    | STT                 | MÃ CV      | MÃ NK        | MÃ<br>HSNT        | NỘI DUNG CỔ                                                                                          | NG VIỆC                                                                                                    |       |                                   |                    |                    |            |             |                |           |           |
| 0    | [ <del>-</del>      | [2] 👻      | [3] 👻        | [4] -             | [5]                                                                                                  | <b>.</b>                                                                                                    |       |                                   |                    |                    |            |             |                |           |           |
| 8    | Ċ                   | GD         |              | 01GD              | PHẢN MÓNG                                                                                            |                                                                                                    | 1     |                                   |                    |                    |            |             |                |           |           |
| 9    | 1                   | AF.80000   |              | 01                | Lắp đặt ván khuôn                                                                                    |                                                                                                    |       | Chọn đườ                          | ng dẫn tập tin     |                    |            |             | Diana ú        | Line la   | ch        |
| 10   |                     |            |              |                   |                                                                                                    |                                                                                                    |       |                                   |                    |                    |            |             | bong y         | nuyiç     |           |
| 11   |                     |            |              |                   |                                                                                                    |                                                                                                    |       |                                   |                    | TCVN 5637 : 1991   |            |             |                |           | ,         |
| 12   |                     |            |              |                   |                                                                                                    |                                                                                                    |       |                                   |                    | TCVN 4453 : 1995   |            |             |                |           |           |
| 13   | 2                   | AF.10000   |              | 03                | Bê tông móng                                                                                         |                                                                                                    | Tần   | g 1 trục X1/Y                     | KT:01TC; KC        | TCVN 4055 : 2012   | 12/06/2015 | 8h30-9h00   | <br>19/06/2015 | 8h20-9h00 | 19/06/201 |
| 14   |                     |            |              | ļ                 |                                                                                                    |                                                                                                    |       |                                   |                    | TCVN 5308 : 1991   |            |             | <br>           |           |           |
| 15   |                     |            |              |                   |                                                                                                    |                                                                                                    |       |                                   |                    | TCVN 5637 : 1991   |            |             |                |           |           |
| 17   |                     | GD         |              | 02GD              | PHẢN THÂN                                                                                            |                                                                                                    |       |                                   |                    | 10 vin 4435 . 1995 |            |             | <br>           |           |           |
| 18   | 3                   | AF.60000   |              | 01                | Lắp dựng cốt thép cột và                                                                             | ich                                                                                                    | Tần   | g 1 trục X1/Y                     | KT:01TC; KC        | TCVN 4055 : 2012   |            |             | 23/06/2015     | 8h20-9h00 | 23/06/201 |
| 19   |                     |            |              |                   |                                                                                                    |                                                                                                    |       |                                   |                    | TCVN 5308 : 1991   |            |             |                |           |           |
| 20   |                     |            |              |                   |                                                                                                    |                                                                                                    |       |                                   |                    | TCVN 5637 : 1991   |            |             |                |           |           |
| 21   | 4                   | AF.30000   |              | 02                | Bê tông côt                                                                                          |                                                                                                    | Tần   | z 1 truc X1/Y                     | KT:02TC: KC        | TCVN 4055 : 2012   | 25/06/2015 | 8h30-9h00   | <br>02/07/2015 | 8h20-9h00 | 02/07/201 |
| 23   |                     |            | _            |                   | FTC; 300; 16 ± 1; 1 mẫu                                                                              | ı; 15x15x15 cm; Xi m                                                                                        | ăng l | PC40; kg; 666                     | 61; Cát; m3; 8     | TCVN 5308 : 1991   |            |             |                |           |           |

Hình 2.3 – Chọn ảnh vào biên bản nghiệm thu

Trên phần mềm sẽ có 2 lựa chọn cho ta lựa chọn. trong thư mục dữ liệu có một file riêng để dành cho ta tập hợp ảnh vào. Lựa chọn khác là ta chọn đường dẫn đến thư mục ảnh ta cần chèn vào biên bản.

# 3. Tổng vật liệu theo từng chủng loại

Với tính năng này khi ta chạy lệnh xuất bảng vật liệu phần mềm sẽ tự động tổng hợp các vật liệu đã có trong sheet Danh muc NT vat lieu sang sheet vat lieu nhap ve.

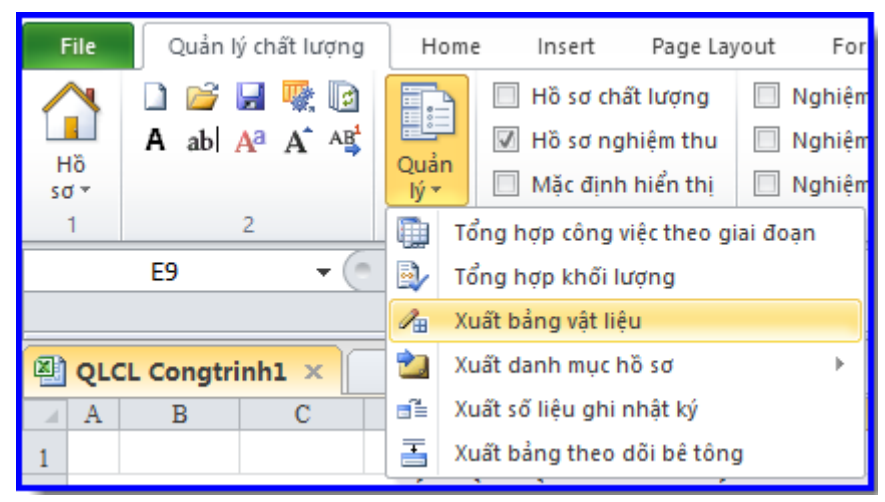

Hình 3.1 – Xuất bảng vật liệu

|       |               |       |                | BẢNG TỔNG HỢ        | P VẬT LIỆ | U NHẬP V | È CÔNG T | RƯỜNG      |                  |                   |                       |         |
|-------|---------------|-------|----------------|---------------------|-----------|----------|----------|------------|------------------|-------------------|-----------------------|---------|
|       |               |       |                |                     |           |          |          |            |                  |                   |                       |         |
| STT   | Ngày nhập kho | Mã VL | Số Biên<br>bản | Loại vật liệu       | Diễn giải | Mác      | Đơn vị   | Khối lượng | Hệ số quy<br>đổi | Đơn vị quy<br>đổi | Khối lượng<br>quy đổi | Ghi chú |
| [1] - | [2] 💌         | [3] 🔻 | [4] 💌          | [5] 🔻               | [6] 🔻     | [7] 🔽    | [8] 🔻    | [9] 💌      | -                | -                 | <b>v</b>              | [10] 🔻  |
| 1     | 05/05/2015    | VL.05 | 01             | Thép Hòa Phát       | D16       | СШ       | tấn      | 65,000     |                  |                   |                       |         |
| 2     | 05/05/2015    | VL.05 | 01             | Thép Hòa Phát       | D18       | CIII     | tấn      | 35,000     |                  |                   | Page 2                |         |
|       |               |       |                |                     |           |          | Tổng =   | 100,000    |                  |                   | 490 2                 |         |
|       |               |       |                |                     |           |          |          |            |                  |                   |                       |         |
|       |               |       |                |                     |           |          |          |            |                  |                   |                       |         |
| STT   | Ngày nhập kho | Mã VL | Số Biên<br>bản | Loại vật liệu       | Diễn giải | Mác      | Đơn vị   | Khối lượng | Hệ số quy<br>đổi | Đơn vị quy<br>đổi | Khối lượng<br>quy đổi | Ghi chú |
| [1]   | [6]           | [11]  | [16]           | [21]                | [26]      | [31]     | [36]     | [42]       |                  |                   |                       | [51]    |
| 1     | 06/05/2015    | VL.03 | 02             | Xi măng Hoàng Thạch | Xi măng   | PC40     | tấn      | 255,000    |                  |                   |                       |         |
|       |               |       |                |                     |           |          | Tổng =   | 255,000    |                  |                   |                       |         |

Hình 3.2 – Bảng tổng hợp khối lượng

# 4. Xử lý công tác nghiệm thu bê tông chi tiết hơn

Với công tác bê tông phần mềm có bổ sung thêm 2 biên bản kèm theo. Biên bản kiểm tra điều kiện trước khi thi công và biên bản theo dõi đổ bê tông. Trong sheet Danh mục NT công việc, dưới tên công tác ta kích chuột phải để điền các thông số kỹ thuật của khối đổ bê tông.

|                  | E23            | • (       | 0                             | <i>f</i> <sub>x</sub> FTC; 300; 16 ± 1; 1 mẫu; 15x15x15 cm |                             |                          | Quy cách lấy    | y mẫu       |                  | 3       | 2103; P   | hụ gia RC   | )K; lít; 999; Ph | ιų gia SP; kę | g; 6660, |
|------------------|----------------|-----------|-------------------------------|------------------------------------------------------------|-----------------------------|--------------------------|-----------------|-------------|------------------|---------|-----------|-------------|------------------|---------------|----------|
| 🔊 QL             | .CL Congtri    | nh1 ×     |                               |                                                            | Quy cách<br>Nhà sản xu      | lấy mẫu:<br>Jất/cung cấp | FTC             |             |                  |         |           |             |                  |               |          |
| A                | В              | С         | D                             | E                                                          |                             | Mác:                     | 300             |             |                  | 3       | J         | K           | L                | M             | N        |
| 1<br>2 <b>Cô</b> | ng trình: Ti   | ru sở phâ | n phối                        | phần mềm Quản lý chất lương GXD                            |                             | Độ sụt:                  | 16 ± 1          |             |                  | 2       |           | 1. Ng/thu n | ội bộ công việc  | Danh muc      | Bá       |
| Ha               | ng muc: Ph     | òng hỗ tr | o và cà                       | i đặt phần mềm                                             | Sé                          | õ lượng mẫu:             | 1 mẫu           |             |                  |         | 2. Yêu cầ |             | nghiệm thu       | hồ sơ         | khối 1   |
| 4                |                | •         |                               |                                                            | Kich thước mẫu: 15x15x15 cm |                          |                 |             |                  |         |           | 3. Nghiệm   | thu công việc    |               |          |
| 5                |                |           | MÃ                            |                                                            | Cấp phối:                   |                          |                 |             |                  | - 1     | HÍ NGHIỆ  | м           | NGHIỆM TI        | HU NỘI BỘ     | PHIÉ     |
| 6                | MACV           | MANK      | HSNT                          | NOI DONG CONG VIĘC                                         |                             | Tên vật liệu :           |                 | Đơn vị:     | Khối lượng       | . ii    | iờ        | KQ          | Ngày             | Giờ           | Ng       |
| .6               |                |           |                               |                                                            | Xi măng:                    | Xi măng P                | C40             | kg          | 66661            |         |           |             |                  |               |          |
| .7<br>.8 3       | GD<br>AF.60000 |           | 01 Lắp dựng cốt thép cột vách |                                                            | Cát:                        | Cát                      |                 | m3          | 80               |         |           |             | 23/06/2015       | 8h20-9h00     | 23/06    |
| 9                |                |           | -                             |                                                            | Đá:                         | Đá dăm                   |                 | m3          | 142,51           | -       |           |             |                  |               |          |
| 1                |                |           |                               |                                                            | Nước:                       | Nước                     |                 | lít         | 32103            |         |           |             |                  |               |          |
| 2 4<br>3         | AF.30000       |           | 02                            | Bê tông cột<br>FTC; 300; 16 ± 1; 1 mẫu; 15x15x15 cm; Xi t  | Phụ gia 1:                  | Phụ gia Rũ               | Ж               | lít         | 999              | -       | -9h00     |             | 02/07/2015       | 8h20-9h00     | 02/07    |
| 4                |                |           |                               |                                                            | Phụ gia 2:                  | Phụ gia SP               | )               | kg          | 6660,2           | -       |           |             |                  |               |          |
| .6<br>.7         | •              |           |                               |                                                            |                             |                          |                 | OK          | Cancel           |         |           |             |                  |               |          |
| 9                |                |           |                               |                                                            | 1                           | -                        |                 |             |                  |         |           |             |                  |               | <u> </u> |
| 0                |                |           |                               |                                                            |                             |                          |                 |             |                  |         |           |             |                  |               |          |
| 1                |                |           |                               |                                                            |                             |                          |                 |             |                  |         |           |             |                  |               |          |
| 3                |                |           |                               |                                                            |                             |                          |                 |             |                  |         |           |             |                  |               |          |
| 4 4 1            | M Ts           | Thong tin | / Ky I                        | Dien ban / Danh muc ho so / Danh muc NT \                  | /at lieu 📈 L                | av mau VL                | / NT noi bo vat | lieu / YCNT | vat lieu 🖉 NT va | it lieu | u / Va    | t lieu nhac | ve Danh          | muc NT cor    | a viec   |

Hình 4.1 – Khai báo khối đổ bê tông

## 5. Tính năng ghi nhật ký được tinh chỉnh

Tính năng ghi nhật ký được nâng cấp thêm, cho phép ta khai báo thông tin ghi nhật ký một cách chi tiết và sát với thực tế thi công.

Trên phiên bản 3.0 khi muốn xuất nhật ký ta cần nhập ngày bắt đầu và ngày kết thúc của công việc đó. Tên khi đưa vào nhật ký sẽ là tên của công việc nghiệm thu. ở bản này phần mềm cho ta khai báo chi tiết hơn nhật ký.

| A   | В        | С         | D     | E                                          | F                 |                       | G            | Н                                    | I              | Q           | R             | S           | Т         | U         |  |  |
|-----|----------|-----------|-------|--------------------------------------------|-------------------|-----------------------|--------------|--------------------------------------|----------------|-------------|---------------|-------------|-----------|-----------|--|--|
|     |          |           |       |                                            | DANH MUC          | DANH MUC BIÊN BẢN NGI |              | I NGHIỆM TH                          | GHIÊM THU CÔNG |             |               |             |           |           |  |  |
|     |          |           |       |                                            |                   |                       |              |                                      |                | Bång        |               |             |           |           |  |  |
|     |          |           | MÃ    |                                            |                   |                       |              | KÝ HIỆU B                            |                | min our lu  | Y MẦU THÍ NGI | KÝ          | NHÁ       | NHẬT KÝ 🛛 |  |  |
| SII | MACV     | MANK      | HSNT  | NỘI DUNG CONG VIỆC                         | VITRIXD           |                       | VĚ THIẾT KẾ  | TIEU CHUAN                           | Ngày           | BIEN<br>BÁN | Bắt đầu       | Kết thúc    | Người     | PHATSINH  |  |  |
| [-  | [2] 🔻    | [3] 🔻     | [4] 🔻 | [5]                                        | [6]               | *                     | [7] 💌        | [8] 👻                                | [9] 🔻          | [17] 🛩      | [18] 🔻        | [19] 🔻      | [20]      | [21]      |  |  |
|     | GD       |           | 01GD  | PHẢN MÓNG                                  |                   |                       |              |                                      |                |             |               |             |           |           |  |  |
| 1   | AF.80000 |           | 01    | Lắp đặt ván khuôn                          | Tầng 1 trục X1/   | /Y 1                  | KT:01TC; KC  | TCVN 4055 : 2012                     |                |             |               |             |           | Т         |  |  |
|     |          | tc        |       | Lắp đặt ván khuôn cột trục 1-3             |                   |                       |              | TCVN 5308 : 1991                     |                |             | 09/06/2015    | 10/06/2015  |           |           |  |  |
|     |          | tc        |       | Lắp đặt ván khuôn cột trục 4-6             |                   |                       |              | TCVN 5637 : 1991                     |                |             | 11/06/2015    | 12/06/2015  |           |           |  |  |
|     |          | -         |       |                                            |                   |                       |              | TCVN 4453 : 1995                     |                |             |               |             |           |           |  |  |
| 2   | AF.10000 |           | 03    | Bê tông móng                               | Tầng 1 trục X1/   | /Y 1                  | KT:01TC; KC  | TCVN 4055 : 2012                     | 12/06/2015     |             | 12/06/2015    | 12/06/2015  |           | Т         |  |  |
|     |          |           |       |                                            |                   |                       |              | TCVN 5308 : 1991                     |                |             |               |             |           |           |  |  |
|     |          |           |       |                                            |                   |                       |              | TCVN 5637 : 1991                     |                |             |               |             |           |           |  |  |
|     |          |           |       |                                            |                   |                       |              | TCVN 4453 : 1995                     |                |             |               |             |           |           |  |  |
|     | GD       |           | 02GD  | PHAN THAN                                  |                   |                       |              |                                      |                |             |               |             |           | Т         |  |  |
| 3   | AF.60000 |           | 01    | Lắp dựng cốt thép cột vách                 | Täng 1 trục X1/   | /Y 1                  | KT:01TC; KC  | TCVN 4055 : 2012                     |                |             | 20/06/2015    | 22/06/2015  |           | Т         |  |  |
|     |          |           |       |                                            | -                 |                       |              | TCVN 5308 : 1991<br>TCVN 5637 : 1001 |                |             |               |             |           |           |  |  |
|     |          |           |       |                                            |                   |                       |              | TCVN 4453 · 1991                     |                |             |               |             |           |           |  |  |
| 4   | AF.30000 |           | 02    | Bê tông côt                                | Tầng 1 truc X1/   | /Y 1                  | KT:02TC: KC  | TCVN 4055 : 2012                     |                |             | 25/06/2015    | 25/06/2015  |           | Т         |  |  |
|     |          | lm        |       | FTC; 300; 16 ± 1; 1 mẫu; 15x15x15 cm; Xi i | năng PC40; kg; (  | 666                   | 61; Cát; m3; | TCVN 5308 : 1991                     | 25/06/2015     |             |               |             |           |           |  |  |
|     |          |           |       |                                            |                   |                       |              | TCVN 5637 : 1991                     |                |             |               |             |           |           |  |  |
|     |          |           | ļ     |                                            |                   |                       |              | TCVN 4453 : 1995                     |                |             |               |             |           |           |  |  |
| 4 F | M Ts     | Thong tin | Kyt   | pien ban / Danh muc ho so / Danh muc NT    | Vat lieu 📈 Lay ma | au \                  | VL 🖉 NT noi  | bo vat lieu 📈 YCNT                   | vat lieu 📈 NT  | vat lieu    | Vat lieu n    | hap ve 🛛 Da | nh muc NT | cong viec |  |  |

Hình 5.1 – Khai báo nhật ký

# 6. Tổng hợp khối lượng nghiệm thu qua các giai đoạn

Khi nhập khối lượng với nhiều đầu công việc và nhiều giai đoạn, trong trường hợp một công việc được nghiệm thu trong nhiều giai đoạn việc quản lý được khối lượng nghiệm thu trên biên bản là rất khó khăn. Tính năng tổng hợp khối lượng này sẽ giúp ích rất nhiều trong công tác theo dõi khối lượng nghiệm thu đồng thời phối hợp với bên làm hồ sơ thanh quyết toán rất tốt.

Lưu ý: muốn sử dụng lệnh này, trên sheet Danh mục NT công việc cùng một mã hiệu không dùng cho 2 công tác trong một giai đoạn. Nghĩa là với những công việc khác nhau ta phải đánh mã khác nhau và những công việc thi công – nghiệm thu qua nhiều giai đoạn ta sẽ đánh chung một mã.

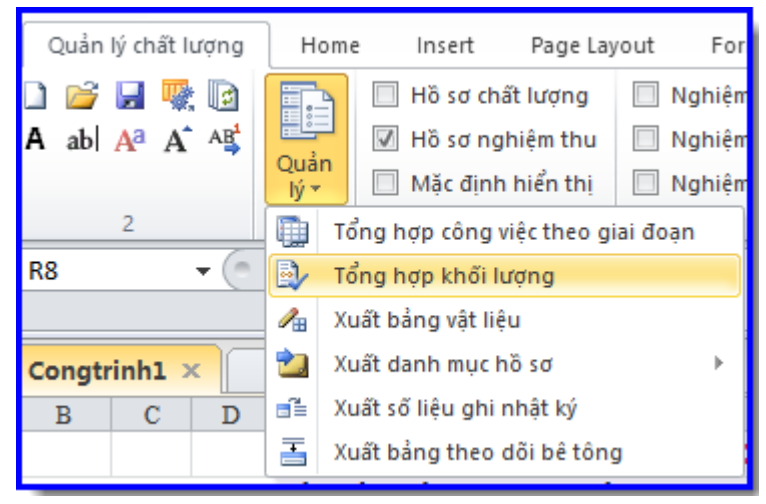

Hình 6.1 – Tổng hợp khối lượng

## 7. In nhật ký

Phần in nhật ký được trang bị thêm tính năng in nhật ký hàng loạt, với những dự án các bên đã thương thảo được chỉ cần ký tươi nhật ký và cho phép đánh máy thì đây là một tính năng giúp giải phóng rất nhiều sức lao động và công tác lưu trữ hồ sơ phục vụ cho công tác kiểm tra sau này.

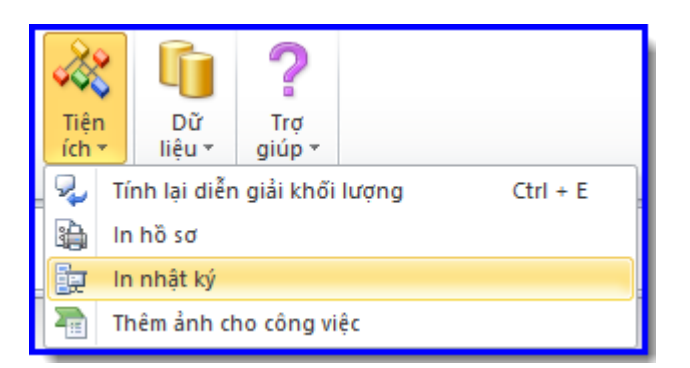

Hình 7.1 – In nhật ký

| 6                          | In nhật ký 🛛 🗙                                         |  |  |  |  |  |  |
|----------------------------|--------------------------------------------------------|--|--|--|--|--|--|
| Thiết lập chung            |                                                        |  |  |  |  |  |  |
| 🖲 In toàn bộ r             | In toàn bộ nhật ký (Từ ngày 08/05/2015 đến 03/07/2015) |  |  |  |  |  |  |
| 🔵 In riêng lẻ              |                                                        |  |  |  |  |  |  |
| Ngày <mark>b</mark> ắt đầu | 27/06/2015 🔍 🛪 kết thúc 27/06/2015 🔍 🗸                 |  |  |  |  |  |  |
| Số bản in                  | þ                                                      |  |  |  |  |  |  |
| Tự động că                 | n chinh trang in                                       |  |  |  |  |  |  |
| Tùy chọn                   | Chọn máy in Xem trước In nhật ký                       |  |  |  |  |  |  |

Hình 7.2 – Tùy chọn khi in

## 8. Tùy chọn khi in biên bản hàng loạt

Đối với những dự án mà các bên tham gia đã thống nhất không cần biên bản nghiệm thu nội bộ, khi tiến hành in hồ sơ hàng loạt ta chọn vào ô không in biên bản nghiệm thu nội bộ tương ứng.

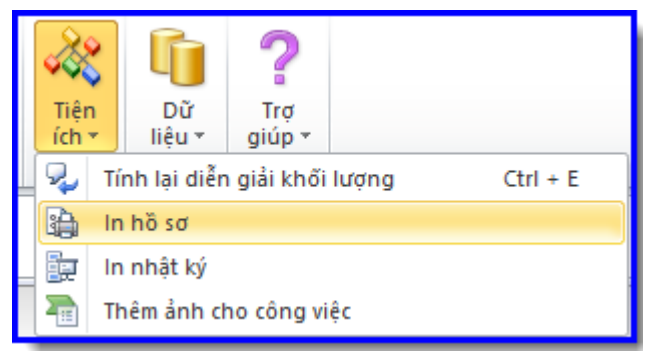

Hình 8.1 – in hồ sơ hàng loạt

| G              |                                   |              | In h     | ồ sơ      | +        | - |  |   |
|----------------|-----------------------------------|--------------|----------|-----------|----------|---|--|---|
| Lựa chọn hồ s  | ď                                 |              | Lựa chọn | công việc |          |   |  |   |
| Tên hồ sơ      | Tất cả hồ sơ                      | ~            | STT      | Mã hiệu   | Nội dung |   |  |   |
| Tên biên bản   |                                   | $\checkmark$ |          |           |          |   |  |   |
| Chọn giai đoạr | n                                 | $\sim$       |          |           |          |   |  |   |
| Số công việc   |                                   |              |          |           |          |   |  |   |
| Số bản in      | 1                                 |              |          |           |          |   |  |   |
| Không in b     | iên bản nghiệm thu nội bộ vật liệ | èu           |          |           |          |   |  |   |
| Không in b     | iên bản nghiệm thu nội bộ công    | việc         |          |           |          |   |  |   |
| 🖌 Chèn ảnh     | vào nội dung công việc            |              |          |           |          |   |  |   |
| 🗌 Tự động cả   | ăn chinh dòng khi in              |              |          |           |          |   |  |   |
| Tùy chọn       | Chọn máy in Xem trước             | In hồ sơ     | <        |           |          |   |  | > |

Hình 8.2 – Tùy chọn khi in

## 9. Tính năng tự động link ngày khi nhập ngày vào cột NT nội bộ

Tính năng này sẽ tự động nhận ngày ở cột phiếu yêu cầu (PYC) và cột nghiệm thu công việc (NTCV) khi ta khai báo ngày ở cột nghiệm thu nội bộ (NTNB)với quy tắc: Ngày PYC = NTNB, NTCV = PYC +1

| Q | Các tùy chọn ×                                                                                                    |
|---|----------------------------------------------------------------------------------------------------|
|   | <ul> <li>Sử dụng bảng vật liệu</li> <li>Sử dụng bảng kiếm tra đảm bảo chất lượng</li> <li>Sử dụng bảng nghiệm thu khối lượng Bảng 1</li> <li>Thêm số hiệu bản vẽ vào biên bản nghiệm thu</li> <li>Thêm ký hiệu đạt trong bảng kiếm tra</li> </ul> |
|   | <ul> <li>Tra lại tên công việc, đơn vị trong bảng khối lượng</li> <li>Chèn ảnh vào biên bản</li> <li>Tự động sao chép dữ liệu ngày tháng</li> <li>Hiến thị trang tin</li> </ul>                                                                   |
|   | Khôi phục về mặc định Đồng ý Hủy bỏ                                                                                                    |

Hình 9.1 – Tích chọn tự động sao chép dữ liệu ngày tháng

| I     | J           | K           | L               | М                 | N                  | 0                   | Р                | C     |  |
|-------|-------------|-------------|-----------------|-------------------|--------------------|---------------------|------------------|-------|--|
|       |             | 1. Ng/thu n | ội bộ công việc |                   |                    |                     | Lấy mẫu thi      | nghiệ |  |
|       |             | 2. Yêu cầu  | nghiệm thu      | Danh mục<br>hồ sơ | Bảng<br>khối lượng | Nhật ký<br>thi công | Quy cách kham kl |       |  |
|       |             | 3. Nghiệm   | thu công việc   |                   |                    |                     | Bảng theo đối    | iBê t |  |
| LÁY   | MẦU THÍ NGI | IĘM         | NGHIỆM TH       | HU NỘI BỘ         | PHIÉU YC           | NGHIỆM              | I THU CV         | K     |  |
| Ngày  | Giờ KQ      |             | Ngày            | Giờ               | Ngày               | Ngày                | Giờ              | BA    |  |
| [9] 🔻 | [10]        | r [11] 🔻    | [12] 🔻          | [13] 🔻            | [14] 💌             | [15] 💌              | [16] 🔻           | [1]   |  |
|       |             |             |                 |                   |                    |                     |                  |       |  |
|       |             |             | 27/06/2015      | Ļ                 | 27/06/2015         | 28/06/2015          |                  |       |  |
|       |             |             |                 | ĺ                 |                    |                     |                  |       |  |

Hình 9.2 – Nhập ngày vào nghiệm thu nội bộ phần mềm sẽ tự nhận ngày phiếu YC và NTCV

# CHƯƠNG 1. TỔNG QUAN VỀ QUẢN LÝ CHẤT LƯỢNG CÔNG TRÌNH XÂY DỰNG

## I. CƠ SỞ PHÁP LÝ

#### 1. Quy định pháp luật liên quan

- Luật Xây dựng số 16/2003/QH11 ngày 25 tháng 11 năm 2003.

- Nghị định số 15/2013/NĐ-CP ngày 06/02/2013 của Chính phủ về quản lý chất lượng công trình xây dựng.

- Thông tư số 10/2013/TT-BXD ngày 25/7/2013 của Bộ Xây dựng quy định chi tiết một số nội dung về quản lý chất lượng công trình xây dựng.

Theo quy định tại Điều 16 về biểu mẫu thanh toán, nghiệm thu của Thông tư số 10/2013/TT-BXD thì Chủ đầu tư và nhà thầu tự thỏa thuận từ khâu hợp đồng.

Đội ngũ kỹ sư Công ty Cổ phần Giá Xây Dựng đã nghiên cứu, biên tập rất công phu các mẫu biên bản và đưa vào phần mềm. Đối chiếu nội dung biểu mẫu phù hợp với quy định trong Thông tư số 10/2013/TT-BXD. Các kỹ sư của Công ty Cổ phần Giá Xây Dựng cũng không ngừng nghiên cứu cả các quy định, hướng dẫn của pháp luật cũng như các vấn đề xuất phát từ thực tế để không ngừng hoàn thiện các biểu mẫu (template) và các tính năng của phần mềm. Việc công bố tuân thủ và phù hợp quy định hiện hành của các luật có liên quan về Đầu tư xây dựng, luật Sở hữu trí tuệ... của Việt Nam.

Thay vì sử dụng các biểu mẫu với cách làm thủ công như trước đây, các Cơ quan có thẩm quyền có thể cho phép, các Chủ đầu tư và Nhà thầu có thể thỏa thuận trong hợp đồng: Thống nhất sử dụng các biểu mẫu biên bản theo phần mềm Quản lý chất lượng GXD do Công ty Giá Xây Dựng sản xuất và công bố phục vụ công việc lập và quản lý chất lượng công trình. Như vậy, công việc lập và quản lý hồ sơ chất lượng, hồ sơ nghiệm thu sẽ trở nên đơn giản, tự động hóa và khoa học hơn rất nhiều nhờ việc ứng dụng được công cụ phần mềm Quản lý chất lượng GXD.

#### 2. Mục tiêu và cơ sở thực hiện công tác nghiệm thu

Quá trình tiến hành đầu tư và xây dựng phải qua các bước: Chuẩn bị đầu tư, chuẩn bị xây dựng, thực hiện đầu tư và đưa công trình vào khai thác sử dụng cho đến hết thời gian bảo hành công trình.

Công tác nghiệm thu chứng tỏ rằng công việc đó được tiến hành và đã làm xong, chất lượng công việc đạt theo các yêu cầu đề ra trong hợp đồng và tài liệu kèm theo, đạt các quy chuẩn và tiêu chuẩn được xác định và theo đúng kế hoạch tiến độ. Công việc đó hoàn thành trong điều kiện nhà thầu kiểm soát/quản lý chất lượng cẩn thận, có sự giám sát chặt chẻ của Tư vấn giám sát và chủ đầu tư, đúng số lượng và công trình bảo đảm các điều kiện sử dụng an toàn, tiện dụng, không làm suy giảm các yếu tố môi trường.

Để được thanh toán, sản phẩm xây dựng của Nhà thầu trước hết phải có đầy đủ các thủ tục nghiệm thu chứng tỏ rằng công việc đó hoàn thành, đảm bảo chất lượng và tuân thủ các quy định.

Việc nghiệm thu thực hiện theo quy định của Nghị định 15/NĐ-CP của Chính phủ về quản lý chất lượng công trình xây dựng và một số văn bản pháp lý hiện hành của Nhà nước.

## 2.1. Công tác nghiệm thu hoàn thành theo các quy trình sau

- Nghiệm thu vật liệu trước khi đưa vào sử dụng;
- Nghiệm thu công việc xây dựng;
- Nghiệm thu bộ phận công trình xây dựng, giai đoạn thi công xây dựng;
- Nghiệm thu hoàn thành công trình/hạng mục công trình xây dựng.

## 2.2. Cơ sở để nghiệm thu công tác xây dựng

- Các yêu cầu của bộ Hồ sơ mời thầu/Cam kết trong Hồ sơ đề xuất;
- Hợp đồng kinh tế kỹ thuật ký kết giữa Chủ đầu tư và các Nhà thầu,
- Hồ sơ TK BVTC đã được phê duyệt;
- Các văn bản quản lý Nhà Nước trên lĩnh vực đầu tư và xây dựng liên quan;
- Các tiêu chuẩn kỹ thuật, định mức kinh tế kỹ thuật liên quan.

## 2.3. Hồ sơ nghiệm thu bao gồm:

- Biên bản nghiệm thu;
- Bản vẽ hoàn công đối với các hạng mục được nghiệm thu;
- Các tài liệu làm căn cứ để nghiệm thu;

- Biên bản nghiệm thu và bản tính giá trị khối lượng được nghiệm thu là những tài liệu bắt buộc có trong hồ sơ thanh toán công việc, giai đọan thi công, hạng mục công trình và công trình đó hoàn thành.

## II. QUY TRÌNH NGHIỆM THU

Trong quá trình thi công công trình (mới hoặc cải tạo) phải thực hiện các bước nghiệm thu sau:

- Nghiệm thu vật liệu, thiết bị, nhân lực, phòng thí nghiệm, sản phẩm chế tạo sẵn sẽ được đưa vào sử dụng trong công trình.

- Nghiệm thu từng công việc xây dựng;

- Nghiệm thu bộ phận công trình xây dựng, giai đoạn thi công xây dựng;

- Nghiệm thu hoàn thành hạng mục công trình xây dựng, công trình xây dựng để bàn giao đưa vào sử dụng.

Thành phần trực tiếp tham gia nghiệm thu là đại diện cho phía Nhà thầu, đại diện Tư vấn giám sát, đại diện Chủ đầu tư và một số bên được mời (nếu có). Ngoài Nhà thầu, Tư vấn giám sát, những người cần thiết tham gia sẽ được mời theo yêu cầu của Chủ đầu tư theo từng giai đoạn nghiệm thu.

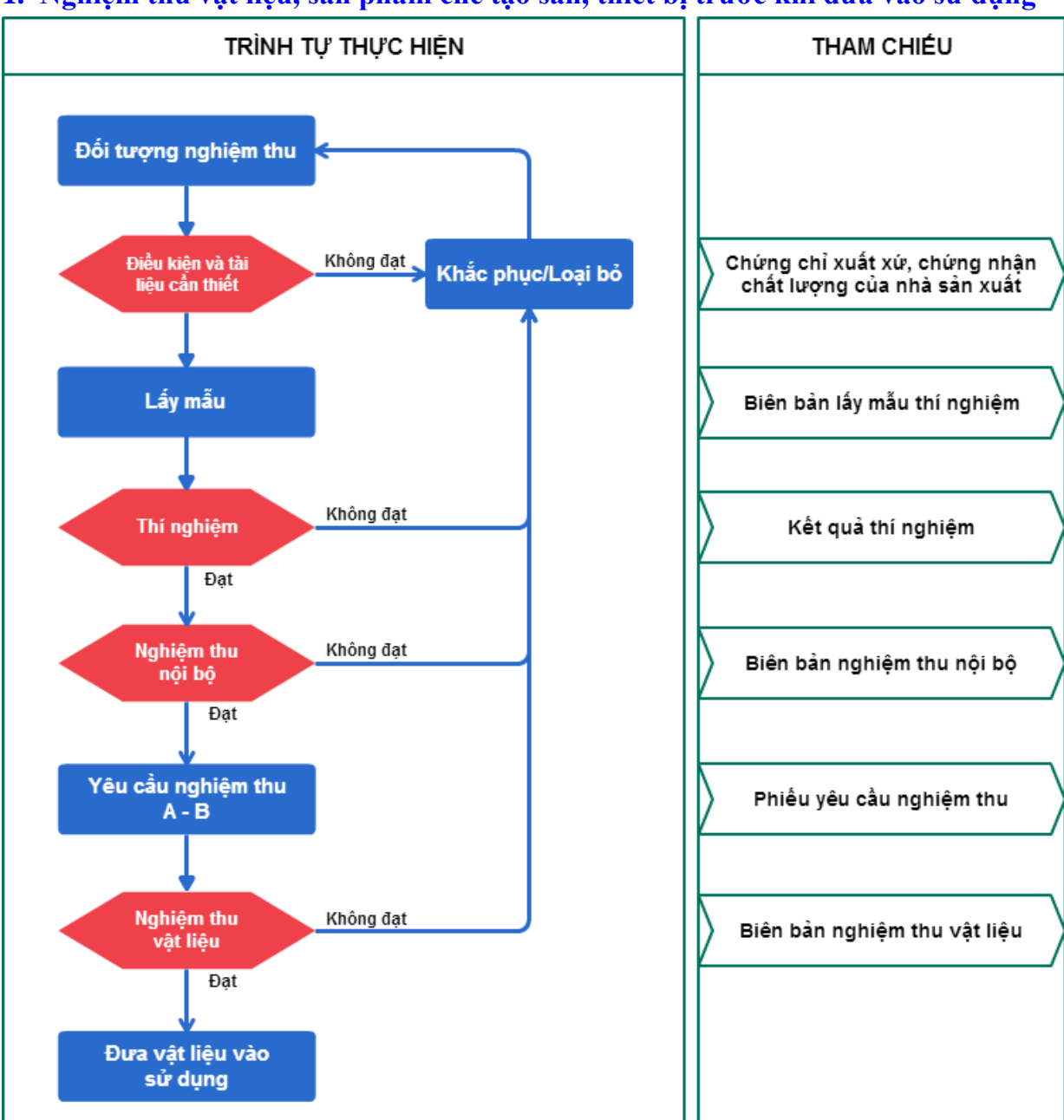

# 1. Nghiệm thu vật liệu, sản phẩm chế tạo sẵn, thiết bị trước khi đưa vào sử dụng

Hình 1.1- Sơ đồ quy trình nghiệm thu vật liệu

# 1.1. Biên bản lấy mẫu vật liệu

# a. Các tài liệu cần thiết trước khi lấy mẫu

- Phiếu nhập kho, xuất kho (hoặc biên bản giao nhận hàng hóa);
- Chứng chỉ chất lượng, xuất xứ hàng hóa (nhà cung cấp/sản xuất).

# b. Thành phần tham gia lấy mẫu

- Chủ đầu tư;
- Tư vấn giám sát;
- Nhà thầu thi công;
- Nhà cung cấp (nếu cần);
- Đơn vị thí nghiệm (nếu cần).

## c. Quy cách lấy mẫu

Dựa theo các tiêu chuẩn áp dụng hiện hành đối với từng loại công việc để lấy mẫu (bao nhiêu khối lượng lấy 1 tổ mẫu, 1 tổ mẫu bao nhiêu mẫu, kích thước mẫu...).

## 1.2. Nghiệm thu nội bộ

#### a. Các tài liệu cần thiết trước khi nghiệm thu

- Biên bản lấy mẫu vật liệu và các tài liệu liên quan;

- Kết quả thí nghiệm mẫu vật liệu: Đạt, khớp với các tài liệu liên quan (mác, chủng loại, nhà cung cấp, số lô, ...).

#### b. Thành phần tham gia nghiệm thu

- Nhà thầu thi công.

#### c. Trình tự nghiệm thu nội bộ

- Kiểm tra tại chỗ đối tượng được nghiệm thu;

- Kiểm tra các tài liệu liên quan (phiếu nhập kho, xuất kho, số lô, biên bản lấy mẫu, kết quả thí nghiệm mẫu;

- Đối chiếu các kết quả kiểm tra với các tài liệu thiết kế được duyệt các yêu cầu của các tiêu chuẩn, qui phạm kĩ thuật chuyên môn khác có liên quan, các tài liệu hướng dẫn hoặc các tiêu chuẩn kĩ thuật vận hành thiết bị máy móc để đánh giá chất lượng;

- Trên cơ sơ đánh giá chất lượng để đưa ra kết luận:

+ Đồng ý nghiệm thu, cho viết phiếu yêu cầu;

 + Không đồng ý nghiệm thu: Khắc phục hoặc đưa các đối tượng không đạt ra khỏi công trường.

## 1.3. Phiếu yêu cầu nghiệm thu

## a. Các tài liệu cần thiết

- Biên bản lấy mẫu vật liệu;
- Biên bản nghiệm thu nội bộ;
- Các tài liệu liên quan.

## b. Người ký phiếu yêu cầu

- Nhà thầu thi công;
- Ban quản lý xây dựng (nếu cần/có).

## 1.4. Nghiệm thu vật liệu, thiết bị chế tạo sẵn trước khi sử dụng

## a. Các tài liệu cần thiết trước khi nghiệm thu

- Biên bản lấy mẫu vật liệu;
- Biên bản nghiệm thu nội bộ;
- Phiếu yêu cầu nghiệm thu;
- Các tài liệu liên quan;
- Nhật ký thi công.

# b. Các thành phần tham gia nghiệm thu

- Chủ đầu tư;
- Tư vấn giám sát;
- Nhà thầu thi công;
- Nhà cung cấp (nếu cần);
- Đơn vị thí nghiệm (nếu cần).

# c. Trình tự nghiệm thu

- Kiểm tra tại chỗ đối tượng được nghiệm thu;

- Kiểm tra các tài liệu liên quan (phiếu nhập kho, xuất kho, số lô, biên bản lấy mẫu, kết quả thí nghiệm mẫu;

- Đối chiếu các kết quả kiểm tra với các tài liệu thiết kế được duyệt các yêu cầu của các tiêu chuẩn, qui phạm kĩ thuật chuyên môn khác có liên quan, các tài liệu hướng dẫn hoặc các tiêu chuẩn kĩ thuật vận hành thiết bị máy móc để đánh giá chất lượng;

- Trên cơ sơ đánh giá chất lượng để đưa ra kết luận;

+ Đồng ý nghiệm thu

+ Không đồng ý nghiệm thu: Yêu cầu khắc phục hoặc đưa các đối tượng không đạt ra khỏi công trường (trước thời gian nào).

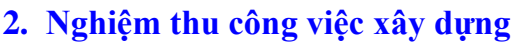

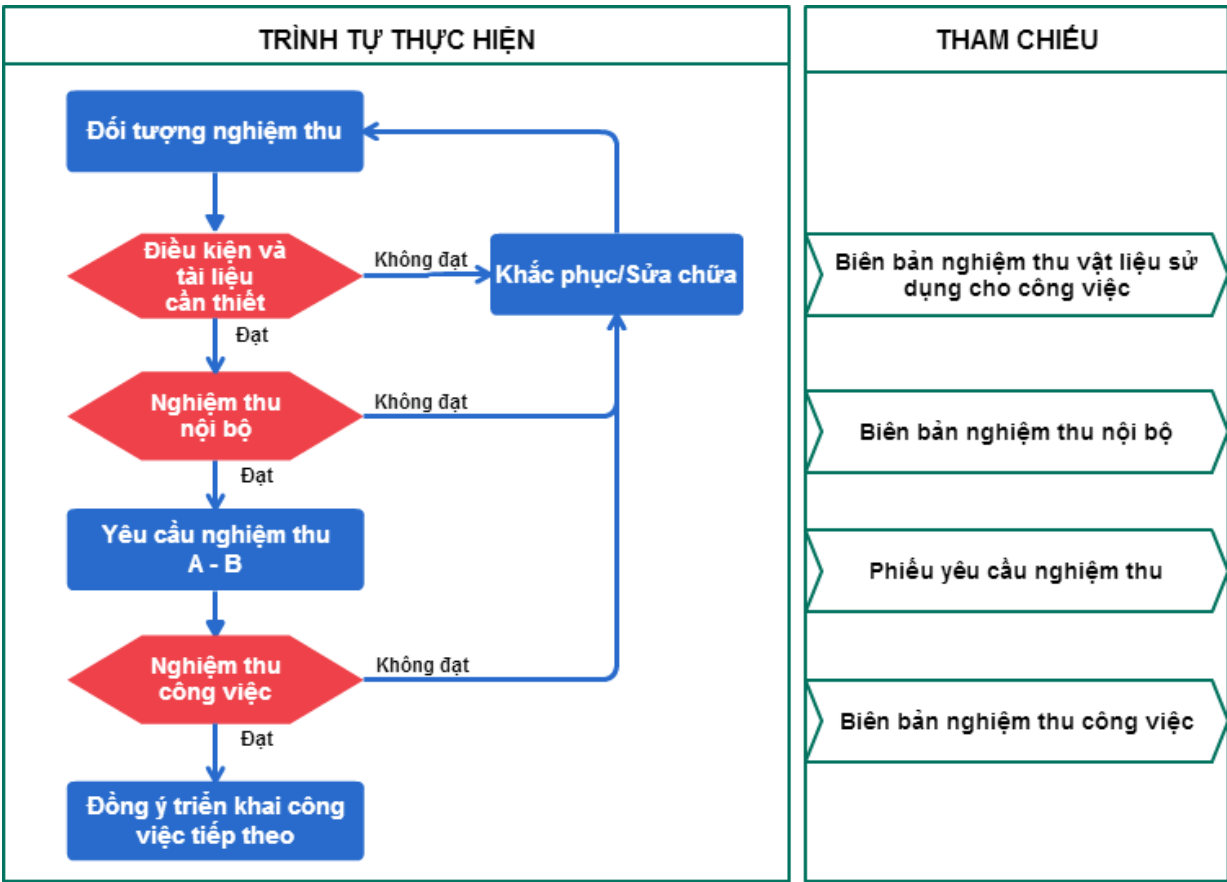

Hình 1.2 - Sơ đồ quy trình nghiệm thu công việc xây dựng

## 2.1. Nghiệm thu nội bộ

## a. Các tài liệu liên quan

- Bản vẽ thi công đã được phê duyệt, các thay đổi được chấp thuận;
- Nhật ký thi công;
- Đối tượng thi công đã hoàn thành trước đó;
- Hồ sơ nghiệm thu vật liệu đầu vào có liên quan đến đối tượng nghiệm thu;
- Các kết quả thí nghiệm mẫu kiểm nghiệm có liên quan lấy tại hiện trường;
- Các biên bản kiểm tra của đối tượng nghiệm thu;
- Máy móc thiết bị phục vụ công tác kiểm tra (nếu có).

## b. Thành phần tham gia nghiệm thu

- Nhà thầu thi công.

# c. Trình tự nghiệm thu

- Kiểm tra tại chỗ đối tượng được nghiệm thu;
- Kiểm tra các tài liệu liên quan;

- Đối chiếu kết quả kiểm tra với tiêu chuẩn thiết kế, quy phạm kỹ thuật chuyên; môn có liên quan;

- Đánh giá chất lượng và đưa ra kết luận:
- + Đồng ý nghiệm thu: Cho viết phiếu yêu cầu nghiệm thu;

+ Không đồng ý nghiệm thu: Yêu cầu sửa, thi công lại, khắc phục trong thời hạn, ngày nghiệm thu lại...

# 2.2. Phiếu yêu cầu nghiệm thu

# a. Các tài liệu cần thiết

- Biên bản nghiệm thu nội bộ;
- Các tài liệu liên quan.

# b. Người ký phiếu yêu cầu

- Nhà thầu thi công;
- Tư vấn giám sát
- Ban quản lý xây dựng (nếu cần/có).

# 2.3. Nghiệm thu công việc xây dựng

# a. Các tài liệu cần thiết trước khi nghiệm thu

- Biên bản nghiệm thu nội bộ của nhà thầu;
- Phiếu yêu cầu nghiệm thu của nhà thầu;
- Bản vẽ thi công đã được phê duyệt, các thay đổi được chấp thuận;
- Nhật ký thi công;
- Nhật ký tư vấn giám sát;
- Đối tượng thi công đã hoàn thành trước đó;

- Hồ sơ nghiệm thu vật liệu đầu vào có liên quan đến đối tượng nghiệm thu;
- Các kết quả thí nghiệm mẫu kiểm nghiệm có liên quan lấy tại hiện trường;
- Các biên bản kiểm tra của đối tượng nghiệm thu.

# b. Các thành phần tham gia nghiệm thu

- Chủ đầu tư;
- Tư vấn giám sát;
- Nhà thầu thi công.

# c. Trình tự nghiệm thu công việc

- Kiểm tra tại chỗ đối tượng được nghiệm thu;
- Kiểm tra các tài liệu liên quan;
- Đối chiếu kết quả kiểm tra với tiêu chuẩn thiết kế, quy phạm kỹ thuật chuyên; môn có liên quan;
  - Đánh giá chất lượng và đưa ra kết luận:
    - + Đồng ý nghiệm thu: Cho phép triển khai công việc tiếp theo;

+ Không đồng ý nghiệm thu: Yêu cầu sửa, thi công lại, khắc phục trong thời hạn, ngày nghiệm thu lại...

# 3. Nghiệm thu bộ phận công trình, giai đoạn thi công xây dựng

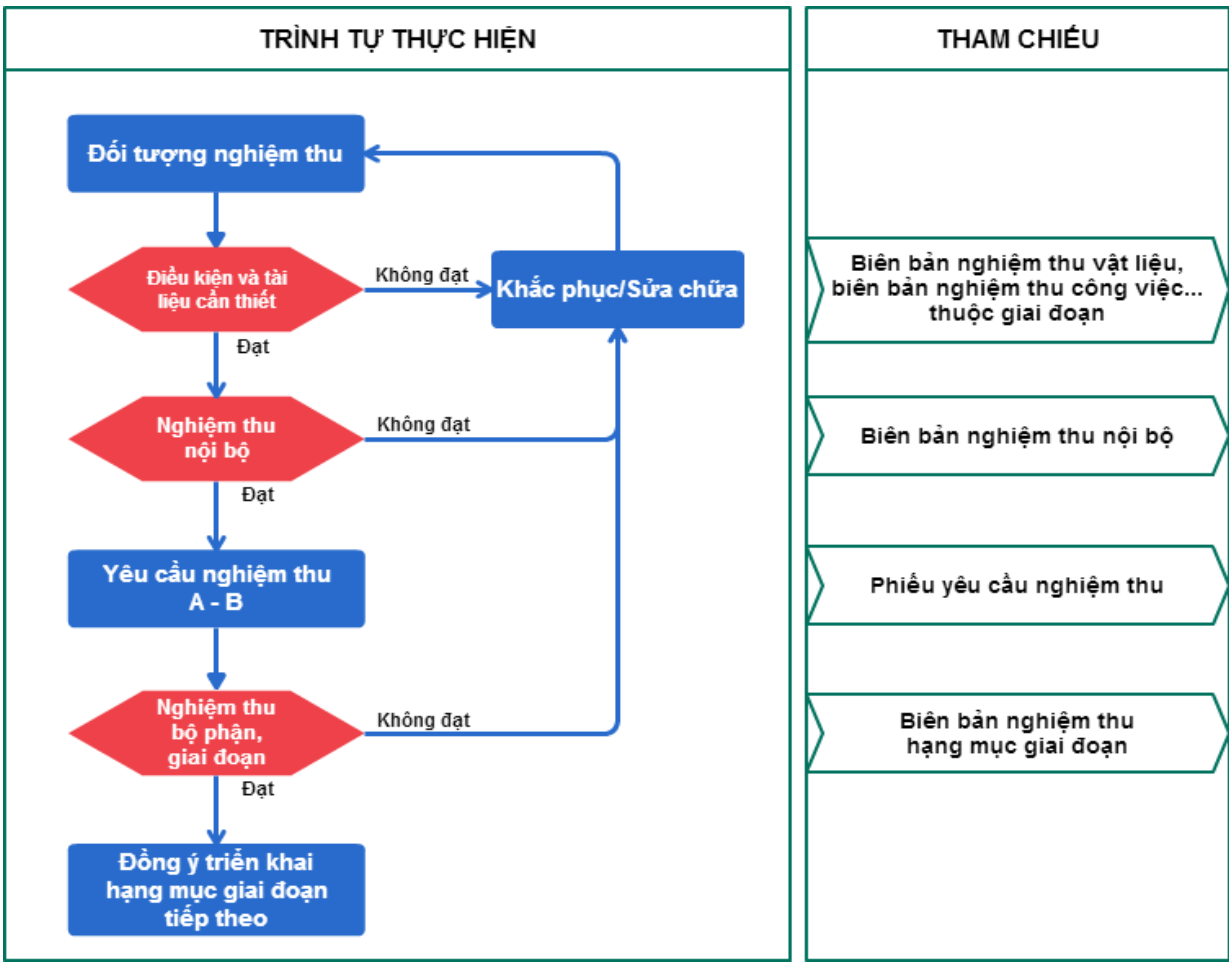

Hình 1.3 - Sơ đồ quy trình nghiệm thu bộ phận công trình, giai đoạn thi công xây dựng.

## 3.1. Nghiệm thu nội bộ

# a. Các tài liệu cần thiết và điều kiện để nghiệm thu

- Đối tượng thi công đã hoàn thành;
- Các biên bản nghiệm thu tài liệu, thiết bị, sản phẩm chế tạo sẵn trước khi sử dụng;
- Các biên bản nghiệm thu công việc xây dựng có liên quan;
- Các biên bản nghiệm thu lắp đặt tĩnh thiết bị có liên quan;
- Các biên bản nghiệm thu những kết cấu, bộ phận công trình đã lấp kín có liên quan;
- Các phiếu kết quả thí nghiệm mẫu kiểm nghiệm có liên quan lấy tại hiện trường;

 Các kết quả thử nghiệm, đo lường, đo đạc, quan trắc mà nhà thầu thi công xây lắp đã thực hiện tại hiện trường để xác định chất lượng, khối lượng đối tượng cần nghiệm thu;

- Bản vẽ hoàn công;

- Nhật ký thi công, các tài liệu văn bản khác đã xác lập trong khi xây lắp có liên quan đến đối tượng nghiệm thu.

## b. Thành phần tham gia nghiệm thu

- Nhà thầu thi công.

## c. Trình tự nghiệm thu

- Kiểm tra tại chỗ đối tượng được nghiệm thu;
- Kiểm tra các tài liệu liên quan;

- Đối chiếu kết quả kiểm tra với tiêu chuẩn thiết kế, quy phạm kỹ thuật chuyên; môn có liên quan;

- Đánh giá chất lượng và đưa ra kết luận:

+ Đồng ý nghiệm thu: Cho viết phiếu yêu cầu nghiệm thu;

+ Không đồng ý nghiệm thu: Yêu cầu sửa, thi công lại, khắc phục trong thời hạn, ngày nghiệm thu lại...

# 3.2. Phiếu yêu cầu nghiệm thu

# a. Các tài liệu cần thiết

- Biên bản nghiệm thu nội bộ;
- Các tài liệu liên quan.

# b. Người ký phiếu yêu cầu

- Nhà thầu thi công;
- Tư vấn giám sát;
- Ban quản lý xây dựng (nếu cần/có).

# 3.3. Nghiệm thu bộ phận công trình, giai đoạn thi công xây dựng

# a. Các tài liệu và điều kiện cần thiết trước khi nghiệm thu

- Phiếu yêu cầu nghiệm thu của nhà thầu;

- Biên bản nghiệm thu nội bộ của nhà thầu;
- Các tài liệu như đã nêu ở nghiệm thu nội bộ, có danh mục kèm theo.

# b. Thành phần tham gia nghiệm thu

- Chủ đầu tư;
- Tư vấn giám sát;
- Nhà thầu thi công;
- Cơ quan quản lý nhà nước (nếu cần/có).

# c. Quy trình nghiệm thu

- Kiểm tra tại chỗ đối tượng được nghiệm thu.
- Kiểm tra các tài liệu liên quan.
- Đối chiếu kết quả kiểm tra với tiêu chuẩn thiết kế, quy phạm kỹ thuật chuyên môn có liên quan.
  - Đánh giá chất lượng và đưa ra kết luận:
    - + Đồng ý nghiệm thu: Cho phép triển khai bộ phận, giai đoạn tiếp theo;

+ Không đồng ý nghiệm thu: Yêu cầu sửa, thi công lại, khắc phục trong thời hạn, ngày nghiệm thu lại...

# 4. Nghiệm thu hoàn thành công trình, hạng mục công trình đưa vào sử dụng

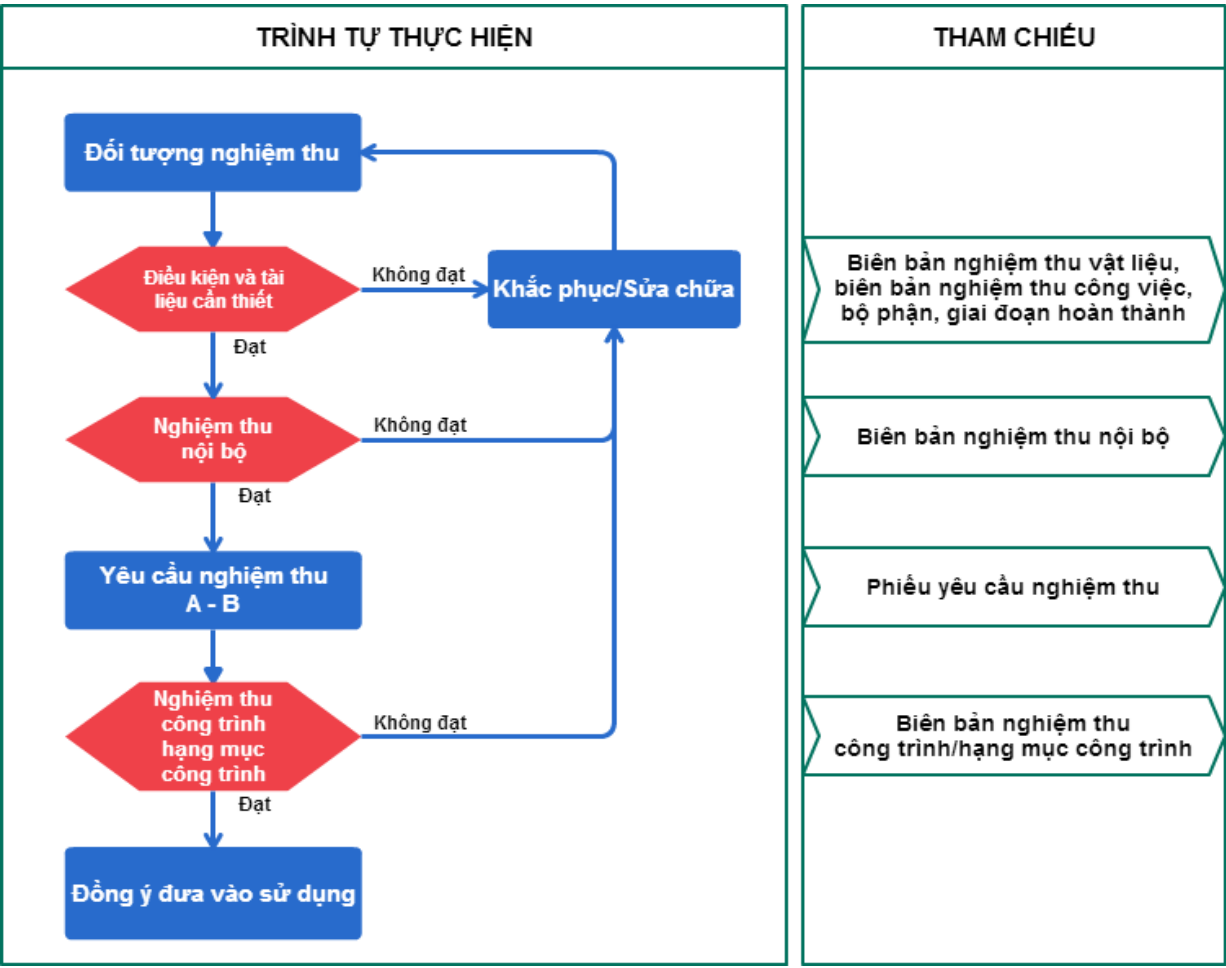

Hình 1.4 - Sơ đồ quy trình nghiệm thu hoàn thành công trình,

## 4.1. Nghiệm thu nội bộ

# a. Các tài liệu cần thiết và điều kiện để nghiệm thu

- Đối tượng thi công đã hoàn thành.

- Tất cả các công việc xây dựng, bộ phận công trình xây dựng, giai đoạn thi công xây dựng của đối tượng nghiệm thu đều đã được kiểm tra/ nghiệm thu theo quy định;

- Các kết quả thí nghiệm, hiệu chỉnh, vận hành liên động có tải hệ thống thiết bị công nghệ;

- Các văn bản chấp thuận của cơ quan quản lý nhà Nước có thẩm quyền về phòng chống cháy nổ; an toàn môi trường; an toàn vận hành theo quy định;

- Có đầy đủ các hồ sơ, tài liệu hoàn thành xây dựng (Bản vẽ hoàn công Nhật ký thi công và các tài liệu văn bản khác đã xác lập trong khi xây lắp) có liên quan đến đối tượng nghiệm thu do nhà thầu lập và cung cấp cho chủ đầu tư cùng với phiếu yêu cầu nghiệm thu; Danh mục các hồ sơ tài liệu hoàn thành đã thống nhất giữa Nhà thầu, TVGS, Tư vấn QLDA (nếu có) và chủ đầu tư;

 Đủ hồ sơ pháp lý của đối tượng nghiệm thu do chủ đầu tư lập theo danh mục hồ sơ pháp lý;

- Bảng kê những thay đổi so với thiết kế đã được duyệt, lập theo mẫu;

- Bảng kê các hồ sơ tài liệu chuẩn bị cho nghiệm thu, lập theo mẫu;

- Biên bản nghiệm thu nội bộ của nhà thầu thi công xây lắp;

- Đối với trường hợp nghiệm thu để đưa vào sử dụng các hạng mục công trình, nhưng công trình chưa thi công hoàn thành thì phải có quyết định yêu cầu nghiệm thu bằng văn bản của chủ đầu tư kèm theo bảng kê các việc chưa hoàn thành, lập theo mẫu.

## b. Thành phần tham gia nghiệm thu

- Nhà thầu thi công

# c. Trình tự nghiệm thu

- Kiểm tra tại chỗ đối tượng được nghiệm thu;

- Kiểm tra các tài liệu liên quan;

- Đối chiếu kết quả kiểm tra với tiêu chuẩn thiết kế, quy phạm kỹ thuật chuyên; môn có liên quan;

- Đánh giá chất lượng và đưa ra kết luận:

+ Đồng ý nghiệm thu: Cho viết phiếu yêu cầu nghiệm thu;

+ Không đồng ý nghiệm thu: Yêu cầu sửa, thi công lại, khắc phục trong thời hạn, ngày nghiệm thu lại...

# 4.2. Phiếu yêu cầu nghiệm thu

# a. Các tài liệu cần thiết

- Biên bản nghiệm thu nội bộ;

- Tư vấn giám sát
- Các tài liệu liên quan.

# b. Người ký phiếu yêu cầu

- Nhà thầu thi công;
- Tư vấn giám sát
- Ban quản lý xây dựng (nếu cần/có).

# 4.3. Nghiệm thu hoàn thành đưa vào sử dụng

# a. Các tài liệu và điều kiện cần thiết trước khi nghiệm thu

- Phiếu yêu cầu nghiệm thu của nhà thầu;
- Biên bản nghiệm thu nội bộ của nhà thầu;
- Các tài liệu như đã nêu ở nghiệm thu nội bộ, có danh mục kèm theo.

# b. Thành phần tham gia nghiệm thu

- Chủ đầu tư;
- Tư vấn giám sát;
- Nhà thầu thi công;
- Cơ quan quản lý nhà nước (nếu cần/có).

# c. Quy trình nghiệm thu

- Kiểm tra tại chỗ đối tượng được nghiệm thu;
- Kiểm tra các tài liệu liên quan;

- Đối chiếu kết quả kiểm tra với tiêu chuẩn thiết kế, quy phạm kỹ thuật chuyên môn có liên quan;

- Đánh giá chất lượng và đưa ra kết luận:

+ Đồng ý nghiệm thu: Hoàn thành đưa vào sử dụng;

+ Không đồng ý nghiệm thu: Yêu cầu sửa, thi công lại, khắc phục trong thời hạn, ngày nghiệm thu lại...

• Thời hạn nghiệm thu: Theo quy định tại mục 5, điều 20 Thông tư số 10/2013/TT-BXD các đơn vị có trách nhiệm phải tổ chức nghiệm thu trong vòng 24h kể từ khi nhận được phiếu yêu cầu nghiệm thu của nhà thầu thi công xây dựng, hoặc thông báo bằng văn bản lý do từ chối nghiệm thu cho nhà thầu.

# CHƯƠNG 2. GIỚI THIỆU PHẦN MỀM QUẢN LÝ CHẤT LƯỢNG GXD

## I. GIỚI THIỆU CHUNG

## 1. Sơ lược về phần mềm Quản lý chất lượng GXD

Trong thực tế hiện nay, công tác quản lý chất lượng công trình nói chung và công việc lập và quản lý hệ thống biên bản nghiệm thu nói riêng có thể nói là rất "lôi thôi, bát nháo". Cán bộ lập và quản lý hồ sơ chất lượng, hồ sơ nghiệm thu chưa có công cụ chuyên nghiệp, đa phần là tự chế. Có thể các loại như sau:

(1) Một số người dùng Word, mỗi biên bản 1 file hoặc 1 trang. Cách này nghĩ đến hàng nghìn biên bản đã tưởng tượng ra 1 "bãi rác" file hồ sơ. Khi cần tìm 1 file biên bản nào đó thì "chết luôn". Cách này thường đi đến bế tắc ở cuối công trình khi không thể "hồi tố" được các thông tin để hoàn thiện hồ sơ hoàn thành công trình.

(2) Nhiều đồng nghiệp dùng bảng tính Excel liên hoàn. Công ty Giá Xây Dựng đã từng công bố 1 số version của bảng tính Excel liên hoàn trên diễn đàn, bạn có thể tải ở địa chỉ http://giaxaydung.vn/diendan/showthread.php?t=136209

Cách trình bày biên bản trên Excel trình bày biên bản không tiện như Word ở cách 1. Nhưng có những ưu điểm riêng do sức mạnh nhân bản của Excel. Một số đồng nghiệp đã cải tiến, tự động hóa hơn khâu lưu trữ số liệu và mẫu biên bản nhờ các tính năng sẵn có trong Excel.

(3) Kết hợp Word, Excel qua tính năng Merge Mail. Trong đó Excel được dùng để lưu thông tin dữ liệu, còn Word trình bày các biểu mẫu, biên bản nghiệm thu... Cách này có nhiều người dùng, giải quyết công việc tốt hơn 2 cách trên và làm hồ sơ cũng tương đối nhanh, có thể chạy các biên bản cùng lúc. Ngoài ra khi cần có thể làm "hồi ký" hợp lý hóa hồ sơ cũng tốt, chỉ cần nhìn vào danh mục công việc là có thể viết được nhật ký thi công. Nhưng cách này có nhiều nhược điểm như sau:

- Khó hiểu nên nhiều người dù được hướng dẫn nhiều mà vẫn không làm được.

- Khi làm theo cách này sẽ phải ngồi copy, cắt, dán rất thủ công để làm danh mục hồ sơ nghiệm thu.

- Số lượng file hồ sơ cũng rất lớn, công việc phải tiến hành trên nhiều file. Nhìn vào list hồ sơ thấy rất rối, khó quản lý, rất dễ nhầm lẫn.

- Thao tác thủ công copy, cắt, dán rất nhiều dẫn đến tiêu hao nhiều công sức, thời gian của các kỹ sư đảm nhiệm công việc làm hồ sơ chất lượng, nghiệm thu, thanh toán.

- Không tra tự động được tiêu chuẩn, quy trình thi công cho công việc.

- Với các công việc sử dụng số lượng tiêu chuẩn, quy trình khác nhau, chẳng hạn công việc A dùng 1 tiêu chuẩn, công việc B phải viện dẫn 3 tiêu chuẩn... thì việc copy, cắt, dán co kéo biên bản sẽ rất vất vả. Xử lý việc trình bày các căn cứ nghiệm thu vào biểu mẫu biên bản nghiệm thu mất rất nhiều thời gian.

- Không kiểm soát được khối lượng vật tư nhập về là bao nhiêu (khi cần thông tin phải đi hỏi xin số liệu từ kế toán vật tư).

- Khi thay đổi cán bộ ký biên bản hoặc thay đổi chức vụ sẽ phải làm lại ra 1 file khác, tăng số lượng file, tăng thao tác quản lý, tăng khả năng nhầm lẫn.

- Phải nhiều người cùng làm mới hoàn thành được hồ sơ hoàn thành công trình.

- Người mới bắt đầu phải đào tạo nhiều mới làm được.

Chỉ công việc khá đơn giản là lập và quản lý 1 bộ hồ sơ học viên lớp nghiệp vụ của Công ty Giá Xây Dựng mà đã khó và rất mệt với số lượng lớn hồ sơ, giấy tờ. Chưa nói đến cả một công trình với hàng trăm, hàng nghìn đầu việc, vật liệu... phải lập và quản lý hồ sơ thì thật là một cực hình, ý kiến phản ánh của nhiều người: Hồ sơ hoàn thành công trình trình lên để phê duyệt quyết toán *như một "đống rác"*.

Phần mềm QLCL GXD, kèm theo hướng dẫn sử dụng, giáo trình và chương trình đào tạo được nghiên cứu phát triển, biên soạn nhằm giải quyết các khó khăn nêu trên.

Phần mềm cũng đưa ra định hướng áp dụng các tiêu chuẩn Việt Nam cho các biên bản, nhất là nghiệm thu vật liệu đầu vào hạn chế sự bất đồng giữa CĐT, TVGS, nhà thầu về: áp dụng tiêu chuẩn nào, lấy bao nhiêu mẫu, quy trình lấy mẫu, thí nghiệm theo tiêu chuẩn nào, loại nào cần CO, CQ... Góp phần đẩy nhanh tiến độ thực hiện và hoàn thành các dự án đầu tư XDCT, giải quyết tốt công đoạn kết thúc xây dựng đưa dự án vào vận hành: khép được hồ sơ hoàn thành công trình, nghiệm thu, bàn giao, thanh quyết toán công trình...

## 2. Ý kiến nhận xét của các đồng nghiệp

Ý kiến của Kỹ sư Trịnh Thế Quyết, Công ty cổ phần xây dựng và đầu tư Hà Nội, Công ty cổ phần tư vấn thiết kế và đầu tư xây dựng Hà Thành: "Có lẽ trong thời gian tới đây mọi kỹ sư thi công sẽ nhàn đi bởi phần mềm QLXD GXD với những tính năng nổi bật. Nếu ai đã làm nghiệm thu tôi tin chắc là không cần đọc hướng dẫn vẫn có thể sử dụng được. Theo cảm nhận của tôi thì phần mềm có những tính năng rất hay: Tùy biến mọi văn bản nghiệm thu; Quản lý được sản phẩm vật liệu đầu vào đầu ra công trình...".

Kỹ sư Vũ Giang, Công ty Cầu 11, Thăng Long: Em chò phiên bản này để áp dụng vào mấy công trình mới của em luôn, phần dân dụng thì tuyệt vời rồi, phần cầu em sẽ chỉnh bổ sung thêm chút. Áp cho mấy dự án liền luôn nên mình phải kỹ lưỡng hơn và cố gắng tiết kiệm thời gian dành cho gia đình và bạn bè, đối tác nữa.

Kỹ sư Lê Ngọc Ánh, Tư vấn giám sát trên công trường Alumin Nhân Cơ nhận xét: "Phần mềm này ai làm hồ sơ chất lượng rồi chả cần đọc hướng dẫn cũng làm được, rất dễ dùng. Tội nghiệp các Nhà thầu quá, nguyên nửa đội bóng mà làm hồ sơ chất lượng rất chật vật, có phần mềm này thì "chấp" cả đội, chỉ cần 1 người chuyên quản lý là đủ, rất hiệu quả.".

Kỹ sư Kiều Linh, Công ty CP Cao Ốc Vàng, Ba Vì, Hà Nội: "Từ Version 1 đến Version 3, em đều đã dùng để trực tiếp làm hồ sơ công trình. Cảm ơn thầy và đội ngũ kỹ sư GXD rất nhiều. Em nhận thấy rằng giá của sản phẩm quá rẻ so với những gì mà em nhận được. Với em, Version 3 là rất hoàn hảo rồi (Ngoài sức tưởng tượng rồi).".

#### 3. Kênh video youtube.com/hosochatluong

Các tác giả sẽ thường xuyên đưa các video hướng dẫn, giải đáp với các thuyết minh và minh họa cụ thể lên kênh http://youtube.com/hosochatluong. Các bạn chú ý cập nhật, theo dõi.

#### 4. Trang web chuyên về nghiệm thu thanh toán

Bạn có thể dễ dàng tra cứu các hướng dẫn sử dụng thường xuyên được cập nhật trên trang **http://nghiemthuthanhtoan.com**. Hãy gõ địa chỉ nghiemthuthanhtoan.com vào trình duyệt để xem nội dung và cảm nhận hiệu quả.

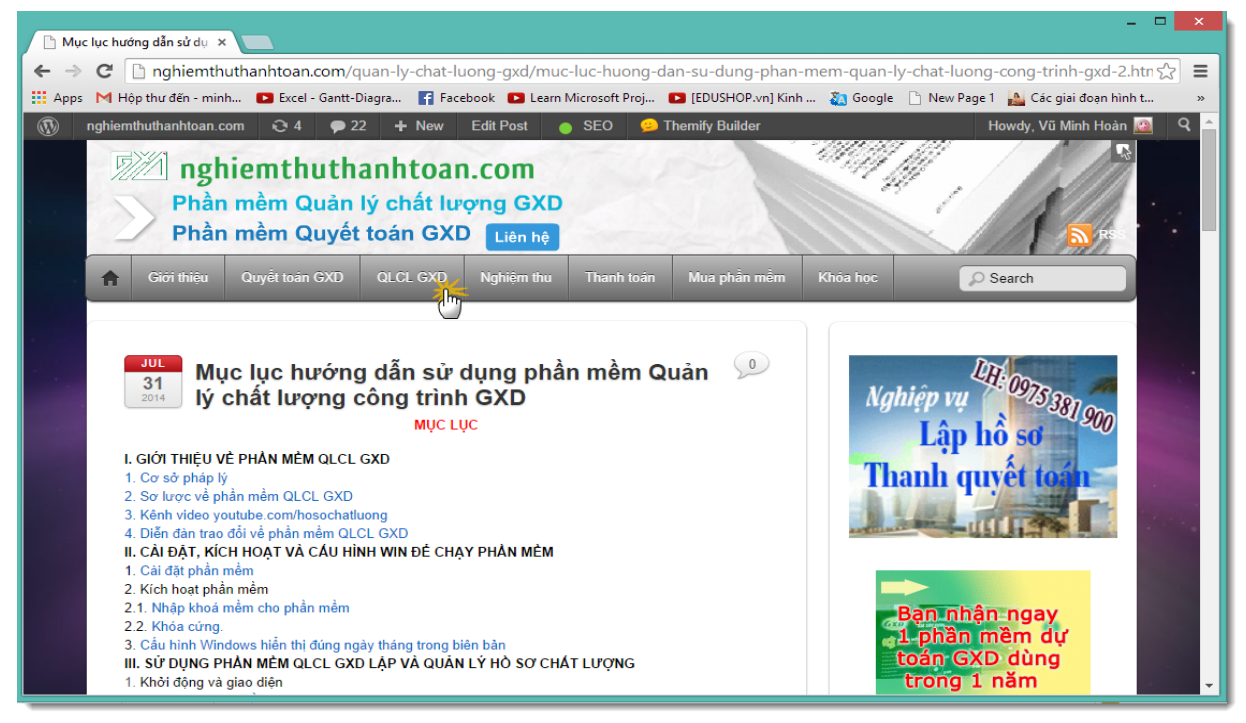

Hinh 2.1 – Website: www.nghiemthuthanhtoan.com

# 5. Diễn đàn trao đổi về phần mềm Quản lý chất lượng GXD

Bạn truy cập diễn đàn Giá Xây Dựng http://giaxaydung.vn/diendan và tìm mục **Phần mềm Quản lý chất lượng công trình xây dựng** để cập nhật các trao đổi, chia sẻ về sử dụng phần mềm và nghiệp làm hồ sơ chất lượng, nghiệm thu, hoàn công...

| QUẨN LÝ CHẤT LƯỢNG CÔNG TRÌNH XÂY DỰNG                                                                                       | Bài cuối 📃                                                                                                    |
|----------------------------------------------------------------------------------------------------|----------------------------------------------------------------------------------------------------|
| Quy định chung và Quản lý Nhà nước         (121 Đang xem)           Nghị định 209/2004/NĐ-CP         Nghị định 15/2013/NĐ-CP | 10 loại công trình không cần<br>bởi vinacoma 15-07-2014, 03:28 PM                                                                                                    |
| Quản lý chất lượng khảo sát, thiết kế (1 Đang xem)                                                                           | Contraction contraction contr |
| Quản lý chất lượng thi công và nghiệm thu (41 Đang xem)         Image: An toàn lao động, môi trường dựng                     | Openation         Một số công việc cần chuẩn bị           bởi tuyetm234         14-07-2014, 10:03 AM                                                                                                    |
| Giải quyết sự cố, bảo hành công trình, vấn đề khác (s Đang xem)           भ Giải quyết sự cố                                 | Thay đổi chủ đầu tư đôi với 🗳<br>bởi Xe Dap Oi 11-07-2014, 09:47 AM                                                                                                    |
| Phần mềm Quản lý chất lượng công trình xây dựng (5 Đang xem)                                                                 | Đăng ký trải nghiệm phần mềm Dbởi nguyentheanh 15-07-2014, 08:14 AM                                                                                                    |

Hình 2.2 - Diễn đàn phần mềm QLCL GXD

Tham gia khóa Thực hành phần mềm QLCL GXD lập hồ sơ chất lượng công trình xây dựng29tại Công ty Giá Xây Dựng, đăng ký với Ms Thu An, 0985 099 938

## II. CÀI ĐẶT, KÍCH HOẠT VÀ CẤU HÌNH WINDOWS ĐỂ CHẠY PHẦN MỀM

Phần mềm QLCL GXD có thể chạy trên Windows XP, Win7, Win8, Win8.1 với các bộ cài Office 2007, 2010, 2013. Có 2 bản dành riêng cho hệ 32 bit và cho 64 bit.

#### 1. Cài đặt phần mềm

Để cài đặt phần mềm QLCL GXD, bạn cần có file cài đặt được cung cấp bởi Công ty Giá Xây Dựng. Bạn có thể tìm file cài đặt từ đĩa CD hoặc tải từ đường link được gửi qua email hoặc tải từ trang web được thông báo của công ty.

**Bước 1**: Kích đúp vào file cài đặt có tên **SetupQLChatLuongGXD.exe** nếu bạn dùng khóa mềm hoặc **KhoacungQLChatLuongGXD.exe** nếu bạn dùng bản khóa cứng, bạn sẽ gặp hộp thoại như hình 2.3a.

Bước 2: Kích nút Đi tiếp sẽ đến màn hình chọn thư mục cài đặt như ở hình sau:.

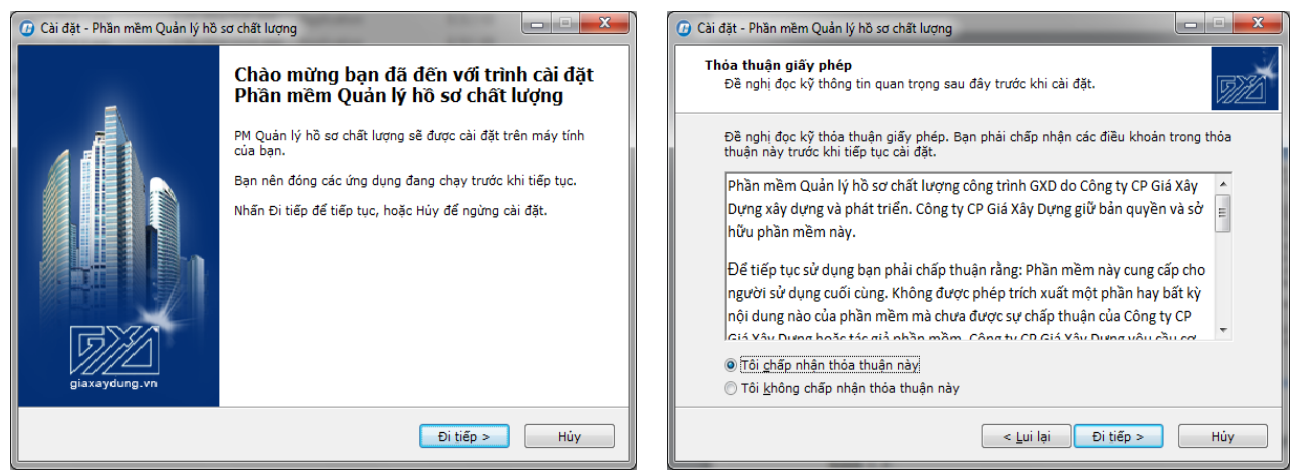

Hình 2.3a

Hình 2.3b

Chọn **Tôi chấp nhận thỏa thuận này** và bấm nút **Đi tiếp** bạn sẽ tới hộp thoại như *hình 2.3c*:

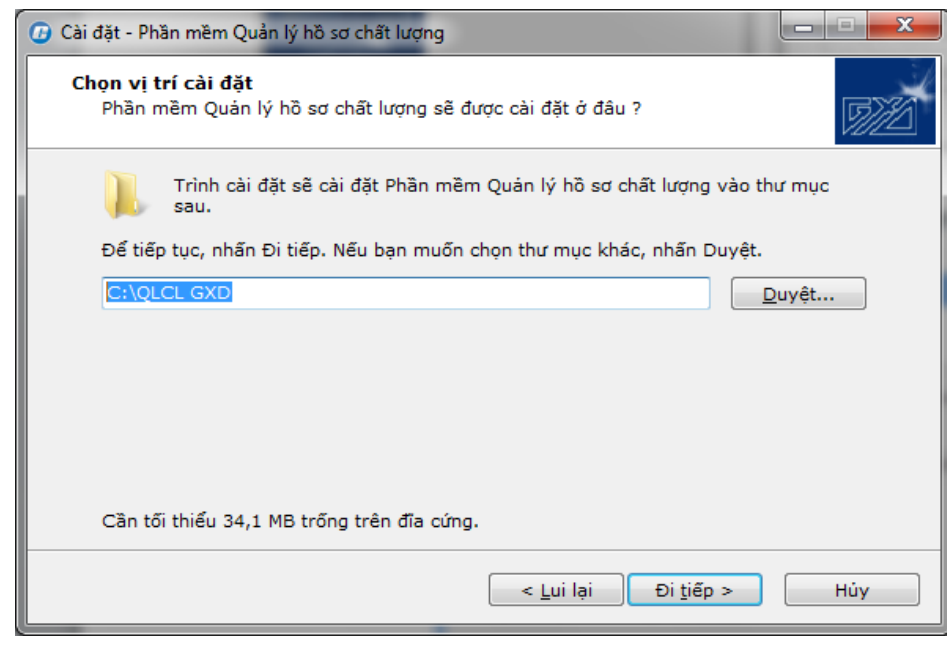

Hình 2.3c

Mặc định phần mềm sẽ được cài đặt vào thư mục **C:\QLCL GXD**. Bạn có thể chỉ định vị trí cài đặt bất kỳ. Khi đó kích vào nút Duyệt để chỉ đến vị trí bạn muốn cài đặt. *Tuy nhiên, bạn nên cài đặt vào thư mục mặc định, phần mềm sẽ chạy ổn định và tiện sử dụng hơn*.

**Bước 3**: Bạn kích vào nút **Đi tiếp** sẽ đến màn hình như hình 2.3d. Để sau tiện khởi động phần mềm thì bạn chọn Tạo biểu tượng desktop rồi bấm vào nút **Đi tiếp** sẽ chuyển sang hình 2.3e.

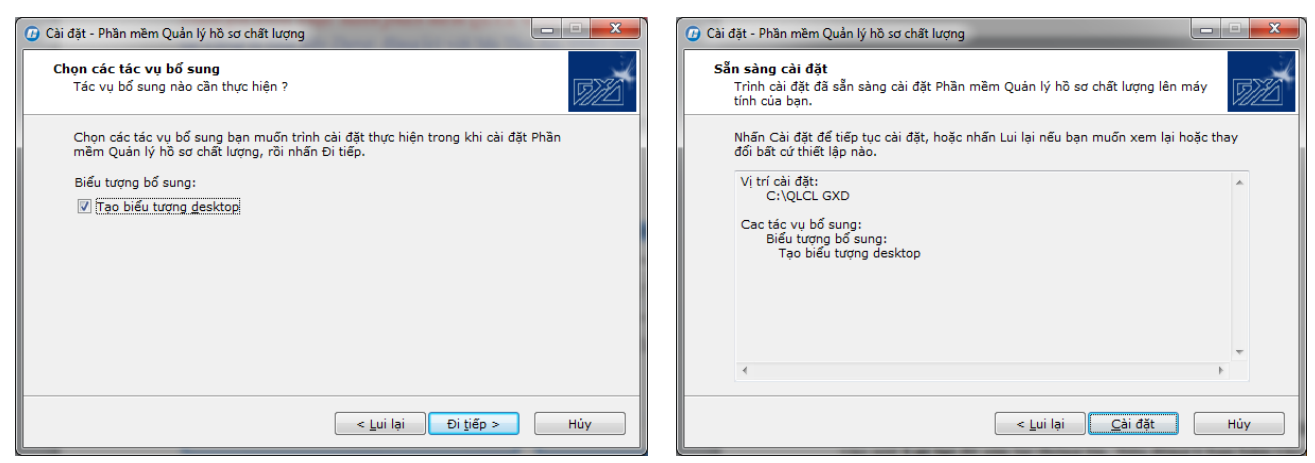

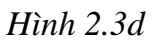

Hình 2.3e

**Bước 4**: Các thông tin đã hoàn tất, giờ đã sẵn sàng cài đặt, nếu đổi ý bạn hãy bấm vào nút **Lui lại** để sửa lại thông tin. Nếu đồng ý bạn bấm vào nút **Cài đặt**, sau vài giây bạn sẽ thấy thông báo cài đặt thành công như ở hình 2.3f.

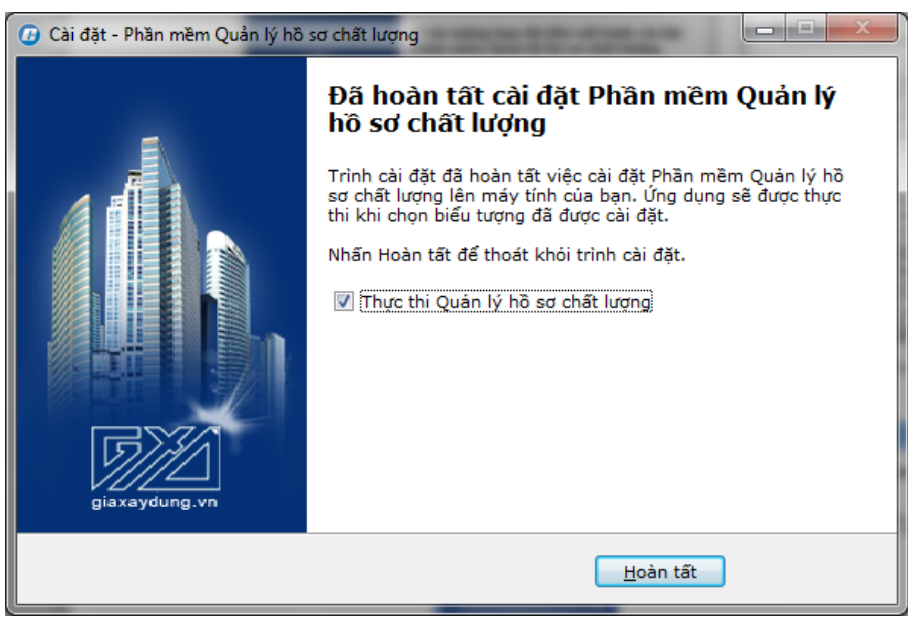

Hình 2.3f

**Bước 5**: Kích vào nút **Hoàn tất**, phần mềm sẽ khởi động lần đầu tiên và hiện ra hộp thoại kích hoạt, bạn chọn mục 2. *Bấm vào đây để nhập mã kích hoạt* và chuyển sang làm theo hướng dẫn của mục kích hoạt.

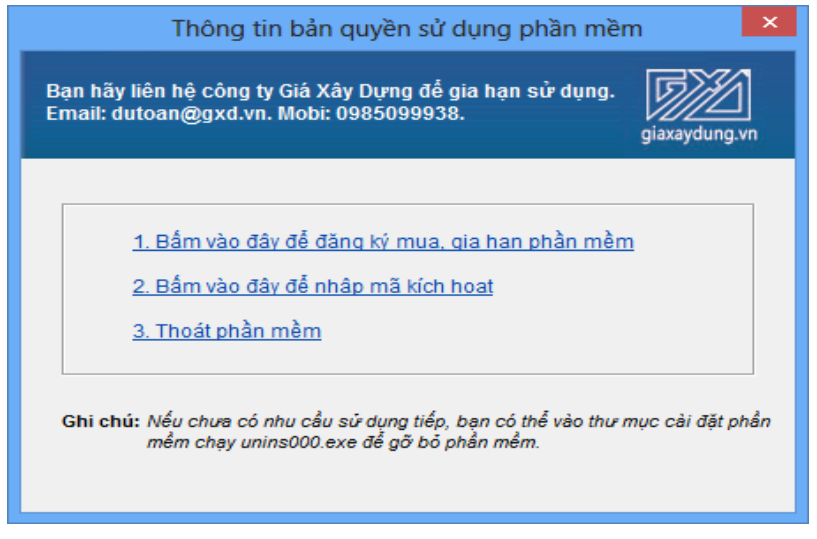

Hình 2.3g

# 2. Kích hoạt phần mềm

# 2.1. Nhập khoá mềm cho phần mềm

Khoá mềm là một dãy mã bản quyền phần mềm được Công ty Giá Xây Dựng cung cấp cho người sử dụng.

Sau khi bạn chọn **mục 2. Bấm vào đây để nhập mã kích hoạt** như nói trên thì QLCL GXD sẽ hiện hộp thoại Đăng Ký Bản Quyền để bạn nhập thông tin kích hoạt như sau:

| giaxaydung.vn ô               | dưới để có thể sử dụng phần r             | nêm  |  |  |  |
|-------------------------------|-------------------------------------------|------|--|--|--|
| )ăng ký sử dụng phần          | 1 mềm GXD                                 |      |  |  |  |
| Tên <mark>của bạn:</mark>     | Nguyễn Mộng Thu An                        | (*   |  |  |  |
| Số điện thoại:                | 0985099938                                | (*   |  |  |  |
| Email:                        | phanmem@giaxaydung.com                    |      |  |  |  |
| Địa chi liên hệ:              | Phòng Kinh doanh, Công ty CP Giá Xây Dựng | - (* |  |  |  |
| Tinh thành:                   | Hà Nội 🗨                                  | (*   |  |  |  |
| Mã kích hoạt:                 | 6F558 - D3BE3 - 9365F - 67392             | (*   |  |  |  |
| Nhập mã kiếm tra<br>(ảnh bên) | omasitis                                  | (*   |  |  |  |
|                               | Đối ảnh                                   |      |  |  |  |

Hình 2.4 - Thông tin của Ms Thu An để bạn liên hệ mua phần mềm

Bạn nhập các thông tin, nhập mã kiểm tra (như ví dụ trên là **omasitis**). Sau đó bấm vào nút Đăng ký. Lưu ý: Trong hình trên dãy mã 6A435-2AE2A-1187E-B0BAB là do Công ty Giá Xây Dựng cung cấp cho bạn khi mua bản quyền phần mềm. Mỗi bản quyền dãy mã sẽ khác nhau và thường chỉ sử dụng kích hoạt cho 1 máy tính (tương tự như bạn nạp thẻ cào cho điện thoại trả trước). Các thông tin này để bảo vệ bản quyền sử dụng của bạn (khi bạn cài đặt lại Dự toán GXD, format ổ cứng, cài lại Win...) và cần nhận sự trợ giúp. Chúng tôi sẽ xác minh lại các thông tin bạn đã khai khi đăng ký, nếu thông tin cung cấp phù hợp thì mới đủ cơ sở để hỗ trợ.

Phần mềm thông báo như sau tức là kích hoạt đã thành công, bạn có thể sử dụng phần mềm vào công việc:

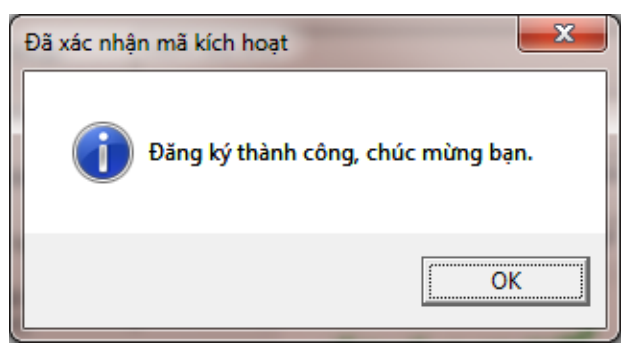

Hình 2.5 - Hộp thoại xác nhận đã kích hoạt

## 2.2. Khóa cứng

Nếu bạn sử dụng khóa cứng, chỉ việc cài phần mềm vào máy bằng file **KhoacungQLChatLuongGXD.exe** tương tự như trên nhưng không phải kích hoạt bằng khóa mềm nữa. Sau khi cài xong phần mềm bạn cắm khóa cứng vào cổng USB của máy tính là sử dụng được.

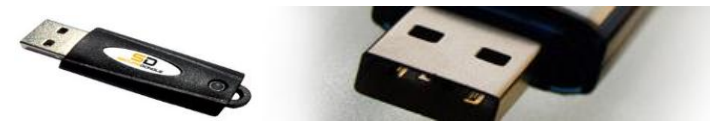

Hình 2.6 - Khóa cứng phần mềm QLCL GXD

# 3. Cấu hình Windows hiển thị đúng ngày tháng trong biên bản

Khi nhập ngày tháng trong danh mục biên bản nghiệm thu có thể phần mềm của bạn hiển thị ngày tháng theo kiểu tháng trước, ngày sau như sau:

| LÁY MẦU THÍ NGHIỆM |   |      |   |        | NGHIỆM THU NỘI BỘ |   |            |   | PHIÉU YC | NGHIỆM THU CV |             |  |
|--------------------|---|------|---|--------|-------------------|---|------------|---|----------|---------------|-------------|--|
| Ngày               |   | Giờ  |   | KQ     | Ngày              |   | Giờ        |   | Ngày     | Ngày          | Giờ         |  |
| [9]                | • | [10] | • | [11] 💌 | [12]              | * | [13]       | ~ | [14] 💌   | [15] 💌        | [16] 🔻      |  |
|                    |   |      |   |        |                   |   |            |   |          |               |             |  |
|                    |   |      |   |        | 20/07/14          | ĥ | 18h20-9h00 |   | 21/07/14 | 21/07/14      | 14h30-15h00 |  |

## Hình 2.7a – Hiển thị ngày tháng ngược

Để đổi lại ngày trước, tháng sau trong Windows ta vào Control Panel kích vào Clock, Language, and Region

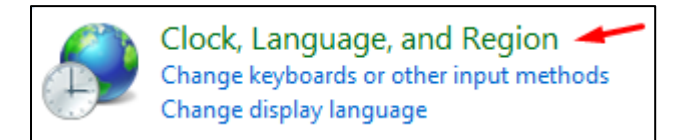

#### Hình 2.7b

#### Chon muc Change the date, time, or number format

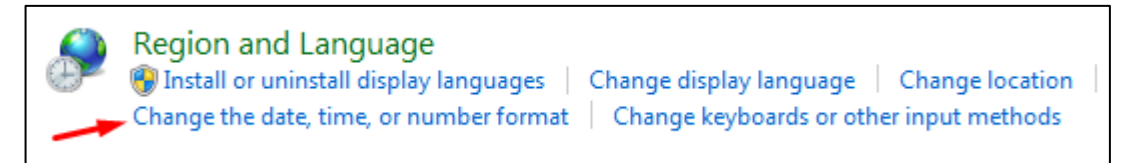

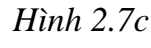

#### Kích vào mục Additional settings trong hộp thoại Region and Language

| 🗣 Region and Languag                                                                             | e               |  |  |  |  |  |  |  |  |  |
|--------------------------------------------------------------------------------------------------|-----------------|--|--|--|--|--|--|--|--|--|
| Formats Location Keyboards and Languages Administrative                                          |                 |  |  |  |  |  |  |  |  |  |
| <u>F</u> ormat:                                                                                  |                 |  |  |  |  |  |  |  |  |  |
| English (United Kingdom)                                                                         |                 |  |  |  |  |  |  |  |  |  |
| Date and time formats                                                                            |                 |  |  |  |  |  |  |  |  |  |
| Short date:                                                                                      | dd/MM/yyyy      |  |  |  |  |  |  |  |  |  |
| Long date:                                                                                       | dd MMMM yyyy    |  |  |  |  |  |  |  |  |  |
| S <u>h</u> ort time:                                                                             | HH:mm           |  |  |  |  |  |  |  |  |  |
| L <u>o</u> ng time:                                                                              | HH:mm:ss        |  |  |  |  |  |  |  |  |  |
| First day of week:                                                                               | Monday          |  |  |  |  |  |  |  |  |  |
| What does the nota                                                                               | tion mean?      |  |  |  |  |  |  |  |  |  |
| Examples                                                                                         |                 |  |  |  |  |  |  |  |  |  |
| Short date:                                                                                      | 09/07/2014      |  |  |  |  |  |  |  |  |  |
| Long date:                                                                                       | 09 July 2014    |  |  |  |  |  |  |  |  |  |
| Short time:                                                                                      | 16:06           |  |  |  |  |  |  |  |  |  |
| Long time:                                                                                       | 16:06:30        |  |  |  |  |  |  |  |  |  |
| A <u>d</u> ditional settings<br>Go online to learn about changing languages and regional formats |                 |  |  |  |  |  |  |  |  |  |
| L                                                                                                | OK Cancel Apply |  |  |  |  |  |  |  |  |  |

Hình 2.7d – Hộp thoại Region and Language

Kích vào tab Date, trong mục Short date đặt chế độ **dd/MM/yy hoặc dd/MM/yyyy** rồi chọn OK.

| Customize Format                               | ×                                                |
|------------------------------------------------|--------------------------------------------------|
| Numbers Currency T                             | ime Date                                         |
| Example                                        |                                                  |
| Short date:                                    | 09/07/2014                                       |
| Long date:                                     | 09 July 2014                                     |
| Date formats                                   |                                                  |
| <u>S</u> hort date:                            | dd/MM/yyyy                                       |
| Long date:                                     | dd MMMM yyyy                                     |
| d, dd = day; ddd,                              | dddd = day of week; M = month; y = year          |
| W <u>h</u> en a two-digit y                    | year is entered, interpret it as a year between: |
| 1930 and                                       | 2029                                             |
| First day of week:                             | Monday                                           |
| Click Reset to restore<br>numbers, currency, t | e the system default settings for <u>R</u> eset  |
|                                                | OK Cancel Apply                                  |

Hình 2.7e – Tab Date trong hộp thoại Region and Language

Sau khi thiết lập xong như trên, thông tin ngày tháng trong văn bản sẽ hiển thị đúng theo trình tự ngày trước, tháng sau như sau:

| νι τρί χρ     | τιέμ ομμάν     | NGHIỆM T   | hu nội bộ | PHIÉU YC   | NGHIỆM     | THU CV      |
|---------------|----------------|------------|-----------|------------|------------|-------------|
| VİTKIND       | HEO CHOAN      | Ngày       | Giờ       | Ngày       | Ngày       | Giờ         |
| [6]           | [7]            | [8]        | [9]       | [10]       | [11]       | [12]        |
| Tầng 1 trục X | TCVN 5308:1991 | 28/07/2014 | 8h20-9h00 | 29/07/2014 | 30/07/2014 | 14h30-15h00 |
| Tâng 1 trục X | TCVN 5308:1991 | 28/07/2014 | 8h20-9h00 | 29/07/2014 | 30/07/2014 | 14h30-15    |

Hình 2.7f – Ngày tháng đã hiển thị đúng
# III. GIAO DIỆN PHẦN MỀM, MỞ, LƯU HỒ SƠ VÀ THIẾT LẬP TÙY CHỌN

### 1. Giao diện phần mềm Quản lý chất lượng GXD

## 1.1. Giao diện khi khởi động

Sau khi khởi động phần mềm sẽ tạo một file hồ sơ quản lý chất lượng mới và nạp vào Excel 2010 như hình sau (giao diện trên Excel 2007 và Excel 2013 tương tự).

Excel 2007, 2010 và 2013 hỗ trợ menu Ribbon nên mới phát huy được các chức năng quản lý hồ sơ của phần mềm (Excel 2003 không hỗ trợ). Ngoài menu Ribbon, khi cần thiết bạn cũng có thể sử dụng menu phụ Add-ins. Các Menu lệnh còn lại của Excel như Home, Insert, Page Layout... bạn sử dụng bình thường như đang dùng Excel.

|            | 2                   | u) • (° -     | 🖛        |                          | QLCL Congtrinh                                                                                       | 1 - Quản                                                   | lý Chất lượng                                               | cô       | ng trình GXE                                | )                               |                 | -                      | . = | ×      |          |
|------------|---------------------|---------------|----------|--------------------------|----------------------------------------------------------------------------------------------------|------------------------------------------------------------|-------------------------------------------------------------|----------|---------------------------------------------|---------------------------------|-----------------|------------------------|-----|--------|----------|
| Fil        | e                   | Quản lý       | chất lượ | ng Home Ir               | nsert PageLayout Forr                                                                                | mulas Data                                                 | Review View                                                 | D        | eveloper Offic                              | e Tab Add-Ins                   | Load            | Test 🛆                 | 2 - | - e    | ж        |
| Hồ<br>sơ 1 |                     | 🗋 📂 🛛<br>A ab | 2 👷      | Agt<br>Quản<br>Iý ▼<br>3 | <ul> <li>Hồ sơ chất lượng</li> <li>Hồ sơ nghiệm thu</li> <li>Mặc định hiển thị</li> <li>4</li> </ul> | <ul> <li>Nghiệr</li> <li>Nghiệr</li> <li>Nghiệr</li> </ul> | n thu vật liệu<br>n thu công việc<br>n thu giai đoạn<br>4.1 | <b>V</b> | ] Quản lý khối l<br>] Quản lý tiến đ<br>5 💊 | ượng<br>ộ<br>Tiện<br>ích ▼<br>6 | Dí<br>liệu<br>7 | ĭ<br>ĭ<br>I▼ giúp<br>8 | Ŧ   |        |          |
| -          |                     | D8            |          | 6                        | <i>f</i> <sub>x</sub> 01GD                                                                           |                                                            |                                                             |          |                                             | }                               |                 |                        |     |        | ~        |
| <b>N</b>   | A]QLCL Congtrinh1 × |               |          |                          |                                                                                                    |                                                            |                                                             |          |                                             |                                 |                 |                        |     |        |          |
| 4          | A                   | В             | D        |                          | E                                                                                                    |                                                            | F                                                           |          | G                                           | Н                               |                 | Ι                      |     | J      |          |
| 1          |                     |               |          |                          | DANH MỤC BI                                                                                          | ÊN BẢN                                                     | I NGHIỆM '                                                  | TH       | U CÔNG                                      | VIỆC                            |                 |                        |     |        |          |
| 2 0        | Côn                 | g trình: T    | rụ sở p  | hân phối ph              | ần mềm Quăn lý chất                                                                                  | t lượng GX                                                 | D.                                                          |          |                                             |                                 |                 |                        |     |        |          |
| 3 H        | Ian                 | g mục: Ph     | òng hồ   | trợ và cài đ             | ặt phần mềm                                                                                          |                                                            |                                                             |          |                                             |                                 |                 |                        |     |        |          |
| 4          |                     |               | -        |                          |                                                                                                    |                                                            |                                                             |          |                                             |                                 |                 |                        |     |        |          |
| 5          |                     | MÃ CV         | MÃ       |                          |                                                                                                    |                                                            | νι τρί χρ                                                   |          | KÝ HIỆU BẢN                                 | тіби сний                       | м               | L                      | ÁҮМ | ÂU THÍ |          |
| 6          |                     | MACV          | HSNT     |                          | Nội Đông Công Việc                                                                                   |                                                            | VITRIXD                                                     |          | vê thiết kế                                 | TILU CITUA                      |                 | Ngày                   |     | Giờ    |          |
| 7 [        | -                   | [2] 💌         | [4] 👻    |                          | [5]                                                                                                  | *                                                          | [6]                                                         | •        | [7] 💌                                       | [8]                             | -               | [9]                    | -   | [10]   |          |
| 8          |                     | GD            | 01GD     | PHẦN MÓN                 | G                                                                                                    |                                                            |                                                             |          |                                             |                                 |                 |                        |     |        |          |
| 9          | 1                   | AF.80000      | 01       | Lắp đặt ván l            | khuôn                                                                                                |                                                            | Tầng 1 trục X1                                              | /Y       | KT:01TC; KC                                 | TCVN 4055 :                     | 2012            |                        |     |        |          |
| 10         |                     |               |          |                          |                                                                                                    |                                                            |                                                             |          |                                             | TCVN 5308 :                     | 1991            |                        |     |        |          |
| 11         |                     |               |          |                          |                                                                                                    |                                                            |                                                             |          |                                             | TCVN 5637 :                     | 1991            |                        |     |        |          |
| 12         |                     |               |          |                          |                                                                                                    |                                                            |                                                             |          |                                             | TCVN 4453 :                     | 1995            |                        |     |        |          |
| 13         | 2                   | AF.10000      | 02       | Bê tông lót, t           | pê tông nền                                                                                          |                                                            | Tầng 1 trục X1                                              | /Y       | KT:01TC; KC                                 | TCVN 4055 :                     | 2012            | 22/07/1                | 4   | 8h30-9 | <b>_</b> |
| 14 4       | •                   | NT V          | at lieu  | 🖉 Vat lieu nh            | ap ve 📃 Danh muc NT                                                                                  | cong viec                                                  |                                                             | noi      | bo cong viec .                              | YCNT I                          |                 |                        |     | ►      |          |
| Read       | dy                  | 2             |          |                          |                                                                                                    |                                                            |                                                             |          |                                             | 89                              | 5% 😑            | )                      |     | -+     |          |

Hình 2.8 - Giao diện phần mềm với menu Ribbon

### 1.2. Menu Ribbon Quản lý chất lượng

Menu Ribbon của phần mềm QLCL GXD tích hợp vào Excel gồm các nút lệnh, các menu con và các nút tích điều khiển như sau:

### 1.2.1. Menu Hồ sơ

|   | File       | Quản lý chất lượng                                 | Home Ir                                                                | nsert Page | Layout For | mulas Data Revi                                                              | ew View                          | Developer              | Office Tab            | Add-Ins       | Load Test    | ۵ 🕜                | - F | 23  |
|---|------------|----------------------------------------------------|------------------------------------------------------------------------|------------|------------|------------------------------------------------------------------------------|----------------------------------|------------------------|-----------------------|---------------|--------------|--------------------|-----|-----|
|   | Hồ<br>sơ * | A abl A <sup>2</sup> A <sup>*</sup> A <sup>±</sup> | abl A <sup>a</sup> A <sup>*</sup> A <sup>g</sup><br>Quản<br>Iý → Mặc c |            |            | <ul> <li>Nghiệm thu v</li> <li>Nghiệm thu q</li> <li>Nghiệm thu q</li> </ul> | ật liệu<br>ông việc<br>jiai đoạn | 🕢 Quản lý<br>🔲 Quản lý | khối lượng<br>tiến độ | Tiện<br>ích ♥ | Dữ<br>liệu ▼ | ?<br>Trợ<br>giúp • |     |     |
|   |            | Tạo hồ sơ Ctrl                                     | + M                                                                    |            | 4          | 4.1                                                                          |                                  |                        | 5                     | 6             | 7            | 8                  |     |     |
| 1 | 2          | Mở hồ sơ                                           | Ctrl + O                                                               |            |            |                                                                              |                                  |                        |                       |               |              |                    |     | *   |
| Ì | ī.         | Lựa chọn cơ sở dữ liệu                             | Ctrl + Sh                                                              | nift + D   |            |                                                                              |                                  |                        |                       |               |              |                    | •   | x   |
| 4 | <b>.</b>   | Các tùy chọn                                       | 1                                                                      |            |            |                                                                              | F                                | G                      |                       | Н             |              | I                  |     | T 🔺 |
| 1 | đ          | Chọn mẫu hồ sơ                                     | 5                                                                      |            | мис ві     | ÊN BẢN NG                                                                    | HIÊM                             | THU CÔ                 | NG VIÊ                | c             |              | -                  |     |     |

Hình 2.9 – Menu Hồ sơ

| STT | TÊN LỆNH               | Ý NGHĨA                                         |
|-----|------------------------|-------------------------------------------------|
| 1   | Tạo hồ sơ              | Tạo một file hồ sơ chất lượng mới               |
| 2   | Mở hồ sơ               | Mở hồ sơ chất lượng ra làm tiếp                 |
| 3   | Lựa chọn cơ sở dữ liệu | Chọn cơ sở dữ liệu tra cứu mã đơn giá công việc |
| 4   | Các tùy chọn           | Quy định các thông số cho phần mềm chạy         |
| 5   | Chọn mẫu hồ sơ         | Chọn mẫu hồ sơ sử dụng mặc định với phần mềm    |

### 1.2.2. Menu Quản lý

Gồm các lệnh quản lý hồ sơ như xuất bảng tổng hợp công việc theo giai đoạn, xuất danh mục hồ sơ, xuất số liệu ghi ký và theo dõi bê tông.

| File       | Quản lý     | chất lượng | Home | Insert  | Page Layout For     | mulas Data | Review View     | Developer | Office Tab |
|------------|-------------|------------|------|---------|---------------------|------------|-----------------|-----------|------------|
| $\sim$     | 🕂 🗋 🖬 🖩 🐘 🗋 |            |      |         | Hồ sơ chất lượng    | 🔲 Nghiệr   | n thu vật liệu  | 🔽 Quản lý | khối lượng |
|            | A ab        | Aa A AB    |      |         | Hồ sơ nghiệm thu    | 🔲 Nghiệr   | n thu công việc | 🔲 Quản lý | tiến độ    |
| H0<br>sơ * | Hō<br>sơ ≠  |            |      |         | Mặc định hiển thị   | 🔲 Nghiệr   | n thu giai đoạn |           |            |
| 1          | 1 2         |            |      | Tổng h  | ợp công việc theo g | iai đoạn   | 4.1             |           | 5          |
|            | D8          |            | 1    | Xuất bả | Kuất bảng vật liệu  |            |                 |           |            |
|            | L Congtri   | nh1 ×      | 2    | Xuất cá | c danh mục hồ sơ    | 15 ·       |                 |           |            |
| A          | A B D       |            |      | Xuất số | í liệu ghi nhật ký  | 20         | F               | G         |            |
| 1          |             |            | ⊒    | Xuất bắ | ing theo dõi bê tôn | g          | NGHIỆM          | THU CÔ    | NG VIỆC    |

Hình 2.10 – Menu Quản lý

| STT | TÊN LỆNH                 | Ý NGHĨA                                            |
|-----|--------------------------|----------------------------------------------------|
| 1   | Tổng hợp công việc theo  | Tổng hợp các công việc nghiệm thu vào bảng khối    |
| 1   | giai đoạn                | lượng giai đoạn tương ứng                          |
| 2   | Vuất hỏng vật liệu       | Tính năng này hỗ trợ bạn trong quản lý và theo     |
|     | Auai bang vậi nộu        | dõi chi tiết vật liệu đầu vào đã được nghiệm thu   |
| 2   | Vuất các danh mục hồ cơ  | Tính năng này hỗ trợ bạn thực hiện việc quản lý    |
| 5   | Auat cac dann mục nó số  | chung toàn bộ hồ sơ nghiệm thu                     |
|     |                          | Xuất các thông tin, số liệu nghiệm thu đã được lưu |
| 4   | Xuất số liệu ghi nhật ký | trữ (coi như ghi nhật ký điện tử) nhưng chưa ghi   |
|     |                          | ra sổ nhật ký để phục vụ ghi nhật ký.              |
| 5   | Theo đãi bộ tộng         | Tính năng này cho phép bạn lập bảng theo dõi kết   |
| 5   |                          | quả thí nghiệm bê tông.                            |

### 1.2.3. Menu Tiện ích

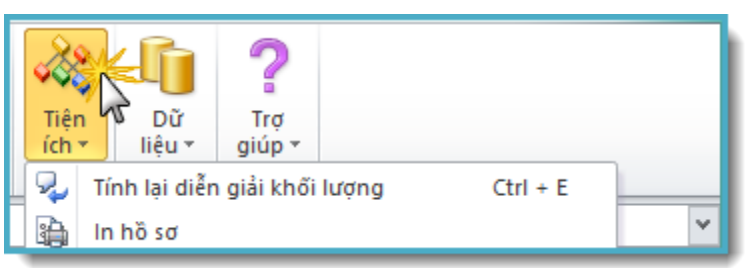

Hình 2.11 – Menu Tiện ích

| STT | TÊN LỆNH                         | Ý NGHĨA                                                                                     |
|-----|----------------------------------|---------------------------------------------------------------------------------------------|
| 1   | Tính lại diễn giải<br>khối lượng | Tính năng này hỗ trợ bạn trong phần quản lý khối lượng, chỉ áp dụng trong sheet Khối lượng  |
| 2   | In hồ sơ                         | Tính năng này cho phép bạn in liên hoàn, giúpbạn in ấn hồ sơ nhanh chóng với nhiều lựa chọn |

# 1.2.4. Menu Dữ liệu

Gồm các lệnh hỗ trợ chỉnh sửa dữ liệu nghiệm thu

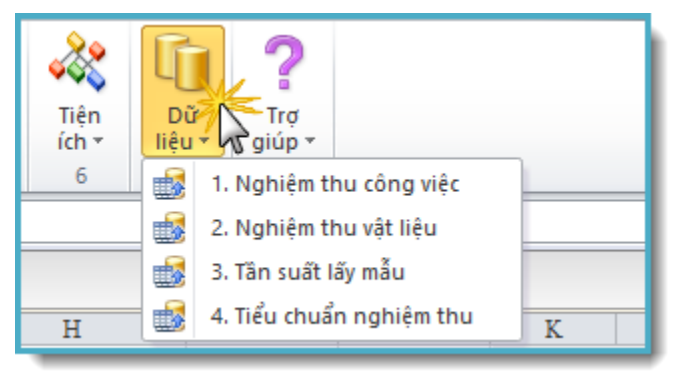

Hình 2.12 – Menu Dữ liệu

| STT | TÊN LỆNH              | Ý NGHĨA                                                                                 |
|-----|-----------------------|-----------------------------------------------------------------------------------------|
| 1   | Nghiệm thu công việc  | Sử dụng để thêm/xóa/cập nhật dữ liệu liên quan đến nghiệm thu công việc                 |
| 2   | Nghiệm thu vật liệu   | Sử dụng để thêm/xóa/cập nhật dữ liệu liên quan đến nghiệm thu vật liệu                  |
| 3   | Tần suất lấy mẫu      | Sử dụng để thêm/xóa/cập nhật dữ liệu liên quan đến tần suất lấy mẫu nghiệm thu vật liệu |
| 4   | Tiêu chuẩn nghiệm thu | Sử dụng để thêm/xóa/cập nhật dữ liệu về tiêu chuẩn nghiệm thu công việc và vật liệu     |

### 1.2.5. Menu Trợ giúp

Gồm các lệnh về hướng dẫn sử dụng, thông tin trợ giúp, phiên bản phần mềm...

| Quản lý ch                          | Quản lý chất lượng Home Insert Page Layout Formulas Data Review View |                    |                                                                   |                                  |                                                                                     |                               |                  |             |            | oper Office Tab | Add-In: |
|-------------------------------------|----------------------------------------------------------------------|--------------------|-------------------------------------------------------------------|----------------------------------|-------------------------------------------------------------------------------------|-------------------------------|------------------|-------------|------------|-----------------|---------|
| 🗋 <i></i> 🛃<br>A abl A <sup>a</sup> | ₩. 🖸<br>A ^⊑                                                         | 8<br>Tiện<br>ích ▼ | <ul> <li>Hồ sơ chi</li> <li>Hồ sơ ng</li> <li>Mặc định</li> </ul> | ất lượng<br>hiệm thu<br>hiển thị | <ul> <li>Nghiệm thu vật</li> <li>Nghiệm thu côn</li> <li>Nghiệm thu giai</li> </ul> | 🕢 Quản lý kh<br>🔲 Quản lý tiế | ối lượng<br>n độ | Trợ<br>giúp | v          |                 |         |
| 2                                   | 2 3 4 4.1 5                                                          |                    |                                                                   |                                  |                                                                                     |                               |                  |             | 9          |                 |         |
| L17                                 | (0                                                                   |                    | f <sub>x</sub>                                                    |                                  |                                                                                     |                               |                  |             | ٢          | Trợ giúp online |         |
| Congtrinh1                          | L* ×                                                                 |                    |                                                                   |                                  |                                                                                     |                               |                  |             | 5          | Phản hồi, góp ý |         |
| В                                   | B D E F G                                                            |                    |                                                                   |                                  |                                                                                     |                               |                  |             | <u> 22</u> |                 |         |
|                                     | DANH MỤC BIÊN BẢN NGHIỆM THU VẬT LIỆ 🛱 Cập nhật phiên bản mới        |                    |                                                                   |                                  |                                                                                     |                               |                  |             |            | ới              |         |
| g trình: Tr                         | trình: Trụ sở phân phối phần mềm Quản lý chất lượng GXD              |                    |                                                                   |                                  |                                                                                     |                               |                  |             |            |                 |         |

Hình 2.13 – Menu Trợ giúp

### 1.2.6. Các nút tích dùng để ẩn / hiện các nhóm sheet biên bản

Chạy phần mềm trên Excel 2007, 2010 và 2013 bạn sẽ thấy các nút này (Excel 2003 không hỗ trợ) để ẩn/hiện các nhóm sheet chứa biên bản hồ sơ chất lượng:

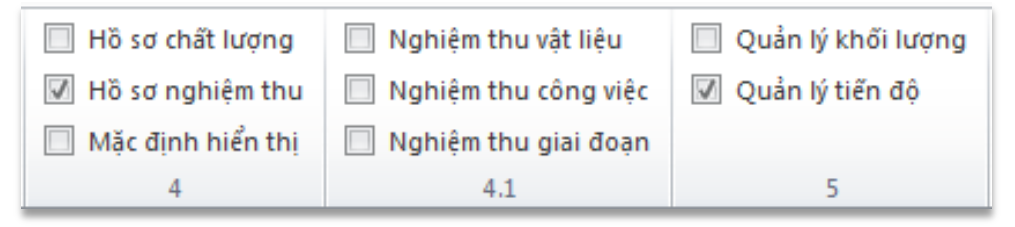

Hình 2.14 – Các nút tích quản lý ẩn/hiện sheet

- Hồ sơ chất lượng: Kích vào sẽ hiện/ẩn toàn bộ hồ sơ chất lượng.

- Hồ sơ nghiệm thu: Ấn/hiện các mục quản lý hồ sơ nghiệm thu theo nhóm biên bản.

+ Nghiệm thu vật liệu: Ẩn/hiện nhóm biên bản nghiệm thu vật liệu gồm 6 sheet: Danh mục nghiệm thu vật liệu; Lấy mẫu vật liệu; Nghiệm thu nội bộ vật liệu;Yêu cầu nghiệm thu vật liệu; Nghiệm thu vật liệu và vật liệu nhập về.

+ Nghiệm thu công việc: Ấn/hiện nhóm biên bản nghiệm thu công việc gồm 4 sheet: Danh mục nghiệm thu công việc; Lấy mẫu thí nghiệm hiện trường (áp dụng cho công việc đắp đất, bê tông, các công việc có sử dụng vữa); Nghiệm thu nội bộ công việc; Yêu cầu nghiệm thu công việc và Nghiệm thu công việc.

+ Nghiệm thu giai đoạn: Tùy chọn ẩn hiện nhóm biên bản nghiệm thu giai đoạn gồm 4 sheet: Danh mục nghiệm thu giai đoạn; Nghiệm thu nội bộ giai đoạn; Yêu cầu nghiệm thu giai đoạn và Nghiệm thu giai đoạn.

- Quản lý tiến độ: Ẩn/hiện các nội dung về lập và quản lýTiến độ thi công (tính năng này đang phát triển).

- Quản lý khối lượng: Ẩn/hiện nhóm biên bản quản lý khối lượng gồm 2 sheet: Khối lượng và Tổng hợp khối lượng (tính năng này cũng đang phát triển).

- Mặc định hiển thị: Chọn chế độ luôn ẩn hoặc hiển thị mặc định cho các sheet mỗi lần mở file hồ sơ. Sheet nào hay dùng thì chọn chế độ này.

### 1.3. Menu chuột phải

Ngoại trừ một số vị trí có menu chuột phải riêng như Nhập quy cách lấy mẫu hay Chọn ngày tháng nghiệm thu trong các sheet Danh mục, thì khi kích phải vào vị trí bất kỳ bạn sẽ thấy menu chuột phải như hình dưới.

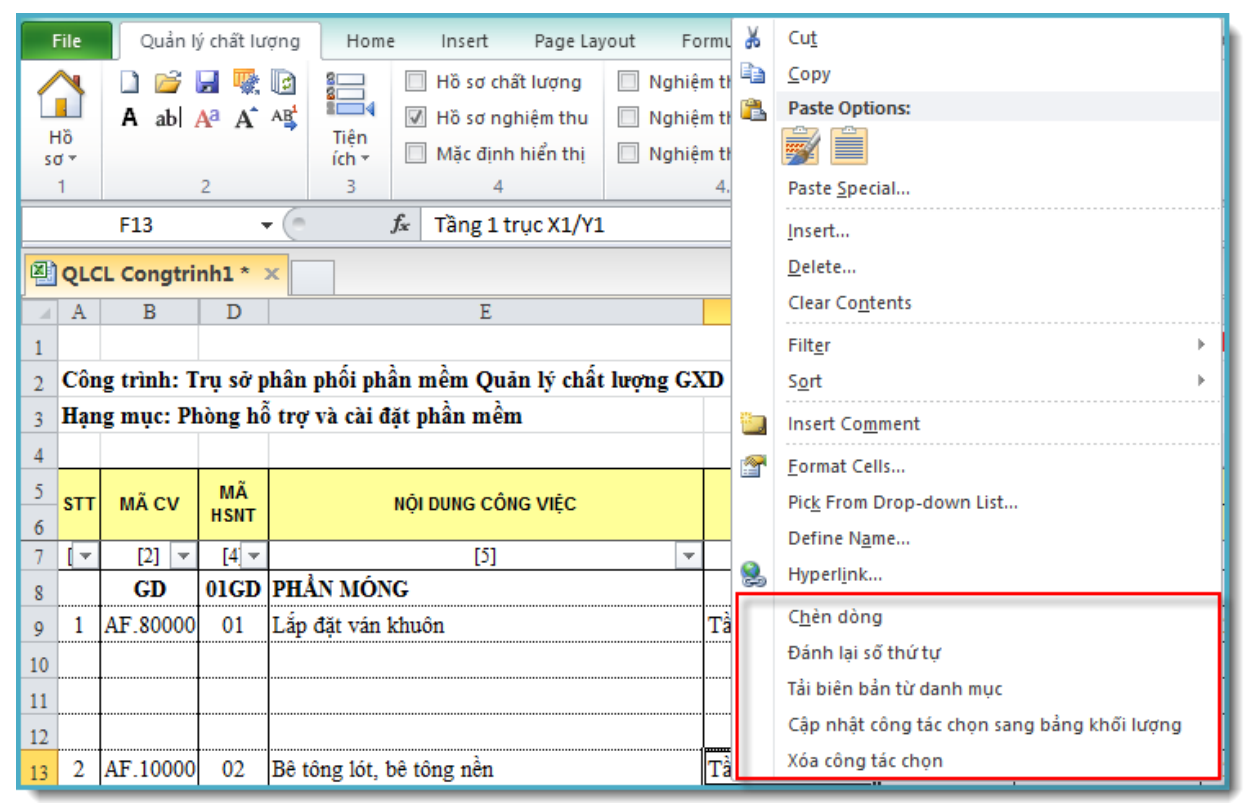

Hình 2.15 – Menu chuột phải trong các sheet Danh mục

Phía trên là các lệnh của Excel, phía dưới hiện tại phần mềm có thêm 3 lệnh: Chèn dòng, Đánh lại số thứ tự và Tải biên bản từ danh mục.

| STT | TÊN LỆNH                                                            | Ý NGHĨA                                           |  |  |  |
|-----|---------------------------------------------------------------------|---------------------------------------------------|--|--|--|
| 1   | Chèn dòng                                                           | Dùng khi muốn chèn thêm n dòng vào các bảng       |  |  |  |
| 2   | Đánh lai số thứ tư                                                  | Đánh lại số thứ tự các bản ghi trong các sheet    |  |  |  |
|     |                                                                     | danh mục                                          |  |  |  |
| -   |                                                                     | Đưa số liệu của 1 bản ghi vào tất cả các biên bản |  |  |  |
| 3   | Tải biên bản từ danh mục (NT nội bộ, yêu cầu NT, nghiệm thu) tạo th |                                                   |  |  |  |
|     |                                                                     | một bộ hoàn chỉnh                                 |  |  |  |
| 1   | Cập nhật công tác chọn                                              | Đưa công tác được chọn từ danh mục công việc      |  |  |  |
| 4   | sang bảng khối lượng                                                | sang bảng khối lượng                              |  |  |  |
| 5   | Ván nông táo ahon                                                   | Xóa bỏ công tác trong danh mục công việc và       |  |  |  |
| 5   |                                                                     | trong bảng khối lượng tại giai đoạn tương ứng.    |  |  |  |

# 2. Hệ thống các biểu mẫu (các sheet) trong phần mềm

# 2.1. Các bảng thông tin, danh mục hồ sơ và thành phần ký biên bản

- Sheet thông tin là nơi nhập thông tin của dự án công trình xây dựng, thông tin về các đơn vị, cá nhân tham gia công tác quản lý chất lượng công trình xây dựng

| A      | В                     | D           | E                      | F            | G                    | Н              | Ι   | J        | K        |
|--------|-----------------------|-------------|------------------------|--------------|----------------------|----------------|-----|----------|----------|
| 1      |                       | CÁ          | ÀC THÔNG TIN CHI       | JNG          |                      |                | Dee | h Muo Ud | Ser 1    |
| 2      | Dự án:                | Xây dựng    | tòa nhà Công ty Giá Y  |              | Dan                  | n Mục Ho       | =   |          |          |
| 3      | Công trình:           | Trụ sở phá  | ìn phối phần mềm Qu    |              | Now                  |                | Pàn |          |          |
| 4      | Hạng mục:             | Phòng hỗ t  | rợ và cài đặt phần mề  |              | Tigut                | л ку ыс        |     |          |          |
| 5      | Gói thầu:             | Văn phòng   | ; chuyển giao phần mề  | m GXD        |                      |                |     |          |          |
| 6      | Hợp đồng số:          | 010420140   | GXD-HN                 |              |                      |                |     |          |          |
| 7      | Địa điểm xây dựng     | Số 2a, Ngỡ  | 55, Nguyễn Ngọc Na     | i, Thanh Xu  | ìn, Hà Nội           |                |     |          |          |
| 8      | Tỉnh / Thành phố      | Hà Nội      |                        |              |                      |                |     |          |          |
| 9      |                       |             |                        |              |                      |                |     |          |          |
| 10     | CĐT/Đại diện CĐT:     | Công ty Cl  | P Giá Xây Dựng         |              |                      |                |     |          |          |
| 11     | Địa chỉ:              | Số 2a/55, 1 | Nguyễn Ngọc Nại        |              |                      |                |     |          |          |
| 12     |                       | Tel:        | 04.35682482            | Fax:         | 04.35682483          |                |     |          |          |
| 13     |                       | Ông (Bà):   | Nguyễn Thế Anh         | Chức vụ:     | Trưởng ban QLXD      | )              |     |          |          |
| 14     |                       | Ông (Bà):   | Nguyễn Thái Anh        | Chức vụ:     | Phó Trưởng ban Qi    | LXD            |     |          |          |
| 15     |                       | Ông (Bà):   | Tạ Duy                 | Chức vụ:     | CB BQLDA             |                |     |          |          |
| 16     |                       | Ông (Bà):   |                        | Chức vụ:     |                      |                |     |          | <b>_</b> |
| 14 4 1 | 🛯 🛛 📕 🖌 🖌 🖌 🖌 🖌 🖌 🖌 🖌 | Danh muc ho | so 🏑 Danh muc NT Vat l | eu 🖉 Lay mau | VL 📈 NT noi bo vat l | lieu 🔨 YCN 🛛 🖣 |     |          |          |

Hình 2.16 – Sheet thông tin

- Sheet ký biên bản là nơi lựa chọn các thành phần tham gia ký biên bản nghiệm thu trong mỗi loại, nhóm biên bản, bao gồm:

- + Các biên bản lấy mẫu vật liệu
- + Các biên bản nghiệm thu nội bộ vật liệu, công việc hoặc giai đoạn
- + Các biên bản yêu cầu nghiệm thu vật liệu, công việc hoặc giai đoạn

+ Các biên bản nghiệm thu vật liệu, công việc hoặc giai đoạn A-B

|      | А      | В                     | С                        | D                        | E                                   | F         | G      |
|------|--------|-----------------------|--------------------------|--------------------------|-------------------------------------|-----------|--------|
| 1    |        |                       |                          |                          |                                     |           |        |
| 2    |        |                       |                          | LẤY MẫU VẬ               | T LIỆU                              |           |        |
| 3    | ΠKÝ    | THÀNH PHẦN            | Mặc định                 | Nhóm 1                   | Nhóm 2                              | Nhóm 3    | Nhóm N |
| 4    | Ký 1   | Tư vấn giám sát       | Nguyễn Văn Toàn          |                          |                                     |           |        |
| 5    | Ký 2   | Nhà thầu thi công     | Nguyễn Văn Thắng         |                          |                                     |           | _      |
| 6    | Ký 3   | Đơn vị thí nghiệm     | Trần Văn Châu            |                          |                                     |           |        |
| 7    | Ký 4   | Tư vấn giám sát       |                          |                          |                                     |           |        |
| 8    | Ký N   |                       |                          |                          |                                     |           |        |
| 9    |        |                       | NGHIỆM                   | THU NỘI BỘ VẬT LIỆU, CÓ  | ÔNG VIỆC HOẶC GIAI ĐOẠ              | N         |        |
| 10   | ΠKÝ    | THÀNH PHẦN            | Mặc định                 | Nhóm 1                   | Nhóm 2                              | Nhóm 3    | Nhóm N |
| 11   | Ký 1   | Nhà thầu thi công     | Nguyễn Văn Thắng         |                          |                                     |           |        |
| 12   | Ký 2   | Nhà thầu thi công     | Trần Quốc Toản           |                          |                                     |           |        |
| 13   | Ký 3   |                       |                          |                          | _                                   |           |        |
| 14   | Ký 4   |                       |                          |                          |                                     |           |        |
| 15   | Ký N   |                       |                          | -10                      |                                     |           | Page 2 |
| 16   |        |                       | YÊU CẦU                  | NGHIỆM THU VẬT LIỆU, C   | ÔN <mark>G</mark> VIỆC HOẶC GIAI ĐO | <b>ÀN</b> |        |
| 17   | TΓKÝ   | THÀNH PHẦN            | Mặc định                 | Nhóm 1                   | Nhóm 2                              | Nhóm 3    | Nhóm N |
| 18   | Ký 1   | Tư vấn giám sát       | Vũ Minh Hoàn             | Nguyễn Văn Toàn          |                                     |           |        |
| 19   | Ký 2   | Nhà thầu thi công     | Nguyễn Đình Tuấn         | Nguyễn Đình Tuấn         |                                     |           |        |
| 20   | Kú 2   | There is the later    | han Deale away have      | Deals and NT Vet line    |                                     |           |        |
| 14 4 | P PI S | 🛛 I nong tin 📗 Ky Die | n dan 🖉 Dann muc no so 🖉 | 🖉 Dann muc NT Vat lieu 🔬 | Lay mau VL 🖉 NT noi bo v            |           |        |

Hình 2.17 – Sheet Ký biên bản

- Sheet danh mục hồ sơ dùng để theo dõi và quản lý hồ sơ, tập hợp những hồ sơ nghiệm thu đã lập.

|     | А       | В           | C                                                                                  | D                            | E           | F               | G                  | Н                | I                   |
|-----|---------|-------------|------------------------------------------------------------------------------------|------------------------------|-------------|-----------------|--------------------|------------------|---------------------|
| 1   |         |             | DANH MỤC HỎ SƠ NGH                                                                 | ι¢Μ THU                      |             |                 | Danh               | mục nghiệm t     | hu vật liệu         |
| 2   | Công tr | ình: Trụ sở | phân phối phần mềm Quản lý chất lượng GXD                                          |                              |             |                 | Danh               | mục nghiệm t     | hu công việc        |
| 3   | Hạng m  | ục: Phòng   | hỗ trợ và cải đặt phần mềm                                                         |                              |             |                 | Danh               | mục nghiệm t     | hu giai đoạn        |
| 4   | STT     | Mã hiệu     | NỘI DUNG                                                                           | Ngày nhập/Vị trí<br>xây dựng | Mã HSNT     | Ngày<br>lấy mẫu | Ngày<br>nghiệm thu | STT theo<br>DMHS | Tình trạng<br>Hồ sơ |
| 5   | [1] -   | [2] -       | [3]                                                                                | [4] 💌                        | [5] 💌       | [6] 💌           | [7] 💌              | [8] 💌            | [9] 🔻               |
| 6   | I       |             | Hồ sơ nghiệm thu vật liệu                                                          |                              |             |                 |                    |                  |                     |
| 7   | 1       | VL.05       | Thép Hòa Phát                                                                      | 28/07/14                     | 1           | 41848           | 31/07/14           | 1                |                     |
| 8   | 2       | VL.03       | Xi măng Hoàng Thạch                                                                | 01/08/14                     | 2           | 41853           | 05/08/14           | 2                |                     |
| 9   | п       |             | Hồ sơ nghiệm thu công việc xây dựng                                                |                              |             |                 |                    |                  | Page 2              |
| 10  | 1       | AF.80000    | Lắp đặt ván khuôn                                                                  | Tầng 1 trục X1/Y             | 1           | 20/07/14        | 21/07/14           | 1                |                     |
| 11  | 2       | AF.10000    | Bê tông lót, bê tông nền                                                           | Tầng 1 trục X1/Y             | 2           | 22/07/14        | 23/07/14           | 2                |                     |
| 12  | 3       | AF.10000    | Bê tông móng                                                                       | Tầng 1 trục X1/Y             | 3           | 22/07/14        | 23/07/14           | 3                |                     |
| 13  | 4       | AF.60000    | Lắp dựng cốt thép cột vách                                                         | Tầng 1 trục X1/Y             | 1           | 27/07/14        | 30/07/14           | 4                |                     |
| 14  | 5       | AF.30000    | Bê tông cột                                                                        | Tầng 1 trục X1/Y             | 2           | 27/07/14        | 31/07/14           | 5                |                     |
| 15  | ш       |             | Hồ sơ nghiệm thu hạng mục công trình, giai đoạn thi công xây dựng                  |                              |             |                 |                    |                  |                     |
| 16  | 1       |             | PHẦN MÓNG                                                                          |                              | 01GD        |                 |                    | 1                |                     |
| 17  | 2       |             | PHẦN THÂN                                                                          |                              | 02GD        |                 |                    | 2                | ,                   |
| H 4 | F H 📒   | s Thong     | tin Danh muc ho so Danh muc NT Vat lieu Lay mau VL / NT noi bo vat lieu / YCNT vat | lieu 📈 NT vat lieu 🧹         | Danh muc NT | cong viec 🔏 🛯 🖣 |                    |                  | •                   |

Hình 2.18 – Sheet Danh mục hồ sơ

# 2.2. Nhóm biểu mẫu nghiệm thu vật liệu

- + Lấy mẫu VL: Biên bản lấy mẫu vật liệu đầu vào tại hiện trường.
- + NT nội bộ vật liệu: Biên bản nghiệm thu nội bộ vật liệu.
- + YCNT vật liệu: Phiếu yêu cầu nghiệm thu vật liệu.
- + NT vật liệu: Mẫu biên bản nghiệm thu vật liệu.

+ Vật liệu nhập về: Dữ liệu về vật liệu từ danh mục nghiệm thu vật liệu được xuất sang đây để phân tích và tổng hợp tùy theo ý người dùng.

+ Tham khảo quy cách: Bảng tham khảo tiêu chuẩn áp dụng quy cách lấy mẫu.

|      | Α    | В          | D        | E                                          | F                   | G             | Н            | Ι             | J             | K       | L          |
|------|------|------------|----------|--------------------------------------------|---------------------|---------------|--------------|---------------|---------------|---------|------------|
| 1    |      |            |          |                                            | DANH MU             | JC BIÊN E     | BẢN NG       | hiệm thi      | J VẬT LIỆ     | U ĐẦU V | ÀO         |
| 2    | Công | g trình: 🛙 | Frų sở   | phân phối phần mềm Quản lý chất lượng GXD  |                     |               |              |               |               |         | =          |
| 3    | Hạng | g mục: F   | hòng l   | hỗ trợ và cài đặt phần mềm                 |                     |               |              |               |               |         |            |
| 4    |      |            |          |                                            |                     | Bàng tổng hợ  | ợp Vật liệu  | Tha           | m khảo Quy cá | ch      |            |
| 5    |      | Mã         | MÃ       |                                            |                     | NHẬP          | кно          |               | LÁY MÃU       |         | NGHIỆM     |
| 6    | 511  | VL         | HSNT     | NỘI DÙNG CÔNG VIỆC                         | TIEU CHUAN          | Ngày          | Số phiếu     | Ngày          | Giờ           | KQ      | Ngày       |
| 7    | [-   | [2] 🚽      | [3] -    | [4] 💌                                      | [5] 🖵               | [6] 🗸         | [7] 👻        | [8] 👻         | [9] 🖵         | [10] 🖵  | [11] 🖵     |
| 8    | 1    | VL.05      | 01       | Thép Hòa Phát                              | TCVN 197 : 2002     | 28/07/2014    | 0234         | 28/07/2014    | 14h30-15h00   |         | 29/07/2014 |
| 9    |      |            |          | D16; 65 tấn; CIII; 12345; 4 mẫu; 80 cm     | TCVN 198 : 2008     |               |              |               |               |         |            |
| 10   |      |            |          | D18; 35 tấn; CIII; 12345; 2 mẫu; 60 cm     | TCVN 1651-1 : 2     |               |              |               |               |         |            |
| 11   |      |            |          |                                            | TCVN 1651-2 : 2     |               |              |               |               |         |            |
| 12   | 2    | VL.03      | 02       | Xi măng Hoàng Thạch                        | TCVN 4787 : 200     | 01/08/2014    | 0235         | 02/08/2014    | 8h30-9h00     |         | 03/08/2014 |
| 13   |      |            |          | Xĩ măng; 255 tấn; PC40; 1225; 6 mẫu; 50kg  |                     |               |              |               |               |         |            |
| 14   |      |            |          |                                            |                     |               |              |               |               |         |            |
| 15   |      |            |          |                                            |                     |               |              |               |               |         |            |
| 16   |      |            |          |                                            |                     |               |              |               |               |         |            |
| 17   |      |            |          |                                            |                     |               |              |               |               |         |            |
| 18   |      |            |          |                                            |                     |               |              |               |               |         |            |
| 14 4 | ▶ ₩  | Ts / T     | hong tir | Danh muc ho so Danh muc NT Vat lieu Lay ma | au VL 📈 NT noi bo v | at lieu 📈 YCN | T vat lieu 📈 | NT vat lieu 🔏 | I 4 📃 🗆       |         | Þ          |

Hình 2.19 – Nhóm sheet nghiệm thu vật liệu

# 2.3. Nhóm biểu mẫu nghiệm thu công việc

- LMTN: Lấy mẫu thí nghiệm hiện trường.
- NT nội bộ công việc: Mẫu biên bản nghiệm thu nội bộ công việc.
- YCNT công việc: Mẫu yêu cầu nghiệm thu công việc.
- NT công việc: Mẫu biên bản nghiệm thu công việc.

| - 4 | А   | В           | D             | E                                       |                 | F        |            | G           | Н             |                | I       |     | J             | K         |   |
|-----|-----|-------------|---------------|-----------------------------------------|-----------------|----------|------------|-------------|---------------|----------------|---------|-----|---------------|-----------|---|
| 1   |     |             |               |                                         |                 |          |            | DANH MỤ     | C BIÊN BẢ     | N NG           | SHIỆM T | ΠI  | J CÔNG Vi     | <b>ĒC</b> |   |
| 2   | Côn | ıg trình: T | rụ sở p       | phân phối phần mềm Quản lý chất lượng G | XD.             |          |            |             |               |                |         |     |               |           | 1 |
| 3   | Hạn | ıg mục: Pl  | iòng hố       | ỗ trợ và cài đặt phần mềm               |                 |          |            |             |               |                |         |     |               |           |   |
| 4   |     |             |               |                                         |                 |          |            | Tham        | khảo Quy cách |                | 0.      | Lấy | y mẫu         |           |   |
| 5   | CTT | MÃ CH       | MÃ            |                                         |                 | α τρί γρ |            | KÝ HIỆU BẢN | τιτίμουμ      | i              | L       | ÁY. | MẦU THÍ NGHIỆ | м         |   |
| 6   | 511 | MACV        | HSNT          | NỘI DÙNG CÔNG VIỆC                      | `               | I KI KU  |            | VË THIÉT KÉ | TIEU CHU      | AN             | Ngày    |     | Giờ           | KQ        |   |
| 7   | [ - | [2] 🔻       | [4] 🔻         | [5] 🔻                                   |                 | [6]      | Ŧ          | [7] 🔻       | [8]           | -              | [9]     | Ŧ   | [10] 🔻        | [11]      | - |
| 8   |     | GD          | 01GD          | PHẢN MÓNG                               |                 |          |            |             |               |                |         |     |               |           |   |
| 9   | 1   | AF.80000    | 01            | Lắp đặt ván khuôn                       | Tầng            | 1 trục X | 1/Y        | KT:01TC; KC | TCVN 4055     | : 2012         | 20/07/1 | 4   | 8h30-9h00     |           |   |
| 10  |     |             |               |                                         |                 |          |            |             | TCVN 5308     | : 1991         |         |     |               |           |   |
| 11  |     |             |               |                                         |                 |          |            |             | TCVN 5637     | : 1991         |         |     |               |           |   |
| 12  |     |             |               |                                         |                 |          |            |             | TCVN 4453     | : 1995         |         |     |               |           |   |
| 13  | 2   | AF.10000    | 02            | Bê tông lót, bê tông nền                | Tầng            | 1 trục X | 1/Y        | KT:01TC; KC | TCVN 4055     | : 2012         | 22/07/1 | 4   | 8h30-9h00     |           |   |
| 14  |     |             |               | ······································  |                 | -        |            |             | TCVN 5308     | : 1991         |         |     |               |           | - |
| 15  |     |             |               |                                         |                 |          |            |             | TCVN 5637     | : 1991         |         |     |               |           |   |
| 16  |     |             |               |                                         |                 |          |            |             | TCVN 4453     | : 1995         |         |     |               |           |   |
| 17  | 3   | AF.10000    | 03            | Bê tông móng                            | Tầng            | 1 trục X | 1/Y        | KT:01TC; KC | TCVN 4055     | : 2012         | 22/07/1 | 4   | 8h30-9h00     |           |   |
| 18  |     |             |               |                                         |                 |          |            |             | TCVN 5308     | : 1991         |         |     |               |           |   |
| 19  |     |             |               |                                         |                 |          |            |             | TCVN 5637     | : 1991         |         |     |               |           |   |
| 20  |     |             |               | x                                       |                 |          |            |             | TCVN 4453     | : 1995         |         |     |               |           |   |
| 21  |     | GD          | 02            | PHAN THAN                               |                 |          |            |             |               |                |         |     |               |           |   |
| 22  | 4   | AF 60000    | 01<br>h muc l | Lindung côt thén côt vách               | Tâng<br>Tong vi | 1 true X | 1/Y<br>COD | KT:01TC: KC | JTCVN 4055    | : 2012<br>Ioan | 27/07/1 | 4   | 8h30-9h00     | ,         | • |

Hình 2.20 – Nhóm sheet nghiệm thu công việc

# 2.4. Nhóm biểu mẫu nghiệm thu bộ phận/giai đoạn

- NT nội bộ giai đoạn: Mẫu nghiệm thu nội bộ giai đoạn, hạng mục.
- YCNT giai đoạn: Mẫu yêu cầu nghiệm thu giai đoạn, hạng mục.
- NT giai đoạn: Mẫu biên bản nghiệm thu giai đoạn, hạng mục.

|      | Α                                                                                                    | D           | E                                        | G            | Н                 | I        | J        | K           | L               |   |
|------|----------------------------------------------------------------------------------------------------|-------------|------------------------------------------|--------------|-------------------|----------|----------|-------------|-----------------|---|
| 1    |                                                                                                    |             | DANH MỤC BIÊN BẢI                        | N NGHIỆM THU | J BỘ PH           | ÂN / GIA | I ĐOẠN   | 1. N/thu nộ | i bộ giai đoạn  |   |
| 2    | Công                                                                                                    | trình: Trụ  | sở phân phối phần mềm Quản lý chất lượng | g GXD        |                   |          |          | 2. Yêu cầu  | n/thu giai đoan |   |
| 3    | Hạng                                                                                                    | , mục: Phòi | ng hỗ trợ và cài đặt phần mềm            |              |                   |          |          | 3 Nahiâm    | thu aini doon   |   |
| 4    |                                                                                                    |             |                                          |              |                   |          |          | 5. Ngiliện  | ulu giai uoạii  |   |
| 5    | ett                                                                                                    |             |                                          | TIÊU CHUẨN   | NGHIỆM THU NỘI BỘ |          | PHIÉU YC | NGH         | IIỆM THU        |   |
| 6    | 311                                                                                                    | MAIDINI     |                                          | TIEU CHUAN   | Ngày              | Giờ      | Ngày     | Ngày        | Giờ             |   |
| 7    | [1]                                                                                                    | [2]         | [3]                                      | [4]          | [5]               | [6]      | [7]      | [8]         | [9]             |   |
| 8    | 1                                                                                                    | 01GD        | PHẦN MÓNG                                |              |                   |          |          |             |                 |   |
| 9    | 2                                                                                                    | 02GD        | PHÂN THÂN                                |              |                   |          |          |             |                 |   |
| 10   |                                                                                                    |             |                                          |              |                   |          |          |             |                 | Ŧ |
| 14 4 | 🔹 🕨 🕴 Danh muc NT Giai doan 🖉 NT noi bo Giai doan 🧹 YCNT Giai doan 🦯 NT Giai doan 📌 NT noi bo hoan thanh su 🛛 4 👘 👘 👘 |             |                                          |              |                   |          |          |             |                 |   |

Hình 2.21 – Nhóm sheet nghiệm thu bộ phận/giai đoạn

### 2.5. Nhóm biểu mẫu nghiệm thu hoàn thành đưa vào sử dụng

Nhóm iểu mẫu nghiệm thu hoàn thành đưa vào sử dụng bao gồm:

- Nghiệm thu nội bộ hoàn thành hạng mục công trình đưa vào sử dụng
- Yêu cầu nghiệm thu hoàn thành hạng mục công trình đưa vào sử dụng
- Nghiệm thu hoàn thành công trình/hạng mục công trình đưa vào sử dụng

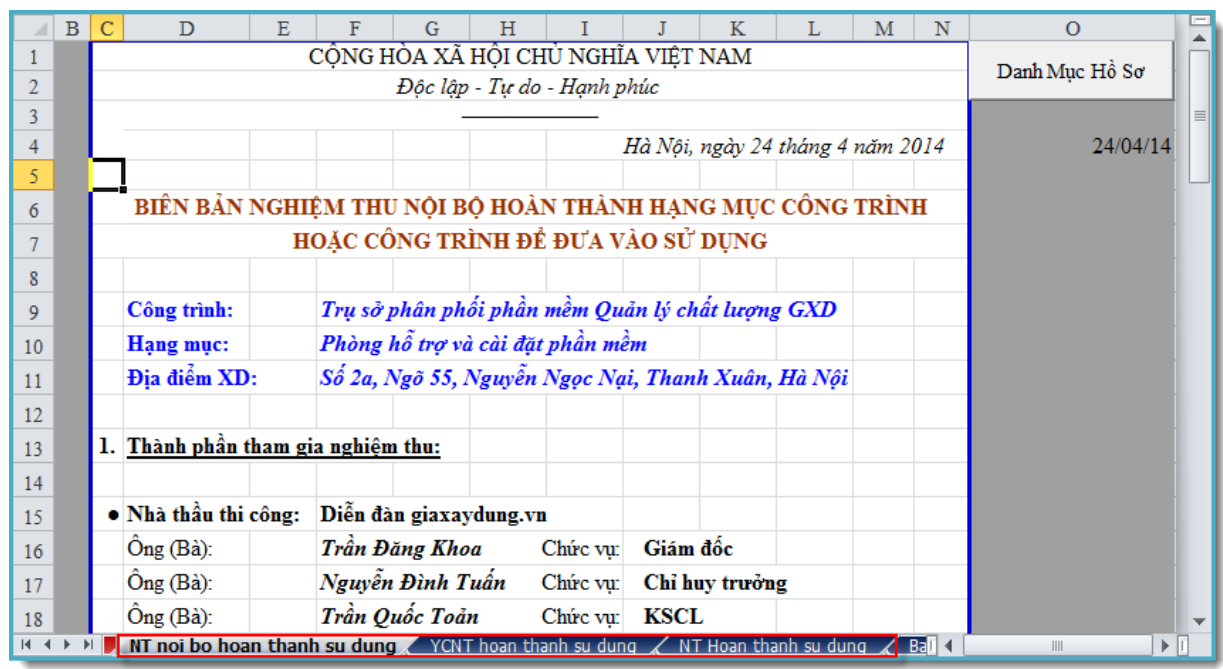

Hình 2.22 – Nhóm sheet nghiệm thu hoàn thành công trình đưa vào sử dụng

# 2.6. Bảng diễn giải khối lượng hoàn thành giai đoạn

Bảng diễn giải khối lượng hoàn thành giai đoạn phục vụ quản lý nghiệm thu khối lượng hoàn thành.

|      | Α                                       | В          | E           | F                             | G       | Н                 | Q          | R      | S         | Т              | U     | V                  | W              | Х         |   |
|------|-----------------------------------------|------------|-------------|-------------------------------|---------|-------------------|------------|--------|-----------|----------------|-------|--------------------|----------------|-----------|---|
| 1    |                                         |            |             | BẢNG DIỄN                     | GIẢI    | KHỐI LI           | ƯỢNG H     | DÀN TI | HÀNH (    | <b>JIAI ĐO</b> | ΑN    |                    |                |           |   |
| 2    | Côn                                     | g trình: T | rụ sở phân  | phối phần mềm Quản lý chất lư | rợng GX | D                 |            |        |           |                |       |                    |                |           |   |
| 3    | Hạn                                     | g mục: Pl  | iòng hỗ trợ | và cài đặt phần mềm           |         |                   |            |        |           |                |       |                    |                |           |   |
| 4    | Bản                                     | g diễn giả | i khối lượi | ıg hoàn thành giai đoạn:      | 1       |                   |            |        |           |                |       |                    | Danh mục n     | ghiệm thu |   |
| 5    |                                         |            |             |                               |         |                   |            |        |           |                |       |                    | công           | việc      |   |
| 6    |                                         |            | MÄHIĖU      |                               |         | KHÓI              | Số BÔ PHÂN | l      | кісн тнướ | С              |       | KHÓI LƯỢNG         | NGHIỆM THU     |           | 1 |
| 7    | STT                                     | MA HSNT    | ĐƠN GIÁ     | NỌI DUNG CONG VIỆC            | ĐƠN VỊ  | LƯỢNG<br>THIẾT KẾ | GIÓNG NHAU | DÀI    | RỘNG      | CAO (SÂU)      | HĘ SO | K.L MỘT BỘ<br>Phận | K.L TOÀN<br>BỘ | GHI CHU   | = |
| 8    | [1]                                     | [2]        | [3]         | [4]                           | [5]     | [6]               | [7]        | [8]    | [9]       | [9"]           | [10]  | [11]               | [12]           | [13]      |   |
| 9    |                                         |            |             | THEO HỢP ĐỔNG                 |         |                   |            |        |           |                |       |                    |                |           | ] |
| 10   | 1                                       | 01         |             | Lắp đặt ván khuôn             |         |                   |            |        |           |                |       |                    |                |           |   |
| 11   | 2                                       | 02         |             | Bê tông lót, bê tông nền      |         |                   |            |        |           |                |       |                    |                |           |   |
| 12   | 3                                       | 03         |             | Bê tông móng                  |         |                   |            |        |           |                |       |                    |                |           |   |
| 13   |                                         |            |             |                               |         |                   |            |        |           |                |       |                    |                |           |   |
| 14   |                                         |            |             | NGOÀI HỢP ĐỎNG                |         |                   |            |        |           |                |       |                    |                |           |   |
| 15   |                                         |            |             |                               |         |                   |            |        |           |                |       |                    |                |           |   |
| 16   |                                         |            |             |                               |         |                   |            |        |           |                |       |                    |                |           |   |
| 17   |                                         |            |             |                               |         |                   |            |        |           |                |       |                    |                |           | - |
| 14 4 | 🔹 🗃 🖉 Ban dao mat bang 📕 Khoi luong 🦯 🖓 |            |             |                               |         |                   |            |        |           |                |       |                    |                |           |   |

Hình 2.23 – Sheet nghiệm thu khối lượng

# 3. Mở file hồ sơ chất lượng mới

Sau khi khởi động, phần mềm mở sẵn một file hồ sơ chất lượng mới. Nếu cần tạo một file hồ sơ chất lượng mới, bạn kích vào nút *Tạo file mới* như hình sau:

| File            | Quản lý chất lượng                                 | Home I       | nsert Page Layout                                                                                  | Formulas Data Review View |
|-----------------|----------------------------------------------------|--------------|----------------------------------------------------------------------------------------------------|---------------------------|
| Hö<br>sσ *<br>1 | ▲ abl A <sup>2</sup> A <sup>*</sup> A <sup>4</sup> | Quản<br>lý ¥ | <ul> <li>Hồ sơ chất lượng</li> <li>Hồ sơ nghiệm th</li> <li>Mặc định hiển th</li> <li>4</li> </ul> | y                         |
|                 | Tạo hồ sơ mới                                      |              |                                                                                                    |                           |
|                 | QLCL.xlam<br>Press F1 for add-ii                   | n help.      | E                                                                                                  |                           |

# Hình 2.24 - Nút Tạo file hồ sơ chất lượng mới

Với phần mềm QLCL GXD mỗi công trình có 1 file quản lý số liệu hoàn chỉnh, khép kín. Một người có thể quản lý nhiều công trình lớn, lượng hồ sơ lớn, công việc vẫn đơn giản, nhẹ nhàng, khoa học và ít xảy ra nhầm lẫn.

# 4. Lưu file hồ sơ chất lượng

Hồ sơ chất lượng là file Excel. Thao tác lưu: Sử dụng nút Lưu file 🖬 hoặc bấm **Ctrl+S**. Định dạng file lưu phải là **.xlsm** hoặc .**xls**.

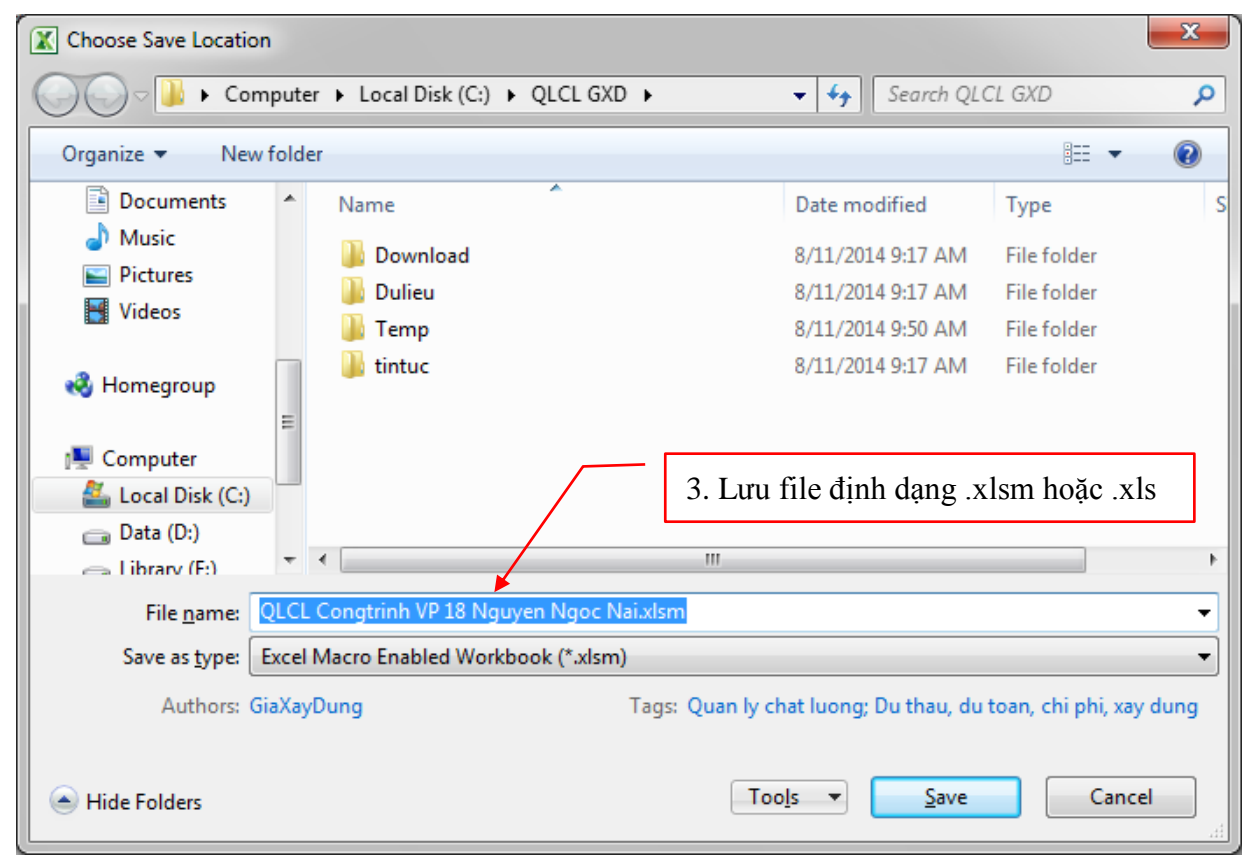

Hình 2.25 - Lưu file dự toán dạng . xlsm hoặc . xls

<u>Chú ý</u> : Sau khi lưu file lần đầu tiên đúng định dạng **.xlsm** hoặc .**xls**, từ sau chỉ cần bấm **Ctrl+S** như file Excel bình thường.

<u>Lưu ý</u> : Không lưu file dạng .xlsx - lưu dạng này sẽ làm mất các hàm của VBA khi mở ra thì toàn bộ file hồ sơ sẽ bị lỗi công thức tính khối lượng, không sử dụng được các nút chuyển bảng nhanh..., không tiếp tục thực hiện được các bước tiếp theo.

### 5. Mở file hồ sơ chất lượng ra làm tiếp

Bạn cần mở phần mềm QLCL GXD trước, rồi tìm và mở file hồ sơ QLCL đang làm dở ra làm tiếp. Trình tự mở như sau:

(1) Mở phần mềm QLCL GXD/ (2) Dùng nút Mở hồ sơ (hoặc Ctrl+O)/ (3) Tìm đến file đang làm dở để mở ra.

#### 6. Chọn mẫu hồ sơ

Thực tế, có thể mỗi Chủ đầu tư, mỗi Tư vấn giám sát lại yêu cầu Nhà thầu làm theo các mẫu hồ sơ nghiệm thu khác nhau. Phần mềm QLCL GXD chú trọng phát triển tính năng Chọn mẫu hồ sơ. Người sử dụng có thể tùy chỉnh file mẫu hồ sơ theo yêu cầu, sau đó dùng lệnh **Hồ sơ** \ **Chọn mẫu hồ sơ** để chỉ đến file mẫu đó. Mỗi lần mở phần mềm QLCL GXD lên sẽ tạo 1 file hồ sơ mới từ mẫu đó.

Mẫu hồ sơ có thể ở dạng .xlt, .xltm, .xls, .xlsm.Chẳng hạn bạn có 1 file hồ sơ dạng .xlsm đã làm xong cho 1 công trình thì bạn có thể chọn luôn file đó làm mẫu hồ sơ.

#### 7. Các tùy chọn

Thao tác: Vào menu Hồ sơ/Các tùy chọn

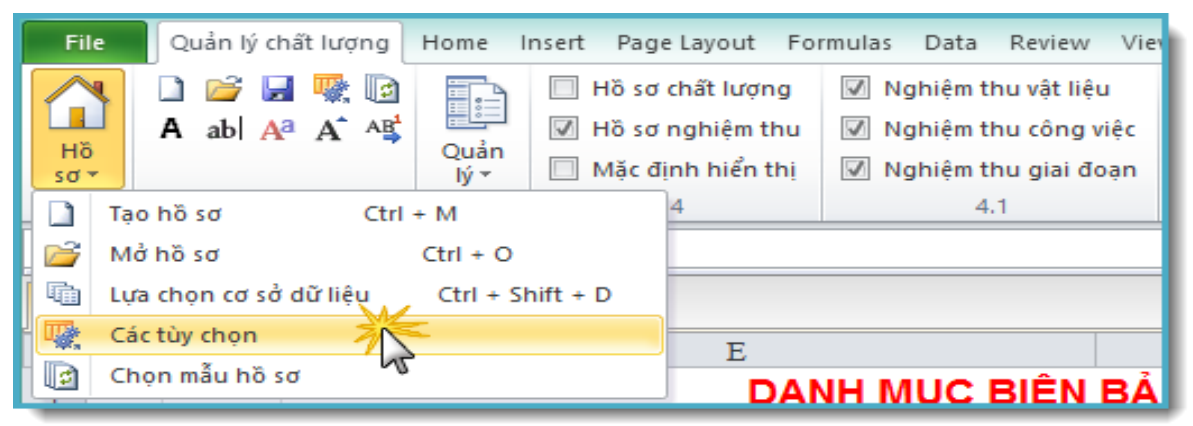

#### Hình 2.26 - Menu hồ sơ/Các tùy chọn

| 0                                               | Các tùy chọn 🛛 🗙                                      |  |  |  |  |  |  |  |
|-------------------------------------------------|-------------------------------------------------------|--|--|--|--|--|--|--|
| (                                               | Chung                                                 |  |  |  |  |  |  |  |
| '<br>✓ Sử dụng bảng kiếm tra đảm bảo chất lương |                                                       |  |  |  |  |  |  |  |
|                                                 | ✓ Sử dụng bảng vật liệu                               |  |  |  |  |  |  |  |
|                                                 | 🔽 Sử dụng bảng nghiệm thu khối lượng                  |  |  |  |  |  |  |  |
|                                                 | ✓ Thêm số hiệu bản vẽ vào biên bản nghiệm thu         |  |  |  |  |  |  |  |
|                                                 | ☑ Thêm ký hiệu đạt trong bảng kiếm tra                |  |  |  |  |  |  |  |
|                                                 | 🦳 Tra lại tên công việc, đơn vị trong bảng khối lượng |  |  |  |  |  |  |  |
|                                                 | ✓ Chèn ảnh vào biên bản                               |  |  |  |  |  |  |  |
|                                                 | ▼ Tự động sao chép dữ liệu ngày tháng                 |  |  |  |  |  |  |  |
|                                                 | 🦳 Hiến thị trang tin                                  |  |  |  |  |  |  |  |
| _                                               |                                                       |  |  |  |  |  |  |  |
| к                                               | Khôi phục về mặc định Đồng ý Hủy bỏ                   |  |  |  |  |  |  |  |

Tham gia khóa Thực hành phần mềm QLCL GXD lập hồ sơ chất lượng công trình xây dựng46tại Công ty Giá Xây Dựng, đăng ký với Ms Thu An, 0985 099 938

| STT | THIÊT LẬP             | Ý NGHĨA                                                 |
|-----|-----------------------|---------------------------------------------------------|
|     | Sử dụng bảng kiểm tra | Trong Biên bản nghiệm thu công việc sẽ xuất hiện        |
| 1   | đảm bảo chất lượng    | bảng nghiệm thu đảm bảo chất lượng với nội dung và      |
|     | dam bao chat huộng    | phương pháp kiểm tra theo tiêu chuẩn hoặc tùy chỉnh.    |
| 2   | Sử dụng bảng vật liêu | Trong biên bản nghiệm thu vật liệu sẽ xuất hiện bảng    |
| 2   | Sử dụng bằng vật nựu  | vật liệu                                                |
|     | Sử dụng bảng nghiêm   | Trong biên bản nghiệm thu công việc sẽ xuất hiện        |
| 3   | thụ khối lượng        | bảng nghiệm thu khối lượng, với số liệu được liên kết   |
|     | thu khốt tượng        | từ Bảng khối lượng                                      |
|     | Thêm số hiệu bản vẽ   | Trong biên bản nghiêm thụ sẽ có thêm số hiệu bản vẽ     |
| 4   | vào biên bản nghiệm   | được lấy từ danh mục biện bản nghiệm thụ đã nhận        |
|     | thu                   | duộc hủy từ dành nhậc biến bản nghiệm thủ dà nhập       |
| 5   | Thêm ký hiệu đạt      | Trong bảng kiểm tra đảm bảo chất lượng sẽ có thêm       |
| 5   | trong bảng kiểm tra   | ký hiệu đạt "√"                                         |
|     | Tra lại tên công việc | Sử dụng trong bảng khối lượng, hỗ trợ khi tra mã đơn    |
| 6   | và đơn vị trong bảng  | giá cho công việc trong bảng khối lượng có thể tùy      |
|     | khối lượng            | chọn đổi tên theo mã hiệu đơn giá hoặc tên hiện tại     |
| 7   | Chèn ảnh vào biên     | Sử dụng tùy chọn này phần mềm sẽ đưa ra một hộp         |
|     | bản                   | thoại cho ta chèn ảnh vào biên bản                      |
|     | Tự động sao phán dữ   | Sử dụng tùy chọn này, khi ta nhập ngày vào cột          |
| 8   | liêu ngày tháng       | nghiệm thu nội bộ phần mềm sẽ tự động link ngày ở       |
|     | nçu ngay, thang       | cột phiếu yêu cầu và nghiệm thu                         |
| 0   | Hiển thị trang tin    | Kích chọn để hiển thị trang tin Giá Xây Dựng khi khởi   |
| 7   | Then thị trang th     | động phần mềm                                           |
| 10  | Khôi nhực mặc định    | Thiết lập lại các giá trị tùy chọn mặc định ban đầu cho |
|     | Khôi phục mặc định    | phần mềm                                                |

Hình 2.27- Bảng các tùy chọn

# 7.1. Sử dụng bảng kiểm tra đảm bảo chất lượng

Chú ý, sau khi bạn kích vào tùy chọn, bạn cần nhập thông tin bản vẽ vào và dùng lệnh tải biên bản từ danh mục hoặc bấm nút spin thì thông tin bản vẽ sẽ hiện ra.

- Nếu chọn tùy chọn này thì biên bản sẽ hiện bảng như sau:

| b)     | Về chất lượng công việc xây dựng: Đảm bảo chất lượng                                                    | ề chất lượng công việc xây dựng: Đảm bảo chất lượng |           |          |       |  |  |  |  |
|--------|----------------------------------------------------------------------------------------------------|-----------------------------------------------------|-----------|----------|-------|--|--|--|--|
| Π      |                                                                                                    | PHƯƠN                                               | Đ         | ÐẠT      |       |  |  |  |  |
|        |                                                                                                    | KIÉM                                                | TRA       | Có       | Không |  |  |  |  |
|        |                                                                                                    |                                                     |           |          |       |  |  |  |  |
|        |                                                                                                    |                                                     |           |          |       |  |  |  |  |
|        |                                                                                                    |                                                     |           |          |       |  |  |  |  |
| c)     | Các ý kiến khác nếu có:                                                                                 |                                                     |           |          |       |  |  |  |  |
|        |                                                                                                    |                                                     |           |          |       |  |  |  |  |
| 5.     | Kết luận:                                                                                               |                                                     |           |          |       |  |  |  |  |
| - Ē    | lồng ý nghiệm thu và cho viết phiếu đề nghị Chủ đầu tư, kỹ thuật A                                      | nghiệm thư                                          | ı công vi | ệc trên. |       |  |  |  |  |
|        |                                                                                                    |                                                     |           |          |       |  |  |  |  |
|        | ĐẠI DIỆN CÔNG TY C                                                                                      | HỈ HUY T                                            | RƯỞN      | G        |       |  |  |  |  |
|        |                                                                                                    |                                                     |           |          |       |  |  |  |  |
|        |                                                                                                    |                                                     |           | VONT     |       |  |  |  |  |
| I DO V | vat lieu 🔬 YCNT vat lieu 🔬 NT vat lieu 🧶 Danh muc NT cong viec 🖉 NT noi bo cong viec 🖉 YCNT cong viec 🖉 |                                                     |           |          |       |  |  |  |  |

Hình 2.28a - Mục b, sheet NT nội bộ công việc chuyển thành bảng

- Nếu bỏ tùy chọn nói trên thì biên bản sẽ chuyển sang dạng như sau:

| b) Về chất lượng cộng việc xây dựng                                         | . Đảm hảo chất l                                                                                           | rong                                 |                   | <b>-</b> |  |  |  |  |  |  |
|-----------------------------------------------------------------------------|----------------------------------------------------------------------------------------------------|--------------------------------------|-------------------|----------|--|--|--|--|--|--|
|                                                                             | - Dan da chan i                                                                                            | νγνα<br>Στο τότι το δου τη τότι το δ |                   | _        |  |  |  |  |  |  |
| - Doi chieu thiết kế, tiêu chuẩn, quý phậm kỳ thuật. Đặt 'yêu cấu thiết kế. |                                                                                                    |                                      |                   |          |  |  |  |  |  |  |
| - Kỹ mỹ thuật: Đạt yêu câu.                                                 |                                                                                                    |                                      |                   |          |  |  |  |  |  |  |
| <ul> <li>Thi công theo đúng yêu cầu của hồ so</li> </ul>                    | r thiết kế đã được p                                                                                       | hê duyệt.                            |                   |          |  |  |  |  |  |  |
| <ul> <li>Đat yêu cầu kỹ thuật.</li> </ul>                                   |                                                                                                    |                                      |                   |          |  |  |  |  |  |  |
|                                                                             |                                                                                                    |                                      |                   |          |  |  |  |  |  |  |
| c) Các ý kiến khác nếu có:                                                  | c) Các ý kiến khác nếu có:                                                                                 |                                      |                   |          |  |  |  |  |  |  |
| 5. Kết luận:                                                                |                                                                                                    |                                      |                   |          |  |  |  |  |  |  |
| <ul> <li>Đồng ý nghiệm thu và cho viết phiếu đ</li> </ul>                   | ề nghị Chủ đầu tư,                                                                                         | kỹ thuật A nghiệm th                 | u công việc trên. |          |  |  |  |  |  |  |
|                                                                             |                                                                                                    |                                      |                   |          |  |  |  |  |  |  |
| ĐẠI DIỆN CÔNG TY                                                            |                                                                                                    | CHỉ HUY T                            | IRƯỞNG            |          |  |  |  |  |  |  |
|                                                                             |                                                                                                    |                                      |                   |          |  |  |  |  |  |  |
|                                                                             |                                                                                                    |                                      |                   |          |  |  |  |  |  |  |
| bo vat lieu 🖉 YCNT vat lieu 🦯 NT vat lieu 🦽                                 | io vat lieu 🖌 YCNT vat lieu 📈 NT vat lieu 🔏 Danh muc NT cong viec 🔪 NT noi bo cong viec 🖉 YCNT cong viec 🔏 |                                      |                   |          |  |  |  |  |  |  |

Hình 2.28b - Mục b, sheet NT nội bộ công việc chuyển thành các dòng ghi thông tin

## 7.2. Sử dụng bảng vật liệu

Khi tích chọn tùy chọn này, trong bảng nghiệm thu nội bộ vật liệu và nghiệm thu vật liệu sẽ xuất hiện bảng nghiệm thu vật liệu.

| Π | NỘI DUNG | KHỔI LƯỢNG | MÁC  | SỐ LÔ | NGÀY THÍ<br>NGHIỆM | GHI CHÚ |
|---|----------|------------|------|-------|--------------------|---------|
|   | D16      | 65 tấn     | CIII | 12345 | 4 mẫu              | 80 cm   |
| 2 | D18      | 35 tấn     | CIII | 12345 | 2 mẫu              | 60 cm   |
|   |          |            |      |       |                    |         |

Hình 2.28c – Bảng vật liệu

### 7.3. Sử dụng bảng nghiệm thu khối lượng

Khi tích chọn tùy chọn này, trong bảng nghiệm thu nội bộ công việc và nghiệm thu công việc sẽ xuất hiện bảng nghiệm thu khối lượng. Dữ liệu trong bảng này sẽ được nhập vào theo quy trình hướng dẫn trong Chương 3.

|      | С  | D       | E         | F          | G         | H            | I        | J        | K           | L          | М    | N      |  |
|------|----|---------|-----------|------------|-----------|--------------|----------|----------|-------------|------------|------|--------|--|
| 66   | c) | Về khối | lượng đã  | thực hiện  | 2:        |              |          |          |             |            |      |        |  |
| 67   |    |         |           |            |           |              |          | DONIVI   |             | KHÓI LI    | JƠNG |        |  |
| 68   |    |         |           | TENCON     |           | ~            |          | DON VI   | THIÉ        | ΤKÉ        | THỰC | ) HIỆN |  |
| 69   |    |         |           |            |           | $\mathbf{Z}$ | IE       |          |             |            |      |        |  |
| 70   |    |         |           |            |           |              | ワー       |          |             |            |      |        |  |
| 71   |    |         |           |            |           |              |          |          |             |            |      |        |  |
| 14 4 | •• | 📈 NT no | i bo cong | viec 🖌 YCI | NT cong v | iec NT co    | ong viec | 🖉 Danh m | nuc NT Giai | doar 🛛 🖣 🗌 |      |        |  |

Hình 2.29 – Bảng nghiệm thu khối lượng trong biên bản nghiệm thu công việc

### 7.4. Thêm số hiệu bản vẽ vào biên bản nghiệm thu

Khi chọn tùy chọn này, thông tin từ cột Ký hiệu bản vẽ thiết kế trong sheet Danh mục nghiệm thu công việc sẽ hiển thị trong phần tài liệu làm căn cứ nghiệm thu của biên bản nghiệm thu nội bộ và biên bản nghiệm thu công việc.

| 4. Đánh giá công việc xây dựng đã thực hiện                       |                                                        |
|-------------------------------------------------------------------|--------------------------------------------------------|
| a) Về tài liệu làm căn cứ nghiệm thu                              |                                                        |
| <ul> <li>Hồ sơ thiết kế bản vẽ thi công đã được duyệt.</li> </ul> |                                                        |
| KT:01TC; KC:02TC; KC:03TC <                                       |                                                        |
| <ul> <li>Những thay đổi đã được Chủ đầu tư chấp thuận.</li> </ul> |                                                        |
| - Hồ sơ đề xuất và hợp đồng thi công xây dựng số                  | ố: 01042014GXD-HN                                      |
| - Tiêu chuẩn, quy phạm xây dựng được áp dụng:                     |                                                        |
| TCVN 4453:1995 Kết cấu bê tông và bê tông                         | cốt thép toàn khối. Quy phạm thi công và nghiệm thu.   |
| Các tiêu chuẩn liên quan khác.                                    |                                                        |
| - Các tài liệu TN, kết quả thi nghiệm mẫu kiểm ng                 | hiệm chất lượng của đối tượng nghiệm thu:              |
| - Biên bản nghiệm thu vật liệu, sản phẩm chế tạo s                | sẵn trước khi sử dụng                                  |
| <ul> <li>Nhật ký thi công của đơn vị thi công;</li> </ul>         |                                                        |
| - Biên bản hiện trường (nếu có) số:                               |                                                        |
| iec <mark>, NT noi bo cong viec</mark> , YCNT cong viec 🖌 NT cong | 🛛 viec 🖉 Danh muc NT Giai doan 🏒 NT noi bo Giai doan 🏒 |

Hình 2.30a – Ký hiệu bản vẽ làm căn cứ nghiệm thu trong biên bản nghiệm thu nội bộ

| 4.    | Đánh giá công việc xây dựng             |           |         |            |              |            |          |
|-------|-----------------------------------------|-----------|---------|------------|--------------|------------|----------|
| a)    | Về tài liệu làm căn cứ nghiệm thu       |           |         |            |              |            |          |
| - P   | hiếu yêu cầu nghiệm thu của nhà thầu th | i công.   |         |            |              |            |          |
| - B   | iên bản nghiệm thu nội bộ của nhà thầu  | thi công. |         |            |              |            |          |
| - H   | ồ sơ thiết kế bản vẽ thi công được chủ  | đầu tư ph | ê duyệt | -          |              |            |          |
|       | KT:01TC; KC:02TC; KC:03TC               | -         |         | -          |              |            |          |
| - N   | lhững thay đổi thiết kế đã được chấp th | uận.      |         |            |              |            |          |
| - H   | ồ sơ đề xuất và hợp đồng xây dựng       |           |         |            |              |            |          |
| - T   | iêu chuẩn, quy phạm xây dựng được áp    | o dung:   |         |            |              |            |          |
| iec 📈 | NT noi bo cong viec 🖌 YCNT cong viec    | NT cong   | viec    | Danh muc I | NT Giai doan | noi bo Gia | i doan 🏒 |

Hình 2.30b – Ký hiệu bản vẽ làm căn cứ nghiệm thu trong biên bản nghiệm thu

### 7.5. Thêm ký hiệu đạt trong bảng kiểm tra

- Khi tích tùy chọn này, ký hiệu Đạt sẽ hiển thị trong bảng kiểm tra đảm bảo chất lượng. Ký hiệu Đạt này được quy định trong sheet Ts. Bạn có thể sửa thành ký hiệu  $\mathbf{x}$  hoặc  $\sqrt{}$  hoặc chữ **Đạt** hoặc tùy ý.

| b) | Về chất lượng công việc xây dựng: Đảm bảo chất lượng        |                |              |            |
|----|-------------------------------------------------------------|----------------|--------------|------------|
|    |                                                             | PHƯƠNG PHÁP    | Đ/           | <b>Α</b> Τ |
|    |                                                             | KIÉM TRA       | Có           | Không      |
|    |                                                             |                |              |            |
| 1  | Đục nhám bê tông chân cột lõi                               |                | $\checkmark$ |            |
| 2  | Chủng loại, đk, chiều dài thép chủ.                         |                | $\checkmark$ |            |
| 3  | Chủng loại, đk, chiều dài thép đai.                         |                | $\checkmark$ |            |
| 4  | Vị tri, chiều dài mối nối.                                  |                | $\checkmark$ |            |
| 5  | Vị tri các thanh thép                                       |                | $\checkmark$ |            |
| 6  | Chiều dày lớp bê tông bảo vệ.                               |                | $\checkmark$ |            |
| 7  | Công tác vệ sinh cốt thép                                   |                | $\checkmark$ |            |
|    |                                                             |                |              |            |
|    | Các ý kiến khác nếm cá:                                     | s NT Cipi dopp | nai ha Cia   | i doon     |
|    | NT Horbo cond viec Year cond viec A the cond viec a barn mu |                | HOLDO GIA    |            |

Hình 2.31 – Ký hiệu Đạt trong bảng kiểm tra

#### 7.6. Chèn ảnh vào biên bản

Tùy chọn này cho phép ta chèn ảnh vào biên bản nghiệm thu nội bộ công việc, nghiệm thu công việc xây dựng. Khi phần mềm mở ra hộp thoại có hai cách để ta chèn thêm ảnh vào biên bản:

C1: Khi đã có ảnh sẵn ta copy-pate vào thư mục dữ liệu trong ổ C=> commom files

C2: Chọn đường dẫn đến file chứa ảnh có sẵn trong máy.

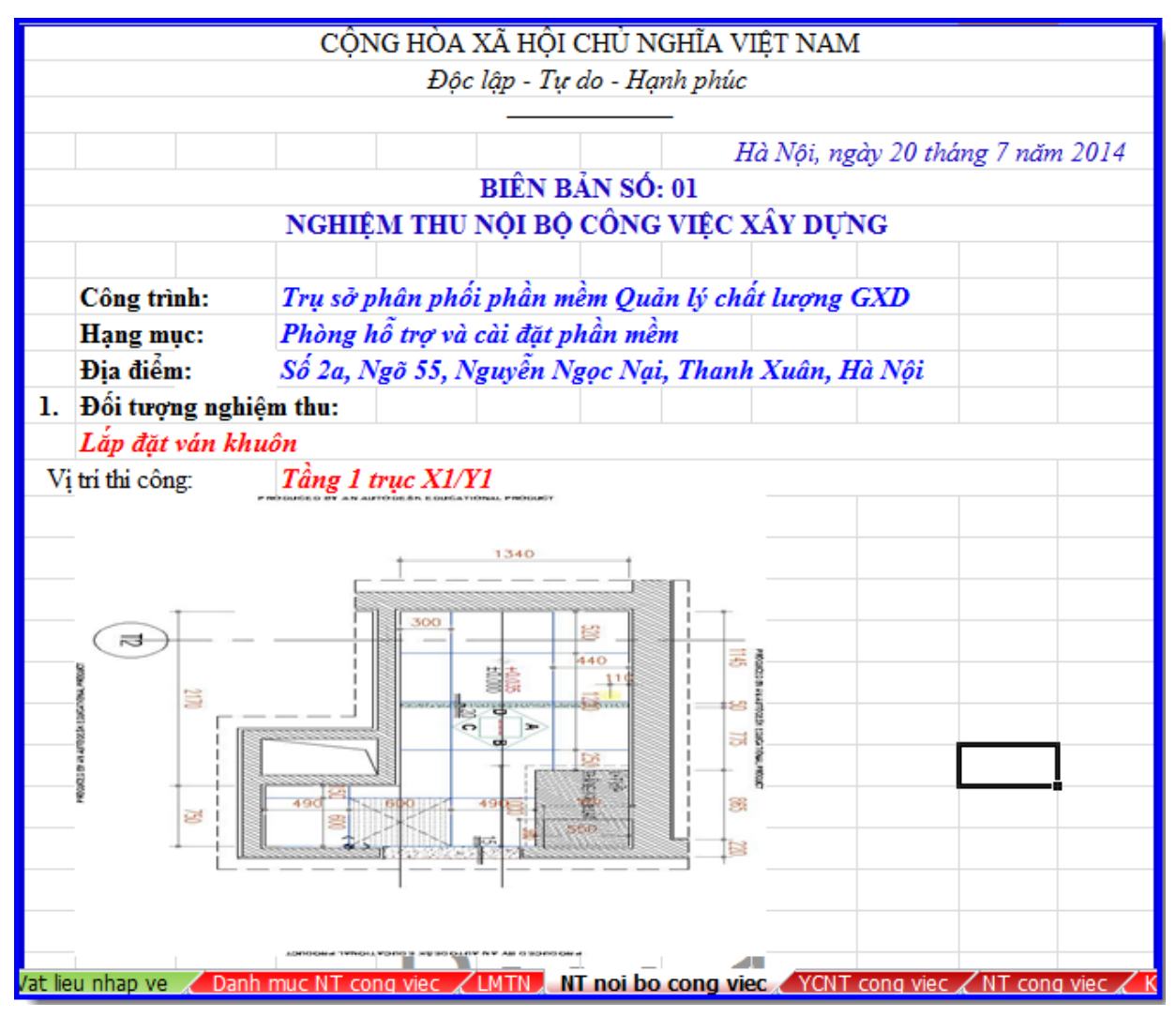

Hình 2.31a – Chèn ảnh trong biên bản nghiệm thu

### 7.7. Tự động sao chép dữ liệu ngày, tháng

Tùy chọn này giúp ta tự động hiện ngày tháng trong cột phiếu yêu cầu và nghiệm thu vật liệu (công việc) khi ta nhập ngày vào cột nghiệm thu nội bộ.

| A  | В           | D       | E                                       | F                | G           | Н                | I      | J            | K            | L                | М         | N          | 0          | Р               |
|----|-------------|---------|-----------------------------------------|------------------|-------------|------------------|--------|--------------|--------------|------------------|-----------|------------|------------|-----------------|
|    |             |         |                                         | DANH MỤC         | BIÊN BẢN    | NGHIỆM TH        | U CÔNG | VIỆC         | 1. Ng/thu s  | nội bộ công việc |           |            |            | Lấy mẫu thi     |
| Câ | ng trình: 1 | rụ sở p | hân phối phân mềm Quăn lý chất lượng G3 | D                |             |                  |        |              | 2. Yêu cầu   | nghiêm thu       | Danh mục  | Bång       | Nhật ký    | Ouv cách kha    |
| Hạ | ng mục: P   | hòng há | trợ và cài đặt phân mêm                 |                  |             |                  |        |              | 2 31-4-10-11 | 4                | no so     | knoi luong | thi cong   | Dana shara dati |
|    |             |         |                                         |                  |             |                  |        |              | 5. Ivgniem   | thu cong việc    |           |            |            | Bang theo doi   |
| sт |             | MÃ      | NÓI DUNG CÔNG VIỆC                      | νι τρί χρ        | KÝ HIỆU BẢN | тіби сни Ан      | LÁY    | MÂU THÍ NGHI | ¢м           | NGHIỆM T         | HU NỘI BỘ | PHIÉU YC   | NGHIỆN     | I THU CV        |
| 31 | MAC V       | HSNT    |                                         | VITRIAD          | VĚ THIẾT KẾ | THEO CHOAN       | Ngày   | Giờ          | KQ           | nhập ngày        | Giờ       | phần m     | êm 🖌       | Giờ             |
| 1  | [2] 🔻       | [4] 🖛   | [5]                                     | [6] 🔻            | [7] 💌       | [8] 🔻            | [9] 🔻  | [10] 👻       | [11]         | vao day          | [13] 👻    | tự lini    | < 🖉 🚽      | [16] 🔻          |
|    | GD          | 01GD    | PHẢN MÓNG                               |                  |             |                  |        |              |              |                  |           | _          | $\sim$     |                 |
| 1  | AF.80000    | 01      | Lắp đặt ván khuôn                       | Tầng 1 trục X1/Y | KT:01TC; KC | TCVN 4055 : 2012 |        |              |              | 04/06/2015       | 8h20-9h00 | 04/06/2015 | 05/06/2015 | 14h30-15h00     |
|    |             |         |                                         |                  |             | TCVN 5308 : 1991 |        |              |              |                  |           |            |            |                 |
|    |             |         |                                         |                  |             |                  |        |              |              |                  |           |            |            | ******          |

Hình 2.31b – Chèn ảnh trong biên bản nghiệm thu

### 7.8. Hiển thị trang tin

Lựa chọn này cho phép Ấn/Hiện trang tin lúc ban đầu khởi động phần mềm. Các thông tin cập nhật thường xuyên, mới nhất về văn bản mới, quy định mới của pháp luật, chế độ chính sách của Nhà nước và thông tin cập nhật phần mềm, hướng dẫn mới...

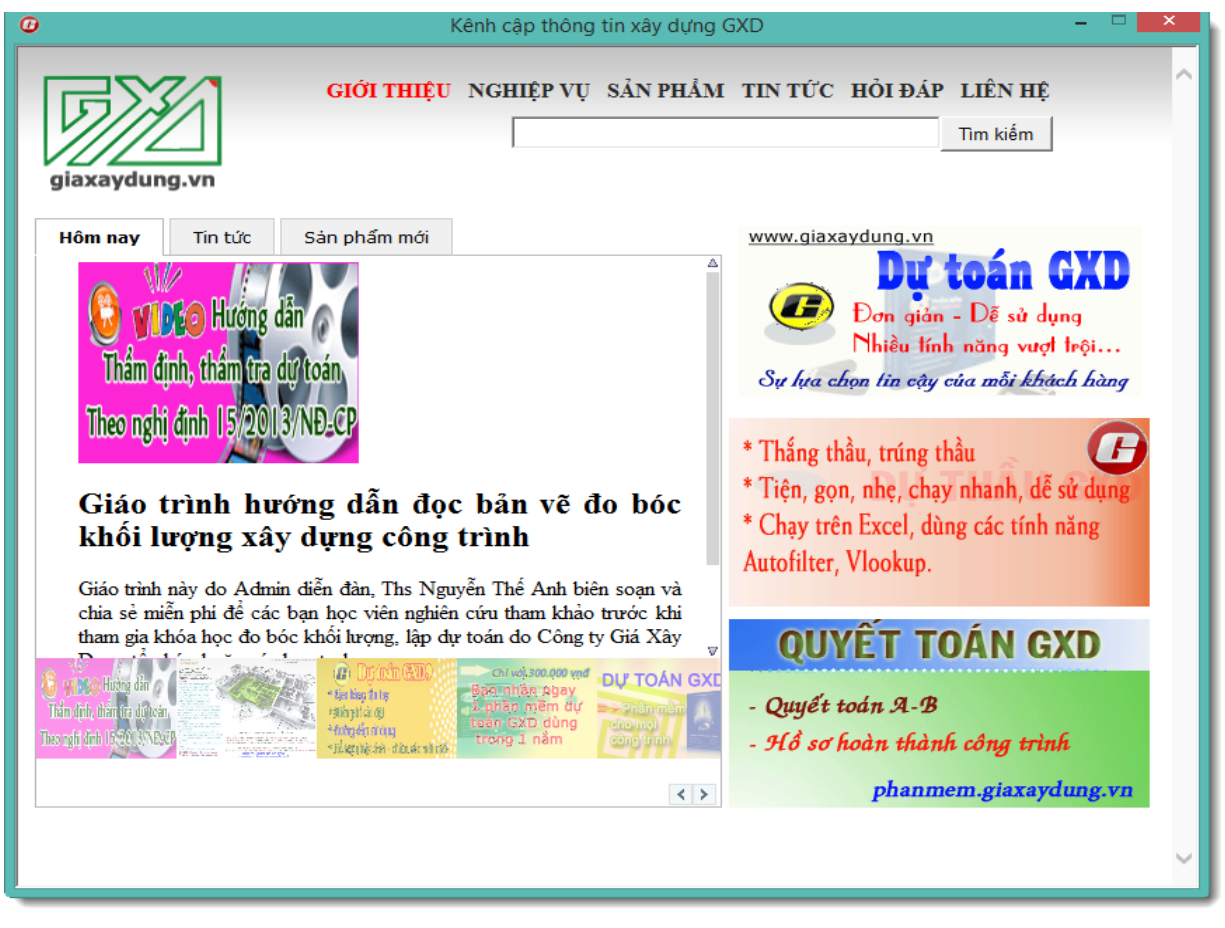

Hình 2.32 – Trang tin xây dựng GXD

### 7.9. Khôi phục mặc định

Khi kích chọn nút này, phần mềm sẽ trả lại trạng thái mặc định ban đầu cho các tùy chọn của phần mềm

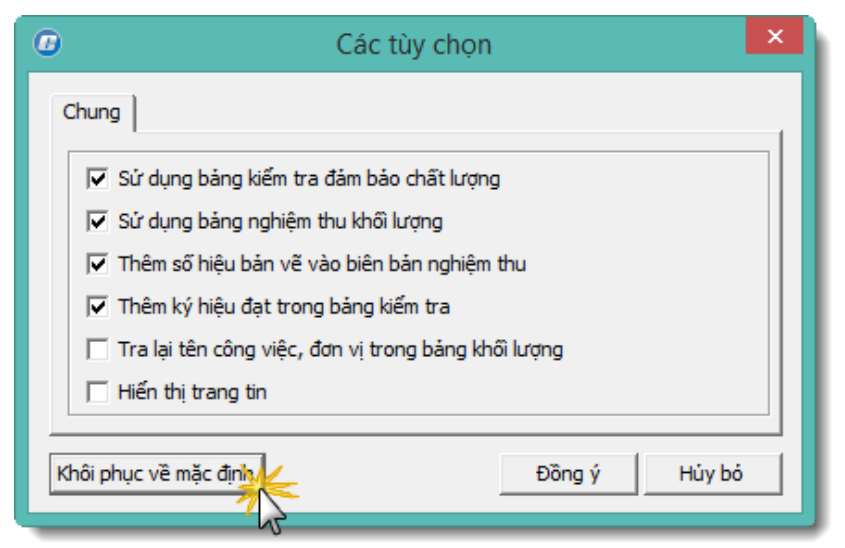

Hình 2.33 – Khôi phục về mặc định

# CHƯƠNG 3. PHƯƠNG PHÁP LẬP VÀ QUẢN LÝ HỎ SƠ CHẤT LƯỢNG CÔNG TRÌNH SỬ DỤNG PHÀN MỀM QUẢN LÝ CHẤT LƯỢNG GXD

# I. QUY TRÌNH LẬP VÀ QUẢN LÝ BIÊN BẢN NGHIỆM THU CHẤT LƯỢNG

1. Tùy chọn thành phần tham gia nghiệm thu

# 1.1. Nhập thông tin người đại diện các bên tham gia dự án

Sau khi nhập thông tin dự án, công trình, hạng mục, gói thầu, hợp đồng và địa điểm xây dựng trong sheet Thông tin, ta tiến hành nhập thông tin về những đại diện của các bên tham gia nghiệm thu chất lượng bao gồm họ tên và chức vụ, những đại diện chính của các bên:

- Chủ đầu tư
- Đơn vị tư vấn giám sát
- Đơn vị thi công
- Đơn vị thiết kế

|      | A B                          | DE                           | F                             | G                    | Н                | I     | J          | K L   |
|------|------------------------------|------------------------------|-------------------------------|----------------------|------------------|-------|------------|-------|
| 1    |                              | CÁC THÔNG TIN (              | CHUNG                         |                      |                  | Da    | ah Muo U   | à Sa  |
| 2    | Dự án:                       | Xây dựng tòa nhà Công ty G   | iá Xây Dựng                   |                      |                  | Da    | in Niệc H  | 5.50  |
| 3    | Công trình:                  | Trụ sở phân phối phần mềm    | Quản lý chất lượ              | ng GXD               |                  | N     | LI VA DIS. | . D≟a |
| 4    | Hạng mục:                    | Phòng hỗ trợ và cài đặt phần | mềm                           |                      |                  | INgur | OI KY DIEI |       |
| 5    | Gói thầu:                    | Văn phòng chuyển giao phần   | ı mềm GXD                     |                      |                  |       |            |       |
| 6    | Hợp đồng số:                 | 01042014GXD-HN               |                               |                      |                  |       |            |       |
| 7    | Địa điểm xây dựng            | Số 2a, Ngõ 55, Nguyễn Ngọc   | c Nại, Thanh Xuá              | ìn, Hà Nội           |                  |       |            |       |
| 8    | Tỉnh / Thành phố             | Hà Nội                       |                               |                      |                  |       |            |       |
| 9    |                              |                              |                               | Thông tin Duy án     |                  |       |            |       |
| 10   | CĐT/Đại diện CĐT:            | Công ty CP Giá Xây Dựng      |                               | mong un Dự an        |                  | ·     |            |       |
| 11   | Địa chỉ:                     | Số 2a/55, Nguyễn Ngọc Nại    |                               |                      |                  |       |            |       |
| 12   |                              | Tel: 04.35682482             | Fax:                          | 04.35682483          |                  |       |            |       |
| 13   |                              | Ông (Bà): Nguyễn Thế Anh     | Chức vụ:                      | Trưởng ban QLXD      |                  |       |            |       |
| 14   |                              | Ông (Bà): Nguyễn Thái Anh    | h Chức vụ:                    | Phó Trưởng ban Q     | LXD              |       |            |       |
| 15   |                              | Ông (Bà): Tạ Duy             | Chức vụ:                      | CB BQLDA             |                  |       |            |       |
| 16   |                              | Ông (Bà):                    |                               |                      |                  |       |            |       |
| 17   |                              | Ông (Bà):                    | Nhập họ tên và                | chức vụ              |                  |       |            |       |
| 18   |                              | Ông (Bà):                    | dại diện các bếr              | tham gia             |                  |       |            |       |
| 14.4 | H Ts Thong tin Ky bien ban I | Danh muc ho so Danh muc N    | Vacilica <sub>A</sub> cay maa | VL . WI NOT DO Vat I | ieu 🔬 YCNT vat 🛛 | 4     |            | ▶ [   |

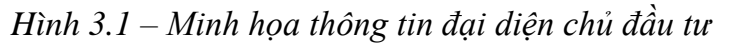

### 1.2. Lựa chọn cá nhân tham gia ký biên bản nghiệm thu

Khi lập biên bản nghiệm thu, tùy vào nhóm biên bản nghiệm thu các bên sẽ quy định gồm những thành phần tham gia ký kết là đơn vị nào? người nào đại diện?

Ta có thể lựa chọn thành phần tham gia ký biên bản theo đúng quy định thực tế bằng cách lựa chọn đại diện đơn vị tham gia trong sheet Ký biên bản:

- Lựa chọn đơn vị tham gia ký nghiệm thu
- Lựa chọn cá nhân đại diện của đơn vị tham gia

|      | А     | В                 | С                             | D                        | E                                   | F                      | G      | -   |
|------|-------|-------------------|-------------------------------|--------------------------|-------------------------------------|------------------------|--------|-----|
| 1    |       |                   |                               |                          |                                     |                        |        |     |
| 2    |       |                   |                               | LẤY MẦU VẬ               | T LIỆU                              |                        |        |     |
| 3    | TΓKÝ  | THÀNH PHẦN        | Mặc định                      | Nhóm 1                   | Nhóm 2                              | Nhóm 3                 | Nhóm N |     |
| 4    | Ký 1  | Tư vấn giám sát   | Nguyễn Văn Toàn               |                          |                                     |                        |        |     |
| 5    | Ký 2  | Nhà thầu thi công | Nguyễn Văn Thắng              |                          |                                     |                        |        |     |
| 6    | (     |                   | an Văn Châu                   |                          | Lưa chon nhóm                       |                        |        |     |
| 7    | (1)   | .ựa chọn dơn vị   |                               |                          | biên bản nghiệm th                  | u                      |        | =   |
| 8    |       | unam gia          |                               |                          |                                     |                        |        |     |
| 9    |       |                   | NGHIỆM                        | THU NỘI BỘ VẬT LIỆU, CÓ  | ÔNG VIỆC HOẶC GIAI ĐOẠ              | N                      |        |     |
| 10   | ΠKÝ   | THÀNH PHẦN        | Mặc định                      | Nhóm 1                   | Nhóm 2                              | Nhóm 3                 | Nhóm N |     |
| 11   | Ký 1  | Nhà thầu thi công | Nguyễn Văn Thắng              |                          |                                     |                        |        |     |
| 12   | Ký 2  | Tư vấn giám sát   | Trần Đăng Khoa                | (2) Luga cl              | hon                                 |                        |        |     |
| 13   | Ký 3  |                   | Nguyễn Văn Thắng              | cá nhân đa               | i diên                              |                        |        |     |
| 14   | Ký 4  |                   | Trần Quốc Toàn<br>Trịnh Hoàng |                          |                                     |                        |        |     |
| 15   | Ký N  |                   |                               |                          |                                     |                        | Page 2 |     |
| 16   |       |                   | YÊU CẦU                       | NGHIỆM THU VẬT LIỆU, C   | ÔN <mark>G</mark> VIỆC HOẶC GIAI ĐO | <u>AN</u>              |        |     |
| 17   | TT KÝ | THÀNH PHẦN        | Mặc định                      | Nhóm 1                   | Nhóm 2                              | Nhóm 3                 | Nhóm N |     |
| 18   | Ký 1  | Tư vấn giám sát   | Vũ Minh Hoàn                  | Nguyễn Văn Toàn          |                                     |                        |        |     |
| 19   | Ký 2  | Nhà thầu thi công | Nguyễn Đình Tuấn              | Nguyễn Đình Tuấn         |                                     |                        |        |     |
| 20   | Ký 3  |                   |                               |                          |                                     |                        |        |     |
| 21   | Ký 4  |                   |                               |                          |                                     |                        |        |     |
| 22   | Ký N  |                   |                               |                          |                                     |                        |        | -   |
| 14.4 | H Ts  | Thong tin Ky bie  | n ban 🖉 Danh muc ho so 🖉      | 🖉 Danh muc NT Vat lieu 🏑 | 🛛 Lay mau VL 📈 NT noi bo v          | at lieu 🧹 YCNT vat 🛙 🖣 | III    | ▶ [ |

Hình 3.2 – Lựa chọn cá nhân đại diện

### 2. Lập và quản lý biên bản nghiệm thu vật liệu

### 2.1. Nhập/tra mã hiệu vật liệu cần nghiệm thu

|          | <b>,</b> 9 | • (°' •                 | <del>-</del> |             |               | QLCL Co                  | ongtrinh1 -          | Quản lý    | Chất lượr | ng công        | trình GXD       |            |          |        |      | _ =   | ×        |
|----------|------------|-------------------------|--------------|-------------|---------------|--------------------------|----------------------|------------|-----------|----------------|-----------------|------------|----------|--------|------|-------|----------|
| Fi       | le         | Quản lý                 | chất lượ     | ng Home     | Insert        | Page Layout              | Formulas             | Data       | Review    | View           | Developer       | Office Tab | Add-Ins  |        |      | ∝ 🕜 ⊏ | . 🗗 🔀    |
|          | 4          | 🗋 <i>i</i> 🔓<br>A abi A | a A A        |             |               |                          |                      | Tr         | a cứu côn | g việc         |                 |            |          | ×      |      |       |          |
| sơ<br>1  | ·          | 2                       | 2            | ich ≠<br>3  | Tîm kiếm —    |                          |                      | <u>\</u>   |           |                |                 |            | Tîm kiếm |        |      |       |          |
|          |            | B15                     | •            | <u>(</u> .  |               | Nhập tê                  | n vật liệu           |            |           |                |                 |            |          | _      |      |       | ×        |
| <b>B</b> | QLCL       | Congtrin                | h1 ×         |             | Mã vật liệu   | de tin                   | n kiem               |            |           |                |                 |            |          | ^      |      |       | • x      |
|          | Α          | В                       | D            |             | VL.01         | Đá                       |                      |            |           |                |                 |            |          |        |      | K     | <b></b>  |
| 1        |            |                         |              |             | UVL.9         |                          |                      |            |           |                |                 |            |          |        |      |       |          |
| 2        | Công       | g trình: 1              | Frų sở       | phân phối j |               | Tích chọn<br>ất liêu gửu | loại                 |            |           |                |                 |            |          |        |      |       | В        |
| 3        | Han        | g muc: P                | hòng h       | ỗ trợ và cả |               | ạt liệu sư (             |                      |            |           |                |                 |            |          |        |      |       | khối     |
| 4        |            |                         |              |             | □ VL.02       | Bê tông                  | g nhựa               |            |           |                |                 |            |          |        | cách |       |          |
| -        |            |                         |              |             | L.08          | Gạch x<br>Gạch b         | ây<br>ê tông         |            |           |                |                 |            |          |        |      |       | NC       |
| 2        | STT        | VI                      | HSNT         |             | UVL. 10       | Benton                   | ite                  |            |           |                |                 |            |          |        |      | KO    | <u> </u> |
| 6        |            |                         |              |             | □ VL.11       | Cấp ph                   | ôì đá dăm            |            |           |                |                 |            |          |        |      | nų    |          |
| 10       |            |                         |              | D18; 35 tâ  | UVL.12        | Cộc đói<br>Bậ tông       | ng, cọc ép           |            |           |                |                 |            |          |        |      |       |          |
| 11       |            |                         |              |             | □ VL.14       | Lấy mẫ                   | ,<br>u vữa, xây trát |            |           |                |                 |            |          |        |      |       |          |
| 12       | 2          | VL.03                   | 02           | Xi măng H   | I W 15        | Đá ốn l                  | <u>4</u> +           |            |           |                |                 |            |          | ~      | 0    |       | 03/0     |
| 13       |            |                         |              | Xi măng; 1  |               |                          |                      |            |           |                |                 | Đồng vào   | 🗲 Hủy bả |        |      |       |          |
| 14       |            |                         |              |             |               |                          |                      |            |           |                |                 |            | 2        |        |      |       |          |
| 15       |            |                         |              |             |               |                          |                      |            |           |                |                 |            |          |        |      |       |          |
| 16       |            |                         | }            | /           | / = 1         |                          | •                    |            | A         |                |                 |            |          |        |      |       | <b>•</b> |
| Rea      | ♦ ♦<br>dv  |                         | hong tin     | Ky bien b   | ian 🔬 Danh mi | uc ho so D               | anh muc NT V         | Vat lieu 🤇 | ay mau \  | /L <u>/</u> NT | noi bo vat lieu | YCNT vat   |          | 00% (= |      |       | -+ .     |
| u        |            |                         |              |             |               |                          |                      |            |           |                |                 |            |          |        |      |       |          |

Hình 3.3 – Tra mã hiệu vật liệu cần nghiệm thu

Kết quả sau khi chọn Đồng ý:

Phần mềm tự động đánh số Mã hồ sơ nghiệm thu, đưa ra tên vật liệu và tiêu chuẩn gợi ý tham khảo, bạn có thể thay đổi nếu cần.

|            | Α    | В          | D        | E                                         | F                 | G             | Н              | I          | J             | K      |        |
|------------|------|------------|----------|-------------------------------------------|-------------------|---------------|----------------|------------|---------------|--------|--------|
| 1          |      |            |          | DANH MỤC BIÊN                             | <b>BẢN NGHIỆN</b> | /I THU VẬ     | T LIĘU         | ĐẦU VÀO    |               |        |        |
| 2          | Công | ; trình: 1 | ſrų sở   | phân phối phần mềm Quản lý chất lượng GXD |                   |               |                |            |               |        | в      |
| 3          | Hạng | g mục: P   | hòng l   | iỗ trợ và cài đặt phần mềm                |                   |               |                |            |               |        | khối — |
| 4          |      |            |          |                                           |                   | Bàng tổng h   | ợp Vật liệu    | Tha        | m khảo Quy cá | ch     |        |
| 5          | CTT  | Mã         | MÃ       |                                           |                   | NHẬP          | кно            |            | LÁY MÃU       |        | NC     |
| 6          | 511  | VL         | HSNT     | NỘI DÙNG CÔNG VIỆC                        | TIEU CHUAN        | Ngày          | Số phiếu       | Ngày       | Giờ           | KQ     | N      |
| 7          | [-   | [2] 👻      | [3] 🚽    | [4]                                       | [5] 🖵             | [6] 👻         | [7] 👻          | [8] 👻      | [9] 🖵         | [10] 👻 | [      |
| 8          | 1    | VL.05      | 01       | Thép Hòa Phát                             | TCVN 197 : 2002   | 28/07/2014    | 0234           | 28/07/2014 | 14h30-15h00   |        | 29/0   |
| 9          |      |            |          | D16; 65 tấn; CIII; 12345; 4 mẫu; 80 cm    | TCVN 198 : 2008   |               |                |            |               |        |        |
| 10         |      |            |          | D18; 35 tấn; CIII; 12345; 2 mẫu; 60 cm    | TCVN 1651-1 : 2   |               |                |            |               |        |        |
| 11         |      |            |          |                                           | TCVN 1651-2 : 2   |               |                |            |               |        |        |
| 12         | 2    | VL.03      | 02       | Xi măng Hoàng Thạch                       | TCVN 4787 : 200   | 01/08/2014    | 0235           | 02/08/2014 | 8h30-9h00     |        | 03/0   |
| 13         |      |            |          | Xi măng; 255 tấn; PC40; 1225; 6 mẫu; 50kg |                   |               |                |            |               |        |        |
| 14         | 3    | VL.08      | 03       | Gạch xây 🔆                                | TCVN 6355-2 : 2   |               |                |            |               |        |        |
| 15         |      |            |          | ~~~~~~~~~~~~~~~~~~~~~~~~~~~~~~~~~~~~~~    | TCVN 6355-3 : 2   |               |                |            |               |        |        |
| 16         |      |            |          |                                           | TCVN 6355-4 : 2   |               |                |            |               |        |        |
| 17         |      |            |          |                                           | TCVN 6355-5 : 2   |               |                |            |               |        |        |
| 18         |      |            |          |                                           | TCVN 6355-6 : 2   |               |                |            |               |        |        |
| 19<br>14 4 | F FI | Ts Th      | iona tin | Danh mucho so Danh muc NT Vat lieu Lay m  |                   | at lieu / YCN | <br>E vat lieu | NT vat lie |               |        | ▼<br>▶ |

Hình 3.4 – Tra mã hiệu vật liệu cần nghiệm thu

# 2.2. Nhập quy cách lấy mẫu vật liệu

Chọn chuột phải vào dòng dưới tên vật liệu, phần mềm tự động đưa ra bảng Quy cách lấy mẫu. Bạn lần lượt thao tác như sau:

- Nhập tên vật liệu

- Nhập khối lượng cùng mác, số hiệu lô vật liệu nhập về

- Phần mềm tự đưa ra tần suất lấy mẫu, kích thước tham khảo và tính ra số lượng mẫu tương ứng. Bạn cũng có thể chỉnh sửa tùy ý.

| Fi | le     | Quản lý          | chất lượ   | ng Hon       | ne Insert                          | Page Lay                            | out Form                                                         | ulas [                                 | Data            | a Review                 | View          | Develop                | er Of        | fice Tab           | Add-Ins      | Load Test   |    |
|----|--------|------------------|------------|--------------|------------------------------------|-------------------------------------|------------------------------------------------------------------|----------------------------------------|-----------------|--------------------------|---------------|------------------------|--------------|--------------------|--------------|-------------|----|
| Hì | 6<br>* | 🗋 📂 🖟<br>A abi A | a 🕵 (      | Quản<br>Iý ▼ | Hồ sơ ch<br>V Hồ sơ ng<br>Mặc địni | ất lượng<br>Jhiệm thu<br>1 hiển thị | <ul> <li>Nghiệm t</li> <li>Nghiệm t</li> <li>Nghiệm t</li> </ul> | hu vật liệu<br>hu công v<br>hu giai đo | ı<br>iệc<br>iạn | Quản lý khố Quản lý tiến | i lượng<br>độ | Tiện<br>ích *          | Dữ<br>liêu * | ?<br>Trợ<br>giúp * |              |             |    |
| 1  |        | 2                | 2          | 3            | 4                                  |                                     | 4                                                                | .1                                     |                 | 5                        |               | 6                      | 7            | 8                  |              |             |    |
|    |        | E14              | •          | 0            | f <sub>x</sub>                     |                                     |                                                                  |                                        |                 |                          |               |                        |              |                    |              |             |    |
| 2  | QLCL   | Congtrin         | h1 ×       |              |                                    |                                     |                                                                  |                                        | _               |                          | _             | _                      | _            | _                  |              | _           |    |
|    | Α      | В                | D          |              |                                    | Е                                   |                                                                  |                                        |                 | 0                        |               | Quy                    | cách lấ      | y mẫu              |              | <b>-</b>    | ×  |
| 1  |        |                  |            |              |                                    | DAN                                 | ІН МŲС І                                                         | BIÊN                                   |                 |                          |               |                        | lhập khi     | ối lượng           |              |             |    |
| 2  | Công   | g trình: 1       | Frų sở     | phân phố     | i phần mềm                         | Quản lý c                           | hất lượng (                                                      | GXD                                    |                 | Tên vật liệu             | u: Xi mà      | ing                    | nhậ          | ovê Ö              |              |             |    |
| 3  | Hạn    | g mục: P         | hòng h     | iỗ trợ và c  | ài đặt phần                        | mềm                                 |                                                                  |                                        |                 | Khối lượng nhập về       | a: 356        |                        |              | $\overline{}$      | Đơn vị       | tấn         |    |
| 4  |        |                  |            |              |                                    |                                     |                                                                  |                                        |                 | Mác                      | : PC30        | )                      |              |                    |              |             |    |
| 5  | STT    | Mã<br>VL         | MÃ<br>HSNT |              | NỘI DUI                            | NG CÔNG V                           | VIỆC                                                             |                                        |                 | Số hiệu k                | 6: No.1       | 112                    |              | _                  |              | Nhập Mác    |    |
| 7  | [1-    | [2] 👻            | [3] 🖵      |              |                                    | [4]                                 |                                                                  | -                                      |                 | Quy định lấy mẫu         | u: VL.03      | 3.1                    | •            |                    |              | và số hiệu  | lô |
| 8  | 1      | VL.05            | 01         | Thép Hòa     | Phát                               |                                     |                                                                  | <u> </u>                               |                 | ~                        | Cứn           | nột lô 50 tấ<br>một lộ | n lấy mẫu i  | nột lần. Mỗi       | lô nhỏ hơn 5 | i0 tấn xem  |    |
| 9  |        |                  |            | D16; 65      | tấn; CIII; 12                      | 345; 4 mấ                           | ĩu; 80 cm                                                        | Sô l                                   | ượ<br>a đ       | ng mâu tự                |               | IIIQUIO                |              | 1                  | Tần s        | uất lấy mẫu | יי |
| 10 |        |                  |            | D18; 35      | tấn; CIII; 12                      | 345; 2 mấ                           | ĩu; 60 cm                                                        | <u>uộn</u>                             | y u             |                          |               |                        |              |                    | tiê          | u chuẩn     |    |
| 11 |        |                  |            |              |                                    |                                     |                                                                  |                                        |                 | Số lượng mẫu             | : 8           |                        |              |                    |              |             |    |
| 12 | 2      | VL.03            | 02         | Xi măng I    | Ioàng Thạch                        |                                     |                                                                  |                                        |                 | Kích thước mẫu           | : Mỗi l       | ân lấy mẫu             | là 5kg hoă   | c có thể lớn       | hơn tùy theo | yêu cầu     |    |
| 13 |        |                  |            | Xi măn 🖡     | Right Click                        | C40; 1225                           | ; 6 mẫu; 50                                                      | lkg                                    |                 |                          | <             |                        |              |                    |              | -           |    |
| 14 |        |                  |            |              |                                    |                                     |                                                                  |                                        | ich<br>1an      | thước mâu<br>n khảo theo |               |                        |              |                    | ок           | Cancel      | 1  |
| 15 |        |                  |            |              | 5                                  |                                     |                                                                  | "                                      | ti              | êu chuẩn                 |               |                        |              |                    |              |             |    |
| 16 |        |                  |            |              |                                    |                                     |                                                                  | $\sim$                                 |                 | 1                        |               |                        |              |                    |              |             |    |

Hình 3.5 – Nhập quy cách lấy mẫu vật liệu

# 2.3. Chỉnh sửa tiêu chuẩn nghiệm thu phù hợp

Những tiêu chuẩn phần mềm đưa ra mang tính chất tham khảo, tùy vào trường hợp cụ thể theo quy định, bạn có thể cần chỉnh sửa cho phù hợp bằng cách xóa đi hoặc thêm vào những tiêu chuẩn mới.

Để thêm vào tiêu chuẩn cho vật liệu tương ứng, bạn có thể tra cứu bằng cách kích chọn chuột phải tại dòng tiêu chuẩn và tra tên tiêu chuẩn như sau:

|      | <b>_</b> ") | - (2 -           | ₹          |       |                       | QLCL Con               | gtrinh1 -                    | Quản lý                  | Chất lượ                 | ng công      | trình GXD                       |               |         |          | - 5      | ×          |
|------|-------------|------------------|------------|-------|-----------------------|------------------------|------------------------------|--------------------------|--------------------------|--------------|---------------------------------|---------------|---------|----------|----------|------------|
| Fil  | e           | Quản lý          | chất lượ   | ng    | Home Insert P         |                        | Formulas                     | Data                     | Review                   | View         | Developer                       | Office Tab    | Add-I   | ns       | ء 😮 د    | - # X      |
|      | <b>1</b>    | 🗋 📂 🖥<br>A abi A | a 🥵 🛛      | ₽     | G<br>☐ Tìm kiếm       | Tra tên<br>vật liệu    |                              | 2/288                    | -C:\QLCL                 | GXD\Du       | lieu\TCVN.                      | CSV           |         |          | ?        | ×          |
| sơ t | -           | :                | 2          |       | gạch                  |                        | /                            |                          |                          |              |                                 |               |         |          | Tìm kiếm | ₿_         |
|      |             | F19              | -          | 0     | MATC                  | TENTC                  |                              |                          |                          |              |                                 | GHI CH        | J I     |          | ý pnőG   | - <u>-</u> |
| Ø    |             | Congtrir         | h1 ×       |       | 14TCN 120 : 2002      | 14TCN 120              | : 2002 Về                    | công trình               | n thủy lợi -             | xây và lát g | gạch - yêu cầ                   | u 14TCN       | 12      |          |          | ×          |
|      | Δ           | B                | П          |       | TCVN 1450 : 1998      | TCVN 1450              | ): 1998 Gạo                  | ch rông đầ<br>t cấu gạch | it sét nung<br>đá Quy n  | ham thi cô   | na và nahiêm                    | TCVN 1        | 45      |          |          | -          |
|      | A           | Ъ                | D          |       | TCVN 6355-2 : 2009    | TCVN 6355              | i-2 : 2009 V                 | /ề gạch xâ               | y - phương               | pháp thử     | '. Phần 2: xác                  | TCVN 6        | 35      |          | Thêm     |            |
| 1    | ~           |                  | <b>n</b> , |       | TCVN 6355-3 : 2009    | TCVN 6355              | -3:2009 V                    | /ề gạch xâ               | y - phương               | ) pháp thử   | . Phần 3: xác                   | TCVN 6        | 35      |          |          |            |
| 2    | Cong        | g trinh:         | l rụ sơ    | pha   | TCVN 6355-5 : 2009    | TCVN 6355              | i-4 : 2009 V<br>i-5 : 2009 V | /ê gạch xâ               | y - phương<br>y - phương | ) pháp thử   | . Phần 4: xác<br>'. Phần 5: xác | TCVN 6        | 35      |          | Sửa      |            |
| 3    | Hạng        | g mục: I         | hòng l     | ıố tr | TCVN 6355-6 : 2009    | TCVN 6355              | -6:2009 V                    | /ề gạch xâ               | y - phương               | pháp thử     | . Phần 6: xác                   | TCVN 6        | 35      |          |          |            |
| 4    |             |                  |            |       | TCVN 6415 : 2005      | TCVN 6415<br>TCVN 6477 | : 2005 Gạo<br>: 2011 Gạo     | ch bê tông               | ).<br>J.                 | ng phap u    | lu                              | TCVN 6        | 41      |          |          | 1          |
| 5    |             | Mã               | MÃ         |       | TCVN 8264 : 2009      | TCVN 8264              | : 2009 Gad                   | ch ốp lát.               | Quy phạm                 | thi công và  | à nghiệm thu                    | TCVN 8        | 26      |          | Huy      |            |
| 6    | SII         | VL               | HSNT       |       | TCXDVN 336 : 2005     | TCADVIN 33             | SO : 2005 V                  | ua uan gạ                | ch op iac -              | Yeu Cau k    | ty triuật và pr                 | 1 TCXDVI      | ۷       |          |          |            |
| 10   |             |                  |            | ות    |                       |                        | Các tiêu                     | chuẩn                    |                          |              |                                 |               |         |          |          |            |
| 10   |             |                  |            |       |                       |                        | sẵn                          | có                       |                          |              |                                 |               |         |          |          |            |
| 11   |             |                  | ļ          |       |                       |                        |                              |                          | )                        |              |                                 |               |         |          |          |            |
| 12   | 2           | VL.03            | 02         | Xir   |                       | -                      |                              |                          | -                        | •            |                                 |               |         |          |          |            |
| 13   |             |                  |            | Xi 1  |                       |                        |                              |                          |                          | _            |                                 |               |         |          |          |            |
| 14   | 3           | VL.08            | 03         | Gạc   | и лау                 |                        |                              |                          |                          | I LUVIN      | 4.4                             |               | 1       | 1        | 1        | _          |
| 15   |             |                  | t          | Gạc   | h chỉ đặc; 150000 viê | n; 6,5x10,5x           | x22; No.1                    | 202; 3 m                 | ấu; 5 viê                | n TCVN       | 6355-3 : 2                      |               |         |          |          |            |
| 16   |             |                  |            |       |                       |                        |                              |                          |                          | TCVN         | 6355-4 : 2                      |               | 1       |          | 1        |            |
| 17   |             |                  |            |       |                       |                        |                              |                          |                          | TCVN         | 6355-5:2                        |               |         |          |          |            |
| 18   |             |                  |            |       |                       |                        |                              |                          |                          | Right C      | lick 5-6 : 2                    |               |         |          |          |            |
| 19   |             |                  |            |       |                       |                        |                              |                          |                          |              |                                 |               |         |          |          |            |
| 20   |             |                  | ļ          |       |                       |                        |                              |                          |                          |              | 5                               |               |         |          |          |            |
| 21   |             |                  |            |       |                       |                        |                              |                          |                          |              |                                 |               |         |          |          |            |
| 22   |             |                  |            |       |                       |                        |                              |                          |                          |              |                                 |               |         |          |          |            |
| 14 4 | ►₩          | Ts / T           | hong tin   | / [   | anh muc ho so 🔒 Danh  | muc NT Vat l           | lieu 🖉 Lay I                 | mau VL 🔬                 | NT noi b                 | o vat lieu   | YCNT vat                        | lieu 🔏 NT vat | lie 🛛 🖉 |          |          | •          |
| Read | dy 🛛        |                  |            |       |                       |                        |                              |                          |                          |              |                                 |               |         | ] 100% 😑 |          | -+ ":      |
|      |             |                  | _          |       |                       |                        |                              | _                        | _                        |              |                                 |               |         |          |          |            |

Hình 3.6 – Tra cứu thêm tiêu chuẩn

# 2.4. Nhập các thông tin về thời gian nghiệm thu vật liệu

Thông tin về thời gian nghiệm thu vật liệu bao gồm:

- Ngày và số phiếu nhập kho
- Ngày giờ lấy mẫu
- Ngày giờ nghiệm thu nội bộ
- Ngày lập phiếu yêu cầu nghiệm thu
- Ngày nghiệm thu vật liệu A-B

Minh họa như hình sau:

| <b>X</b> | <b>;</b> 1 | - (° -           | <del>-</del>    |                                                                                                    | QLCL                       | Congtri                          | nh1 - Quả        | ản lý (                 | Chất lượ          | 'ng công trì       | nh GXD  | )         |               |              |           |                             | _ 0              | ×   |
|----------|------------|------------------|-----------------|----------------------------------------------------------------------------------------------------|----------------------------|----------------------------------|------------------|-------------------------|-------------------|--------------------|---------|-----------|---------------|--------------|-----------|-----------------------------|------------------|-----|
| F        | ile        | Quản lý          | chất lượi       | ng Home Insert Page Layout Formulas                                                                                                    | Data Re                    | eview                            | View D           | evelop                  | oer Of            | fice Tab A         | dd-Ins  | Load Tes  | t             |              |           |                             | ۔ () ۵           | æ X |
| H        | ŏ          | 🗋 📂 🕻<br>A abl A | a 🥵 🛛           | Image: Second state of the second state of the second | èu ☑ Q<br>việc □ Q<br>ioạn | )uẩn lý khí<br>)uẩn lý tiến<br>5 | õi lượng<br>n độ | X<br>Tiện<br>ích ₹<br>6 | Dữ<br>liệu ▼<br>7 | Ţrợ<br>giúp ▾<br>8 |         |           |               |              |           |                             |                  |     |
|          |            | 112              | •               | fx 02/08/2014                                                                                                    |                            |                                  |                  |                         |                   |                    |         |           |               |              |           |                             |                  | ~   |
| 2        | QLCL       | Congtrin         | h1 ×            |                                                                                                    |                            |                                  |                  |                         |                   |                    |         |           |               |              |           |                             |                  | • x |
|          | Α          | В                | D               | Е                                                                                                    | F                          |                                  | G                |                         | Н                 | I                  |         | J         | K             | L            | М         | N                           | 0                |     |
| 1        |            |                  |                 | DANH MỤC BIÊN                                                                                                    | BÁN N                      | GHIỆN                            | י טאד א          | √ÂT                     | LIĘU              | ĐẦU VÀ             | 0       |           |               |              |           | 1. Biên bản L               | ây mẫu vật liệu  | a   |
| 2        | Công       | g trình: 1       | <b>Frụ sở</b> j | phân phối phần mềm Quản lý chất lượng GXD                                                                                                    |                            |                                  | 2014             | 1 - AL                  | JGUST 2           | ×                  |         |           |               | Bàng         | Nhật ký   | <ol><li>Nghiệm th</li></ol> | u nội bộ vật liệ | u = |
| 3        | Hạng       | g mục: P         | hòng h          | ỗ trợ và cài đặt phần mềm                                                                                                    |                            |                                  |                  |                         |                   |                    |         |           |               | khối lượng   | thi công  | 3. Y/cầu nghi               | ệm thu vật liệu  | 1   |
| 4        |            |                  |                 |                                                                                                    |                            | <b>6</b>                         |                  | 112                     | e Th              | <b>1</b>           | n khả   | o Quy các | h             |              |           | 4. Nghiệm th                | u vật liệu       |     |
| 5        | стт        | Mã               | MÃ              |                                                                                                    | TIÊU C                     | 27                               | 78 20            | 30                      | e III<br>1 31     |                    | LÁY     | MÃU       |               | NGHIỆM T     | hu nội bộ | PHIÉU YC                    | NGHIỆM           | TH  |
| 6        | 311        | VL               | HSNT            | Nội Đông Công Việc                                                                                                    | nico c                     | 3                                | 4 5              | 6                       | 7                 | 8                  |         | Giờ       | KQ            | Ngày         | Giờ       | Ngày                        | Ngày             |     |
| 7        | [1-        | [2] 👻            | [3] 🖵           | [4]                                                                                                    | [ <u>'</u>                 | 10                               | 11 12<br>18 19   | 20                      | 3 14<br>) 21      | 15 16<br>22 23     |         | [9] 🖵     | [10] 👻        | [11] 🖵       | [12] 🖵    | [13] 👻                      | [14] 🖵           |     |
| 8        | 1          | VL.05            | 01              | Thép Hòa Phát                                                                                                    | TCVN 1                     | 24                               | 25 26            | 27                      | 7 28              | 29 30              | 14h3    | 0-15h00   |               | 29/07/2014   | 8h30-9h00 | 30/07/2014                  | 31/07/2014       | 14h |
| 9        |            |                  |                 | D16; 65 tấn; CIII; 12345; 4 mẫu; 80 cm                                                                                                    | TCVN 1                     | 1                                |                  |                         |                   | -                  |         |           |               |              |           |                             |                  |     |
| 10       |            |                  |                 | D18; 35 tấn; CIII; 12345; 2 mẫu; 60 cm                                                                                                    | TCVN 1                     |                                  |                  |                         | Đồng ý            | Thoát              |         |           |               |              |           |                             |                  |     |
| 11       |            |                  |                 |                                                                                                    | TCVN 1c                    | 001-2:2                          | 1                |                         |                   | Right              | t Click |           |               |              |           |                             |                  |     |
| 12       | 2          | VL.03            | 02              | Xi măng Hoàng Thạch                                                                                                    | TCVN 47                    | 787 : 200                        | 01/08/20         | 14                      | 0235              | 02/08/201          | 8h3     | 0-9h00    |               | 03/08/2014   | 8h30-9h00 | 04/08/2014                  | 05/08/2014       | 14h |
| 13       |            |                  |                 | Xi măng; 255 tấn; PC40; 1225; 6 mẫu; 50kg                                                                                                    |                            |                                  |                  |                         |                   |                    | Ĩ       |           |               |              |           |                             |                  |     |
| 14       |            |                  |                 |                                                                                                    |                            |                                  |                  |                         |                   |                    |         |           |               |              |           |                             |                  |     |
| 15       |            |                  |                 |                                                                                                    |                            |                                  |                  |                         |                   |                    |         |           |               |              |           |                             |                  |     |
| 16       |            |                  |                 |                                                                                                    |                            |                                  |                  |                         |                   |                    |         |           |               |              |           |                             |                  |     |
| 17       |            |                  |                 |                                                                                                    |                            |                                  |                  |                         |                   |                    |         |           |               |              |           |                             |                  | _   |
| 10       |            |                  |                 |                                                                                                    |                            |                                  |                  |                         |                   |                    |         |           |               |              |           |                             |                  |     |
| 20       |            |                  | Thong +         |                                                                                                    | at lieu 🦨                  |                                  |                  | oi he -                 | est lieu          | VONT upt in        |         | unt linu  | Vat lieu a ha |              |           |                             |                  |     |
| Rea      | dy         |                  | mong t          |                                                                                                    |                            |                                  |                  |                         | vac lieu"         | TCNT VaC lie       |         | vat lieu  | vac lieu nha  | ip ve 🚬 Li 🤊 |           | 100% 🤆                      | >                | -+) |

Hình 3.7 – Nhập thời gian nghiệm thu vật liệu

Tham gia khóa **Thực hành phần mềm QLCL GXD lập hồ sơ hoàn công** tại Công ty Giá Xây Dựng, đăng ký với Ms Thu An, 0985 099 938

## 3. Lập và quản lý hồ sơ nghiệm thu công việc

# 3.1. Nhập/tra mã hiệu và nội dung công việc cần nghiệm thu

- Nếu công trình chia thành nhiều giai đoạn/hạng mục, bạn có thể nhập ngay GD vào cột Mã hiệu công việc để tạo giai đoạn nghiệm thu công việc

- Tiến hành chọn chuột phải vào cột mã hiệu để tra mã hiệu và tên công việc

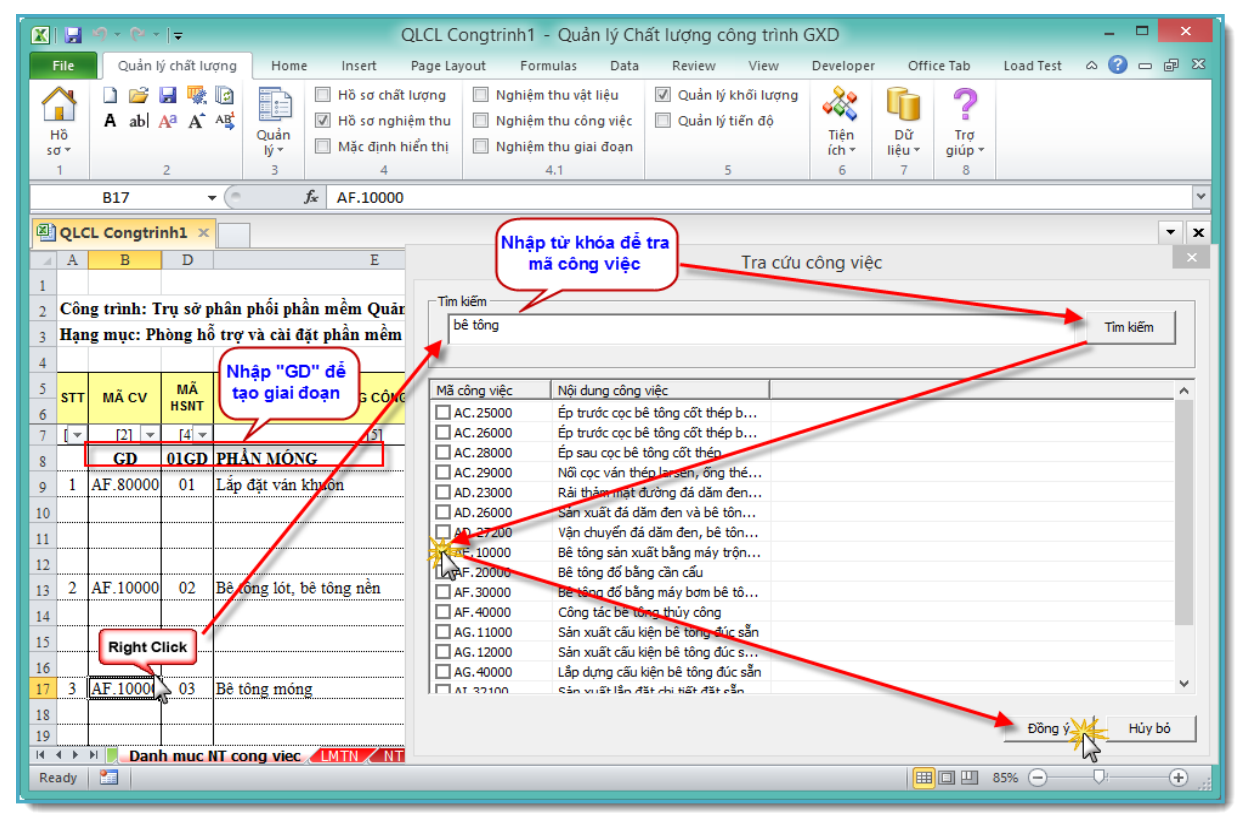

Hình 3.8 – Tra mã hiệu công việc

# 3.2. Nhập quy cách lấy mẫu thí nghiệm tại hiện trường

Đối với những công tác như bê tông, đầm nén đất, cấp phối,...cần lấy mẫu thí nghiệm. Chọn chuột phải vào dòng dưới tên công việc và nhập quy cách lấy mẫu:

|    | Α   | В          | D         | u .                   | E                     | F                | G          |                          |                 | ~        | J             | K          |   |
|----|-----|------------|-----------|-----------------------|-----------------------|------------------|------------|--------------------------|-----------------|----------|---------------|------------|---|
| 1  |     |            |           |                       |                       | ~ ~              |            | Nhậ                      | o quy cách lã   | У  ТН    | U CÔNG Vi     | <u></u> ÊC |   |
| 2  | Côn | g trình: T | rụ sở p   | ohân phối phần mền    | Q                     | uy cách lấy mâu  |            |                          | mau             |          |               |            |   |
| 3  | Hạn | g mục: Ph  | òng h     | ỗ trợ và cài đặt phầr |                       |                  |            | $\overline{\mathcal{V}}$ |                 |          |               |            | = |
| 4  |     |            |           |                       | Nhà sản xuất/cung cấp | FTC              |            |                          | Tham khảo Qu    | y cách   | Lấy mẫu th    | i nghiệm   |   |
| 5  |     |            | MÃ        |                       | Mác:                  | 300              |            |                          | utu anu in      | LÁY      | MẦU THÍ NGHIỆ | м          | 1 |
| 6  | SII | MACV       | HSNT      | NỘI DUN               | Đô sut:               | 16 ± 1           |            | -                        | TIEU CHUAN      | Ngày     | Giờ           | KQ         | 1 |
| 19 |     |            |           |                       | Cő luttag máru        | 1                |            | - 1                      | N 5637 : 1991   |          |               |            | 1 |
| 20 |     |            |           |                       | So luộng màu:         | j i mau          |            | _                        | N 4453 : 1995   |          |               |            |   |
| 21 |     | GD         | 02        | PHÂN THÂN             | Kích thước mẫu:       | 15x15x15 cm      |            |                          |                 |          |               |            |   |
| 22 | 4   | AF.60000   | 01        | Lăp dựng côt thép c   |                       |                  |            |                          | N 4055 : 2012   | 27/07/14 | 8h30-9h00     |            |   |
| 23 |     |            |           |                       |                       | OK               | Cancel     |                          | N 5308 : 1991   |          |               |            |   |
| 24 |     |            |           |                       |                       |                  | 2          |                          | N 4453 · 1005   |          |               |            |   |
| 26 | 5   | AF.30000   | 02        | Bê tông côt           |                       | Tầng 1 truc X1/Y | KT:02TC: K | CITC                     | VN 4055 : 2012  | 27/07/14 | 8h30-9h00     |            | + |
| 27 |     |            |           | FTC; 300; 16 ± 1; 1   | mẫu; 15x15x15 cm      |                  |            | TC                       | VN 5308 : 1991  |          |               |            |   |
| 28 |     |            |           | ]                     |                       |                  |            | TC                       | VN 5637 : 1991  |          |               |            | 1 |
| 29 |     |            |           |                       |                       |                  |            | TC                       | VN 4453 : 1995  |          |               |            |   |
| 30 |     |            |           |                       |                       |                  |            |                          |                 |          |               |            |   |
| 31 | -   |            |           |                       |                       |                  |            | _                        |                 |          |               |            | 1 |
| 32 | 4   |            | T vot lie | NT upt lique Da       | nh mus NT cong vice   |                  | cong viec. | VCNT                     |                 |          |               | 1          | - |
| 14 | 4 1 | PI X YCN   | r vat lie | u 🖉 N I vat lieu 🔪 Da | In muc NT cong viec   |                  | cong viec  | YON                      | cong viec 🗶 N I |          |               |            | 2 |

Hình 3.9 – Nhập quy cách lấy mẫu hiện trường

Tham gia khóa Thực hành phần mềm QLCL GXD lập hồ sơ chất lượng công trình xây dựng58tại Công ty Giá Xây Dựng, đăng ký với Ms Thu An, 0985 099 938

# 3.3. Nhập vị trí xây dựng, ký hiệu bản vẽ và tiêu chuẩn nghiệm thu phù hợp

- Mã hồ sơ nghiệm thu, tên công việc và tiêu chuẩn tham khảo tự động được đưa ra sau khi tra mã hiệu công việc.

- Bạn có thể sửa đổi tên công việc, nhập vị trí xây dựng, ký hiệu bản vẽ thiết kế của bộ phận công việc đang thi công.

- Tiêu chuẩn tham khảo được tự động đưa ra, tương tự trong phần nghiệm thu vật liệu, bạn có thể thay đổi, tra cứu thêm vào tiêu chuẩn mới.

| - 14   | Α          | В           | D          | E                                       | F                | G                                     | H 🔺              |
|--------|------------|-------------|------------|-----------------------------------------|------------------|---------------------------------------|------------------|
| 1      |            |             |            |                                         |                  | DANH MỤC BIÊN BẢN N                   | IGHIỆM THU CÔ    |
| 2      | Côr        | ng trình: T | rụ sở p    | phân phối phần mềm Quản lý chất lượng G | XD               |                                       | _                |
| 3      | Hạı        | ng mục: Ph  | iòng h     | ỗ trợ và cài đặt phần mềm               |                  |                                       | =                |
| 4      |            |             |            |                                         |                  |                                       | Tham khảo Qu     |
| 5<br>6 | STT        | MÃ CV       | MÃ<br>HSNT | NỘI DUNG CÔNG VIỆC                      | VỊ TRÍ XĐ        | KÝ HIỆU BẢN VẼ THIẾT KẾ               | TIÊU CHUẨN       |
| 19     |            |             |            |                                         |                  |                                       | TCVN 5637 : 1991 |
| 20     |            |             |            |                                         |                  |                                       | TCVN 4453 : 1995 |
| 21     |            | GD          | 02         | PHÂN THÂN                               |                  |                                       |                  |
| 22     | 4          | AF.60000    | 01         | Lắp dựng cốt thép cột vách              | Tầng 1 trục X1/Y | KT:01TC; KC:02TC; KC:03TC             | TCVN 4055 : 2012 |
| 23     |            |             |            |                                         |                  |                                       | TCVN 5308 : 1991 |
| 24     |            |             |            |                                         |                  |                                       | TCVN 5637 : 1991 |
| 25     |            |             |            |                                         |                  |                                       | TCVN 4453 : 1995 |
| 26     | 5          | AF.30000    | 02         | Bê tông cột                             | Tầng 1 trục X1/Y | KT:02TC; KC:02TC; KC:04TC             | TCVN 4055 : 2012 |
| 27     |            | ľ           |            | FTC; 300; 16 ± 1; 1 mẫu; 15x15x15 cm    |                  |                                       | TCVN 5308 : 1991 |
| 28     |            |             |            |                                         |                  |                                       | TCVN 5637 : 1991 |
| 29     |            |             |            |                                         |                  |                                       | TCVN 4453 : 1995 |
| 30     |            |             |            |                                         |                  |                                       |                  |
| 31     |            |             |            |                                         |                  |                                       |                  |
| 32     |            |             |            |                                         |                  |                                       | -                |
| н      | <b>∢ ≻</b> | M XCN       | T vat lie  | u / NT vat lieu / Danh muc NT cong viec | LMTN 🖌 NT noi bo | cong viec 🖌 YCNT cong viec 🖌 NT 🕕 🖣 💷 | •                |

Hình 3.10 – Nhập các thông tin vị trí xây dựng, ký hiệu bản vẽ, thay đổi tiêu chuẩn

### 3.4. Nhập các thông tin về thời gian nghiệm thu công việc

Thông tin thời gian nghiệm thu công việc bao gồm:

- Thời gian lấy mẫu thí nghiệm (nếu có)
- Thời gian nghiệm thu nội bộ
- Thời gian lập phiếu yêu cầu nghiệm thu
- Thời gian nghiệm thu công việc A-B
- Ngày bắt đầu và kết thúc công việc trong nhật ký

(Xem trong hình 3.11)

# 3.5. Phân biệt công việc có khối lượng thực hiện theo hợp đồng/phát sinh

Để phục vụ tổng hợp công việc theo giai đoạn, phân chia ra công việc thực hiện theo hợp đồng, công việc phát sinh ngoài hợp đồng được nghiệm thu và những công việc được nghiệm thu để đảm bảo chất lượng nhưng không xét đến khối lượng (công tác nghiệm thu bề mặt bê tông sau khi tháo ván khuôn...), bạn có thể nhập ký hiệu vào cột Phát sinh:

- Nhập "T" cho những biên bản nghiệm thu công việc thi công theo hợp đồng
- Nhập "N" cho những biên bản nghiệm thu công việc phát sinh ngoài hợp đồng

- Để trống cho những biên bản nghiệm thu công việc chỉ xét đến yếu tố chất lượng Tham khảo hình minh họa sau:

| X      |               | u) • (u •  | 🖛         |                   |                                                     |                                                              | QLCL (                                 | Congtrinh1   | - Quản l                            | ý Chất lư           | ợng công          | trình GX[               | D           |               |            |          |                      | -                     | . 🗆 🗾     | <     |
|--------|---------------|------------|-----------|-------------------|-----------------------------------------------------|--------------------------------------------------------------|----------------------------------------|--------------|-------------------------------------|---------------------|-------------------|-------------------------|-------------|---------------|------------|----------|----------------------|-----------------------|-----------|-------|
|        | File          | Quản lý    | í chất lư | rợng Hom          | e Insert P                                          | age Layout Formu                                             | las Da                                 | ita Revie    | w View                              | Devel               | oper Off          | ice Tab                 | Load Test   |               |            |          |                      | 2                     | ? - e     | 23    |
| L<br>S | Hồ<br>ơ▼<br>1 | A ab 4     | 2 😨       | Quản<br>Iý ≁<br>3 | Hồ sơ chất lư<br>Hồ sơ nghiệt<br>Mặc định hiết<br>4 | rợng Nghiệm th<br>n thu Nghiệm th<br>ển thị Nghiệm th<br>4,1 | u vật liệu<br>u công việ<br>u giai đoạ | ☑ Quản<br>c  | n lý khối lượi<br>n lý tiến độ<br>5 | ng<br>Tiện<br>ích t | Dữ<br>liệu ▼<br>7 | ?<br>Trợ<br>giúp ≁<br>8 |             |               |            |          |                      |                       |           |       |
|        |               | B8         |           | - (=              | f <sub>x</sub> GD                                   |                                                              |                                        |              |                                     |                     |                   |                         |             |               |            |          |                      |                       |           | ~     |
|        | QLC           | L Congtri  | nh1 ×     |                   |                                                     |                                                              |                                        |              |                                     |                     |                   |                         |             |               |            |          |                      |                       | •         | ×     |
|        | Α             | В          | D         |                   | E                                                   | Н                                                            | I                                      | J            | K                                   | L                   | М                 | N                       | 0           | Р             | Q          | R        | S                    | Т                     | U         |       |
| 1      |               |            | D         | ANH MỤC           | : BIÊN BẢN                                          | NGHIỆM THU                                                   | CÔN                                    | G VIỆC       | 1. Ng/thu nó                        | òi bộ công          |                   |                         |             | Lấv mẫu thi   | nghiêm     |          |                      |                       |           |       |
| 2      | Côn           | g trình: T | rụ sở p   | hân phối ph       | ần mềm Quản l                                       | ý chất lượng GXD                                             |                                        |              |                                     |                     | Danh muc          | Bảng                    | Nhât ký     |               |            |          |                      |                       |           |       |
| 3      | Hạn           | g mục: Ph  | òng hố    | ỗ trợ và cài đ    | lặt phần mềm                                        |                                                              |                                        |              | 2. reu cau i                        | ngniệm thu          | hồ sơ             | lượng                   | thi công    | Quy cach kha  | im khao    |          |                      |                       |           |       |
| 4      |               |            |           |                   |                                                     |                                                              |                                        |              | <ol><li>3. Nghiệm t</li></ol>       | thu công            |                   |                         |             | Bảng theo đõi | Bê tông    |          |                      |                       |           |       |
| 5      | STT           | MÃ CV      | MÃ        | ΝΟΓΡΗΝ            |                                                     | тіЁЦ СНЦА́М                                                  | LÁ                                     | ' MẦU THÍ NG | HIỆM                                | NGHIỆM T            | THU NỘI BỘ        | PHIÉU YC                | NGHIỆ       | M THU CV      | KÝ<br>BIÊN | NHĂ      | T KÝ                 | Nhân lực              | ρηάτ είνη |       |
| 6      | 311           | MACV       | HSNT      | Nội Đôn           |                                                     | TILO CHOAN                                                   | Ngày                                   | Giờ          | KQ                                  | Ngày                | Giờ               | Ngày                    | Ngày        | Giờ           | BĂN        | Bắt đầu  | Kết thúc             | Người                 | FIAT SINT |       |
| 7      | [-            | [2] 👻      | [4] 🔻     |                   | [5] 🔻                                               | [8] 🔻                                                        | [9] 🔻                                  | [10] 🔻       |                                     | [12] 🔻              | [13] 🔻            | [14] 🔻                  | [15] 🔻      | [16] 🔻        | [17] -     | [18] 🔻   | [19] 🔻               | [20]                  | [21]      |       |
| 8      | ļļ            | GD         | 01GD      | PHÂN MÓN          | 1 <b>G</b>                                          |                                                              |                                        | Thờ          | i gian                              | <u>]</u>            |                   |                         |             |               |            |          |                      |                       |           |       |
| 9      | 1             | AF.80000   | 01        | Lắp đặt ván       | khuôn                                               | TCVN 4055 : 2012                                             |                                        | nghiệ        | m thu                               | 07/14               | 8h20-9h00         | 21/07/14                | 21/07/14    | 14h30-15h00   |            | 19/07/14 | 20/07/14             |                       | Т         |       |
| 10     |               |            |           |                   |                                                     | TCVN 5308 : 1991                                             |                                        | <u> </u>     |                                     |                     |                   |                         |             |               |            |          |                      |                       | L         |       |
| 11     |               |            |           |                   |                                                     | TCVN 5637 : 1991                                             |                                        |              |                                     |                     |                   |                         |             |               |            | Ng       | hiệm thu             | công việ              |           |       |
| 12     |               |            |           |                   |                                                     | TCVN 4453 : 1995                                             |                                        |              |                                     |                     |                   |                         |             |               |            |          | theo nọ              | paong                 |           |       |
| 13     | 2             | AF.10000   | 02        | Bê tông lót,      | bê tông nền                                         | TCVN 4055 : 2012                                             | 22/07/14                               | 8h30-9h00    |                                     | 22/07/14            | 8h20-9h00         | 22/07/14                | 23/07/14    | 14h30-15h00   |            | 20/07/14 | 21/07/14             |                       | Т         |       |
| 14     |               |            |           |                   |                                                     | TCVN 5308 : 1991                                             |                                        |              |                                     |                     |                   |                         |             |               |            |          |                      |                       |           |       |
| 15     |               |            |           |                   |                                                     | TCVN 5637 : 1991                                             |                                        |              |                                     |                     |                   |                         |             |               |            |          |                      |                       |           |       |
| 16     |               |            |           |                   |                                                     | TCVN 4453 : 1995                                             |                                        |              |                                     |                     |                   |                         |             |               |            |          |                      |                       |           |       |
| 17     | 3             | AF.10000   | 03        | Bê tông món       | ıg                                                  | TCVN 4055 : 2012                                             | 22/07/14                               | 8h30-9h00    |                                     | 22/07/14            | 8h20-9h00         | 22/07/14                | 23/07/14    | 14h30-15h00   |            | 20/07/14 | 21/07/14             |                       | N         |       |
| 18     |               |            |           |                   |                                                     | TCVN 5308 : 1991                                             |                                        |              |                                     |                     |                   |                         |             |               |            |          |                      |                       | <b></b>   |       |
| 19     |               |            |           |                   |                                                     | TCVN 5637 : 1991                                             |                                        |              |                                     |                     |                   |                         |             |               |            | Ng       | niệm thu<br>ngoài bư | i cong việ<br>vn đồng | C         | -     |
| 20     |               | GD         | 02        | PHẦN THẤ          | N                                                   | 1CVN 4453 : 1995                                             |                                        |              |                                     |                     |                   |                         |             |               |            |          | ngoarng              | yp dong               |           | -     |
| 22     | 4             | AF 60000   | 01        | Lắn đưng cố       | t thép côt vách                                     | TCVN 4055 : 2012                                             | 27/07/14                               | 8h30-9h00    |                                     | 28/07/14            | 8h20-9h00         | 29/07/14                | 30/07/14    | 14h30-15h00   |            | 25/07/14 | 27/07/14             |                       | T         | -     |
| M      | 4 F           | Dani       | n muc l   | NT cong viec      | LMTN / NT n                                         | oi bo cong viec 🖌 YC                                         | NT cong                                | viec 🖌 NT c  | ong viec 🧹                          | Danh mu             | c NT Giai doa     | an 🖉 NT                 | noi bo Giai | doan 🖉 YCN    | T Gia I 🖣  |          |                      |                       |           |       |
| Re     | eady          |            |           |                   |                                                     |                                                              | _                                      |              |                                     |                     |                   |                         |             |               | _          |          | 巴 85%                |                       | ÷         | ) .:: |

Hình 3.11 – Danh mục nghiệm thu công việc

## 4. Lập và quản lý hồ sơ nghiệm thu bộ phận/giai đoạn

### 4.1. Nhập/chỉnh sửa mã hiệu và tên bộ phận/giai đoạn nghiệm thu

Nếu trong Danh mục nghiệm thu công việc, bạn đã sử dụng cách nhập GD để phân chia giai đoạn thi công, khi sang Danh mục nghiệm thu giai đoạn, phần mềm đã tự động đưa Mã hiệu hồ sơ nghiệm thu giai đoạn và tên giai đoạn đã nhập sang trong sheet Danh mục NT Giai doan.

(Xem trong hình 3.12)

### 4.2. Nhập/tra tiêu chuẩn nghiệm thu phù hợp

Tương tự như trong danh mục nghiệm thu vật liệu và nghiệm thu công việc, bạn có thể tra tiêu chuẩn sử dụng cho biên bản nghiệm thu giai đoạn đang lập bằng cách chọn chuột phải hoặc gõ trực tiếp từ khóa để tra cứu

(Xem trong hình 3.12)

### 4.3. Nhập các thông tin về thời gian nghiệm thu bộ phận/giai đoạn

Bạn cần nhập thông tin về thời gian nghiệm thu bao gồm:

- Thời gian nghiệm thu nội bộ
- Thời gian lập phiếu yêu cầu nghiệm thu
- Thời gian nghiệm thu công việc

Minh họa trong hình sau:

|      | Α    | D          | E                                               | G                      |    | Н       |      | I        | J            | K              | L               | M        | - |
|------|------|------------|-------------------------------------------------|------------------------|----|---------|------|----------|--------------|----------------|-----------------|----------|---|
| 1    |      |            | DANH MỤC BIÊN BẢI                               | NGHIỆM THU             | B  | Ô ΡΙ    | ΗÂ   | N / GIA  | I ĐOẠN       | 1. N/thu nộ    | i bộ giai đoạn  |          |   |
| 2    | Công | trình: Trụ | sở phân phối phần mềm Quản lý chất lượng        | GYD                    |    |         |      |          |              | 0. Tro. à      | /4 ***          | Danh mục |   |
| 3    | Hạng | mục: Phòi  | ıg hỗ trợ và cài đặt phần mềm                   | Tra tiêu chuẩ          | n  |         |      |          |              | 2. Yeu cau     | n/thu giai doạn | hồ sơ    |   |
| 4    |      |            |                                                 |                        | _  | )       |      |          |              | 3. Nghiệm      | thu giai đoạn   |          |   |
| 5    | стт  |            |                                                 | TIÊU CHUẨN             | N  | GHIỆM   | THU  | U NỘI BỘ | PHIÉU YC     | NGH            | IIỆM THU        |          |   |
| 6    | 311  | MAIISNI    | NOI DONG CONG VIEC                              | HEO CHOAN              | 1  | Ngày    |      | Giờ      | Ngày         | Ngày           | Giờ             |          |   |
| 7    | [1]  | [2]        | [3]                                             | [4]                    |    | [5]     |      | [6]      | [7]          | [8]            | [9]             | [10]     |   |
| 8    | 1    | 01GD       | PHẦN MÓNG                                       | TCVN 4447 : 2012       | 16 | /10/14  | 4 81 | h20-9h00 | 16/10/14     | 17/10/14       | 8h20-9h00       |          |   |
| 9    |      | 8          |                                                 | TCVN 9361 : 2012       |    | 2014    | - 0  | CTOBER   | 16 (16/10    | /14) ×         |                 |          |   |
| 10   |      |            |                                                 | TCVN 4314 : 2003       |    |         |      |          |              |                | NIL 9 41- 2-1   |          |   |
| 11   |      |            |                                                 | TCVN 7570 : 2006       |    |         | ┛    | - I      | 18           |                | Nhập thời       | gian     |   |
| 12   | 2    | 02GD       | PHÀN THÂN                                       |                        |    | Su      | Мо   | o Tu I   | Ne Th        | Fr Sa          | ngmemu          |          |   |
| 13   |      |            |                                                 |                        |    | 28      | 29   | 30       | 1 2          | 3 4            |                 |          |   |
| 14   |      |            |                                                 |                        |    | 5<br>12 | 13   | 3 14     | 8 9<br>15 16 | 10 11<br>17 18 |                 |          |   |
| 14   |      |            |                                                 |                        |    | 19      | 20   | 21       | 22 23        | 24 25          |                 |          |   |
| 15   |      |            |                                                 |                        |    | 26      | 27   | 28       | 29 30        | 31             |                 |          |   |
| 16   |      |            |                                                 |                        |    |         |      |          |              |                |                 |          |   |
| 17   |      |            |                                                 |                        |    |         |      |          | Đồng 🙀       | Thoát          |                 |          | ÷ |
| 14 4 | ► H  | 📕 Danh mu  | c NT Giai doan 🖉 NT noi bo Giai doan 🏑 YCNT Gia | ai doan 🖉 NT Giai doan | L_ |         |      |          |              | Po & onop      | 4               |          |   |

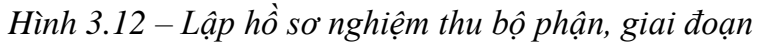

# 5. Nghiệm thu khối lượng công việc thi công

## 5.1. Tổng hợp công việc theo giai đoạn

Để đưa các công việc được nghiệm thu về khối lượng (Đã nhập "T" hoặc "N" vào cột Phát sinh), bạn vào menu Tiện ích/ Tổng hợp công việc theo giai đoạn.

Bạn chọn giai đoạn cần tổng hợp:

| 1  | Α   | В          | D       | E                        |      | Н                | Ι          | J              | K         |   | L                             | М              | Ν         | 0          | Р           |        |
|----|-----|------------|---------|--------------------------|------|------------------|------------|----------------|-----------|---|-------------------------------|----------------|-----------|------------|-------------|--------|
| 1  |     |            |         |                          |      | DAN              | HMŲCI      | BIÊN BẢN N     | GHIỆM     | T | 1. Ng/thu nội 1               | bộ công việc   |           |            |             |        |
| 2  | Côn | g trình: T | rų sở j | ohân phối phần mềm Q     | uản  | lý chất lượng (  | <b>JXD</b> |                |           |   |                               |                | Danh muc  | Báng       | Nhật kứ     |        |
| 3  | Han | g muc: Pl  | iòng h  | ỗ trơ và cài đặt phần m  | ềm   |                  |            |                |           |   | <ol><li>Yêu câu ngì</li></ol> | nệm thu        | hồ sơ     | khối lượng | thi công    |        |
| 4  | · · | • •        | -       |                          |      | Tùy c            | họn chạy   | / giai đoạn    | ×         |   | 3. Nghiệm thu                 | công việc      |           |            |             | F      |
| 5  |     |            | MÃ      |                          |      | Lura chon        |            |                |           |   | NGHIỆM T                      | HU NỘI BỘ      | PHIÉU YC  | NGHIỆM     | I THU CV    | Γ.     |
| 6  | SII | MACV       | HSNT    | NỘI DUNG CONG VIỆC       |      |                  |            |                | _         |   | Ngày                          | Giờ            | Ngày      | Ngày       | Giờ         | 1'     |
| 13 | 2   | AF.10000   | 02      | Bê tông lót, bê tông nền | Т    | I heo tưng       | giai doạn  | Giai đoạn 1    | ¥         |   | 22/07/14                      | 8h20-9h00      | 22/07/14  | 23/07/14   | 14h30-15h00 | )      |
| 14 |     |            |         |                          | Т    | 🔵 Toàn bộ gia    | ai đoạn    |                |           |   |                               |                |           |            |             | Γ      |
| 15 |     |            |         |                          | Т    | _                |            |                |           |   |                               |                |           |            |             | Γ      |
| 16 |     |            |         |                          | Т    |                  | Đồng ý 💈   | Hủy            |           |   |                               |                |           |            |             | Γ      |
| 17 | 3   | AF.10000   | 03      | Bê tông móng             | Т    |                  |            | 5              |           |   | 22/07/14                      | 8h20-9h00      | 22/07/14  | 23/07/14   | 14h30-15h00 | )<br>T |
| 18 |     |            |         |                          | TCV  | 11 2308 : 1991   |            |                |           |   |                               |                |           |            |             |        |
| 19 |     |            |         |                          | TCV  | /N 5637 : 1991   |            |                |           | _ |                               |                |           |            |             | ţ.     |
| 20 |     |            |         |                          | TCV  | /N 4453 : 1995   |            |                |           |   |                               |                |           |            |             | ţ.     |
| 21 |     | GD         | 02      | PHẦN THÂN                |      |                  |            |                |           |   |                               |                |           |            |             | Ţ,     |
| 22 | 4   | AF.60000   | 01      | Lắp đựng cốt thép cột v  | TCV  | /N 4055 : 2012   |            |                |           |   | 28/07/14                      | 8h20-9h00      | 29/07/14  | 30/07/14   | 14h30-15h00 | )<br>T |
| 23 |     |            |         |                          | TCV  | /N 5308 : 1991   |            |                |           |   |                               |                |           |            |             | Γ      |
| 24 |     |            |         |                          | TCV  | /N 5637 : 1991   |            |                |           |   |                               |                |           |            |             | Γ      |
| 25 |     |            |         |                          | TCV  | /N 4453 : 1995   |            |                |           |   |                               |                |           |            |             | Γ      |
| 26 | 5   | AF.30000   | 02      | Bê tông cột              | TCV  | /N 4055 : 2012   | 27/07/14   | 4 8h30-9h00    |           |   | 28/07/14                      | 8h20-9h00      | 29/07/14  | 31/07/14   | 14h30-15h00 |        |
| 27 |     |            |         | FTC; 300; 16 ± 1; 1 m    | TCV  | /N 5308 : 1991   |            |                |           |   |                               |                |           |            |             | -      |
| H  | 4 ► | 🕨 📕 🗖 Dani | h muc   | NT cong viec MTN         | NT r | noi bo cong viec | YCNT (     | cong viec 🖌 NT | cong viec | / | Danh muc N                    | IT Giai doan 📿 | NT noi bo | 4          |             | •      |

# Hình 3.13 – Tổng hợp khối lượng theo giai đoạn Kết quả thu được trong sheet Khối lượng:

|      | Α    | В          | Е           | F                                | G        | Н           | Q            | R        | S         | Т              | U     | V                  | W              | Х         |    |
|------|------|------------|-------------|----------------------------------|----------|-------------|--------------|----------|-----------|----------------|-------|--------------------|----------------|-----------|----|
| 1    |      |            |             | BẢNG DIỄN                        | GIẢI     | KHÓI LI     | JỢNG HO      | DÀN TI   | HÀNH (    | <b>JIAI ĐO</b> | ΑŅ    |                    |                |           |    |
| 2    | Công | g trình: T | rụ sở phân  | phối phần mềm Quản lý chất lư    | rợng GY  | (D          |              |          |           |                |       |                    |                |           |    |
| 3    | Hạn  | g mục: Ph  | iòng hỗ trợ | và cài đặt phần mềm              |          |             |              |          |           |                |       |                    |                |           |    |
| 4    | Bảng | g diễn giả | i khối lượn | ıg hoàn thành giai đoạn:         | 1        |             |              |          |           |                |       |                    | Danh mục n     | ghiệm thu |    |
| 5    |      |            |             |                                  |          |             |              |          |           |                |       |                    | công           | việc      |    |
| 6    |      |            | MÃ HIỆU     |                                  |          | KHÓI        | SỐ BỎ PHẢN   | 1        | кісн тнướ | с              | už ođ | KHÓI LƯỢNG         | NGHIỆM THU     |           |    |
| 7    | SII  | MAHSNI     | ĐƠN GIÁ     | NỘI DUNG CONG VIỆC               | ĐON VÌ   | THIÉT KÉ    | GIỐNG NHÂU   | DÀI      | RỘNG      | CAO (SÂU)      | hệ sư | K.L MỘT BỘ<br>PHẬN | K.L TOÀN<br>BỘ | GHI CHU   |    |
| 8    | [1]  | [2]        | [3]         | [4]                              | [5]      | [6]         | [7]          | [8]      | [9']      | [9"]           | [10]  | [11]               | [12]           | [13]      |    |
| 9    |      | <u> </u>   |             | THEO HỢP ĐỔNG                    |          | Các côn     | n viêc       | <u> </u> |           |                |       |                    |                |           |    |
| 10   | 1    | 01         |             | Lắp đặt ván khuôn                |          | duroc nat   | iêm thu      |          |           |                |       |                    |                |           |    |
| 11   | 2    | 02         |             | Bê tông lót                      |          | đã được đ   | ura sang     |          |           |                |       |                    |                |           |    |
| 12   |      |            |             |                                  |          |             |              |          |           |                |       |                    |                |           |    |
| 13   |      |            |             |                                  | <b>_</b> |             |              |          |           |                |       |                    |                |           | -  |
| 14   |      |            |             | NGOÀI HỢP ĐÔNG                   |          |             |              |          |           |                |       |                    |                |           | -  |
| 15   | 1    | 03         |             | Bê tông móng                     |          |             |              |          |           |                |       |                    |                |           | 4  |
| 16   |      |            |             |                                  |          |             |              |          |           |                |       |                    |                |           |    |
| 17   |      |            |             |                                  |          |             |              |          |           |                |       |                    |                |           | 1  |
| 18   |      |            |             |                                  |          |             |              |          |           |                |       |                    |                |           | -  |
| 14 4 | ► ►  |            | Giai doan 🏒 | NT Giai doan 🔏 Ban giao mat bang | Thay     | doi mau 🦯 C | hap thuan ma | u Khoi   | luong     | HKL 🖉 🗘 🖉      | ,     | 1                  |                | •         | İ. |

Hình 3.14 – Khối lượng giai đoạn 1

# 5.2. Tra mã hiệu đơn giá (nếu cần)

Bạn có thể tra mã hiệu đơn giá theo hợp đồng tương ứng với khối lượng công việc được nghiệm thu phụ vụ công tác thanh quyết toán.

Tiến hành nhập mã hiệu hoặc từ khóa trong cột Mã hiệu đơn giá, tương tự phần mềm Dự toán, Dự thầu hoặc Quyết toán GXD

|        | E    | 15         | - (                | <i>f</i> ∗ Bê+móng   |               |          |                                       |                      |                                |                            |                            |                            |                                    |                |          | ~    |
|--------|------|------------|--------------------|----------------------|---------------|----------|---------------------------------------|----------------------|--------------------------------|----------------------------|----------------------------|----------------------------|------------------------------------|----------------|----------|------|
| 20     | QLCL | Congtrinh  | 11 * ×             |                      |               |          |                                       |                      |                                |                            |                            |                            |                                    |                |          | • x  |
|        | Α    | В          | E                  | F                    |               | G        | Н                                     | Q                    | R                              | S                          | Т                          | U                          | V                                  | W              | X        |      |
| 1      |      |            |                    | BÅN                  | NG DIỄN (     | GIẢI     | KHỐI LU                               | 'ỢNG H               | OÀN TI                         | HÀNH (                     | JAI ĐO                     | DAN                        |                                    |                |          |      |
| 2      | Công | ; trình: T | rụ sở phân         | phối phần mềm Qu     | ản lý chất lư | ợng GX   | D                                     |                      |                                |                            |                            |                            |                                    |                |          |      |
| 3      | Hạng | g mục: Pl  | nòng hỗ trợ        | và cài đặt phần mề   | m             |          | G                                     | 3460/                | 12039-C:\C                     | QLCL GXD                   | \Dulieu\H                  | Hanoi201                   | 1\DGHaNoi2                         | 2011.csv       | ?        | ×    |
| 4      | Bảng | g diễn giả | i khối lượi        | ıg hoàn thành giai đ | loạn:         | 1        | Tîm kiến                              | n                    |                                |                            |                            |                            |                                    |                |          |      |
| 5      |      |            |                    |                      |               |          | BÊ+MÓ                                 | NG                   |                                |                            |                            |                            |                                    |                | Tîm kiến |      |
| 6      | STT  | MÄHSNT     | MÃ HIỆU<br>ĐƠN GIÁ | Nhập mã              | IG VIỆC       | ĐƠN VỊ   | MÃ LITÊI                              | ι Ι τÊΝ C            | ÔNG VIÊC                       |                            |                            |                            |                                    |                | /        | 8    |
| 7      | [41  | 101        | 121                | niệu dòn gia         |               | [6]      | AA.2112                               | 2 Phá di             | t kết cấu gạ                   | ich đá, phá                | dỡ bê tông                 | gạch vỡ m                  | óng                                | — ^   L        | Đông y   |      |
| 8<br>9 | 19   | [4]        |                    | THEO HOP ĐƠNG        | G             | [9]      | AA.2122<br>AA.2122                    | 1 Phaidi<br>2 Pháidi | f bê tông nê<br>f bê tông nê   | ên mông kh<br>ền móng có   | cốt thép                   | ep                         |                                    |                | Thêm     | 1    |
| 10     | 1    | 01         | AF.81111           | Lắp đặt ván khuôn    |               | $100m^2$ | AF.1111<br>AF.1111                    | 1 Bế tốr<br>2 Bê tốr | ig sán xuất l<br>ig sán xuất l | bàng máy ti<br>bằng máy ti | rộn, đô bản<br>rộn, đố bằn | ig thủ công<br>ig thủ công | , bê tông lót n<br>, bê tông lót n | nón –<br>nón – |          | 1    |
| 11     | 2    | 02         | AF.11111           | Bê tông lót          |               | m³       | AF.1112                               | L Bê tốr             | ig sán xuất l                  | bằng máy ti<br>bằng máy ti | rộn, đố bằn<br>rộn, đố bằn | g thủ công                 | , bê tông lót n                    | nón            | Sita     | 1    |
| 12     |      |            | -                  |                      |               |          | AF.1121                               | 2 Bê tôr             | ig sán xuất l                  | bằng máy ti                | rộn, đổ bằn                | ig thủ công<br>ig thủ công | , bê tông món                      | g rć –         | 000      |      |
| 13     |      |            |                    | NGOÀI HƠP ĐỔN        | ic.           |          | AF.1121<br>AF.1121                    | 3 Bê tôr<br>4 Bê tôr | ig sán xuất l<br>ig sán xuất l | băng máy ti<br>bằng máy ti | rộn, đố băn<br>rộn, đổ bằn | g thủ công<br>g thủ công   | , bê tông món<br>, bê tông món     | g rć<br>g rć   |          | 1    |
|        |      | 02         | Bê+móng            |                      |               | /        | AF.1121<br>AF 1122                    | 5 Bê tốr<br>2 Bê tốr | ig sán xuất l<br>la sán xuất l | bằng máy ti<br>bằng máy ti | rộn, đổ bằn<br>rộn, đổ bằn | g thủ công<br>a thủ công   | , bê tông món<br>bê tông món       | g rć _         | Huy      |      |
| 15     | 1    | 03         |                    | Be tong mong         | -             |          | AF.1122                               | Bê tốr               | ig sán xuất l                  | bằng máy t                 | rộn, đổ bằn                | g thủ công                 | , bê tông món                      | g rć 🗸         |          |      |
| 16     |      |            |                    | Tra từ               | khóa 📃        |          | <                                     |                      |                                |                            |                            |                            |                                    | >              |          |      |
| 17     |      |            |                    |                      |               |          | · · · · · · · · · · · · · · · · · · · |                      |                                |                            |                            |                            |                                    |                |          |      |
| 14 4   | ► H  | / NT no    | i bo Giai doar     | n 🖉 YCNT Giai doan 🧹 | NT Giai doan  | 🖉 Ban c  | iiao mat bang                         | Thay do              | i mau 🦯 Cl                     | hap thuan r                | nau <b>Kh</b> o            | oi luong 🤞                 | THKL 😤 🛛 🖣                         |                |          |      |
| Rea    | dy 🛛 |            |                    |                      |               |          |                                       |                      |                                | _                          | _                          |                            | III 🛄 100                          | 0% —           |          | -+ , |

Hình 3.15 – Tra mã hiệu đơn giá cho phần khối lượng hoàn thành

# 5.3. Nhập khối lượng thiết kế và diễn giải khối lượng hoàn thành thực tế

Bạn nhập khối lượng theo thiết kế, sau đó nhập khối lượng hoàn thành được nghiệm thu. Phần mềm hỗ trợ 2 cách nhập:

- Nhập theo công thức tính toán
- Nhập theo diễn giải DxRxC

|      | Α   | В          | Е              | F                             | G              | Н                 | Q          | R         | S               | Т         | U         | V                  | W              | Х         |     |
|------|-----|------------|----------------|-------------------------------|----------------|-------------------|------------|-----------|-----------------|-----------|-----------|--------------------|----------------|-----------|-----|
| 1    |     |            |                | BẢNG DIỄN                     | GIẢI           | KHÓI LU           | JỢNG H     | OÀN TI    | HÀNH (          | JAI ĐO    | ΑN        |                    |                |           |     |
| 2    | Côn | g trình: T | rụ sở phân     | phối phần mềm Quản lý chất lư | ợng GX         | D                 |            |           |                 |           |           |                    |                |           |     |
| 3    | Hạn | g mục: Pl  | iòng hỗ trợ    | và cài đặt phần mềm           |                |                   |            |           |                 |           |           |                    |                |           |     |
| 4    | Bản | g diễn giả | i khối lượn    | g hoàn thành giai đoạn:       | 1              |                   |            |           |                 |           |           |                    | Danh mục n     | ghiệm thu | Ĩ   |
| 5    |     |            |                |                               |                |                   |            |           |                 |           |           |                    | công           | việc      | í I |
| 6    |     |            | MÃ HIỆU        |                               |                | KHÓI              | Số BÔ PHÂN | I         | <b>ŃCH THƯỚ</b> | C         |           | KHÓI LƯỢNG         | NGHIỆM THU     |           |     |
| 7    | STT | MA HSNT    | ĐƠN GIÁ        | NỌI DUNG CONG VIỆC            | ĐƠN VỊ         | lượng<br>Thiết kế | GIÓNG NHAU | DÀI       | RỘNG            | CAO (SÂU) | hệ số     | K.L MỘT BỘ<br>Phận | K.L TOÀN<br>Bộ | GHI CHU   | =   |
| 8    | [1] | [2]        | [3]            | [4]                           | [5]            | [6]               | [7]        | [8]       | [9']            | [9"]      | [10]      | [11]               | [12]           | [13]      |     |
| 9    |     |            |                | THEO HỢP ĐỎNG                 |                |                   |            |           |                 |           | 1         |                    |                |           |     |
| 10   | 1   | 01         | AF.81111       | Lắp đặt ván khuôn             | $100m^2$       | 0,058             |            | Nhập d    | liễn giải l     | khối      |           |                    | 0,058          |           |     |
|      |     |            | ĺ              | Móng M1:                      | 1              |                   |            | lượng     | bằng côi        | ng thức   |           |                    | 0 021          |           |     |
| 11   |     |            |                | 2*(2+0,35)*0,45/100           |                |                   |            | tính toá  | an hoặc t       | heo       |           |                    | 0,021          |           |     |
|      |     |            |                | Móng M2:                      | _              |                   |            | _         |                 |           |           |                    | 0.037          |           |     |
| 12   |     |            |                | 2*(3+0,35)*0,55/100           |                |                   |            |           |                 |           |           |                    | 0,057          |           |     |
| 13   | 2   | 02         | AF.11111       | Bê tông lót                   | m <sup>3</sup> | 0,560             | 8          | 2,000     | 0,350           | 0,100     | 1         | 0,070              | 0,560          |           |     |
| 14   |     |            |                | NGOÀI HỢP ĐỎNG                |                |                   |            |           |                 |           | -         |                    |                |           |     |
| 15   | 1   | 03         | AF.11212       | Bê tông móng                  | $m^3$          | 4,760             | 8          | 2,000     | 0,350           | 0,850     |           | 0,595              | 4,760          |           |     |
| 16   |     |            |                |                               |                |                   |            |           |                 |           |           |                    |                |           |     |
| 14 4 | ► H | / NT no    | i bo Giai doar | YCNT Giai doan / NT Giai doan | 🖉 Ban c        | jiao mat bang     | Thay do    | i mau 🖉 C | hap thuan r     | nau Kho   | i luong 🖌 | THKL 🕅 🚺           |                | ▶         |     |

Hình 3.16 – Nhập khối lượng thiết kế và diễn giải khối lượng nghiệm thu

### 5.4. Kiểm tra bảng nghiệm thu khối lượng trong biên bản nghiệm thu công việc

Sau khi hoàn thành việc nhập khối lượng hoàn thành theo giai đoạn, bạn có thể quay lại các biên bản nghiệm thu nội bộ công việc, nghiệm thu công việc để kiểm tra phần diễn giải khối lượng trong từng biên bản:

Vào menu Hồ sơ/Các tùy chọn/Sử dụng bảng nghiệm thu khối lượng

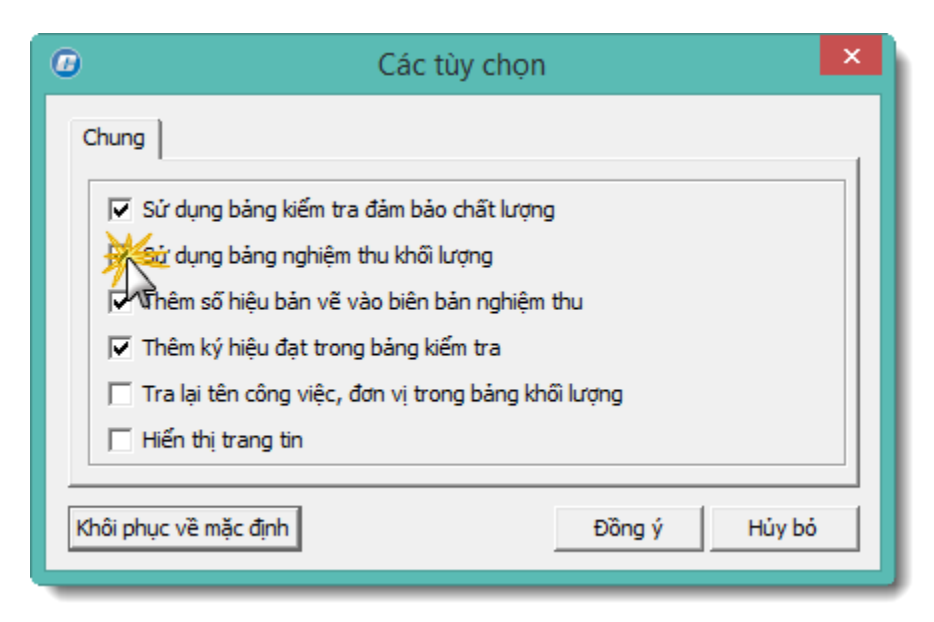

Hình 3.17 – Sử dụng bảng nghiệm thu khối lượng

D Е F G Н N 0 CỘNG HÒA XÃ HỘI CHỦ NGHĨA VIỆT NAM Danh mục nghiệm thu 1 Độc lập - Tự do - Hạnh phúc công việc 2 3 Nhật ký thi công Hà Nội, ngày 21 tháng 7 năm 2014 4 -BIÊN BẢN SỐ: 01 5 NGHIỆM THU CÔNG VIỆC XÂY DỰNG 6 7 lhy Công trình: Trụ sở phân phối phần mềm Quản lý chất lượng GXD 8 Hạng mục: Phòng hỗ trợ và cài đặt phần mềm 9 Đia điểm: Số 2a, Ngõ 55, Nguyễn Ngọc Nại, Thanh Xuân, Hà Nội 10 1. Đối tượng nghiệm thu: 11 Lắp đặt ván khuôn 12 65 c) Về khối lượng đã thực hiện: 66 KHỔI LƯƠNG 67 TÊN CÔNG VIỆC π ĐƠN VỊ THIẾT KẾ THƯC HIÊN 68 69 0,058 Lắp đặt ván khuôn 100m<sup>2</sup> 0,058 1 70 Móng Ml 0,021 71 Móng M2 0,037 72 

Sử dụng nút cuộn (Spin) để thay đổi nội dung biên bản

Hình 3.18 – Bảng khối lượng trong biên bản nghiệm thu công việc

NT noi bo Giai doan 🗐 🖣 🚺

||||

# II. SỬ DỤNG MENU QUẢN LÝ HỒ SƠ NGHIỆM THU CHẤT LƯỢNG

Menu Quản lý trong phần mềm GXD bao gồm các lệnh hỗ trợ cho việc quản lý hồ sơ nghiệm thu chất lượng công trình. Chi tiết như sau:

### 1. Tổng hợp công việc theo giai đoạn

| Quản                  | Hồ sơ chất lượng<br>🕢 Hồ sơ nghiệm thu | <ul> <li>Nghiệm thu vật liệu</li> <li>Nghiệm thu công việc</li> </ul> | Quản lý khối lượng Quản lý tiến độ |
|-----------------------|----------------------------------------|-----------------------------------------------------------------------|------------------------------------|
| lý▼                   | Mặc định hiên thị                      | 🔲 Nghiệm thu giải đoạn                                                |                                    |
| 🛄 Tổng                | g hợp công việc theo gi                | iai đoạn 4.1                                                          | 5                                  |
| 🔏 Xuất                | t bảng vật liệu                        | 5                                                                     |                                    |
| 🔤 边 Xuất              | t các danh mục Tổng t                  | nợp công việc theo giai đoạn                                          |                                    |
| <sup>∎</sup> ≣≣≣ Xuất | t số liệu ghi nhấ 🎲 🍳                  | .CL.xlam                                                              | K I                                |
| 🛓 Xuất                | t bảng theo dõi Pr                     | ess F1 for add-in help.                                               | 1. Ng/thu nội bộ                   |

# Hình 3.20a – Tổng hợp công việc theo giai đoạn

Sau khi có Danh mục nghiệm thu công việc, thực hiện lệnh này sẽ đưa toàn bộ các công việc có trong giai đoạn sang bảng Khối lượng giai đoạn phục vụ quản lý khối lượng nghiệm thu.

|    | А    | В          | Е           | F                             | G        | Н           | Q                 | R        | S         | Т            | U     | V                  | W              | Х          | E  |
|----|------|------------|-------------|-------------------------------|----------|-------------|-------------------|----------|-----------|--------------|-------|--------------------|----------------|------------|----|
| 1  |      |            |             | BẢNG DIỄN                     | GIẢI     | KHỐI LU     | ' <b>Ọ̀NG H</b> Ơ | DÀN TH   | IÀNH O    | JAI ĐO       | ΑN    |                    |                |            |    |
| 2  | Côn  | g trình: T | rụ sở phân  | phối phần mềm Quản lý chất lu | ợng GX   | D           |                   |          |           |              |       |                    |                |            |    |
| 3  | Hạn  | g mục: Pl  | iòng hỗ trợ | và cài đặt phần mềm           |          |             |                   |          |           |              |       |                    |                |            |    |
| 4  | Bảng | g diễn giả | i khối lượn | g hoàn thành giai đoạn:       | 1        |             |                   |          |           |              |       |                    | Danh mục 1     | nghiệm thu | ĺ. |
| 5  |      |            |             |                               |          |             |                   |          |           |              |       |                    | công           | việc       | Í. |
| 6  |      |            | MÃ HIỆU     |                               |          | KHÓI LƯƠNG  | Số BÔ PHÂN        | I        | кісн тнướ | C            |       | KHÓI LƯỢNG         | NGHIỆM THU     |            |    |
| 7  | STT  | MA HSNT    | ĐƠN GIÁ     | NỌI DUNG CONG VIỆC            | ĐON VÌ   | HỢP ĐỎNG    | GIÓNG NHAU        | DÀI      | RỘNG      | CAO (SÂU)    | hệ so | K.L MỘT BỘ<br>Phận | K.L TOÀN<br>BỘ | GHI CHU    | =  |
| 8  | [1]  | [2]        | [3]         | [4]                           | [5]      | [6]         | [7]               | [8]      | [9]       | [9"]         | [10]  | [11]               | [12]           | [13]       | _  |
| 9  |      |            |             | THEO HỢP ĐỎNG                 |          |             | 5                 |          |           |              |       |                    |                |            |    |
| 10 | 1    | 01         |             | Lắp đặt ván khuôn             | Cô       | ng việc the | 0                 |          |           |              |       |                    |                |            |    |
| 11 | 2    | 02         |             | Bê tông lót, bê tông nền      | A h      | ợp đồng (T) |                   |          |           |              |       |                    |                |            |    |
| 12 |      |            |             |                               | $\sim$   |             |                   |          |           |              |       |                    |                |            |    |
| 13 |      |            |             |                               | (        |             |                   |          |           |              |       |                    |                |            |    |
| 14 |      |            |             | NGOÀI HỢP ĐỔNG                |          | Công việc n | goài              |          |           |              |       |                    |                |            |    |
| 15 | 1    | 03         |             | Bê tông móng                  |          | nợp dong    | (1)               |          |           |              |       |                    |                |            |    |
| 16 |      |            |             |                               |          |             |                   |          |           |              |       |                    |                |            |    |
| 17 |      |            |             |                               |          |             |                   |          |           |              |       |                    |                |            |    |
| 10 | ▶ ¥I | Chap 1     | thuan mau   | Thay doi TK Khoi luong Thor   | a ke the |             | ND Nhat ky        | Mau Nhat | ky / The  | o doi be tor |       | 4                  |                | •          |    |

Hình 3.20b – Tổng hợp công việc theo giai đoạn

## 2. Xuất bảng vật liệu

| □       Hồ sơ chất lượng         ☑       Hồ sơ nghiệm thu         Quản       Iớ +         Iý +       Mặc định hiển thị                                                                                                    | <ul> <li>Nghiệm thu vật liệu</li> <li>Nghiệm thu công việc</li> <li>Nghiệm thu giai đoạn</li> </ul> | Quản lý khối lượng Quản lý tiến độ |
|----------------------------------------------------------------------------------------------------|----------------------------------------------------------------------------------------------------|------------------------------------|
| Tổng hợp công việc theo                                                                                                    | giai đoạn 4.1                                                                                       | 5                                  |
| Xuất bảng vật liệu<br>Xuất các danh mục h<br>Xuất                                                                                                    | bảng vật liêu                                                                                       |                                    |
| <ul> <li>I after số liệu ghi nhậ</li> <li>I after số liệu ghi nhậ</li>     &lt;</ul> | QLCL.xlam<br>Press F1 for add-in help.                                                              | Q R<br><b>ŅNG HOÀN</b>             |

Hình 3.21 – Xuất bảng vật liệu

Tính năng này hỗ trợ bạn trong quản lý và theo dõi chi tiết vật liệu đầu vào đã được nghiệm thu. Phục vụ công tác hoàn thiện hồ sơ, hóa đơn, chứng từ của kế toán.

- Thao tác: menu Quản lý/ Xuất bảng vật liệu.

Sau khi thực hiện lệnh, toàn bộ khối lượng vật liệu đầu vào đã được nghiệm thu theo danh mục ở sheet Danh muc NT vat lieu sẽ được xuất sang bảng tổng hợp vật liệu ở sheet Vat lieu nhap ve.

|       |               |       |                | BÁNG TỔNG HO        | PVÁTLIĚ   |            | È CÔNG T | RƯỜNG      |                  |                   |                       |         |
|-------|---------------|-------|----------------|---------------------|-----------|------------|----------|------------|------------------|-------------------|-----------------------|---------|
|       |               |       |                | BAIto folto fiç     |           | o na nga v |          |            |                  |                   |                       |         |
| STT   | Ngày nhập kho | Mã VL | Số Biên<br>bản | Loại vật liệu       | Diễn giải | Mác        | Đơn vị   | Khối lượng | Hệ Số Quy<br>Đổi | Đơn Vị Quy<br>Đổi | Khối Lượng<br>Quy Đổi | Ghi chú |
| [1] - | [2] 💌         | [3] 💌 | [4] 💌          | [5]                 | [6] 🔻     | [7] 🔽      | [8] 🔻    | [9] 👻      | Y                | Ψ.                | 4                     | [10] 🝷  |
| 1     | 28/07/2014    | VL.05 | 01             | Thép Hòa Phát       | D16       | CIII       | tấn      | 65,000     |                  |                   |                       |         |
| 2     | 28/07/2014    | VL.05 | 01             | Thép Hòa Phát       | D18       | CIII       | tấn      | 35,000     |                  |                   | Page 2                |         |
|       |               |       |                |                     |           |            | Tổng =   | 100,000    |                  | ľ                 | 0.90 2                |         |
|       |               |       |                |                     |           |            |          |            |                  |                   |                       |         |
|       |               |       |                |                     |           |            |          |            |                  |                   |                       |         |
| STT   | Ngày nhập kho | Mã VL | Số Biên<br>bản | Loại vật liệu       | Diễn giải | Mác        | Đơn vị   | Khối lượng | Hệ Số Quy<br>Đổi | Đơn Vị Quy<br>Đổi | Khối Lượng<br>Quy Đổi | Ghi chú |
| [1]   | [6]           | [11]  | [16]           | [21]                | [26]      | [31]       | [36]     | [42]       |                  |                   |                       | [51]    |
| 1     | 01/08/2014    | VL.03 | 02             | Xi măng Hoàng Thạch | Xi măng   | PC40       | tấn      | 255,000    |                  |                   |                       |         |
|       |               |       |                |                     |           |            | Tổng =   | 255,000    |                  |                   |                       |         |

Hình 3.22 - Bảng tổng hợp vật liệu nhập về

- Bạn có thể bấm vào các ô vuông nhỏ bên cạnh tiêu đề cột (AutoFilter) để lọc dữ liệu chi tiết theo ý muốn bằng chức năng định dạng dữ liệu kiểu Table trong Excel.

# 3. Xuất các danh mục hồ sơ

Tính năng này hỗ trợ bạn thực hiện việc quản lý chung toàn bộ hồ sơ nghiệm thu gồm: Nghiệm thu vật liệu, Nghiệm thu công việc xây dựng và Nghiệm thu giai đoạn.

Thao tác: vào menu Quản lý/ Xuất các danh mục hồ sơ.

| Qua         | Hồ sơ chất lượng Nghiện<br>M Hồ sơ nghiệm thu Nghiện<br>Mặc định hiển thị Nghiện | m thu vật liệu<br>m thu công việc<br>m thu giai đoạn | Quản lý khối Quản lý tiến c | lượng<br>độ | XXXX<br>Tiện<br>ích ▼ | Dữ<br>liệu ▼ | ?<br>Trợ<br>giúp ▼ |    |
|-------------|----------------------------------------------------------------------------------|------------------------------------------------------|-----------------------------|-------------|-----------------------|--------------|--------------------|----|
|             | Tổng hợp công việc theo giai đoạn<br>Xuất bảng vật liệu                          | 4.1                                                  | 5                           |             | 6                     | 7            | 8                  |    |
| 2           | Xuất các danh mục hồ sơ                                                          | 🖹 Xuất theo                                          | STT mặc đinh                |             |                       |              |                    |    |
| ∎<br>≣<br>∓ | Xuất số liệu ghi nhật ký                                                         | Xuất theo                                            | mã công việc                | R           | S                     |              | Т                  | τ  |
|             |                                                                                  | IAI KHÔI                                             | LƯỢNG HO                    | DÀN T       | HÀNH                  | I GIA        | AI ĐO              | ΑŅ |

Hình 3.23 – Xuất danh mục hồ sơ

- Các biên bản được liệt kê sang bảng *Danh mục hồ sơ nghiệm thu* ở *sheet Danh mục hồ sơ* giúp bạn dễ dàng quản lý và theo dõi tình trạng hồ sơ một cách tổng quát.

|      | Α       | В           | С                                                                                          | D                            | E             | F                  | G                   | Н                | I                   | • |
|------|---------|-------------|--------------------------------------------------------------------------------------------|------------------------------|---------------|--------------------|---------------------|------------------|---------------------|---|
| 1    |         |             | DANH MỤC HỎ SƠ NGH                                                                         | IỆM THU                      |               |                    |                     | Danh mục ng      | hiệm thu vật liệu   | = |
| 2    | Công ti | rình: Trụ s | sở phân phối phần mềm Quản lý chất lượng GXD                                               |                              |               | Bàng<br>khối lượng | Nhật ký<br>thi công | Danh mục ng      | hiệm thu công       |   |
| 3    | Hạng n  | nục: Phòn   | g hỗ trợ và cài đặt phần mềm                                                               |                              |               |                    |                     | Danh mục ng      | hiệm thu giai       |   |
| 4    | STT     | Mã hiệu     | NỘI DUNG                                                                                   | Ngày nhập/Vị trí<br>xây dựng | Mã HSNT       | Ngày<br>lấy mẫu    | Ngày<br>nghiệm thu  | STT theo<br>DMHS | Tình trạng<br>Hồ sơ |   |
| 5    | [1] -   | [2] 💌       | [3]                                                                                        | [4] 💌                        | [5] 🔽         | [6] 💌              | [7] 💌               | [8] 👻            | [9] 💌               |   |
| 6    | I       |             | Hồ sơ nghiệm thu vật liệu                                                                  |                              |               |                    |                     |                  |                     |   |
| 7    | 1       | VL.05       | Thép Hòa Phát                                                                              | 28/07/14                     | 1             | 28/07/14           | 31/07/14            | 1                |                     |   |
| 8    | 2       | VL.03       | Xi măng Hoàng Thạch                                                                        | 01/08/14                     | 2             | 02/08/14           | 05/08/14            | 2                |                     |   |
| 9    | п       |             | Hồ sơ nghiệm thu công việc xây dựng                                                        |                              |               |                    |                     |                  | Page 2              |   |
| 10   | 1       | AF.80000    | Lắp đặt ván khuôn                                                                          | Tầng 1 trục X1/Y1            | 1             | 20/07/14           | 21/07/14            | 1                |                     |   |
| 11   | 2       | AF.10000    | Bê tông lót, bê tông nền                                                                   | Tầng 1 trục X1/Y1            | 2             | 22/07/14           | 23/07/14            | 2                |                     |   |
| 12   | 3       | AF.10000    | Bê tông móng                                                                               | Tầng 1 trục X1/Y1            | 3             | 22/07/14           | 23/07/14            | 3                |                     |   |
| 13   | 4       | AF.60000    | Lắp dựng cốt thép cột vách                                                                 | Tầng 1 trục X1/Y1            | 1             | 27/07/14           | 30/07/14            | 4                |                     |   |
| 14   | 5       | AF.30000    | Bê tông cột                                                                                | Tầng 1 trục X1/Y1            | 2             | 27/07/14           | 31/07/14            | 5                |                     |   |
| 15   | ш       |             | Hồ sơ nghiệm thu hạng mục công trình, giai đoạn thi công xây dựng                          |                              |               |                    |                     |                  |                     |   |
| 16   | 1       |             | PHẦN MÓNG                                                                                  |                              | 01GD          |                    |                     | 1                |                     |   |
| 17   | 2       |             | PHẢN THÂN                                                                                  |                              | 02GD          |                    |                     | 2                |                     |   |
| 14 4 | F H 📕   | s Thong     | tin 📈 Ky bien ban 🛛 Danh muc ho so 📈 Danh muc NT Vat lieu 📈 Lay mau VL 📈 NT noi bo vat lie | u 🖉 YCNT vat lieu 🖉 N        | IT vat lieu 📈 | Vat lieu nha 🛛 🕯   |                     |                  | •                   |   |

Hình 3.24 - Danh mục hồ sơ nghiệm thu

# 4. Xuất số liệu ghi nhật ký

Nhiều khi do tiến độ công việc gấp, chưa thu xếp để ghi nhật ký công việc ra số nhật ký, bạn có thể lưu trữ số liệu vào trong file hồ sơ phần mềm. Khi bố trí được thời gian bạn có thể sử dụng lệnh này để xuất các số liệu và ghi nhật ký.

| Q | uản<br>ý ▼ | <ul> <li>Hồ sơ chất lượng</li> <li>Hồ sơ nghiệm thu</li> <li>Mặc định hiển thị</li> </ul> | <ul> <li>Nghiện</li> <li>Nghiện</li> <li>Nghiện</li> </ul> | n thu vật liệu<br>n thu công việc<br>n thu giai đoạn | Quản lý khối lượng Quản lý tiến độ | <mark>viện</mark><br>Tiện<br>ích ≁ | Dữ<br>liệu ▼ | ?<br>Trợ<br>giúp • |    |
|---|------------|-------------------------------------------------------------------------------------------|------------------------------------------------------------|------------------------------------------------------|------------------------------------|------------------------------------|--------------|--------------------|----|
|   | 1          | Tổng hợp công việc theo gi                                                                | ai đoạn                                                    | 4.1                                                  | 5                                  | 6                                  | 7            | 8                  |    |
| 1 |            | Xuất bảng vật liệu                                                                        |                                                            |                                                      |                                    |                                    |              |                    |    |
| 2 |            | Xuất các danh mục hồ sơ                                                                   | F                                                          |                                                      |                                    |                                    |              |                    |    |
|   | )          | Xuất số liệu ghi nhật ký                                                                  | *                                                          | G H                                                  | O R                                |                                    | s            | т                  | _  |
| Ē | )          | Xuất bảng theo dõi bê tông                                                                | , 13                                                       | IẢI KHỐI                                             | LƯƠNG HOÀN                         | THÀN                               |              | AI ĐO.             | AN |

Hình 3.25a – Xuất số liệu ghi nhật ký

Khi bấm lệnh Xuất số liệu ghi nhật ký, các số liệu sẽ được xuất sang sheet ND Nhật ký, bạn bấm nút Spin trong sheet này để thay đổi các nội dung.

|    | А          | В                                                      | С                    | D               | E | F       | G             |
|----|------------|--------------------------------------------------------|----------------------|-----------------|---|---------|---------------|
| 1  |            | 1                                                      | NỘI DUNG NHẬT KÝ THI | CÔNG CÔNG TRÌNH |   | Danh mu | ic nghiệm thu |
| 2  | Bắt đầu:   | 19/07/14                                               |                      |                 |   |         |               |
| 4  | Ngày thứ:  | 5                                                      |                      |                 |   | BBN     | l'cong việc   |
| 5  | Hà Nội, n  | gày 23 tháng 7 năm 2014                                |                      |                 |   |         | 23/07/2014    |
| 6  | 1. Tình hi | ình thời tiết:                                         |                      |                 |   |         |               |
| 7  |            | ✓ Nắng                                                 | 🗌 Bình thường        | 🗌 Muta          |   |         |               |
| 8  | Nhiệt độ:  | 35°C                                                   |                      |                 |   | -       |               |
| 9  | 2. Tình hi | ình nhân lực và thiết bị thi c                         | ông:                 |                 |   |         |               |
| 10 | 2.1. Nhâi  | n lực:                                                 |                      |                 |   |         |               |
| 11 | - Kỹ sư:   |                                                        |                      |                 |   |         |               |
| 12 | - Cao đẳn  | ıg, trung cấp:                                         |                      |                 |   |         |               |
| 13 | - Công nh  | ân:                                                    |                      |                 |   |         |               |
| 14 | - Nhân lự  | c khác:                                                |                      |                 |   |         |               |
| 22 | 2.2. Thiế  | t bị thi công:                                         |                      |                 |   |         |               |
| 23 |            |                                                        |                      |                 |   |         |               |
| 24 |            |                                                        |                      |                 |   |         |               |
| 25 |            |                                                        |                      |                 |   |         |               |
| 26 |            |                                                        |                      |                 |   |         |               |
| 34 | 3. Tình hi | inh thi công:                                          |                      |                 |   |         |               |
| 35 | 3.1. Nội ( | dung công việc thực hiện:                              |                      |                 |   |         |               |
| 36 | STT        |                                                        | NĢ                   | DI DUNG         |   |         |               |
| 37 | ► H ZN     | IT Ĝu mẫu thí nghiôm<br>IT Giai doan 🧹 Khoi luong 🚺 ND | Nhat ky 🖉 💭          |                 |   | 1111    |               |

Hình 3.25b – Sheet nội dung nhật ký

### 5. Xuất bảng theo dõi bê tông

Trong quá trình thi công, các công tác bê tông cần lấy mẫu đưa đi thí nghiệm. Chức năng này hỗ trợ đưa các công tác bê tông trong Danh mục nghiệm thu công việc đã có ngày lấy mẫu thí nghiệm thống kê lại một bảng để theo dõi kết quả thí nghiệm R7, R14, R28 của bê tông.

|              | Hồ sơ chất lượng<br>I Hồ sơ nghiệm thu | <ul> <li>Nghiệm thu vật liệu</li> <li>Nghiệm thu công việc</li> </ul> |                 | Quản lý khối lượng Quản lý tiến độ | ~ <u>}</u>    |              | ?             |    |
|--------------|----------------------------------------|-----------------------------------------------------------------------|-----------------|------------------------------------|---------------|--------------|---------------|----|
| Quải<br>Iý ≁ | n 🔲 Mặc định hiển thị                  | 🔲 Nghiệr                                                              | n thu giai đoạn |                                    | Tiện<br>ích * | Dữ<br>liệu * | Trợ<br>giúp ▼ |    |
|              | Tổng hợp công việc theo gi             | ai đoạn                                                               | 4.1             | 5                                  | 6             | 7            | 8             |    |
| 1            | Xuất bảng vật liệu                     |                                                                       |                 |                                    |               |              |               |    |
| 2            | Xuất các danh mục hồ sơ                | Þ                                                                     |                 |                                    |               |              |               | _  |
| ≣≣           | Xuất số liệu ghi nhật ký               |                                                                       | G H             | O R                                |               | s            | Т             |    |
| 3            | Xuất bảng theo dõi bê tông             |                                                                       | IẢI KHỐI        | LƯỢNG HOÀN                         | THÀN          | H GL         | AI ĐO.        | ΑŅ |

Hình 3.26 – Xuất bảng theo dõi bê tông

Kết quả thu được:

|            | Α                                                                                                    | В                               | D               | E        | F     | G       | Н     | I       | J          | K        | L                | - |
|------------|----------------------------------------------------------------------------------------------------|---------------------------------|-----------------|----------|-------|---------|-------|---------|------------|----------|------------------|---|
| 1          | BẢNG THEO ĐÕI KẾT QUẢ THÍ NGHIỆM BỀ TÔNG                                                                                    |                                 |                 |          |       |         |       |         |            |          |                  |   |
| 2          | Công t                                                                                                    | rình: Trụ sở phân phối phần mềm | Quản lý chất lư | ọng GXD  |       |         |       |         | Danh mục 1 | nghiệm E | Biên bản lấy mẫu | = |
| 3          | 3 Hạng mục: Phòng hỗ trợ và cài đặt phần mềm                                                                                |                                 |                 |          |       |         |       |         | thu công   | việc     | thi nghiệm bê    |   |
| 4          |                                                                                                    |                                 | MAUSINT         |          |       | R3      |       | R7      |            | 28       | Chinhá           |   |
| 5          | 511                                                                                                    | TEN CAU KIỆN                    | Manshi          | Ngay do  | Ngày  | Kết quả | Ngày  | Kết quả | Ngày       | Kết quả  | Ghi chu          |   |
| 6          | [1 -                                                                                                    | [2] -                           | [3] 👻           | [4] 🖵    | [6] 👻 | [7] 🖵   | [8] 🔻 | [9] 👻   | [10] 🖵     | [11]     | - [12] -         |   |
| 7          | 1                                                                                                    | Bê tông lót, bê tông nền        | 02              | 22/07/14 |       |         |       |         |            |          | 🗌 Đạt            |   |
| 8          | 2                                                                                                    | Bê tông móng                    | 03              | 22/07/14 |       |         |       |         |            |          | 🗌 Đạt            |   |
| 9          | 3                                                                                                    | Bê tông cột 💥                   | 02              | 27/07/14 |       |         |       |         |            |          | 🗌 Đạt            |   |
| 10         |                                                                                                    | ₩<br>A                          |                 |          |       |         |       |         |            |          |                  |   |
| 11<br>14 4 | , I ND Nhat ky / Mau Nhat ky <b>Theo doi be tong</b> / Quy cach lay mau / DMHSHT / Cong van den / Cong van di / 2⊒ [] 4 ▶ [ |                                 |                 |          |       |         |       |         |            |          | · · · · ·        | • |

Hình 3.27 – Bảng theo dõi kết quả thí nghiệm bê tông

# III. TIỆN ÍCH CỦA PHÀN MỀM QUẢN LÝ CHẤT LƯỢNG GXD

### 1. Tính lại diễn giải khối lượng

Tính năng này hỗ trợ trong bảng nghiệm thu khối lượng thi công, chỉ áp dụng trong sheet Khối lượng.

Thao tác: Menu tiện ích/ Tính lại diễn giải khối lượng.

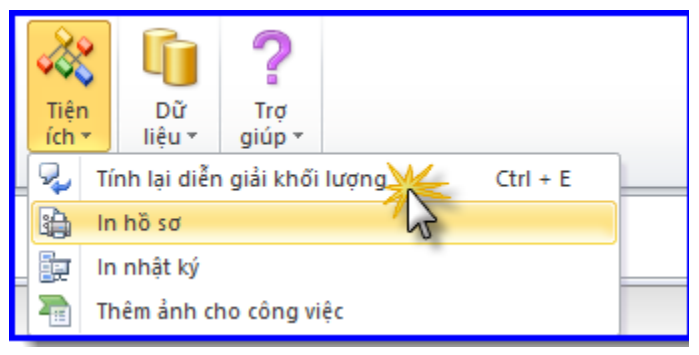

Hình 3.28 – Tiện ích tính lại diễn giải khối lượng

Khi bạn copy diễn giải khối lượng từ khối lượng trong phần mềm Dự toán GXD hay Dự thầu GXD, sử dụng tiện ích này để tính lại diễn giải khối lượng.

## 2. In hồ sơ

# 2.1. In hồ sơ bằng lệnh in của Excel

Công việc lập các biên bản nghiệm thu, in ra phục vụ ký nghiệm thu giữa các bên có thể diễn ra hàng ngày. Bạn có thể in từng sheet hoặc in một nhóm các sheet (group) bằng lệnh in thông thường trong Excel.

# 2.2. In bằng lệnh in liên hoàn trong phần mềm QLCL GXD

Để đáp ứng nhu cầu in ra cả một bộ hồ sơ QLCL công trình hoàn chỉnh và đầy đủ. Phần mềm được thiết kế thêm lệnh điều khiển in riêng cho phép bạn in toàn bộ hồ sơ, hoặc toàn bộ các biên bản theo loại.

- Tính năng này cho phép bạn in liên hoàn, giúp bạn in ấn hồ sơ nhanh chóng với nhiều lựa chọn.

- Thao tác: Vào menu Tiện ích/ In hồ sơ.

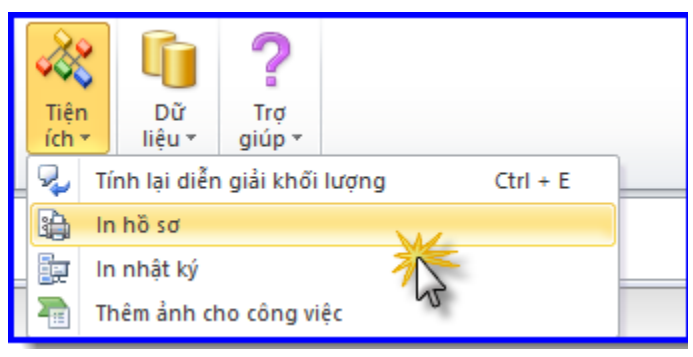

Hình 3.29 - Menu tiện ích

- Bảng lựa chọn In hồ sơ hiện lên.

| Ð              |                                |          | In I     | nồ sơ       |          | ↔ | _ □ | × |
|----------------|--------------------------------|----------|----------|-------------|----------|---|-----|---|
| Lựa chọn hồ sơ | 3                              |          | Lựa chọr | n công việc |          |   |     |   |
| Tên hồ sơ      | Tất cả hồ sơ                   | ¥        | STT      | Mã hiệu     | Nội dung |   |     |   |
| Tên biên bản   |                                | ~        |          |             |          |   |     |   |
| Chọn giai đoạn | 1                              | ~        |          |             |          |   |     |   |
| Số công việc   |                                |          |          |             |          |   |     |   |
| Số bản in      | 1                              |          |          |             |          |   |     |   |
| Không in bi    | ên bản nghiệm thu nội bộ vật l | iệu      |          |             |          |   |     |   |
| Không in bi    | ên bản nghiệm thu nội bộ công  | ) việc   |          |             |          |   |     |   |
| 🖌 Chèn ảnh v   | /ào nội dung công việc         |          |          |             |          |   |     |   |
| 🗌 Tự động că   | in chinh dòng khi in           |          |          |             |          |   |     |   |
|                |                                |          |          |             |          |   | _   |   |
| Tùy chọn       | Chọn máy in Xem trước          | In hồ sơ | <        |             |          |   |     | > |

Hình 3.30a - Hộp thoại In hồ sơ

- Chọn các hồ sơ cần in ở mục Tên hồ sơ với các tùy chọn:

| 6                                                        |                                                                                                    |        | ln h     | ið sơ     |          | + | - |   |
|----------------------------------------------------------|----------------------------------------------------------------------------------------------------|--------|----------|-----------|----------|---|---|---|
| Lựa chọn hồ sơ                                           |                                                                                                    |        | Lựa chọn | công việc |          |   |   |   |
| Tên hồ sơ                                                | Tất cả hồ sơ                                                                                                    | ~      | STT      | Mã hiệu   | Nội dung |   |   |   |
| Tên biên bản<br>Chọn giai đoạn<br>Số công việc           | <mark>Tất cả hỗ sơ</mark><br>Nghiệm thu vật liệu<br>Nghiệm thu công việc xây dựng<br>NT hạng mục CT & giai đoạn TCXD<br>Các danh mục |        |          |           |          |   |   |   |
| Số bản in<br>Không in biê<br>Không in biê<br>Chèn ảnh và | Số công việc<br>Số bản in 1<br>Không in biên bản nghiệm thu nội bộ vật liệu<br>Không in biên bản nghiệm thu nội bộ công việc         |        |          |           |          |   |   |   |
| Tự động căr<br>Tùy chọn                                  | n chinh dòng khi in<br>Chọn máy in Xem trước In ł                                                                                    | าอิ รơ | <        |           |          |   |   | > |

Hình 3.30b - Hộp thoại In hồ sơ

+ Chọn tất cả hồ sơ: Lưa chọn này sẽ chọn tất cả 3 loại hồ sơ nghiệm thu vật liệu; nghiệm thu công việc xây dựng và nghiệm thu hạng mục công trình, giai đoạn thi công. Nếu áp dụng lựa chọn này sẽ không cần sử dụng tùy chọn "Tên biên bản".

+ 1. Nghiệm thu vật liệu: Sẽ đưa ra các lựa chọn in biên bản thuộc hồ sơ nghiệm thu vật liệu trong tùy chọn "Tên biên bản".

+ 2. Nghiệm thu công việc xây dựng: Sẽ đưa ra các lựa chọn in biên bản thuộc hồ sơ nghiệm thu công việc xây dựng trong tùy chọn "Tên biên bản".

+ 3. NT hạng mục CT& giai đoạn TCXD: Sẽ đưa ra các lựa chọn in biên bản thuộc hồ sơ nghiệm thu hạng mục công trình/giai đoạn thi công xây dựng trong tùy chọn "Tên biên bản".

- Chọn chi tiết các loại biên bản cần in trong tùy chọn "Tên biên bản".

| 0              |                                                                                  |  | In hồ      | sơ       |                     | ↔ | - |   | × |
|----------------|----------------------------------------------------------------------------------|--|------------|----------|---------------------|---|---|---|---|
| Lựa chọn hồ sơ |                                                                                  |  | Lựa chọn c | ông việc |                     |   |   |   |   |
| Tên hồ sơ      | Nghiệm thu vật liệu 🗸 🗸                                                          |  | STT        | Mã hiệu  | Nội dung            |   |   |   |   |
| Tên biên bản   | Tất cả các biên bản 🗸 🗸                                                          |  | 1          | VL.05    | Thép Hòa Phát       |   |   |   |   |
| i ch bich ban  | Tất cả các biên bản                                                              |  | 2          | VL.03    | Xi măng Hoàng Thạch |   |   |   |   |
| Chọn giai đoạn | Lấy mẫu vật liệu                                                                 |  |            |          |                     |   |   |   | - |
| Số công việc   | Nghiệm thu nội bộ vật liệu<br>Yêu cầu nghiệm thu vật liệu<br>Nghiệm thu vật liệu |  |            |          |                     |   |   |   |   |
| Số bản in      | 1                                                                                |  |            |          |                     |   |   |   | - |
| Không in biế   | n bản nghiệm thu nội bộ vật liệu                                                 |  |            |          |                     |   |   |   |   |
| Không in biế   | n bản nghiệm thu nội bộ công việc                                                |  |            |          |                     |   |   |   |   |
| 🖌 Chèn ảnh v   | ào nội dung công việc                                                            |  |            |          |                     |   |   |   |   |
| Tự động căn    | n chinh dòng khi in                                                              |  |            |          |                     |   |   |   |   |
| Tùy chọn       | Tùy chọn Chọn máy in Xem trước In hồ sơ                                          |  |            |          |                     |   |   | > |   |

### Hình 3.30c - Hộp thoại In hồ sơ

+ Các lựa chọn trong "Tên biên bản" sẽ tương tự như trong tùy chọn "Tên hồ sơ", chúng ta sẽ chọn cho phù hợp với yêu cầu.

- Chọn số công việc theo số thứ tự công việc trong danh mục. Trong trường hợp muốn in các biên bản cách nhau ta gõ các biên bản cần in dấu ngăn cách giữa các bản in là "," hoặc ";".

- Chọn số lượng bản in ở mục "Số lượng bản in".

- Tùy chọn không in biên bản nghiệm thu nội bộ vật liệu. Khi chọn phần mềm sẽ tự động không in biên bản nghiệm thu nội bộ vật liệu trong bộ hồ sơ nghiệm thu vật liệu.

- Tùy chọn không in biên bản nghiệm thu nội bộ công việc. Khi chọn phần mềm sẽ tự động không in biên bản nghiệm thu nội bộ công việc trong bộ hồ sơ nghiệm thu công việc.

- Tùy chọn chèn ảnh vào nội dung công việc dành cho những biên bản cần có ảnh sơ họa vào biên bản.

- Tùy chọn căn chỉnh dòng khi in: Tùy chọn này sẽ tự động căn chỉnh khi mục ký tên ở cuối trang in bị sang trang mới (phần mềm sẽ tự ngắt trang để phần ký tên ở cùng một trang).

- Ta cũng có thể vào tùy chọn để chỉnh lệnh in như thông thươ

# 2.3. In nhật ký

Hiện nay có nhiều người chưa quen, nhưng về lâu dài người ta nên chấp nhận nhập số liệu vào phần mềm QLCL GXD và in nhật ký ra khi thuận tiện thay vì ghi tay. Một số nơi người ta đã làm và thấy công việc rất thuận lợi. Cũng có người nói: "*Em làm 3 công trình, thì 2 công trình được in nhật ký, còn 1 công trình thì phải ghi tay, in ra họ không chấp nhận*". Dần dần sẽ phải chấp nhận giống như ngày trước vẽ tay, giờ ai ký bản vẽ tay đâu.

Để tránh phải cuộn Spin mỏi tay trong phần mềm hỗ trợ lệnh in Nhật ký:

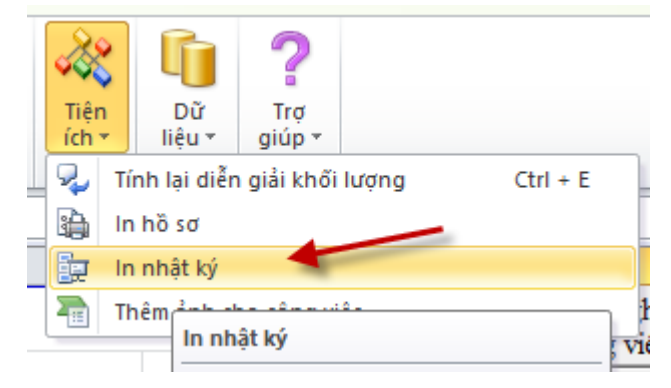
| 0               | In nhật              | ký            |              | × |
|-----------------|----------------------|---------------|--------------|---|
| Thiết lập chung |                      |               |              |   |
| In toàn bộ n    | hật ký (Từ ngày 7/19 | )/2014 đến 7/ | (31/2014)    |   |
| 🔵 In riêng lẻ   |                      |               |              |   |
| Ngày bắt đầu    | 5/31/2015            | kết thúc      | 5/31/2015    |   |
| Số bản in       | 1                    |               |              |   |
| Tự động căi     | n chinh trang in     |               |              |   |
|                 |                      |               |              |   |
| Tùy chọn        | Chọn máy in          | Xem trước     | : In nhật ký |   |

# IV. QUẢN LÝ CƠ SỞ DỮ LIỆU HỖ TRỢ LẬP BIÊN BẢN NGHIỆM THU

Phần mềm QLCL GXD hỗ trợ lập biên bản nghiệm thu rất thuận tiện khi:

- Tra mã công việc: tự động đưa ra tiêu chuẩn nghiệm thu công việc tương ứng, nội dung nghiệm thu bao gồm nội dung kiểm tra và phương pháp kiểm tra cũng tự động được đưa vào bảng kiểm tra đảm bảo chất lượng trong biên bản nghiệm thu.

- Tra mã vật liệu: tự động đưa ra tiêu chuẩn nghiệm thu vật liệu, gợi ý phương pháp lấy mẫu, kích thước mẫu, dựa và tần suất lấy mẫu tự động tính số lượng mẫu cần lấy.

Tuy nhiên, bạn cũng có thể tùy ý chỉnh sửa, thay đổi, cá nhân hóa những dữ liệu này theo chỉ dẫn kỹ thuật mà công trình đang áp dụng.

### 1. Chỉnh sửa dữ liệu nghiệm thu công việc

Bạn dùng lệnh Menu Tiện ích/ Chỉnh sửa dữ liệu/Nghiệm thu công việc

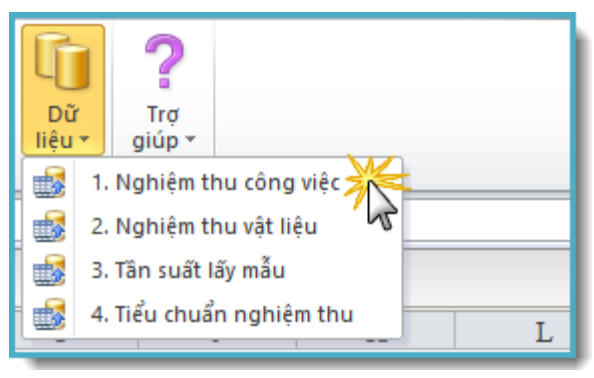

Hình 3.31 – Dữ liệu nghiệm thu công việc

Trong hộp thoại hiện ra bạn có thể tùy chỉnh dữ liệu liên quan đến từng công việc cần nghiệm thu gồm:

- Tiêu chuẩn nghiệm thu tương ứng với mã công việc
- Nội dung nghiệm thu:
- + Nội dung kiểm tra
- + Phương pháp kiểm tra

| •                                                                                  | Công việ                                      | c nghiệm thu                                                                      |                                          | ×  |
|------------------------------------------------------------------------------------|-----------------------------------------------|-----------------------------------------------------------------------------------|------------------------------------------|----|
| Thông tin<br>Mã:<br>AA.11100<br>Tên:<br>Công tác phát rủ<br>Điều khiến<br>Nhập mới | mg tạo mặt bằng bằng thủ công<br>Cập nhật Xóa | Thay đổi dữ liệu:<br>- Nội dung kiểm t<br>- Phương pháp ki<br>Nội dung nghiệm thư | ra<br>ểm tra<br>J >> Tiêu chuẩn >>       |    |
|                                                                                    | 1                                             | Thay đ<br>tiêu chuẩr<br>tươı                                                      | ối dữ liệu Tìm kiếm<br>nghiệm thu ng ứng |    |
| Mã công việc                                                                       | Nội dung công việc                            |                                                                                   |                                          | _^ |
| AA.11100                                                                           | Công tác phát rừng tạo mặt bằng bằng thủ      | i công                                                                            | Cong tac phat rung tao                   |    |
| AA. 11200                                                                          | Phát rừng tạo mặt bằng bằng cơ giới           |                                                                                   | Phat rung tao mat bang                   | -  |
| AA.21000                                                                           | Pha do bang thu cong                          |                                                                                   | Pha do bang thu cong                     |    |
| AB.90000                                                                           | Vạn chuyen đat, cat bằng tàu kéo, xả lan v    | /a tau hut bụng tự hành                                                           | Van chuyen dat, cat ba                   |    |
| AC. 11000                                                                          | Dong cọc tre, cọc gó bảng thủ công            | And the second state \$ And                                                       | Dong coc tre, coc go ba                  | ~  |
| FAC. 12000                                                                         | Hond coc do. cir do. coc cir mand bict dir    | und luc, coc pict pand may                                                        | U000 COC 00. CU 00. CO                   |    |

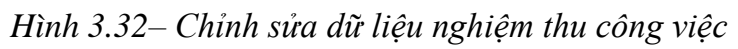

### 2. Chỉnh sửa dữ liệu nghiệm thu vật liệu

Trên Menu Dữ liệu bạn bấm lệnh Nghiệm thu vật liệu:

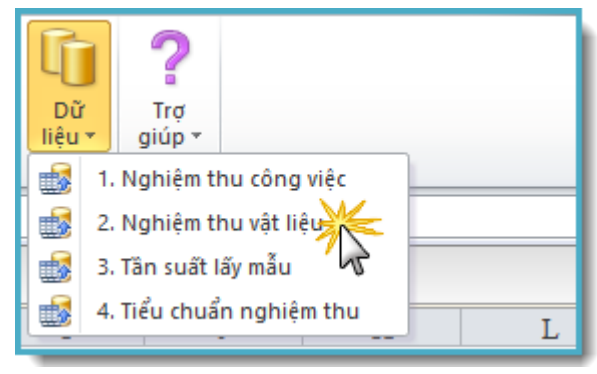

Hình 3.32– Chỉnh sửa dữ liệu nghiệm thu vật liệu

Trong hộp thoại hiện ra bạn có thể tùy chỉnh dữ liệu liên quan đến từng loại vật liệu cần nghiệm thu gồm:

- Tiêu chuẩn nghiệm thu vật liệu tương ứng với mã vật liệu
- Lấy mẫu vật liệu:
  - + Kích thước mẫu
  - + Phương pháp lấy mẫu (Tần suất lấy mẫu)

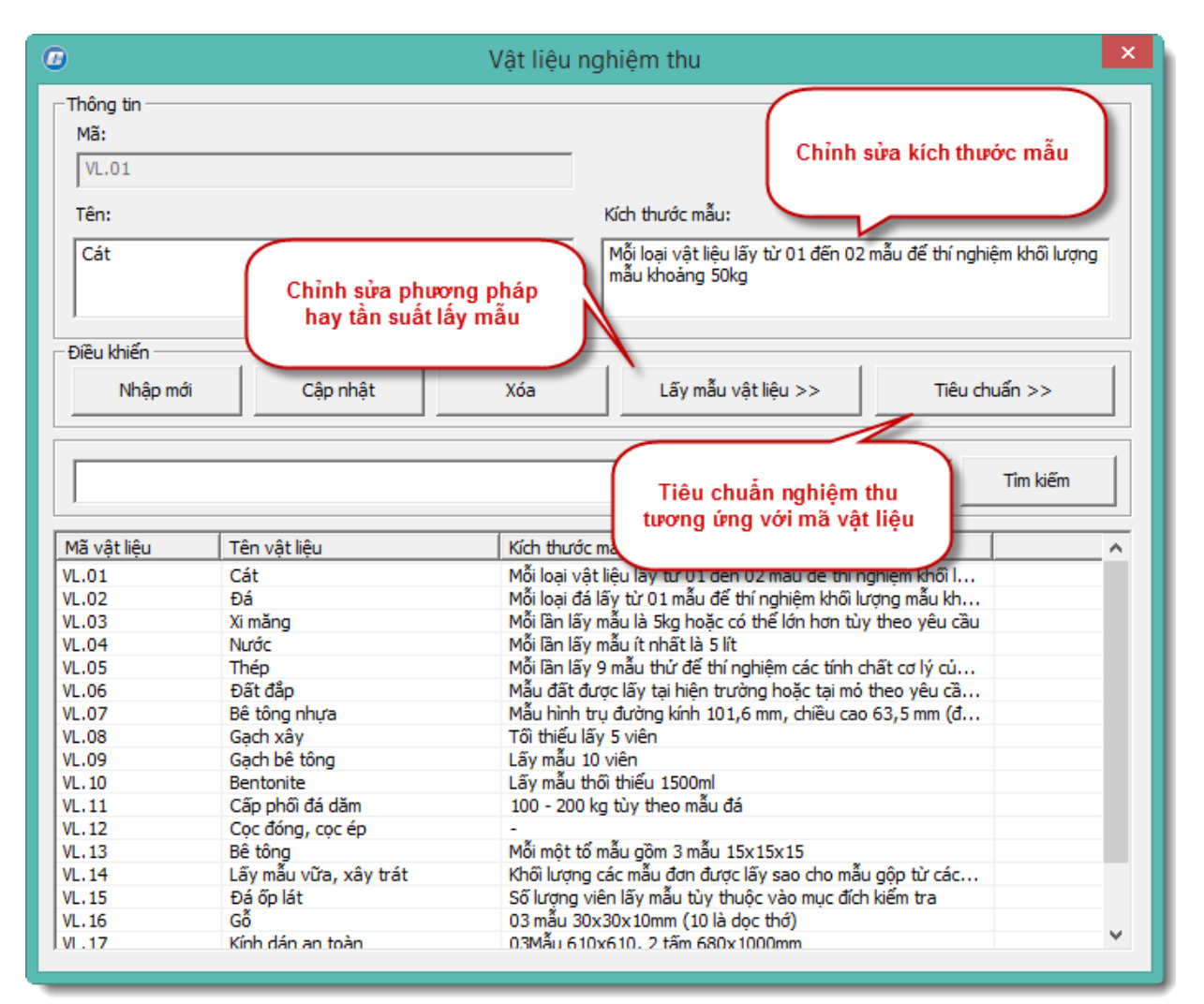

Hình 3.33 – Chỉnh sửa dữ liệu nghiệm thu vật liệu

### 3. Chỉnh sửa dữ liệu tần suất lấy mẫu

Chạy lệnh Dữ liệu/Tần suất lấy mẫu hộp thoại hiện ra như Hình 3.34. Trong hộp thoại này, bạn có thể chỉnh sửa dữ liệu tần suất lấy mẫu cho từng loại vật liệu gồm:

- Phương pháp lấy mẫu: Dòng gợi ý phương pháp lấy mẫu được lấy từ tiêu chuẩn.

- Tần suất lấy mẫu: là khối lượng vật liệu tối thiểu nhập về được lấy mẫu 1 lần, số liệu này được tách ra từ phương pháp lấy mẫu, sử dụng để tính toán số lượng mẫu cần lấy tương ứng với khối lượng vật liệu nhập về.

| 9                                                                                                    | Mẫu nghiệm thu                                                                                                    |                                                         |                                                    | ×    |  |  |  |  |  |
|----------------------------------------------------------------------------------------------------|----------------------------------------------------------------------------------------------------|---------------------------------------------------------|----------------------------------------------------|------|--|--|--|--|--|
| Thông tin       Số liệu này được sử dụng để tính số lượng mẫu khi nhập khối lượng vật liệu nhập về         VL.01.1       Phương pháp lấy mẫu:         Tần suất lấy mẫu:       Đơn vị:         500       m3         Điều khiến       Cập nhật         Xóa       Hai phương pháp lấy mẫu |                                                                                                    |                                                         |                                                    |      |  |  |  |  |  |
|                                                                                                    | Hai phương pháp lấy<br>hay tần suất lấy mẫu<br>VL.01                                                                                                    | mẫu<br>của                                              | Tîm kiếm                                           |      |  |  |  |  |  |
| Mã mẫu                                                                                                    | Phương pháp lấy mẫu                                                                                                    | Tần xuất lấy mẫu                                        | Đơn vị                                             | ^    |  |  |  |  |  |
| VL.01.1                                                                                                    | Khối lượng vật liệu được lấy thí nghiệm không lớn hơn 500T hoặc khoả                                                                                                    | 500                                                     | m3                                                 |      |  |  |  |  |  |
| VL.01.2                                                                                                    | Khối lương vật liêu được lấy thí nghiêm không lớn hơn 500T hoặc khoả                                                                                                    | 350                                                     | m3                                                 |      |  |  |  |  |  |
| VL.02.1                                                                                                    | Khối lượng vật liệu được lấy thí nghiệm không lớn hơn 300T hoặc khoả                                                                                                    | 300                                                     | tấn                                                |      |  |  |  |  |  |
| VL.02.2                                                                                                    | Khối lượng vật liệu được lấy thí nghiệm không lớn hơn 300T hoặc khoả                                                                                                    | 200                                                     | m3                                                 |      |  |  |  |  |  |
| VL.03.1                                                                                                    | Cứ một lô 50 tấn lấy mẫu một lần. Mỗi lô nhỏ hơn 50 tấn xem như một lô                                                                                                    | 50                                                      | tấn                                                |      |  |  |  |  |  |
| VL.04.1                                                                                                    | Việc kiểm tra được tiến hành ít nhất 2 lần 1 năm đối với các nguồn cun                                                                                                    | 2                                                       | lân/năm                                            |      |  |  |  |  |  |
|                                                                                                    |                                                                                                    |                                                         |                                                    |      |  |  |  |  |  |
| VL.05.1                                                                                                    | Đối với mỗi loại đường kính, mỗi loại mác thép, một lô thép ≤20T sẽ lấ                                                                                                    | 20                                                      | tấn                                                | - 11 |  |  |  |  |  |
| VL.05.1<br>VL.06.1                                                                                                    | Đổi với mỗi loại đường kính, mỗi loại mác thép, một lô thép ≤20T sẽ lã<br>Mẫu đất được lấy tại hiện trường hoặc tại mó theo yêu cầu của TVGS                                                                                                    | 20<br>200                                               | tấn<br>m2                                          |      |  |  |  |  |  |
| VL.05.1<br>VL.06.1<br>VL.07.1                                                                                                    | Đối với mỗi loại đường kính, mỗi loại mác thép, một lô thép ≤20T sẽ lã<br>Mẫu đất được lấy tại hiện trường hoặc tại mó theo yêu cầu của TVGS<br>Cứ một lô 350 m3 hoặc 500 tấn lấy mẫu một lần.                                                                                                    | 20<br>200<br>350                                        | tấn<br>m2<br>m3                                    |      |  |  |  |  |  |
| VL.05.1<br>VL.06.1<br>VL.07.1<br>VL.07.2                                                                                                    | Đồi với mỗi loại đường kính, mỗi loại mác thép, một lô thép ≤20T sẽ lã<br>Mẫu đất được lấy tại hiện trường hoặc tại mó theo yêu cầu của TVGS<br>Cứ một lô 350 m3 hoặc 500 tấn lấy mẫu một lần.<br>Cứ một lô 350 m3 hoặc 500 tấn lấy mẫu một lần.                                                                                                    | 20<br>200<br>350<br>500                                 | tấn<br>m2<br>m3<br>tấn                             |      |  |  |  |  |  |
| VL.05.1<br>VL.06.1<br>VL.07.1<br>VL.07.2<br>VL.08.1                                                                                                    | Đối với mỗi loại đường kính, mỗi loại mác thép, một lô thép ≤20T sẽ lấ<br>Mẫu đãt được lãy tại hiện trường hoặc tại mỏ theo yêu cầu của TVGS<br>Cứ một lô 350 m3 hoặc 500 tấn lãy mẫu một lần.<br>Cứ một lô 350 m3 hoặc 500 tấn lấy mẫu một lần.<br>Cứ một lô 50.000 viên lấy mẫu một lần. Mỗi lô nhó hơn 50.000 viên xe                                                                                                    | 20<br>200<br>350<br>500<br>50000                        | tấn<br>m2<br>m3<br>tấn<br>viên                     |      |  |  |  |  |  |
| VL.05.1<br>VL.06.1<br>VL.07.1<br>VL.07.2<br>VL.08.1<br>VL.09.1                                                                                                    | Đối với mỗi loại đường kính, mỗi loại mác thép, một lô thép ≤20T sẽ lấ<br>Mẫu đất được lãy tại hiện trường hoặc tại mỏ theo yêu cầu của TVGS<br>Cứ một lô 350 m3 hoặc 500 tấn lãy mẫu một lần.<br>Cứ một lô 350 m3 hoặc 500 tấn lấy mẫu một lần.<br>Cứ một lô 50.000 viện lãy mẫu một lần. Mỗi lô nhỏ hơn 50.000 viện xe<br>Mẫu thứ được lấy theo từng lô gach cùng loại. Một lô thông thường kh                                                                                                    | 20<br>200<br>350<br>500<br>50000<br>30000               | tấn<br>m2<br>m3<br>tấn<br>viên<br>viên             | l    |  |  |  |  |  |
| VL.05.1<br>VL.06.1<br>VL.07.1<br>VL.07.2<br>VL.08.1<br>VL.09.1<br>VL.10.1                                                                                                    | Đối với mỗi loại đường kính, mỗi loại mác thép, một lô thép ≤20T sẽ lấ<br>Mẫu đất được lãy tại hiện trường hoặc tại mỏ theo yêu cầu của TVGS<br>Cứ một lô 350 m3 hoặc 500 tấn lấy mẫu một lãn.<br>Cứ một lô 350 m3 hoặc 500 tấn lấy mẫu một lãn.<br>Cứ một lô 50.000 viên lấy mẫu một lần. Mỗi lô nhỏ hơn 50.000 viên xe<br>Mẫu thứ được lấy theo từng lô gạch cùng loại. Một lô thông thường kh<br>Thí nghiêm trước khi thi công.                                                                                                    | 20<br>200<br>350<br>500<br>50000<br>30000               | tấn<br>m3<br>tấn<br>viên<br>viên                   | l    |  |  |  |  |  |
| VL.05.1<br>VL.06.1<br>VL.07.1<br>VL.07.2<br>VL.08.1<br>VL.09.1<br>VL.10.1<br>VL.11.1                                                                                                    | Đối với mỗi loại đường kính, mỗi loại mác thép, một lô thép ≤20T sẽ lã<br>Mẫu đất được lãy tại hiện trường hoặc tại mó theo yêu cầu của TVGS<br>Cứ một lô 350 m3 hoặc 500 tăn lấy mẫu một lần.<br>Cứ một lô 350 m3 hoặc 500 tăn lấy mẫu một lần.<br>Cứ một lô 50.000 viên lấy mẫu một lần. Mỗi lô nhỏ hơn 50.000 viên xe<br>Mẫu thử được lãy theo từng lô gạch cùng loại. Một lô thông thường kh<br>Thí nghiệm trước khi thi công.<br>Cứ một lô 200 m3 lãy mẫu một lần. Mỗi lô nhỏ hơn 200m3 xem như mô                                                                   | 20<br>200<br>350<br>500<br>30000<br>-<br>200            | tấn<br>m2<br>m3<br>tấn<br>viên<br>viên<br>m3       |      |  |  |  |  |  |
| VL.05.1<br>VL.06.1<br>VL.07.1<br>VL.07.2<br>VL.08.1<br>VL.09.1<br>VL.10.1<br>VL.11.1<br>VL.12.1                                                                                                    | Đối với mỗi loại đường kính, mỗi loại mác thép, một lô thép ≤20T sẽ lấ<br>Mẫu đất được lãy tại hiện trường hoặc tại mó theo yêu cầu của TVGS<br>Cứ một lô 350 m3 hoặc 500 tấn lấy mẫu một lần.<br>Cứ một lô 350 m3 hoặc 500 tấn lấy mẫu một lần.<br>Cứ một lô 50.000 viên lấy mẫu một lần. Mỗi lô nhó hơn 50.000 viên xe<br>Mẫu thử được lấy theo từng lô gạch cùng loại. Một lô thông thường kh<br>Thí nghiệm trước khi thi công.<br>Cứ một lô 200 m3 lấy mẫu một lần. Mỗi lô nhó hơn 200m3 xem như mộ<br>Đóng và ép cọc, thị công và nghiệm thu.                        | 20<br>200<br>350<br>500<br>30000<br>-<br>200<br>-       | tấn<br>m2<br>m3<br>tấn<br>viên<br>viên<br>m3       |      |  |  |  |  |  |
| VL.05.1<br>VL.06.1<br>VL.07.1<br>VL.07.2<br>VL.08.1<br>VL.09.1<br>VL.10.1<br>VL.11.1<br>VL.11.1<br>VL.12.1<br>VL.13.1                                                                                                    | Đối với mỗi loại đường kính, mỗi loại mác thép, một lô thép ≤20T sẽ lấ<br>Mẫu đất được lãy tại hiện trường hoặc tại mỏ theo yêu cầu của TVGS<br>Cứ một lô 350 m3 hoặc 500 tãn lãy mẫu một lần.<br>Cứ một lô 50.000 viên lãy mẫu một lần. Mỗi lô nhỏ hơn 50.000 viên xe<br>Mẫu thử được lấy theo từng lô gạch cùng loại. Một lô thông thường kh<br>Thí nghiệm trước khi thi công.<br>Cứ một lô 200 m3 lấy mẫu một lần. Mỗi lô nhỏ hơn 200m3 xem như mộ<br>Đóng và ép cọc, thi công và nghiệm thu.<br>Đối với bệ tông khối nhỏ cứ 20 m3 lãy 1 mẫu, đối với bệ tông khối lớn | 20<br>200<br>350<br>500<br>30000<br>-<br>200<br>-<br>20 | tán<br>m2<br>m3<br>tán<br>viên<br>viên<br>m3<br>m3 |      |  |  |  |  |  |

Hình 3.34 – Chỉnh sửa dữ liệu tần suất lấy mẫu

### 4. Chỉnh sửa dữ liệu tiêu chuẩn nghiệm thu

Trên menu Dữ liệu chọn lệnh Tiêu chuẩn nghiệm thu ta có hộp thoại như Hình 3.35. Hộp thoại này cho phép cập nhật hoặc thêm tiêu chuẩn mới vào dữ liệu tiêu chuẩn, sử dụng cho nghiệm thu công việc và cả nghiệm thu vật liệu.

| C Tiê                                                                                                    | u chuẩn 🛛 🗙                                                                                                    |
|----------------------------------------------------------------------------------------------------|----------------------------------------------------------------------------------------------------|
| Thông tin         Mã:         14TCN 12 : 2002         Tên:         14TCN 12 : 2002 Về công trình thủy lợi - xây và lát đá- yêu         cầu kỹ thuật thi công và nghiệm thu         Điều khiến         Nhập mới       Cập nhật         Xóa | Ghi chú:<br>14TCN 12 : 2002 Ve cong trình thuy loi - xay va lat da- yeu<br>cau ky thuat thi cong va nghiem thu<br>Tin kiốm |
|                                                                                                    |                                                                                                    |
| Ma tieu chuan Nội dùng tiêu chuân                                                                                                    |                                                                                                    |
| 14TCN 12: 2002 14TCN 12: 2002 Ve cong trinh thuy lợi - xa<br>14TCN 120 · 2002 14TCN 120 · 2002 Về công trình thủy lợi - xa                                                                                                    | ráv válát gach - véu cầu k 14TCN 12 : 2002 Ve con                                                                          |
| 22TCN 332 : 2006 22TCN 332 : 2006 Ouv trình đầm nén đất đ                                                                                                    | lá dăm trong phòng thí nghi 22TCN 332 : 2006 Ouv                                                                           |
| TCVN 2293 : 1978 TCVN 2293 : 1978 Gia công gỗ. Yêu cầu chu                                                                                                    | ung về an toàn TCVN 2293 : 1978 Gia c                                                                                      |
| TCVN 305 : 2004 TCVN 305 : 2004 Vê bê tông khối lớn - quy                                                                                                    | phạm thi công và nghiệm t TCVN 305 : 2004 Ve be                                                                            |
| TCVN 3121 : 2003 TCVN 3121 : 2003 Vữa xây dựng - Phương                                                                                                    | pháp thử. TCVN 3121 : 2003 Vua                                                                                             |
| TCVN 3121-2 : 2 TCVN 3121-2 : 2003 Vîřa xâv dươn - Phươn                                                                                                    | ng pháp thức Phần 2 lấy mẫu. TCVN 3121-2 : 2003 Vu 🍸                                                                       |

Hình 3.35 – Chỉnh sửa dữ liệu tiêu chuẩn nghiệm thu

### V. CHỈNH SỬA BIÊN BẢN NGHIỆM THU

Các biểu mẫu biên bản nghiệm thu do chủ đầu tư và nhà thầu tự thỏa thuận cụ thể trong hợp đồng thi công xây dựng (tham khảo Mục 2 điều 31 Nghị định số 15/2013/NĐ-CP và mục 5 điều 16 Thông tư số 10/2010/TT-BXD). Các biểu mẫu phải phù hợp với đề cương giám sát (đã được chủ đầu tư phê duyệt) của nhà thầu tư vấn giám sát.

Do đó, mỗi công trình khác nhau sẽ có sự thay đổi ở một vài chi tiết trong các biểu mẫu biên bản. Bạn có thể chỉnh sửa lại biên bản có sẵn của phần mềm cho phù hợp.

- Có 2 lựa chọn để sửa:

+ Sửa file template: Nếu ta dùng một mẫu chung cho những công trình, gói thầu khác nhau thì chỉ cần sửa 1 lần, rồi khi mở phần mềm lên là có sẵn mẫu dùng chung cho các công trình đó. Ví dụ: Trình bày 1 mẫu chung cho các gói thầu trong 1 dự án đầu tư xây dựng công trình.

+ Lưu file rồi sửa mẫu biên bản: Mở phần mềm lên, lưu 1 file hồ sơ cho 1 công trình. Sau đó chỉnh sửa mẫu trong file đó. Cách này dùng khi ta dùng các mẫu khác nhau cho những công trình khác nhau của các Chủ đầu tư khác nhau. Tuy nhiên, kể cả bạn chỉnh sửa file này rồi, thì bạn cũng có thể dùng lệnh chọn mẫu trên menu Hồ sơ để mặc định tạo các mẫu hồ sơ mới theo file này.

#### 1. Mở file hồ sơ mẫu (template)

**Bước 1.** Vào thư mục C:\QLCL GXD\Temp, copy file QLCL Congtrinh.xltm sao lưu vào chỗ khác (phòng khi còn khôi phục lại nếu chỉnh bị lỗi).

*Bước 2.* Quay lại thư mục C:\QLCL GXD\Temp, nhấn chuột phải vào file QLCL Congtrinh.xltm và chọn Open trong menu hiện ra để mở file.

**Bước 3.** Tiến hành chỉnh sửa các thông tin trong biểu mẫu phù hợp với yêu cầu của công trình (theo mẫu của Chủ đầu tư, Tư vấn giám sát hoặc Nhà thầu đưa ra).

Lưu ý:

- Không mở bằng kích đúp chuột vì file template khi kích đúp chuột sẽ mặc định là tạo file mới (tương đương chọn **New** ở menu hiện ra).

- Các bạn không nên mở phần mềm trong quá trình sửa file template.

- Chú ý không xóa một số vị trí được đặt tên (Name) trong các sheet Excel là chỗ để phần mềm QLCL GXD đổ các thông tin.

| Organize 🔻 🛣 New 🔻 Print E-mail Burn New folder |                       |       |                |               |                       |        |  |  |  |  |
|-------------------------------------------------|-----------------------|-------|----------------|---------------|-----------------------|--------|--|--|--|--|
| 🔆 Favorites                                     | Name                  | Date  | modified       | Туре          |                       | Size   |  |  |  |  |
| 🧮 Desktop                                       | 🕘 QLCL Congtrinh.xltm | 31/07 | 7/2014 9:42 AM | Microsoft Exc | el Macro-Enabled Temp | 503 KB |  |  |  |  |
| 🐌 Downloads                                     |                       |       | New            |               |                       |        |  |  |  |  |
| 🖳 Recent Places                                 |                       |       | Open           |               |                       |        |  |  |  |  |
| 🐌 Google Drive                                  |                       |       | Print          |               |                       |        |  |  |  |  |
|                                                 |                       |       | MediaInfo      |               |                       |        |  |  |  |  |
| 🛜 Libraries                                     |                       |       | Open with      |               |                       |        |  |  |  |  |
| Documents                                       |                       | •     | Norton Interne | t Security    | - <b>+</b> -          |        |  |  |  |  |

Tham gia khóa Thực hành phần mềm QLCL GXD lập hồ sơ chất lượng công trình xây dựng76tại Công ty Giá Xây Dựng, đăng ký với Ms Thu An, 0985 099 938

#### Hình 3.36 - Thư mục chứa file Template

### 2. Quản lý thành phần tham gia nghiệm thu, xử lý khi có sự thay đổi nhân sự

#### 2.1. Trường hợp mỗi đơn vị có nhiều hơn một người tham gia ký tên

Hướng dẫn cụ thể: Giả thiết biên bản nghiệm thu công vật liệu cần Chủ đầu tư, Tư vấn giám sát và Nhà thầu thầu thi công, mỗi đơn vị yêu cầu có 2 người tham gia ký tên. Tiến hành:

- **Bước 1:** Sau khi khai báo nhân sự trong sheet Thông tin, chuyển sang sheet Ký biên bản, chọn như sau:

|                                        | А                                                    | В                                                                                                    | С                                                                                                    | D                                 | E                                                  | F      | G 🗖               |  |
|----------------------------------------|------------------------------------------------------|----------------------------------------------------------------------------------------------------|----------------------------------------------------------------------------------------------------|-----------------------------------|----------------------------------------------------|--------|-------------------|--|
| 16                                     |                                                      |                                                                                                    | YÊU <mark>C</mark> ẦU NG                                                                                  | HIỆM THU VẬT LIỆU, CÔN            | I <mark>g việc</mark> hoặc gia <mark>i</mark> đoạn |        |                   |  |
| 17                                     | ΠKÝ                                                  | THÀNH PHẦN                                                                                               | Mặc định                                                                                                  | Nhóm 1                            | Nhóm 2                                             | Nhóm 3 | Nhóm N            |  |
| 18                                     | Ký 1                                                 | Tư vấn giám sát                                                                                          | Vũ Minh Hoàn                                                                                              |                                   |                                                    |        |                   |  |
| 1                                      |                                                      | thi công                                                                                                 | Trần Đăng Khoa                                                                                            |                                   |                                                    |        |                   |  |
|                                        | Chọn mỗi đơn vị 2                                    |                                                                                                    |                                                                                                    |                                   |                                                    |        |                   |  |
| l la                                   | ần - tươn                                            | g ứng với                                                                                                |                                                                                                    |                                   |                                                    |        |                   |  |
|                                        | 2 cá nhân                                            | tham gia                                                                                                 |                                                                                                    |                                   |                                                    |        |                   |  |
| 25                                     |                                                      |                                                                                                    | NGHIỆN                                                                                                    | I THU VẬT LIỆU, CÔNG VI           | ÊC HOẶC GIAI ĐOẠN                                  |        |                   |  |
| 24                                     | πκý                                                  |                                                                                                    | Măc định                                                                                                  | Nhóm 1                            | Nhóm 3                                             | NIL (  |                   |  |
|                                        | TIKI                                                 | 1 THANH PHAN                                                                                             | Mác ujim                                                                                                  | NIIOIII I                         | Nnom 2                                             | Nnom 3 | Nhôm N            |  |
| 25                                     | Ký 1                                                 | Chủ đầu tư                                                                                               | Nguyễn Thế Anh                                                                                            | Chon tên cá nh                    | ân                                                 | NNOM 3 | Nhôm N            |  |
| 25<br>26                               | Ký 1<br>Ký 2                                         | Chủ đầu tư<br>Chủ đầu tư                                                                                 | Nguyễn Thế Anh<br>Nguyễn Thái Anh                                                                         | Chọn tên cá nh<br>tham gia nghiêm | ân<br>thu                                          | NNOM 3 | Nhôm N ≡          |  |
| 25<br>26<br>27                         | Ký 1<br>Ký 2<br>Ký 3                                 | Chủ đầu tư<br>Chủ đầu tư<br>Tư vấn giám sát                                                              | Nguyễn Thế Anh<br>Nguyễn Thái Anh<br>Vũ Minh Hoàn                                                         | Chọn tên cá nh<br>tham gia nghiệm | ân<br>thu                                          | NNOM 3 | Nhôm N            |  |
| 25<br>26<br>27<br>28                   | Ký 1<br>Ký 2<br>Ký 3<br>Ký 4                         | Chủ đầu tư<br>Chủ đầu tư<br>Tư vấn giám sát<br>Tư vấn giám sát                                           | Nguyễn Thế Anh<br>Nguyễn Thái Anh<br>Vũ Minh Hoàn<br>Nguyễn Văn Toàn                                      | Chọn tên cá nh<br>tham gia nghiệm | ân<br>thu                                          | Nnom 3 | <u>Nhom N</u><br> |  |
| 25<br>26<br>27<br>28<br>29             | Ký 1<br>Ký 2<br>Ký 3<br>Ký 4<br>Ký 5                 | Chủ đầu tư<br>Chủ đầu tư<br>Tư vấn giám sát<br>Tư vấn giám sát<br>Nhà thầu thi công                      | Nguyễn Thế Anh<br>Nguyễn Thấ Anh<br>Vũ Minh Hoàn<br>Nguyễn Văn Toàn<br>Nguyễn Đình Tuấn                   | Chọn tên cá nh<br>tham gia nghiệm | ân<br>thu                                          | Nnom 3 | Nhom N            |  |
| 25<br>26<br>27<br>28<br>29<br>30       | Ký 1<br>Ký 2<br>Ký 3<br>Ký 4<br>Ký 5<br>Ký 6         | Chủ đầu tư<br>Chủ đầu tư<br>Tư vấn giám sát<br>Tư vấn giám sát<br>Nhà thầu thi công<br>Nhà thầu thi công | Nguyễn Thế Anh<br>Nguyễn Thế Anh<br>Vũ Minh Hoàn<br>Nguyễn Văn Toàn<br>Nguyễn Đình Tuấn<br>Trần Quốc Toản | Chọn tên cá nh<br>tham gia nghiệm | ân<br>thu                                          | Nnom 3 | Nhom N            |  |
| 25<br>26<br>27<br>28<br>29<br>30<br>31 | Ký 1<br>Ký 2<br>Ký 3<br>Ký 4<br>Ký 5<br>Ký 6<br>Ký N | Chủ đầu tư<br>Chủ đầu tư<br>Tư vấn giám sát<br>Tư vấn giám sát<br>Nhà thầu thi công<br>Nhà thầu thi công | Nguyễn Thế Anh<br>Nguyễn Thế Anh<br>Vũ Minh Hoàn<br>Nguyễn Văn Toàn<br>Nguyễn Đình Tuấn<br>Trần Quốc Toản | Chọn tên cá nh<br>tham gia nghiệm | ân<br>thu                                          | Nnom 3 | Nhom N            |  |

Hình 3.37a – Chỉnh sửa thành phần tham gia ký biên bản

- **Bước 2:** Chuyển sang tại sheet NT cong viec, thành phần tham gia nghiệm thu sau khi chỉnh như **Bước 1**, đang ở hiển thị như sau:

|    | С   | D           | E         | F           | G          | Н          | Ι       | J          | Κ         | L           | М       | N       | 0 |     |
|----|-----|-------------|-----------|-------------|------------|------------|---------|------------|-----------|-------------|---------|---------|---|-----|
| 14 | 2.  | Thành p     | hần trực  | tiếp than   | n gia nghi | ệm thu:    |         |            |           |             |         |         |   |     |
| 15 | a)  | Đại diện    | Chủ đầu   | ı tır       |            |            |         |            |           |             |         |         |   |     |
| 16 |     | Ông (bà)    | c         | Nguyễn      | Thế Anh    | C          | hức vụ: | Trưởng     | g ban QL  | XD          |         |         |   |     |
| 17 |     | Ông (bà)    | c         |             |            | C          | hức vụ: |            |           |             |         |         |   |     |
| 18 | b)  | Đại diện    | Chủ đầu   | ı tır       |            |            |         |            |           |             |         |         |   |     |
| 19 |     | Ông (bà)    | c         | Nguyễn      | Thái Anh   | i C        | hức vụ: | Phó Tr     | ưởng ban  | QLXD        |         |         |   |     |
| 20 |     | Ông (bà)    | c         |             |            | C          | hức vụ: |            |           |             |         |         |   |     |
| 21 | c)  | Đại diện    | Tư vấn    | giám sát    |            |            |         |            |           |             |         |         |   |     |
| 22 |     | Ông (bà)    | c         | Vũ Minl     | 1 Hoàn     |            | hức vụ: | Trưởng     | g đoàn TV | /GS         |         |         |   |     |
| 23 |     | Ông (bà)    | c         |             |            |            | hức vụ: |            |           |             |         |         |   |     |
| 24 | 3.  | Thời gia    | n nghiện  | ı thu:      | •          |            | 7       |            |           |             |         |         |   |     |
| 25 |     | Bắt đầu:    | 14 giờ 30 | ) phút, ngà | ày 21 thán | g 07 năm   | 2014    |            |           |             |         |         |   |     |
| 26 |     | Kết thúc:   | 15 giờ 00 | ) phút, ngà | ày 21 thán | g 07 năm   | 2014    |            |           |             |         |         |   |     |
| 27 |     | Tại:        | Công trì  | ình         |            |            |         |            |           |             |         |         |   | -   |
|    | ► H | <b>LMTN</b> | 🖌 NT noi  | bo cong vie | ec 🖌 YCNT  | r cong vie | NT co   | ong viec 🤇 | Danh mu   | c NT Giai d | oan 🏑 N | T 🛛 🖣 🗌 |   | ▶ I |

### Hình 3.37b – Chỉnh sửa thành phần tham gia ký biên bản

- Bước 3: Tiến hành chỉnh sửa theo yêu cầu

Như hình 3.37b ở trên, ta thấy cần sửa tên và thành phần tham gia tương ứng tại

- + Mục "b) Đại diện chủ đầu tư" thành "b) Đại diện Tư vấn giám sát"
- + Mục "c) Đại diện Tư vấn giám sát" thành "b) Đại diện Đơn vị thi công"

Việc chỉnh sửa rất đơn giản do biên bản mẫu của phần mềm đã đặt sẵn các hàm excel,
+ Chỉnh sửa tên mục bạn có thể sửa thủ công hoặc chỉnh như sau:

|      |     | D18         | ▼ ( <i>f</i> x ="Đại di       | ên"&'Ky bien bar | n'!B26 |          |                  |                                            | ¥                |  |
|------|-----|-------------|-------------------------------|------------------|--------|----------|------------------|--------------------------------------------|------------------|--|
| × c  | LCL | Congtrinh   | 12 * ×                        |                  | 1      | Y        | Sửa th<br>vấn di | iành B27 để lấy "Tư<br>ám sát" trong sheet | - x              |  |
|      | С   | D           | E F G                         | H I              | J      |          | van gi           | Ký biên bản                                | 0                |  |
| 14   | 2.  | Thành pl    | hần trực tiếp tham gia nghiệ  | em thu:          |        |          |                  |                                            | 1                |  |
| 15   | a)  | Đại diện    | Chủ đầu tư                    |                  |        | 1        | Α                | В                                          | С                |  |
| 16   |     | Ông (bà):   | Nguyễn Thế Anh                | Chức vụ:         | Tr     | 23       |                  |                                            | NGHIỆM           |  |
| 17   |     | Ông (bà)    |                               | Chirc m:         | - 1    | 24       | TT KΫ            | THÀNH PHÂN                                 | Mặc định         |  |
| 1/   | • • | Ong (ba).   | (1) 2 AÀ                      | Chức vụ.         | - 2    | 25       | Ký 1             | Chủ đầu tư                                 | Nguyễn Thế Anh   |  |
| 18   | b)  | Đại diện    | Chủ đầu tư                    |                  | 1      | 26       | Ký 2             | Chủ đầu tư                                 | Nguyễn Thái Anh  |  |
| 19   |     | Ong (bà):   | : Nguyễn Thái Anh             | Chức vụ:         | Ph     | 27       | Ký 3             | Tư vấn giám sát                            | 🔹 i Minh Hoàn    |  |
| 20   |     | Ông (bà):   |                               | Chức vụ:         | 1      | 28       | Ký 4             | Tư vấn giám sát                            | Nguyễn Văn Toàn  |  |
| 21   | c)  | Đại diện    | Tư vấn giám sát               |                  | 1      | 29       | Ký 5 🔄           | Nhà thầu thi công                          | Nguyễn Đình Tuấn |  |
| 22   |     | Ông (bà):   | Sửa thành B29 đ               | ế lấy yự:        | Tr     | 30       | KYO              | Nhà thầu thi công                          | Trần Quốc Toản   |  |
| 23   |     | Ông (bà):   | "Nhà thầu thi công            | " trong vu:      |        | 1        |                  |                                            |                  |  |
| 24   | 3.  | Thời gia    | n ng. sheet Ky bien b         | ban J            |        |          |                  |                                            |                  |  |
| 25   |     | Bắt đầu:    | 14 giờ 30 phút, ngày 21 tháng | , 07 năm 2014    |        |          |                  |                                            |                  |  |
| 26   |     | Kết thúc:   | 15 giờ 00 phút, ngày 21 tháng | g 07 năm 2014    |        |          |                  |                                            |                  |  |
| 27   |     | Tại:        | Công trình                    |                  |        |          |                  |                                            | <b>•</b>         |  |
| 14.4 | ►H  | <b>LMTN</b> | 🖌 NT noi bo cong viec 🖌 YCNT  | conq viec NT co  | ng vie | <u>.</u> | Danh muc         | : NT Giai doan 🏑 NT 🛙 🖣                    |                  |  |

Hình 3.37c – Chỉnh sửa thành phần tham gia ký biên bản

+ Chỉnh sửa cá nhân mỗi đơn vị tham gia nghiệm thu bạn chỉ cần thao tác copy/ paste:

|    |            | F16          | (=        | $f_{s}$   | =INDEX     | (_KyNghiemth          | u;COUN   | NTA( | \$F\$15:\$F15 | )+1;1+VL | OOKUP(\$ | \$O\$5;B_D | MBBNTCV; | \$ | ۷ |
|----|------------|--------------|-----------|-----------|------------|-----------------------|----------|------|---------------|----------|----------|------------|----------|----|---|
| ₿( | <b>LCL</b> | Congtrin     | 12 * ×    |           | _          |                       |          |      |               |          |          |            |          | -  | × |
|    | С          | D            | E         | F         | G          | H I                   |          | J    | K             | L        | М        | N          | 0        |    |   |
| 11 | 1.         | Đối tượi     | ng nghiện | n thu:    |            |                       |          |      |               |          |          |            |          |    |   |
| 12 |            | Lắp đặt      | ván khuð  | )n        |            |                       |          |      |               |          |          |            |          |    | = |
| 13 | Vit        | ri thi công: | :         | Tầng 1 t  | trug Co    | ny (Ctrl+C)           | 5        |      |               |          |          |            |          |    |   |
| 14 | 2.         | Thành p      | hần trực  | tiếp than | ng hà      | m trên sẽ             |          |      |               |          |          |            |          |    |   |
| 15 | a)         | Đại diện     | Chủ đầu   | tư        |            | tược lấy              |          |      |               |          |          |            |          |    |   |
| 16 |            | Ông (bà)     | c .       | Nguyễn    | Thế Anh    | Chức                  | л: Tr    | uởn  | g ban QL      | XD       |          |            |          |    |   |
| 17 |            | Ông (bà)     | c.        | İ         |            | Chức                  | лµ:      |      |               |          |          |            |          |    |   |
| 18 | b)         | Đại diện     | Tư vấn g  | giám sát  | -          | Paste //              | \+r +\/) |      |               |          |          |            |          |    |   |
| 19 |            | Ông (bà)     | c         | Nguyễn    | Thái Anh   | vào cá                | vi trí   | Ĩr   | ưởng ban      | QLXD     |          |            |          |    |   |
| 20 |            | Ông (bà)     | c .       |           |            | 🗧 còn ti              | ống      | J    |               |          |          |            |          |    |   |
| 21 | c)         | Đại diện     | Nhà thầ   | u thi côn | g 🦯        |                       |          |      |               |          |          |            |          |    |   |
| 22 |            | Ông (bà)     | c         | Vũ Minł   | n Hoàn     | Chức                  | л: Tr    | uðn  | g đoàn TV     | GS       |          |            |          |    |   |
| 23 |            | Ông (bà)     | c         |           | -          | Chức                  | ų:       |      |               |          |          |            |          |    |   |
| 24 | 3.         | Thời gia     | n nghiệm  | thu:      | •          | 3                     |          |      |               |          |          |            |          |    |   |
| 25 |            | Bắt đầu:     | 14 giờ 30 | phút, ngà | ày 21 thán | <u>g 0</u> 7 năm 2014 |          |      |               |          |          |            |          |    | Ŧ |

Hình 3.37d – Chỉnh sửa thành phần tham gia ký biên bản

Và kết quả thu được sẽ đúng theo yêu cầu như sau:

|     | С   | D            | E            | F          | G          | Н         | I        | J        | K           | L        | Μ         | N      | 0 |   |
|-----|-----|--------------|--------------|------------|------------|-----------|----------|----------|-------------|----------|-----------|--------|---|---|
| 11  | 1.  | Đối tượ      | ng nghiệr    | n thu:     |            |           |          |          |             |          |           |        |   |   |
| 12  |     | Lắp đặt      | ván khuð     | ôn         |            |           |          |          |             |          |           |        |   | ≡ |
| 13  | Vịt | ri thi công: | :            | Tầng 1     | trục X1/Y  | 71        |          |          |             |          |           |        |   |   |
| 14  | 2.  | Thành p      | hần trực     | tiếp than  | n gia ngh  | iệm thu:  |          |          |             |          |           |        |   |   |
| 15  | a)  | Đại diện     | ı Chủ đầu    | ı tır      |            |           |          |          |             |          |           |        |   |   |
| 16  |     | Ông (bà)     | c            | Nguyễn     | Thế Anh    | C         | hức vụ:  | Trưởn    | g ban QL    | XD       |           |        |   |   |
| 17  |     | Ông (bà)     | c            | Nguyễn     | Thái Anl   | n (       | hức vụ:  | Phó Tr   | ưởng bar    | QLXD     |           |        |   |   |
| 18  | b)  | Đại diện     | ı Tư vấn     | giám sát   |            |           |          |          |             |          |           |        |   |   |
| 19  |     | Ông (bà)     | c            | Vũ Min     | h Hoàn     | C         | hức vụ:  | Trưởn    | g đoàn T    | VGS      |           |        |   |   |
| 20  |     | Ông (bà)     | c            | Nguyễn     | Văn Toà    | n C       | hức vụ:  | CB TV    | /GS         |          |           |        |   |   |
| 21  | c)  | Đại diện     | ı Nhà thầ    | u thi côn  | g          |           |          |          |             |          |           |        |   |   |
| 22  |     | Ông (bà)     | C            | Nguyễn     | Đình Tu    | ấn C      | hức vụ:  | Chỉ hu   | y trưởng    |          |           |        |   |   |
| 23  |     | Ông (bà)     | E .          | Trần Qu    | iốc Toản   |           | hức vụ:  | KSCL     |             |          |           |        |   |   |
| 24  | 3.  | Thời gia     | n nghiệm     | thu:       |            |           | 7        |          |             |          |           |        |   |   |
| 25  |     | Bắt đầu:     | 14 giờ 30    | ) phút, ng | ày 21 thán | ig 07 năm | 2014     |          |             |          |           |        |   | • |
| H 4 | ► H | 🖌 NT no      | oi bo cong v | viec 🖌 YC  | NT cong vi | ec NT c   | ong viec | 🖉 Danh n | nuc NT Giai | doan 📈 I | VT noi bo | G[I] ◀ |   |   |

Hình 3.37e – Chỉnh sửa thành phần tham gia ký biên bản

**Lưu ý:** Khi có nhiều đơn vị tham gia, mỗi đơn vị có nhiều người tham gia, chỉ cần copy những dòng một nhóm Đại diện rồi insert những dòng đó vào biên bản, sau đó thực hiện chỉnh sửa tương tự các bước như trên.

## 2.2. Trường hợp thay đổi nhân sự tham gia nghiệm thu

Trong quá trình thi công, có sự thay đổi nhân sự tham gia ký nghiệm thu, bạn có thể sử dụng tính năng chọn nhóm tham gia ký nghiệm thu. Như trên bạn đang chọn nhóm tham gia ký theo mặc định. Bạn cũng có thể thiết lập một nhóm tham gia ký với thành phần khác và áp dụng nhóm này ký biên bản nào bạn muốn. Thực hiện:

|      | А                                                     | В                        | С                       | D                             | Е                 | F      |  |  |  |  |  |
|------|-------------------------------------------------------|--------------------------|-------------------------|-------------------------------|-------------------|--------|--|--|--|--|--|
| 13   | Ký 3                                                  |                          |                         |                               |                   |        |  |  |  |  |  |
| 14   | Ký 4                                                  |                          |                         |                               |                   |        |  |  |  |  |  |
| 15   | Ký N                                                  |                          |                         |                               |                   |        |  |  |  |  |  |
| 16   | YÊU CẦU NGHIỆM THU VẬT LIỆU, CÔNG VIỆC HOẶC GIAI ĐOẠN |                          |                         |                               |                   |        |  |  |  |  |  |
| 17   | TT KÝ                                                 | THÀNH PHẦN               | Mặc định                | Nhóm 1                        | Nhóm 2            | Nhóm 3 |  |  |  |  |  |
| 18   | Ký 1                                                  | Tư vấn giám sát          | Vũ Minh Hoàn            |                               |                   |        |  |  |  |  |  |
| 19   | Ký 2                                                  | Nhà thầu thi công        | Trần Đăng Khoa          |                               |                   |        |  |  |  |  |  |
| 20   | Ký 3                                                  |                          |                         |                               |                   |        |  |  |  |  |  |
| 21   | Ký 4                                                  |                          |                         |                               |                   |        |  |  |  |  |  |
| 22   | Ký N                                                  |                          |                         |                               |                   |        |  |  |  |  |  |
| 23   |                                                       |                          | NGHIỆN                  | I THU VẬT LIỆU, CÔNG VI       | CH Thiết lập Nhóm | 1      |  |  |  |  |  |
| 24   | TT KÝ                                                 | THÀNH PHẦN               | Mặc định                | Nhóm 1                        |                   | Nhóm 3 |  |  |  |  |  |
| 25   | Ký 1                                                  | Chủ đầu tư               | Nguyễn Thái Anh         | Nguyễn Thế Anh 🍼              |                   |        |  |  |  |  |  |
| 26   | Ký 2                                                  | Tư vấn giám sát          | Vũ Minh Hoàn            | Nguyễn Văn Toàn               |                   |        |  |  |  |  |  |
| 27   | Ký 3                                                  | Nhà thầu thi công        | Nguyễn Đình Tuấn        | Trần Đăng Khoa                |                   |        |  |  |  |  |  |
| 28   | Ký 4                                                  |                          |                         |                               |                   |        |  |  |  |  |  |
| 29   | Κύ Ν                                                  | Theoretic Markins he     |                         | a harris NT Vet Barris (1999) |                   | ▼<br>  |  |  |  |  |  |
| 14 4 |                                                       | 🛒 Thong tin 📜 Ky bien ba | n 🖉 Dann muc no so 🖉 Da | inn muc wir vat lieu 🔬 Lay r  |                   |        |  |  |  |  |  |

Bước 1: Thiết lập một nhóm tham gia nghiệm thu mới

Hình 3.38a – Thay đổi nhóm ký biên bản

Bước 2: Vào danh mục biên bản nghiệm thu (Vật liệu/Công việc/Giai đoạn) chọn biên bản muốn áp dụng nhóm đã thiết lập

Ví dụ trong biên bản nghiệm thu hạng mục/giai đoạn, hạng mục *Phần móng* đã xác định thành phần tham gia nghiệm thu theo nhóm mặc định. Giả thiết khi nghiệm thu hạng mục *Phần thân* có sự thay đổi người ký như trong **Bước 1.** 

Bạn vào sheet Danh mục nghiệm thu giai đoạn, tại dòng biên bản nghiệm thu Phần thân, nhập số "1" vào cột **Ký biên bản**. Sau đó vào biên bản nghiệm thu giai đoạn, sẽ thấy thành phần tham gia ký nghiệm theo nhóm 1 tự động được đưa vào biên bản nghiệm thu của hạng mục *Phần thân* 

|                                                                                                    | Α    | D          | Е                           | G                                 | Н        | Ι          | J           | K                             | L                    | M           |
|----------------------------------------------------------------------------------------------------|------|------------|-----------------------------|-----------------------------------|----------|------------|-------------|-------------------------------|----------------------|-------------|
| 1                                                                                                    |      |            | DANH N                      | /IỤC BIÊN BẢN NGHIỆM TH           | U BỘ PH  | ÂN / GIAI  | ĐOẠN        | 1. N/thu nội                  | i bộ giai đoạn       |             |
| 2                                                                                                    | Công | trình: Trụ | sở phân phối phần mềm Q     | uản lý chất lượng GXD             |          |            |             | 2. Yêu cầu t                  | n/thu giai đoan      | Danh mục    |
| 3                                                                                                    | Hạng | mục: Phòr  | ıg hố trợ và cài đặt phân n | ıêm                               |          |            |             |                               |                      | no so       |
| 4                                                                                                    |      |            |                             |                                   |          |            |             | <ol><li>3. Nghiệm t</li></ol> | thu giai đoạn        |             |
| 5                                                                                                    | стт  | MÄHSNT     |                             | τιέμ ομμάν                        | NGHIỆM T | THU NỘI BỘ | P Để tr     | ốna - Biên                    | bản                  |             |
| 6                                                                                                    | 311  | MATISHT    | Nội Đông công việc          | HEU CHOAN                         | Ngày     | Giờ        | nghi        | ệm thu sẽ                     | có ờ                 | NT DIEN DAN |
| 7                                                                                                    | [1]  | [2]        | [3]                         | [4]                               | [5]      | [6]        | thành p     | hân tham g                    | gia ký 🛌             | [10]        |
| 8                                                                                                    | 1    | 01GD       | PHẦN MÓNG                   | TCVN 4055 : 2012 Tổ chức thi công | 29/07/14 | 8h30-11h00 | 3 theo      | nom mạc c                     | 11h00                |             |
| 9                                                                                                    | 2    | 02GD       | PHẦN THÂN                   | TCVN 4055 : 2012 Tổ chức thi công | 29/10/14 | 8h30-11h00 | 30/10/14    | 31/10/14                      | 8h30-11h00           | 1           |
| 10                                                                                                    |      |            |                             |                                   |          |            |             |                               | L                    |             |
| 11                                                                                                    |      |            |                             |                                   |          |            | Nhập        | "n" để chợ                    | ọn thành 🖌           |             |
| 12                                                                                                    |      |            |                             |                                   |          |            | pha<br>nhóm | n tham gia<br>n đã thiết      | ky theo<br>lập trong |             |
| 13                                                                                                    |      |            |                             |                                   |          |            | sh          | eet Ký biê                    | n bản                |             |
| 14                                                                                                    |      |            |                             |                                   |          |            |             |                               |                      |             |
| M Cong viec, Danh muc NT Giai doan / NT noi bo Giai doan / YCNT Giai doan / NT Giai doan / NT Giai doan / NT noi bo hoan thanh] 4 📖 |      |            |                             |                                   |          |            |             |                               |                      |             |

Hình 3.38b – Thay đổi nhóm ký biên bản

Kết quả sẽ như sau:

- Biên bản nghiệm thu hạng mục Phần móng theo nhóm mặc định đã lập ban đầu:

|      | С   | D              | E                | F                       | G         | Н          | Ι            | J           | K           | L           | М             | N                   |                 | 0                                     |          |
|------|-----|----------------|------------------|-------------------------|-----------|------------|--------------|-------------|-------------|-------------|---------------|---------------------|-----------------|---------------------------------------|----------|
| 1    |     |                |                  | CÔI                     | NG HÒA    | XÃ HỘI     | CHỦ I        | NGHĨA V     | IỆT NAM     |             |               |                     | Danh m          | uc nghiệm thu                         |          |
| 2    |     |                |                  |                         | Độ        | c lập - Tự | do - H       | lạnh phúc   |             |             |               |                     | g               | iai đoạn                              |          |
| 3    |     |                |                  |                         |           |            |              |             |             |             |               |                     | Nhât            | ký thị công                           |          |
| 4    |     |                |                  |                         |           | A 7        |              | H           | là Nội, ngà | y 31 tha    | áng 7 năi     | m 2014              |                 | ··· · · · · · · · · · · · · · · · · · |          |
| 5    |     |                |                  |                         | ]         | BIEN BA    | N SO:        | 01GD        |             | · · · · · · |               |                     | A .             |                                       |          |
|      |     |                | NGHIĘ            | M THU H                 | IOAN TI   | HANH BO    | ) PHA        | N CONO      | F TRINH 2   | XAY DI      | μ <b>NG</b> , |                     |                 | 20                                    | Н        |
| 6    |     |                |                  |                         | GIAI Đ    | OẠN THI    | CON          | G XAY D     | ŲNG         |             |               |                     | -               |                                       |          |
| 7    |     | <b>C</b> (1)   |                  | <b>7</b> 7 7.           |           |            |              |             |             |             |               |                     |                 |                                       | E        |
| 8    |     | Cong tr        | nh:              | Trụ sở p                | han pho   | i phan me  |              |             | NGHIỆM T    | HU VẠT      | LIĘU, CO      | NG VIỆC H           | IOẠC GIA        | I ĐOẠN                                |          |
| 9    |     | Hạng m         | ục:              | Phong h                 | o trợ va  | cai đạt ph | an m         | πкү         | THANH P     | PHAN        | N             | lặc định            | Nhôm 1          |                                       |          |
| 10   |     | Dia diei       | n:               | 50 2a, N                | go 33, N  | guyen ng   | <u>ộc IN</u> | Ký 1        | Chủ đầ      | u tư        | Nguyêr        | n Thái An           | h Ng            | uyên Thê Anl                          | <u>a</u> |
| 11   | 1.  | DOI TUO        | ng ngniệ<br>MÓNG | em thu:                 |           |            |              | Ký 2        | Tư vấn gi   | ám sát      | Vũ Min        | h Hoàn              | Nguyễn Văn Toàn |                                       |          |
| 12   | -   | PHAN           | MONG             |                         |           |            |              | Ký 3        | Nhà thầu t  | hi công     | Nguyêr        | ı Đình Tu           | ân Trâ          | n Đăng Khoa                           | 1        |
| 13   |     | <b>T</b> 1 > 1 | 1 À .            | có a                    |           |            |              |             |             |             |               |                     | -               |                                       |          |
| 14   | 2.  | Thanh p        | han trực         | c tiep thar             | n gia ngi | nem thu:   |              |             |             |             |               |                     |                 |                                       |          |
| 15   | a)  | Đại điệi<br>Ô  | I Chu da         |                         |           | 01/        | DL (         | T 7. 1      | OI VD       |             |               |                     |                 |                                       |          |
| 10   |     | Ông:           | nguyer           | 1 I nai An              | 0         | Chức vụ:   | rno          | Trương      |             |             | TI dia man    | nanh phá            | an<br>an bảo    |                                       |          |
| 1/   | ы   | Dai dia        | Tu vấu           | aiám cát                |           | Chức vụ:   |              |             |             |             | theo n        | gia Ky Di<br>bóm mă | en ban          |                                       |          |
| 10   | 0)  | Ông:           | Va Mir           | n giam sat<br>ah Hoàn   |           | Chircan    | True         | àng đoàn    | TVCS        |             | aneo n        | nom na              | - uinn          |                                       |          |
| 20   |     | Ông:           | v u ivili        | in rivad                |           | Chirc vu   | ITU          | ong uoan    | 1105        |             |               |                     |                 |                                       |          |
| 20   | 0   | Đại diệ:       | Nhà th           | ầu thị côn              | a         | Chức vụ.   |              |             |             |             |               |                     |                 |                                       |          |
| 21   | 9   | Ông:           | Nouvễ            | au thi con<br>n Đình Tu | 5<br>ấn   | Chirc vu   | Chi          | huv træða   | וס          |             |               |                     |                 |                                       |          |
| 22   |     | Ông:           | rguyer           |                         |           | Chirc vir  | C III        | auy auto    | •6          |             |               |                     |                 |                                       | -        |
| 14 4 | ► H | YCN.           | r Giai doar      | n NT Giai               | doan 🖌    | NT noi bo  | hoan th      | nanh su dur | ig 🖌 YCNT   | r hoan th   | nanh su du    | ing 🛛 🖣 🗌           |                 | •                                     |          |

Hình 3.38c – Thay đổi nhóm ký biên bản

- Biên bản nghiệm thu hạng mục Phần móng theo nhóm 1 với các cá nhân đã thay đổi:

|      | С                                                                                                    | D              | E        | F          | G         | H            | I      | J        | K                               | 2     | L        | M                           | Ν              | 0                    |  |  |
|------|----------------------------------------------------------------------------------------------------|----------------|----------|------------|-----------|--------------|--------|----------|---------------------------------|-------|----------|-----------------------------|----------------|----------------------|--|--|
| 1    |                                                                                                    |                |          | CÔ         | NG HÒA    | . XÃ HỘI (   | CHỦ    | NGHĨA    | VIỆT NA                         | AM    |          |                             |                | Danh muc nghiêm thu  |  |  |
| 2    |                                                                                                    |                |          |            | Độ        | c lập - Tự d | do - 1 | Hạnh phí | c                               |       |          |                             |                | giai đoạn            |  |  |
| 3    |                                                                                                    |                |          |            |           |              |        |          |                                 |       |          |                             |                | NThôt lưi thị công   |  |  |
| 4    |                                                                                                    |                |          |            |           |              |        | I        | là Nội, r                       | ıgày  | 31 thá   | ng 10 năn                   | n 2014         | Nnại kỳ thi công =   |  |  |
| 5    |                                                                                                    |                |          |            |           | BIÊN BẢI     | N SĆ   | ): 02GD  |                                 |       |          |                             |                | ▲ 2                  |  |  |
|      |                                                                                                    | ]              | NGHIÊI   | M THU I    | IOÀN TI   | HÀNH BỘ      | ) PH   | ÂN CÔN   | IG TRÌI                         | NH X  | LÂΥ D    | ŲNG,                        |                | ~~~                  |  |  |
| 6    |                                                                                                    |                |          |            | GIAI Đ    | OẠN THI      | CÔI    | NG XÂY   | DỰNG                            |       |          |                             |                | -                    |  |  |
| 7    |                                                                                                    |                |          |            |           |              |        |          |                                 |       |          |                             |                |                      |  |  |
| 8    | Công trình: Trụ sở phân phối phần mềm Quản tó chất lượng CYD<br>Họng man Phòng hỗ trợng cội đặt chiến NGHIỆM THU VẬT LIỆU, CÔNG VIỆ       |                |          |            |           |              |        |          |                                 |       |          |                             |                |                      |  |  |
| 9    | Hạng mục: Phòng hỗ trợ và cải đặt phần n <b>h</b> NGHIỆM THU VẬT LIỆU, CÔNG<br>Địo điểm: Số 20 Ngã 55 Nguyễn Ngao NTT KÝ THÀNH PHẦN Mặc đ |                |          |            |           |              |        |          |                                 |       |          |                             | ig việc hơ     | DẶC GIAI ĐOẠN        |  |  |
| 10   |                                                                                                    | Địa điển       | n:       | Số 2a, N   | Igõ 55, N | guyễn Ng     | oc N   | TTKÝ     | THÀN                            | NH PH | IÂN      | Mặ                          | c định         | Nhóm 1               |  |  |
| 11   | 1.                                                                                                    | Đối tượ        | ng nghiệ | m thu:     |           |              |        | Ký 1     | Chủ đầu tư                      |       | Nguyễn ' | Thái Anh                    | Nguyễn Thế Anh |                      |  |  |
| 12   |                                                                                                    | <b>PH</b> ÂN 1 | THÂN     | 1          |           |              |        | Ký 2     | Ký 2 Tư vấn g                   |       |          | r vấn giám sát Vũ Minh Hoàn |                | Nguyễn Văn Toàn 🔾    |  |  |
| 13   |                                                                                                    | ÷              |          | 1          |           |              |        | Ký 3     | Nhà thầu thi công Nguyễn Đình 1 |       |          | Nguyễn                      | Đình Tuấ       | n 🛛 Trần Đăng Khoa 🌙 |  |  |
| 14   | 2.                                                                                                    | Thành p        | hần trươ | : tiếp tha | m gia ngl | niêm thu:    | L      |          | - and -                         |       | V and    | -                           |                |                      |  |  |
| 15   | a)                                                                                                    | Đai diêr       | Chủ đầ   | u tu       |           |              |        |          |                                 | 1     |          |                             |                |                      |  |  |
| 16   |                                                                                                    | Ông:           | Nguyễn   | ı Thế An   | h         | Chức vụ:     | Tru    | rởng ban | OLXD                            |       |          |                             |                |                      |  |  |
| 17   |                                                                                                    | Ông:           |          |            |           | Chức vụ:     |        |          |                                 |       |          |                             |                |                      |  |  |
| 18   | b)                                                                                                    | Đai diêr       | Tư vấn   | giám sát   | t         |              |        |          |                                 |       | /        |                             | Thành n        | hần                  |  |  |
| 19   |                                                                                                    | Ông:           | Nguyễn   | ı Văn To   | àn        | Chức vu:     | CB     | TVGS     |                                 | ~     |          | tham                        | n dia ký h     | piên bản             |  |  |
| 20   |                                                                                                    | Ông:           |          |            |           | Chức vụ:     |        |          |                                 |       |          | t                           | heo nhó        | m 1                  |  |  |
| 21   | c)                                                                                                    | Đai diêr       | Nhà th   | ầu thi côi | Ig        |              |        |          |                                 |       |          |                             |                |                      |  |  |
| 22   |                                                                                                    | Ông:           | Trần Đ   | ăng Kho:   | 1         | Chức vu:     | Gia    | ím đốc   |                                 |       |          |                             |                |                      |  |  |
| 23   |                                                                                                    | Ông:           |          |            |           | Chức vụ:     |        |          |                                 |       |          |                             |                |                      |  |  |
| 14 4 | S Chire via I ∠ YCNT Giai doan                                                                                                    |                |          |            |           |              |        |          |                                 |       |          |                             |                |                      |  |  |

Hình 3.38d – Thay đổi nhóm ký biên bản

### 3. Lưu file mẫu đã chỉnh sửa

- Mở phần mềm như bình thường sau đó lưu file định dạng \*.xlsm.
- Có nhiều cách để lưu file:
- Thao tác với Office 2010: File/Save As.

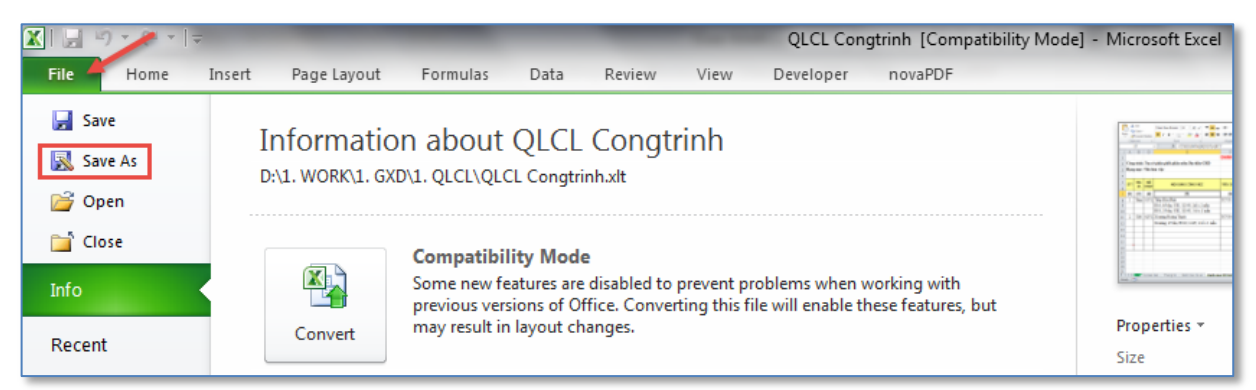

# Hình 3.39 - Lưu file bằng thao tác File/Save as

- Hoặc cách nhanh nhất khi lưu file: Kích chuột biểu tượng lưu file trong menu ribon của phần mềm. Với cách này mặc định sẽ lưu định dạng **\*.xlsm.** 

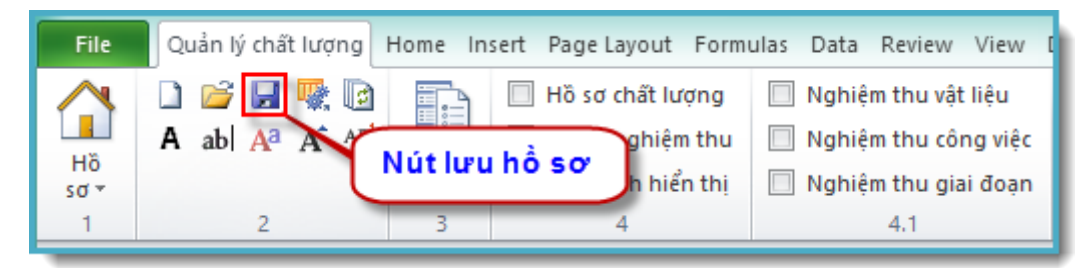

- Hình 3.40 Lưu file bằng thao tác kích chuột vào biểu tượng
- Bång tùy chọn lưu file:

| Choose Save Location                                        | tion that has no                    | - 1000   | -                                                            | <b>X</b>                     |
|-------------------------------------------------------------|-------------------------------------|----------|--------------------------------------------------------------|------------------------------|
| Comp                                                        | uter 🕨 DATA (D:) 🕨 WORK 🛛           |          |                                                              | <u>م</u>                     |
| Organize 🔻 New fo                                           | older                               |          | Đường dẫn lưu                                                | ı file 🛛 🕡 🕡                 |
| Documents                                                   | <ul> <li>Name</li> </ul>            |          | Date modified                                                | Туре                         |
| <ul> <li>Music</li> <li>Pictures</li> <li>Videos</li> </ul> | GXD                                 |          | 15/05/2014 8:08 AN<br>01/11/2011 12:55                       | 1 File folder<br>File folder |
| 1특 Computer<br>🏭 Local Disk (C:)                            | ROYAL CITY                          |          | 19/01/2014 8:46 AM<br>18/03/2014 10:30<br>19/05/2014 3:43 PM | File folder<br>File folder   |
| 👝 DATA (D:)                                                 |                                     |          | 18/03/2014 10:50                                             | File Tolder                  |
| File name: 🔍                                                | .CL Congtrinh1.xlsm                 |          |                                                              |                              |
| Save as type: Ex                                            | cel Macro Enabled Workbook (*<br>nR | Tên file | lưu an, chi phi, xay du                                      | <br>ung                      |
| Aide Folders                                                |                                     | 1        | Tools - Định dạ                                              | ng *.xlsm                    |

Hình 3.41 - Bảng tùy chọn lưu file

Mở 1 file hồ sơ chất lượng công trình, lưu vào ổ cứng. Sau đó tiến hành nhập, sửa các thông tin cho công trình tương tự như phần sửa template đã hướng dẫn.

### 4. Lưu ý khi chỉnh sửa nội dung biên bản mẫu

### 4.1. Tên (Name) trong các mẫu biên bản

Các vị trí đổ dữ liệu, thông tin trong các biên bản được đặt tên (Define Name). Ví dụ trong hình dưới ô F14 hiển thị thông tin vị trí thi công được đặt tên là NTNB\_VT. Khi đổ dữ liệu, phần mềm QLCL GXD sẽ tìm các tên (Name) này để lấy tọa độ đổ dữ liệu. Khi trình bày template các bạn có thể chèn dòng, chèn cột tùy ý, kéo thả các ô được đặt tên này sang các vị trí khác để trình bày cho đẹp, nhưng không được xóa, vì nếu xóa phần mềm sẽ không tìm được chỗ để đổ dữ liệu vào mẫu biên bản.

|      | NTNB_VT   | (*     |       | $f_x$   | Tầng 1 t               | rục X1/Y | 1         |            |                     |                      |                         |             |                   |                    |                       |                        |
|------|-----------|--------|-------|---------|------------------------|----------|-----------|------------|---------------------|----------------------|-------------------------|-------------|-------------------|--------------------|-----------------------|------------------------|
| - 24 | А         |        | В     | С       | D                      | E        | F         | G          | Η                   | I                    | J                       | K           | L                 | М                  | N                     | 0                      |
| 1    |           |        |       |         |                        |          | CỘI       | NG HÒA 2   | XÃ HỘI              | CHỦ NO               | GHĨA VIỆ                | T NAM       |                   |                    |                       | Danh mục nghiệm thu    |
| 2    |           |        |       |         |                        |          |           | Độc        | lập - Tự            | do - Hạ              | nh phúc                 |             |                   |                    |                       | công việc              |
| 3    |           |        |       |         |                        |          |           |            |                     |                      | -                       |             |                   |                    |                       |                        |
| 4    |           |        |       |         |                        |          |           | Hà Nội,    | ngày 28             | tháng 7              | năm 201                 | 4           |                   |                    |                       |                        |
| 5    |           |        |       |         |                        |          |           |            |                     |                      |                         |             |                   |                    |                       | - 1                    |
| 6    |           |        |       |         |                        |          |           |            | BIÊN B              | ÀN SÓ:               | 01                      |             |                   |                    |                       | -                      |
| 7    |           |        |       |         |                        |          | NGHI      | M THU      | NỘI BỘ              | CÔNG                 | VIỆC XÂ                 | ÂY DỰN      | 3                 |                    |                       |                        |
| 8    |           |        |       |         |                        |          |           |            |                     |                      |                         |             |                   |                    |                       |                        |
| 9    |           |        |       |         | Công trù               | ıh:      | Trụ sở    | phân phố   | i phần n            | iềm Dự               | thầu GX                 | D           |                   |                    |                       |                        |
| 10   |           |        |       |         | Hạng mục: Nhà làm việc |          |           |            |                     |                      |                         |             |                   |                    |                       |                        |
| 11   |           |        |       |         | Địa điểm               |          | Số 2a, 1  | Ngõ 55, N  | guyễn N             | gọc Nại              | , Thanh                 | Xuân, Hà    | Nội               |                    |                       |                        |
| 12   |           |        |       | 1.      | Đối tượn               | ıg nghiệ | m thu:    | OF.        | 14 được<br>đổ thông | đặt tên<br>tip vị tr | (Name) li<br>Lithi công | à NTNB_V    | T, phần<br>Danh m | mêm dự<br>ục NT cô | a vào Na<br>no viêc r | ame này<br>ang         |
| 13   |           |        |       |         | Cốt thép               | cột      |           | có t       | hể kéo t            | hả sang              | các ô khá               | c khi trình | h bày, nh         | urng khô           | ng xóa c              | ác Name này đi         |
| 14   |           |        |       | Vi      | tri thi công           | ç.       | Tầng 1    | wục X1/Y   | <b>71</b> pł        | iần mềm              | sẽ không                | g tìm đượ   | c tọa độ          | đổ dữ li           | ệu.                   |                        |
| 15   |           |        |       | 2.      | Thành pl               | hần trực | tiếp tha  | m gia ngh  | iệm thu:            |                      |                         |             |                   |                    |                       |                        |
| 16   |           |        |       | a       | ) Đại diệ              | n công t | rường:    |            |                     |                      |                         |             |                   |                    |                       |                        |
| 17   |           |        |       |         | Ông (bà):              |          | Nguyễr    | Đình Tu    | ấn C                | hức vụ:              | Chỉ hu                  | y trưởng    |                   |                    |                       |                        |
| 18   |           |        |       | b       | ) Đại diệ              | n công t | y:        |            |                     |                      |                         |             |                   |                    |                       |                        |
| 19   |           |        |       |         | Ông (bà):              |          | Trần Q    | uốc Toản   | (                   | Chức vụ:             | KSCL                    |             |                   |                    |                       |                        |
| 20   |           |        |       | 3.      | Thời giai              | n nghiệr | n thu:    |            |                     |                      |                         |             |                   |                    |                       |                        |
| 14 4 | H Lay mau | VL / I | VT no | i bo va | at lieu 📈 Y            | 'CNT vat | lieu 🖉 NT | vat lieu 🦯 | Danh muc            | NT cong              | viec NT                 | noi bo co   | ng viec           | YCNT co            | ng viec 🔏             | NT cong viec / Danh mu |

Hình 3.42a – Đặt tên các địa chỉ (Name) trong các sheet biên bản

Việc chèn thêm dòng lên trên, xuống dưới, chèn thêm cột sang bên trái, bên phải không ảnh hưởng gì đến việc đổ dữ liệu vào các ô đã được đặt tên này. Điều này tạo nên sự tùy biến linh hoạt các biểu mẫu theo các nhu cầu.

#### 4.2. Cách khôi phục các tên (Name) khi lõ xóa

Trường hợp lỡ xóa mất, bạn có thể mở 1 file hồ sơ mới, rồi kích vào danh sách tên các vùng đã được đặt, tìm lại tên để đặt lại cho file của mình bằng cách vào **Formula**\**Name manager** hoặc **Define Name**.

|                                              |                                                                     | a. 🖂               | > I *        |          |          |                  |                         |                                                | QLCL CO           | ngunni          | [Compation                                              | ity would -                                | Quantity          | chất lượng                              | cong unn                               | II OAD                                    |                                         |                 |
|----------------------------------------------|---------------------------------------------------------------------|--------------------|--------------|----------|----------|------------------|-------------------------|------------------------------------------------|-------------------|-----------------|---------------------------------------------------------|--------------------------------------------|-------------------|-----------------------------------------|----------------------------------------|-------------------------------------------|-----------------------------------------|-----------------|
| File                                         | Quản lý ch                                                          | hất lượ            | ng công      | trình G  | XD Ho    | ome 1            | Insert P                | Page Layout                                    | Formu             | las Da          | ata Revi                                                | ew View                                    | Dev               | eloper                                  | Add-Ins                                | Loa                                       | d Test                                  | Team            |
| fx<br>Insert<br>Function                     | AutoSum R                                                           | Recently<br>Used * | y Financia   | al Logi  | cal Text | Date &<br>Time * | Lookup &<br>Reference • | Math<br>& Trig * Fur                           | More<br>actions + | Name<br>Manager | े Define N<br>fæ Use in F<br>፼ Create fi<br>Defined Nar | lame ▼<br>ormula ▼<br>rom Selection<br>mes | ∰Tr<br>K∰Tr<br>KR | ace Precedo<br>ace Depeno<br>emove Arro | ents 🍇<br>dents 🚸<br>ws 👻 阕<br>Formula | Show F<br>Error Ch<br>Evaluate<br>Auditir | ormulas<br>iecking *<br>e Formula<br>ig | Watch<br>Window |
| NTNB_VT                                      |                                                                     | Ţ                  | (*           | $f_x$    | Tầng 1   | trục X1/         | Y1                      |                                                |                   |                 |                                                         |                                            |                   |                                         |                                        |                                           |                                         |                 |
| NTNB_VT                                      |                                                                     | <u> </u>           | В            | С        | D        | E                | F                       | G                                              | H                 | I               | J                                                       | K                                          | L                 | Μ                                       | N                                      |                                           | 0                                       |                 |
| NTNBGD_B                                     | BD                                                                  |                    | $\mathbf{N}$ |          |          |                  | CÔ                      | NG HÒA I                                       | XÃ HỘI            | CHỦ N           | GHĨA VIÉ                                                | T NAM                                      |                   |                                         |                                        | Danl                                      | n muc ng                                | hiêm thu        |
| NTNBGD_D                                     | DT                                                                  |                    |              |          |          |                  |                         | Đôc                                            | lân - Tu          | r do - Ha       | anh phúc                                                |                                            |                   |                                         |                                        | công việc                                 |                                         |                 |
| NTNBGD_KT Kich vào đây                       |                                                                     |                    |              |          |          |                  |                         |                                                |                   |                 |                                                         |                                            |                   | -                                       |                                        |                                           |                                         |                 |
| NTNB6D_TC                                    |                                                                     |                    |              |          |          |                  |                         |                                                |                   |                 |                                                         |                                            |                   |                                         |                                        |                                           |                                         |                 |
| NTNBVL_B                                     | D                                                                   |                    |              |          |          |                  |                         | Ηα Ινοι,                                       | ngay 28           | s thang         | ( nam 201                                               | 4                                          |                   |                                         |                                        |                                           |                                         |                 |
| NINBVL_D                                     |                                                                     |                    |              |          |          |                  |                         |                                                |                   |                 |                                                         |                                            |                   |                                         |                                        |                                           | 1                                       |                 |
| NTNBVL_G                                     | СН                                                                  |                    |              |          |          |                  |                         |                                                | BIÊN E            | AN SÓ           | : 01                                                    |                                            |                   |                                         |                                        |                                           |                                         |                 |
|                                              | L<br>T                                                              |                    |              |          |          |                  | NOT                     | <b>*</b> • • • • • • • • • • • • • • • • • • • | VALDA             | cânc            |                                                         | (w prite                                   |                   |                                         |                                        |                                           |                                         |                 |
| NTNDVL_N                                     |                                                                     |                    |              |          |          |                  | NGHI                    | ĘМ ТНU                                         | NÔI BỘ            | CONG            | VIỆC XÃ                                                 | AY DỤNG                                    |                   |                                         |                                        |                                           |                                         |                 |
| NTNBVL N                                     |                                                                     |                    |              |          |          |                  |                         |                                                |                   |                 |                                                         |                                            |                   |                                         |                                        |                                           |                                         |                 |
| NTNBVL SI                                    |                                                                     |                    |              |          | Công tr  | ình-             | Tru sả                  | nhân nhấ                                       | i nhầu r          | uầm Du          | thầu GY                                                 | מ                                          |                   |                                         |                                        |                                           |                                         |                 |
| NTNBVI SI                                    |                                                                     |                    |              | <u> </u> | Cong u   |                  | 174 30                  | phun pho                                       |                   | nem Dų          | inuu GAL                                                |                                            |                   |                                         |                                        |                                           |                                         |                 |
| NTNBVL ST                                    | Hạng mục: Nhà làm việc                                              |                    |              |          |          |                  |                         |                                                |                   |                 |                                                         |                                            |                   |                                         |                                        |                                           |                                         |                 |
| NTNBVL TO                                    | BVL TC Địa điểm: Số 2a, Ngõ 55, Nguyễn Ngọc Nại, Thanh Xuân, Hà Nội |                    |              |          |          |                  |                         |                                                |                   |                 |                                                         |                                            |                   |                                         |                                        |                                           |                                         |                 |
| NTVL BD                                      |                                                                     |                    |              | <b>.</b> | Dố: 4    |                  | 0 d                     |                                                |                   |                 | Í.                                                      |                                            |                   |                                         |                                        |                                           |                                         |                 |
| NTVL DT                                      |                                                                     |                    |              | 1.       | Doi tượ  | ng ngni          | em inu:                 |                                                |                   |                 |                                                         |                                            |                   |                                         |                                        |                                           |                                         |                 |
| NTVL_GCH                                     |                                                                     |                    |              |          | Cốt thế  | n cột            |                         |                                                |                   |                 |                                                         |                                            |                   |                                         |                                        |                                           |                                         |                 |
| NTVL_KL E Vi tri thi công: Tầng 1 truc X1/Y1 |                                                                     |                    |              |          |          |                  |                         |                                                |                   |                 |                                                         |                                            |                   |                                         |                                        |                                           |                                         |                 |
| NTVL VT                                      |                                                                     | _                  |              |          |          | -                |                         |                                                |                   |                 |                                                         |                                            |                   |                                         |                                        |                                           |                                         |                 |

### Hình 3.42b – Các nút đặt lại tên cho các ô (Name)

Tình huống khi đang chỉnh tempalte (mẫu) mà bạn không biết mình đã xóa mất tên (Name) nào thì làm như sau: Mở 1 file quản lý hồ sơ chất lượng mới, kích vào vị trí hiển thị thông tin để xem Name là gì. Có thể dùng lệnh Ctrl+F để tìm Name. Sau đó đặt lại Name ở trong file mình đang chỉnh.

### 4.3. Di chuyển Name khi trình bày mẫu

Theo nhu cầu tùy biến các mẫu theo các công trình, chủ đầu tư, đơn vị tư vấn giám sát khác nhau bạn có thể chỉnh mẫu tùy ý chỉ lưu ý các Name như nói ở trên. Nhưng một điều hay là bạn có thể kéo thả di chuyển các Name này sang các vị trí trình bày khác trong biên bản.

Ví dụ: Trong sheet NT vật liệu bạn có thể đánh dấu 2 ô hiển thị thời gian bắt đầu và kết thúc nghiệm thu và kéo thả sang các vị trí khác. Việc chèn thêm dòng lên trên, xuống dưới, chèn thêm cột sang bên trái, bên phải không ảnh hưởng gì. Phần mềm vẫn đổ dữ liệu thời gian nghiệm thu vào các ô đã được đặt tên này dù chúng được di chuyển đi đâu.

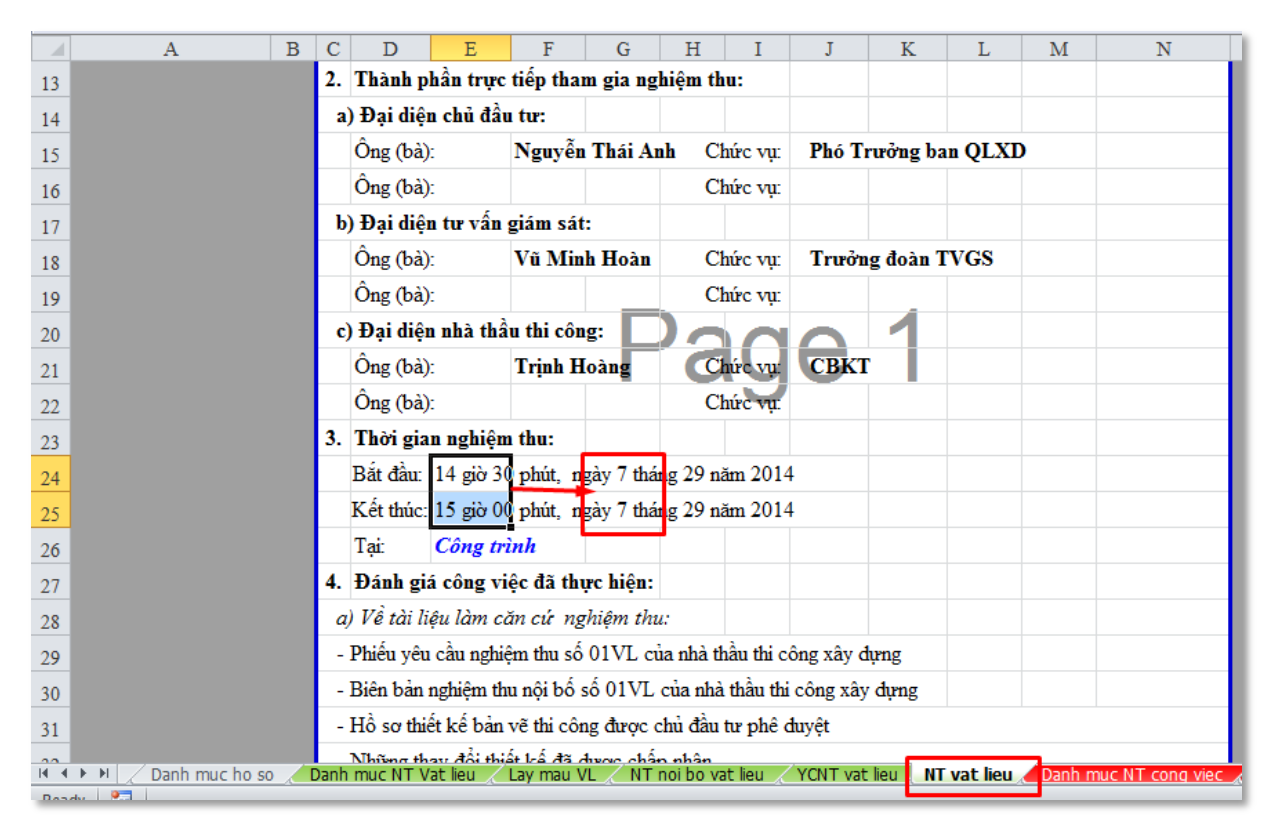

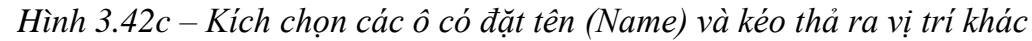

### 5. Sử dụng các tính năng của Excel

Các bạn có thể sử dụng mọi tính năng của Excel đề trình bày, định dạng các biểu mẫu và thực hiện các hàm, chức năng tính toán, lọc, truy vấn dữ liệu như bình thường.

Bạn có thể chèn cột, chèn dòng, chèn sheet, thêm/bớt dữ liệu, thông tin trong biểu mẫu tùy ý, phần mềm QLCL GXD vẫn chạy bình thường và đổ dữ liệu vào những vị trí đã đặt tên (Define Name).

Phần mềm QLCL GXD được lập trình chạy trên Excel với phương châm: chỉ lập trình những gì mà Excel không xử lý tự động được. Bạn cần chủ động sử dụng có hiệu quả và sáng tạo các tính năng rất mạnh của Excel phục vụ công việc, chứ không chỉ dựa vào các tính năng riêng của phần mềm.

# CHƯƠNG 4. HƯỚNG DẪN THỰC HÀNH

#### 1. Bài 1: Lập hồ sơ nghiệm thu vật liệu

Yêu cầu:

Sử dụng phần mềm QLCL GXD hãy lập hồ sơ nghiệm thu các vật liệu với các thông tin như sau:

| ТТ | NGÀY<br>NHẬP | NỘI DUNG            | KHỐI<br>LƯỢNG | MÁC  | SỐ HIỆU LÔ |
|----|--------------|---------------------|---------------|------|------------|
| 1  | 10/05/14     | Thép Hòa Phát       |               |      |            |
|    |              | D8                  | 1,760 tấn     | CII  | No.1010    |
|    |              | D10                 | 3,608 tấn     | CIII | No.1011    |
|    |              | D18                 | 5,616 tấn     | CIII | No.1012    |
| 2  | 11/05/14     | Xi măng Hoàng Thạch | 15 tấn        | PC40 | No.1102    |
| 3  | 12/05/14     | Gạch chỉ đặc        | 20.000 viên   | #75  | No.1250    |
| 4  | 14/05/14     | Cát vàng            | 200 m2        | ML>2 | No.2010    |
| 5  | 15/05/14     | Thép Hòa Phát       |               |      |            |
|    |              | D8                  | 0,880 tấn     | CII  | No.1020    |
|    |              | D10                 | 1,849 tấn     | CIII | No.1021    |
|    |              | D18                 | 3,468 tấn     | CIII | No.1022    |

- Xuất bảng tổng hợp vật liệu nhập về, cho biết lượng thép D18 nhập về từ ngày 10/05/2014 đến ngày 15/05/2014 là bao nhiêu tấn?

Hướng dẫn:

### • Bước 1: Mở phần mềm Quản lý chất lượng GXD

Kích đúp vào biểu tượng phần mềm trên màn hình desktop.

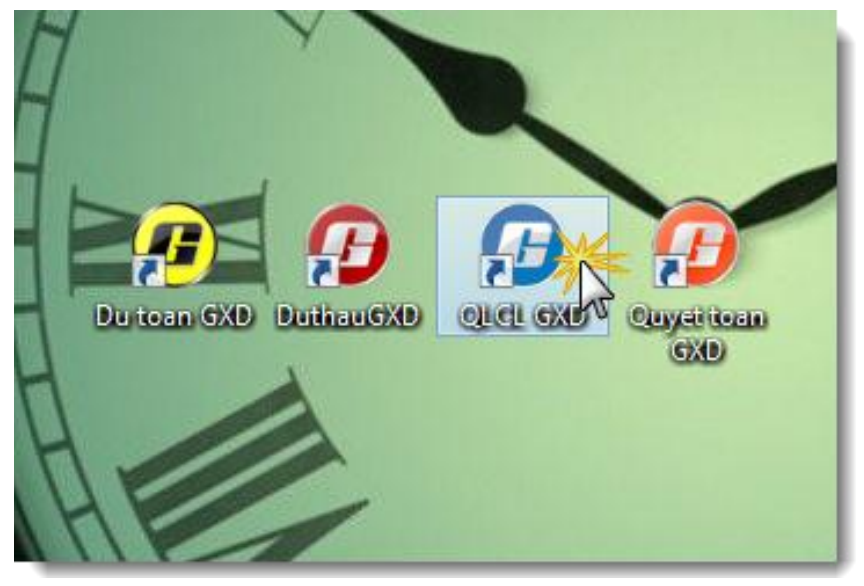

Hình 1.1- Khởi động phần mềm

|      | A | В                              | D                       | E                             | F             | G                     | Н         | I    | J          | K   |  |  |  |  |  |
|------|---|--------------------------------|-------------------------|-------------------------------|---------------|-----------------------|-----------|------|------------|-----|--|--|--|--|--|
| 1    |   |                                | CÁ                      | ÁC THÔNG TIN CHU              | NG            |                       |           |      | 1. M., II. | C-  |  |  |  |  |  |
| 2    |   | Dự án:                         | Xây dựng                | tòa nhà Công ty Giá Xá        | ây Dựng       |                       |           | Dat  | in Mục Ho  | 50  |  |  |  |  |  |
| 3    |   | Công trình:                    | Trụ sở phá              | ìn phối phần mềm Quản         | ı lý chất lượ | ng GXD                |           | N    | L VADIS.   | Dia |  |  |  |  |  |
| 4    |   | Hạng mục:                      | Phòng hỗ t              | rợ và cài đặt phần mền        | 1             |                       |           | INGU | or Ky Dien | Dan |  |  |  |  |  |
| 5    |   | Gói thầu:                      | Văn phòng               | g chuyển giao phần mền        | n GXD         |                       |           |      |            |     |  |  |  |  |  |
| 6    |   | Hợp đồng số:                   | dồng số: 01042014GXD-HN |                               |               |                       |           |      |            |     |  |  |  |  |  |
| 7    |   | Địa điểm xây dựng              | Số 2a, Ngỡ              | ŏ 55, Nguyễn Ngọc Nại         |               |                       |           |      |            |     |  |  |  |  |  |
| 8    |   | Tỉnh / Thành phố               | Hà Nội                  |                               |               |                       |           |      |            |     |  |  |  |  |  |
| 9    |   |                                |                         |                               |               |                       |           |      |            |     |  |  |  |  |  |
| 10   |   | CĐT/Đại diện CĐT:              | Công ty C               | P Giá Xây Dựng                |               |                       |           |      |            |     |  |  |  |  |  |
| 11   |   | Địa chỉ:                       | Số 2a/55, 1             | Nguyễn Ngọc Nại               |               |                       |           |      |            |     |  |  |  |  |  |
| 12   |   |                                | Tel:                    | 04.35682482                   | Fax:          | 04.35682483           |           |      |            |     |  |  |  |  |  |
| 13   |   |                                | Ông (Bà):               | Nguyễn Thế Anh                | Chức vụ:      | Trưởng ban QLXD       |           |      |            |     |  |  |  |  |  |
| 14   |   |                                | Ông (Bà):               | Nguyễn Thái Anh               | LXD           |                       |           |      |            |     |  |  |  |  |  |
| 15   |   |                                | Ông (Bà):               | Tạ Duy                        | Chức vụ:      | CB BQLDA              |           |      |            |     |  |  |  |  |  |
| 16   |   |                                | Ông (Bà):               | 0                             | Chức vụ:      |                       |           |      |            |     |  |  |  |  |  |
| 14 4 | Þ | M Ts Thong tin Ky bien ban / I | Danh muc ho             | so <b>Danh muc NT Vat lie</b> | u 🖉 Lay mau   | VL / NT noi bo vat li | eu YCN1 4 |      |            | ► I |  |  |  |  |  |

### • Bước 2: Khai báo thông tin cán bộ của các đơn vị trong dự án

Hình 1.2 - Khai báo thông tin cán bộ của các đơn vị trong dự án.

Trong sheet Thông tin ta điền các thông tin như tên Dự án, công trình, hạng mục, gói thầu, hợp đồng số, địa điểm xây dựng... và khai báo thông tin các cán bộ, chức vụ của các đơn vị thực hiện dự án như Chủ đầu tư, Tư vấn giám sát, Quản lý dự án, Đơn vị thi công, Đơn vị thí nghiệm...

Trường hợp mở phần mềm lên không thấy *sheet Thông tin*, chúng ta kích chuột phải vào tên sheet bất kỳ, chọn Unhide và tìm sheet **Thông tin** để hiện lên.

|      | A       | В                       | С                        | D                       | E                      | F         |
|------|---------|-------------------------|--------------------------|-------------------------|------------------------|-----------|
| 10   | Ký N    |                         |                          |                         |                        |           |
| 11   |         |                         | NGHIỆM                   | THU NỘI BỘ VẬT LIỆU, CỐ | ÌNG VIỆC HOẶC GIAI ĐOẠ | N         |
| 12   | ΠKÝ     | THÀNH PHẦN              | Mặc định                 | Nhóm 1                  | Nhóm 2                 | Nhóm 3    |
| 13   | Ký 1    | Nhà thầu thi công       | Nguyễn Văn Thắng         |                         |                        |           |
| 14   | Ký 2    | Nhà thầu thi công       | Trần Quốc <u>Toản</u>    |                         | _                      |           |
| 15   | Ký 3    |                         |                          |                         |                        |           |
| 16   | Ký 4    |                         |                          |                         |                        |           |
| 17   | Ký N    |                         |                          |                         |                        |           |
| 18   |         |                         | YÊU CẦU I                | NGHIỆM THU VẬT LIỆU, C  | ÔNG VIỆC HOẶC GIAI ĐO/ | <b>AN</b> |
| 19   | ΠKÝ     | THÀNH PHẦN              | Mặc định                 | Nhóm 1                  | Nhóm 2                 | Nhóm 3    |
| 20   | Ký 1    | Tư vấn giám sát         | Vũ Minh Hoàn             |                         |                        | =         |
| 21   | Ký 2    | Nhà thầu thi công       | Nguyễn Đình Tuấn         |                         |                        |           |
| 22   | Ký 3    |                         |                          |                         |                        |           |
| 23   | Ký 4    |                         |                          |                         |                        |           |
| 24   | Ký N    |                         |                          |                         |                        |           |
| 25   |         |                         | NGH                      | ỆM THU VẬT LIỆU, CÔNG   | VIỆC HOẶC GIAI ĐOẠN    |           |
| 26   | ΠKÝ     | THÀNH PHẦN              | Mặc định                 | Nhóm 1                  | Nhóm 2                 | Nhóm 3    |
| 27   | Ký 1    | Chủ đầu tư              | Nguyễn Thái Anh          |                         |                        |           |
| 28   | Ký 2    | Tư vấn giám sát         | Vũ Minh Hoàn             |                         |                        |           |
| 29   | Ký 3    | Nhà thầu thi công       | Nguyễn Đình Tuấn         |                         |                        |           |
| 30   | Ký 4    | Tư vấn thiết kế         |                          |                         |                        |           |
| 31   | KÝ N    | There is the Markins    | han Dack much an         | Deale and NT Vet lieu   |                        | ▼         |
| 14 4 | P PI IS | Thong tin <b>Ky ble</b> | n ban Zubann muc no so Z | Dann muc NT Vat lieu 🔬  |                        |           |

• Bước 3: Khai báo thông tin chức vụ những cán bộ tham gia ký hồ sơ

Hình 1.3 - Khai báo các cán bộ tham gia ký các biên bản

### • Bước 4: Nhập/tra mã hiệu vật liệu cần nghiệm thu

Tại sheet **Danh muc NT vat lieu** ta kích chuột phải vào cột Mã vật liệu, tìm loại vật liệu tương ứng:

|               | <u>-</u> | (° - I)                                                                                                    | Ŧ          |                             | BaiTap.xlsm -                                                                                        | Quản lý Chi                                                | ất lượng côr                                          | ng trình GXI                    | )                     |                    |                   | _ 0                     | ×        |
|---------------|----------|----------------------------------------------------------------------------------------------------|------------|-----------------------------|----------------------------------------------------------------------------------------------------|------------------------------------------------------------|-------------------------------------------------------|---------------------------------|-----------------------|--------------------|-------------------|-------------------------|----------|
| Fil           | e Qu     | uản lý chi                                                                                                    | ất lượng   | Home In                     | sert PageLayout Form                                                                                 | ulas Data P                                                | leview View                                           | Developer Off                   | fice Tab Add          | d-Ins Loa          | ad Test 🗠         | • <b>(</b> ] ⊏          | · # X    |
| Hồ<br>sơ<br>1 | A        | image in the second second | <b>A</b> A | a<br>B<br>Quản<br>Iý ≁<br>3 | <ul> <li>Hồ sơ chất lượng</li> <li>Hồ sơ nghiệm thu</li> <li>Mặc định hiển thị</li> <li>4</li> </ul> | <ul> <li>Nghiệm</li> <li>Nghiệm</li> <li>Nghiệm</li> </ul> | thu vật liệu<br>thu công việc<br>thu giai đoạn<br>4.1 | ☑ Quản lý l<br>□ Quản lý t<br>5 | khối lượng<br>tiến độ | Tiện<br>ích ▾<br>6 | Dữ<br>liệu +<br>7 | ?<br>Trợ<br>giúp ▼<br>8 |          |
|               | B1       | 4                                                                                                    | -          | 6.                          | <i>f</i> * VL.08                                                                                     |                                                            |                                                       |                                 |                       |                    |                   |                         | ~        |
| <b>(2)</b> E  | BaiTap.x | lsm ×                                                                                                    |            |                             |                                                                                                    |                                                            |                                                       |                                 |                       |                    |                   |                         | • x      |
|               | В        | D                                                                                                    |            |                             | E                                                                                                    |                                                            |                                                       | F                               | G                     |                    | H                 | I                       | -        |
| 1             |          |                                                                                                    |            |                             |                                                                                                    |                                                            | NRÅNN                                                 | CHIÊM 1                         | ΓΗΠ Ι/Δ               | TIÊ                | Π₽ΫΙ              | ινàc                    |          |
| 2             |          | ru sở                                                                                                    | 1          |                             | Có thể nhập t                                                                                        | Tra                                                        | cứu công vi                                           | êc                              |                       |                    |                   | ×                       | =        |
| 2             |          | hòng l                                                                                                    | h _T       | ìm kiếm                     | khóa để tìm tê                                                                                       | n                                                          |                                                       |                                 |                       |                    |                   |                         |          |
| 1             |          |                                                                                                    |            |                             | vật liệu                                                                                             |                                                            |                                                       |                                 |                       |                    | Tìm kiếm          |                         | Than     |
| -             |          |                                                                                                    |            | -                           |                                                                                                    |                                                            |                                                       |                                 |                       |                    |                   |                         |          |
| 5             | Mã_⊻     | М/▼                                                                                                    |            |                             | 1-0.000                                                                                              |                                                            |                                                       |                                 |                       |                    |                   |                         | -        |
| 6             | VL       | 113141                                                                                                    |            | là vật liệu                 | Tên vật liệu                                                                                         |                                                            |                                                       |                                 |                       |                    |                   | _^                      |          |
| 7             | [2]      | [3]                                                                                                    |            | JVL.01<br>JVL.02            | Cat<br>Đá                                                                                            |                                                            |                                                       |                                 |                       |                    |                   |                         |          |
| Q             | VL 05    | 01                                                                                                    | 1 12       | VL.03                       | Xi măng                                                                                              |                                                            |                                                       |                                 |                       |                    |                   |                         | 14       |
| 0             |          |                                                                                                    | +  C       | VL.04                       | Nước                                                                                                 |                                                            |                                                       |                                 |                       |                    |                   |                         |          |
| 9             |          | +                                                                                                    |            | VL.05                       | Thép                                                                                                 |                                                            |                                                       |                                 |                       |                    |                   |                         |          |
| 10            |          |                                                                                                    |            | VL.06                       | Đất đắp                                                                                              |                                                            |                                                       |                                 |                       |                    |                   |                         |          |
| 11            |          |                                                                                                    |            | VL.07                       | Bê tông nhựa                                                                                         |                                                            |                                                       |                                 |                       |                    |                   |                         |          |
| 12            | VL.03    | 02                                                                                                    |            | J VL.08                     | Gạch xay<br>Gạch bê tông                                                                             |                                                            |                                                       |                                 |                       |                    |                   |                         | )14      |
| 13            |          |                                                                                                    |            | IVI.10                      | Bentonite                                                                                            |                                                            |                                                       |                                 |                       |                    |                   |                         |          |
| 14            | VL.08    | 03                                                                                                    |            | VL.11                       | Cấp phối đá dàm                                                                                      |                                                            |                                                       |                                 |                       |                    |                   |                         | )14      |
| 14            | . 2.00   | 4                                                                                                    | +  E       | VL.12                       | Cọc đóng, cọc ép                                                                                     |                                                            |                                                       |                                 |                       |                    |                   |                         |          |
| 15            |          |                                                                                                    |            | VL.13                       | Bê tông                                                                                              |                                                            |                                                       |                                 |                       |                    |                   |                         |          |
| 16            |          |                                                                                                    |            | VL.14                       | Lấy mẫu vữa, xây tra                                                                                 | it                                                         |                                                       |                                 |                       |                    |                   | <u> </u>                |          |
| 17            |          |                                                                                                    |            | IVI 15                      | Đá ốn lát                                                                                            |                                                            |                                                       |                                 |                       |                    |                   |                         |          |
| 18            |          |                                                                                                    | T          |                             |                                                                                                    |                                                            |                                                       |                                 |                       |                    | Húv               | bó                      |          |
| 19            | VL.01    | 04                                                                                                    |            |                             |                                                                                                    |                                                            |                                                       |                                 |                       | 4                  | 2                 |                         | )14      |
| 14 4          | Þ ÞI 🗖   | Te / Th                                                                                                    | 1 ar       | Ky hien                     | han Danh mucho e                                                                                     | Danh m                                                     | uc NT Vat lie                                         |                                 |                       | 1a (               |                   |                         |          |
| Read          | dv P     |                                                                                                    | ong un     | X Ny Dieff                  |                                                                                                    |                                                            | uc ni vac lie                                         |                                 |                       | 100% (             | -                 |                         | <b>(</b> |
|               |          |                                                                                                    |            |                             |                                                                                                    |                                                            |                                                       |                                 |                       |                    |                   |                         |          |

Hình 1.4 – Tra mã hiệu vật liệu cần nghiệm thu

Phần mềm tự động đánh số mã hồ sơ nghiệm thu, đưa ra tên vật liệu và tiêu chuẩn sử dụng:

|      | Α          | В          | D        | Е                                           | F                   | G           | Н           | I       |      |
|------|------------|------------|----------|---------------------------------------------|---------------------|-------------|-------------|---------|------|
| 1    |            |            |          | DANH MỤC BIÊN                               | <b>BẢN NGHIỆN</b>   | 1 THU VẬ    | T LIĘU I    | ĐẦU VÀO |      |
| 2    | Công       | g trình: 1 | ľrų sở   | phân phối phần mềm Quản lý chất lượng GXD   |                     |             |             |         | ≡    |
| 3    | Hạng       | g mục: P   | hòng h   | iỗ trợ và cài đặt phần mềm                  |                     |             |             |         |      |
| 4    |            |            | _        |                                             |                     | Bảng tổng h | op Vât liêu | Than    | n    |
| ~    |            | M42 -      | ant -    |                                             |                     | NHŹ _       | кно –       |         | -    |
| 2    | STT        | Ma_<br>VL  | HSNT     | NỘI DUNG CÔNG VIỆC                          | TIÊU CHUẨN          | Naàn        | Cá nhiấu    | Naàu    | -    |
| 6    |            |            |          |                                             |                     | ngay        | so pineu    | ngay    | 4    |
| 7    | <u>[1]</u> | [2]        | [3]      | [4]                                         | [5]                 | [6]         | [7]         | [8]     | -    |
| 8    | 1          | VL.05      | 01       | Thép Hòa Phát                               | TCVN 197 : 2002     |             |             |         |      |
| 9    |            |            |          |                                             | TCVN 198 : 2008     |             |             |         |      |
| 10   |            |            |          |                                             | TCVN 1651-1 : 2     |             |             |         |      |
| 11   |            |            |          |                                             | TCVN 1651-2 : 2     |             |             |         |      |
| 12   | 2          | VL.03      | 02       | Xi măng Hoàng Thach                         | TCVN 4787 : 200     |             |             |         |      |
| 13   |            |            |          |                                             |                     |             |             |         |      |
| 14   | 3          | VL.08      | 03       | Gach xây                                    | TCVN 6355-2 : 2     |             |             |         |      |
| 15   |            |            |          |                                             | TCVN 6355-3 : 2     |             |             |         |      |
| 16   |            |            | - I      | Tra mã Vật liậu                             | TCVN 6355-4 : 2     |             |             |         |      |
| 17   |            |            | 2        |                                             | TCVN 6355-5 : 2     |             |             |         |      |
| 18   |            |            |          |                                             | TCVN 6355-6 : 2     |             |             |         |      |
| 19   | 4          | VL.01      | 04       | Cát Vàng Sông Lô                            | TCVN 7570 : 200     |             |             |         |      |
| 20   |            |            | _        |                                             | TCVN 7572-1 : 2     |             |             |         |      |
| 21   |            | <u>ساک</u> |          | Tiêu chuẩn nghiêm thu 🍃                     | TCVN 7572-2 : 2     |             |             |         |      |
| 22   |            |            |          | tự động được đưa ra                         | TCVN 7572-3 : 2     |             |             |         |      |
| 23   |            |            |          |                                             | TCVN 7572-4 : 2     |             |             |         |      |
| 24   | 5          | VL.05      | 05       | Thép Hòa Phát                               | TCVN 197 : 2002     |             |             |         | ···· |
| 14 4 | ► ►        | Ts / Th    | nong tin | Ky bien ban / Danh muc ho so Danh muc NT Va | t lieu 🖉 Lay mau VL | NT nol 4    |             | •       |      |

Hình 1.5 – Tra mã hiệu vật liệu cần nghiệm thu

Tham gia khóa Thực hành phần mềm QLCL GXD lập hồ sơ chất lượng công trình xây dựng87tại Công ty Giá Xây Dựng, đăng ký với Ms Thu An, 0985 099 938

### • Bước 5: Nhập quy cách lấy mẫu vật liệu

Kích chuột phải vào dòng dưới tên vật liệu, phần mềm tự động đưa ra bảng Quy cách lấy mẫu. Bạn lần lượt thao tác như sau:

- Nhập tên vật liệu
- Nhập khối lượng cùng mác, số hiệu lô vật liệu nhập về

- Phần mềm tự đưa ra tần suất lấy mẫu, kích thước tham khảo và tính ra số lượng mẫu tương ứng.

Kết quả như hình sau:

|      | Α    | В          | D        | E                                                 | F                | G            | Н          | I    | * |
|------|------|------------|----------|---------------------------------------------------|------------------|--------------|------------|------|---|
| 1    |      |            |          | DANH MỤC BIÊN BẢI                                 | N NGHIỆM TH      | IU VẬT LI    | ĘU ĐÀU     | VÀO  |   |
| 2    | Công | , trình: 1 | ſrų sở   | phân phối phần mềm Quản lý chất lượng GXD         |                  |              |            |      | ≡ |
| 3    | Hạng | g mục: P   | hòng h   | ỗ trợ và cài đặt phần mềm                         |                  |              |            |      |   |
| 4    |      |            |          |                                                   |                  | Bảng tổng hợ | p Vật liệu | 1.1  |   |
| 5    |      | Mã 🔻       | M/ −     |                                                   |                  | NHĄ →        | кно 🖵      |      |   |
| 6    | 511  | VL         | HSNT     | NỘI DÙNG CÔNG VIỆC                                | TIEU CHUAN       | Ngày         | Số phiếu   | Ngày |   |
| 8    | 1    | VL.05      | 01       | Thép Hòa Phát                                     | TCVN 197 : 2002  |              |            |      |   |
| 9    |      |            | 5        | D8; 1,76 tấn; CII; No.1010; 1 mẫu; 80cm           | TCVN 198 : 2008  |              |            |      |   |
| 10   |      |            |          | D10; 3,608 tấn; CIII; No.1011; 1 mẫu; 80cm        | TCVN 1651-1 : 2  |              |            |      |   |
| 11   |      |            |          | D18; 5,616 tấn; CIII; No.1012; 1 mẫu; 80cm        | TCVN 1651-2 : 2  |              |            |      |   |
| 12   | 2    | VL.03      | 02       | Xi măng Hoàng Thạch                               | TCVN 4787 : 200  |              |            |      |   |
| 13   |      |            |          | Xĩ măng; 15 tấn; PC40; No.1102; 1 mẫu; 5kg        |                  |              |            |      |   |
| 14   | 3    | VL.08      | 03       | Gạch xây                                          | TCVN 6355-2 : 2  |              |            |      |   |
| 15   |      |            |          | Gạch xây; 200000 viên; 75; No.1250; 4 mẫu; 5 viên | TCVN 6355-3 : 2  |              |            |      |   |
| 16   |      |            |          |                                                   | TCVN 6355-4 : 2  |              |            |      |   |
| 17   |      |            |          |                                                   | TCVN 6355-5 : 2  |              |            |      |   |
| 18   |      |            |          |                                                   | TCVN 6355-6 : 2  |              |            |      |   |
| 19   | 4    | VL.01      | 04       | Cát Vàng Sông Lô                                  | TCVN 7570 : 200  |              |            |      |   |
| 20   |      |            |          | Cát; 20 m3; ML>2; No.2010; 1 mẫu; 50kg 🛛 📈        | TCVN 7572-1 : 2  |              |            |      |   |
| 21   |      |            |          |                                                   | TCVN 7572-2 : 2  |              |            |      |   |
| 22   |      |            |          |                                                   | TCVN 7572-3 : 2  |              |            |      |   |
| 23   |      |            |          |                                                   | TCVN 7572-4 : 2  |              |            |      | Ŧ |
| 14 4 | ► H  | Ts / Th    | nong tin | Ky bien ban / Danh muc ho so Danh muc NT Vat lieu | 🗶 Lay mau VL 🔬 N | T nol 🖣 👘    |            | +    |   |

Hình 1.6 – Nhập quy cách lấy mẫu vật liệu

• Bước 6: Nhập các thông tin về thời gian nghiệm thu vật liệu

Thông tin về thời gian nghiệm thu vật liệu bao gồm:

- Ngày và số phiếu nhập kho
- Ngày giờ lấy mẫu
- Ngày giờ nghiệm thu nội bộ
- Ngày lập phiếu yêu cầu nghiệm thu
- Ngày nghiệm thu vật liệu A-B

Minh họa như hình sau:

|      | D      | Е                                                    | F                 | G            | Н            | I              | J                | K                        | L               | М           | N             | 0                | Р          |   |
|------|--------|------------------------------------------------------|-------------------|--------------|--------------|----------------|------------------|--------------------------|-----------------|-------------|---------------|------------------|------------|---|
| 1    |        | DANH MỤC BIÊN BẢ                                     | N NGHIỆM T        | HU VẬT L     | ₋IÊU ĐÀ      | U VÀO          |                  |                          |                 |             | 1. Biên bản L | ấy mẫu vật liệ   | u          |   |
| 2    | lrų sở | phân phối phần mềm Quản lý chất lượng GXD            |                   |              |              |                |                  |                          | Bång            | Nhật ký     | 2. Nghiệm th  | u nội bộ vật liệ | u          | ≡ |
| 3    | hòng h | ỗ trợ và cài đặt phần mềm                            |                   |              |              |                |                  |                          | khối lượng      | thi công    | 3. Y/cầu nghi | ệm thu vật liệt  | 1          |   |
| 4    |        |                                                      |                   | Bảng tổng hợ | ợp Vật liệu  | Tha            | m khảo Quy cá    | ch                       |                 |             | 4. Nghiệm th  | u vật liệu       |            |   |
| 5    | M) -   |                                                      | TIÊN QUNÂN 🔻      | NHĄ́↓        | KHO 🖵        | <b>•</b>       | LÁY MÃU 🖵        | <b>.</b>                 | NGHIỆI 🚽        | hu nội bộ 🖵 | PHIÉU YC      | NGHIỆN           | THU VL     | - |
| 6    | HSNT   | NỘI DUNG CONG VIỆC                                   | TIEU CHUAN        | Ngày         | Số phiếu     | Ngày           | Giờ              | KQ                       | Ngày            | Giờ         | Ngày          | Ngày             | Giờ        | - |
| 7    | [3]    | [4]                                                  | [5]               | [6]          | [7]          | [8]            | [9]              | [10]                     | [11]            | [12]        | [13]          | [14]             | [15]       |   |
| 8    | 01     | Thép Hòa Phát                                        | TCVN 197 : 2002   |              | 122          | 10/05/2014     | 14h30-15h00      |                          | 11/05/2014      | 8h30-9h00   | 11/05/2014    | 12/05/2014       | 14h30-15h0 | 4 |
| 9    |        | D8; 1,76 tấn; CII; No.1010; 1 mẫu; 80cm              | TCVN 198 : 2008   |              |              |                |                  |                          |                 |             |               |                  |            |   |
| 10   |        | D10; 3,608 tấn; CIII; No.1011; 1 mẫu; 80cm           | TCVN 1651-1 : 2   |              |              |                |                  |                          |                 |             |               |                  |            |   |
| 11   |        | D18; 5,616 tấn; CIII; No.1012; 1 mẫu; 80cm           | TCVN 1651-2 : 2   |              |              |                |                  |                          |                 |             |               |                  |            |   |
| 12   | 02     | Xi măng Hoàng Thạch                                  | TCVN 4787 : 200   |              | 123          | 10/05/2014     | 8h30-9h00        | 10/17/2014               | 17/05/2014      | 8h30-9h00   | 17/05/2014    | 18/05/2014       | 14h30-15h0 | d |
| 13   |        | Xi măng; 15 tấn; PC40; No.1102; 1 mẫu; 5kg           |                   |              |              |                |                  |                          |                 |             |               |                  |            |   |
| 14   | 03     | Gạch xây                                             | TCVN 6355-2 : 2   |              | 124          | 12/05/2014     | 8h30-9h00        | 10/19/2014               | 19/05/2014      | 8h30-9h00   | 19/05/2014    | 20/05/2014       | 14h30-15h0 | ¢ |
| 15   |        | Gạch xây; 200000 viên; 75; No.1250; 4 mẫu; 5 viên    | TCVN 6355-3 : 2   |              |              |                | C                |                          |                 |             |               |                  |            |   |
| 16   |        |                                                      | TCVN 6355-4 : 2   |              |              |                |                  | Nhập thời g<br>nghiêm th |                 |             |               |                  |            |   |
| 17   |        |                                                      | TCVN 6355-5 : 2   |              |              |                |                  | ngmçmu                   | . J             |             |               |                  |            |   |
| 18   |        |                                                      | TCVN 6355-6 : 2   |              |              |                | <u> </u>         |                          |                 |             |               |                  |            |   |
| 19   | 04     | Cát Vàng Sông Lô                                     | TCVN 7570 : 200   |              |              | 14/05/2014     |                  | 5/21/2014                | 21/05/2014      |             | 21/05/2014    | 22/05/2014       |            |   |
| 20   |        | Cát; 20 m3; ML>2; No.2010; 1 mẫu; 50kg               | TCVN 7572-1 : 2   |              |              |                |                  |                          |                 |             |               |                  |            |   |
| 21   |        |                                                      | TCVN 7572-2 : 2   |              |              |                |                  |                          |                 |             |               |                  |            |   |
| 22   |        |                                                      | TCVN 7572-3 : 2   |              |              |                |                  |                          |                 |             |               |                  |            |   |
| 23   |        |                                                      | TCVN 7572-4 : 2   |              |              |                |                  |                          |                 |             |               |                  |            |   |
| 24   | 05     | Thép Hòa Phát                                        | TCVN 197 : 2002   | 15/05/2014   |              | 15/05/2014     |                  | 5/22/2014                | 22/05/2014      |             | 22/05/2014    | 23/05/2014       |            | - |
| 14 4 | • H -  | Ts / Thong tin / Ky bien ban / Danh muc ho so / Danh | muc NT Vat lieu 🥂 | ay mau VL 📈  | NT noi bo va | at lieu 📈 YCNT | rvat lieu 📈 NT 🕅 | vat lieu 📈 Va            | at lieu nhap ve | Dal 🖣       |               |                  | •          |   |

Hình 1.7 – Nhập thời gian nghiệm thu vật liệu

### • Bước 7: Kiểm tra các biên bản lấy mẫu, biên bản nghiệm thu

Sau khi hoàn thành các bước trên, bạn có thể vào các biên bản lấy mẫu, nghiệm thu nội bộ, phiếu yêu cầu, nghiệm thu vật liệu A-B, sử dụng nút Spin để kiểm tra lại nội dung. Ví dụ biên bản nghiệm thu vật liệu Thép Hòa Phát:

|      | С  | D         | E            | F           | G           | Η        | Ι                  | J          | K              | L          | Μ                       | N                       | 0                   |   |
|------|----|-----------|--------------|-------------|-------------|----------|--------------------|------------|----------------|------------|-------------------------|-------------------------|---------------------|---|
| 1    |    |           |              | CÇ          | NG HÒA      | 4 XÃ F   | IỘI CH             | lŮ NGHÎ    | A VIỆT I       | NAM        |                         |                         | Danh mục nghiệm thư | 1 |
| 2    |    |           |              |             | $D_{i}$     | ộc lập - | · Tự do            | - Hạnh p   | ohúc           |            |                         |                         | vật liệu            |   |
| 3    |    |           |              |             |             | -        |                    |            |                |            |                         |                         | Nhật ký thi công    |   |
| 4    |    |           |              |             |             |          |                    |            | Hà N           | ội, ngày l | 2 <mark>3 th</mark> áng | <del>z</del> 5 năm 2014 |                     |   |
| 5    |    |           |              |             |             | BIÊ      | N BẢN              | í SÓ: 05   |                |            |                         |                         | ▲ 5                 |   |
|      |    |           | NGH          | IỆM TH      | U VẬT I     | .IĘ́U, 1 | THIÉT              | BĻ, SẢN    | I PHẨM         | CHÉ TẠ     | O SĂN                   |                         |                     |   |
| 6    |    |           |              |             | TRƯÓ        | C KH     | I ÐƯA              | VÀO ST     | វ៉ <b>DỤNG</b> | ł          |                         |                         | _                   |   |
| 7    |    | Công trì  | nh:          | Trụ sở p    | phân phố    | ối phần  | mềm (              | Quản lý d  | chất lượ       | ng GXD     |                         |                         | ×                   |   |
| 8    |    | Hạng m    | ųc:          | Phòng l     | hỗ trợ và   | cài đặ   | t phần             | mềm        |                |            |                         |                         | (Im)                |   |
| 9    |    | Địa điển  | n:           | Số 2a, 1    | Vgõ 55, N   | Vguyễn   | Ngọc .             | Nại, Tha   | nh Xuâi        | n, Hà Nộ   | i                       |                         |                     |   |
| 10   | 1. | Đối tượi  | ng nghiệi    | m thu:      |             |          |                    |            |                |            |                         |                         |                     |   |
| 11   |    | Thép Hồ   | da Phát      |             |             |          |                    |            |                |            |                         |                         |                     |   |
| 12   | 2. | Thành p   | hần trực     | tiếp thai   | n gia ngł   | niệm th  | u:                 |            |                |            |                         |                         |                     | Ŧ |
| 46   | -  |           |              |             |             |          |                    |            |                |            | QUY CÀ                  | CH MĂU                  |                     |   |
| 47   | Π  | NỘI E     | DUNG         | KHOIL       | UƠNG        | M/       | AC                 | SC         | 0 LO           | SÓLU       | rợng                    | KÍCH THƯỚC              |                     |   |
| 48   |    |           |              |             |             |          |                    |            |                |            |                         |                         |                     |   |
| 49   | 1  | D         | 8            | 0,88        | 3 tấn       | С        | Π                  | No.        | 1020           | 0 n        | กลิ้น                   | 80cm                    |                     |   |
| 50   | 2  | D         | 16           | 1,84        | 9 tấn       | C        | III                | No.        | 1021           | 1 n        | nẫu                     | 80cm                    |                     |   |
| 51   | 3  | D         | 16           | 3,46        | 8 tấn       | C        | III                | No.        | 1021           | 1 n        | nẫu                     | 80cm                    |                     |   |
| 52   |    |           |              |             |             |          |                    |            |                |            |                         |                         |                     |   |
| 53   | C, | ) Về chất | lượng vậ     | ật liệu, th | iết bị, sản | ı phẩm   | chế tạ             | o sẵn:     |                |            |                         |                         |                     |   |
| 54   | +  | Chất lượ  | ng: Đạt yế   | êu cầu thiế | ết kế.      |          |                    |            |                |            |                         |                         |                     |   |
| 55   | +  | Chung lo  | ại, hình đa  | áng kich c  | õ: Đúng t   | hiết kế. |                    |            |                |            |                         |                         |                     |   |
| 56   | d  | ) Các ý k | iến khác     | nếu có: .   |             |          |                    |            |                |            |                         |                         |                     |   |
| 57   | 5. | Kết luận  |              |             |             |          |                    |            |                |            |                         |                         |                     |   |
| 58   | -  | Mẫu vật l | iêu/thành    | phẩm XD     | ) mô tả trê | ên đây ( | <del>shi hon</del> | với thiết  | kê             |            |                         |                         |                     |   |
| 14 4 |    | NT r      | noi bo vat l | lieù 🔬 YC   | NT vat lieu | NT v     | at lieu            | 🖉 Vat lieu | nhap ve        | 🖉 Danh m   | nuc NT co               | ong viec 🔏 🛛 🔍 👘        |                     |   |

Hình 1.8 – Biên bản nghiệm thu vật liệu

## • Bước 8: Xuất bảng vật liệu nhập về

Vào menu Tiện ích/Xuất bảng bảng vật liệu

|      | А     | В                  | С             | D              | E                            | F             | G              | Н          | I          | М       |   |
|------|-------|--------------------|---------------|----------------|------------------------------|---------------|----------------|------------|------------|---------|---|
| 1    |       |                    |               |                |                              |               |                |            |            |         |   |
| 2    |       |                    | E             | BÁNG TÔN       | IG HỢP VẬT LIỆU NHẬF         | P VÈ CÔNG     | <b>TRƯỜN</b> Ơ | ;          |            |         |   |
| 3    |       |                    |               |                |                              |               |                |            |            |         |   |
| 4    | STT   | Ngày nhập kho      | Mã VL         | Số Biên<br>bản | Loại vật liệu                | Diễn giải     | Mác            | Đơn vị     | Khối lượng | Ghi chú | = |
| 5    | [1] - | [2] 💌              | [3] 🔻         | [4] 💌          | [5] 💌                        | [6] 🔻         | [7] 💌          | [8] 💌      | [9] 🔻      | [10] 🔻  |   |
| 6    | 1     | 10/05/14           | VL.05         | 01             | Thép Hòa Phát                | D8            | CII            | tấn        | 1,76       | Į       |   |
| 7    | 1     | 10/05/14           | VL.05         | 01             | Thép Hòa Phát                | D10           | CIII           | tấn        | 3,608      |         |   |
| 8    | 1     | 10/05/14           | VL.05         | 01             | Thép Hòa Phát                | D18           | CIII           | tấn        | 5,616      |         |   |
| 9    | 2     | 11/05/14           | VL.03         | 02             | Xi măng Hoàng Thạch          | Xi măng       | PC40           | tấn        | 15,000     |         |   |
| 10   | 3     | 12/05/14           | VL.08         | 03             | Gạch xây                     | Gạch xây      | 75             | viên       | 200.000    |         |   |
| 11   | 4     | 14/05/14           | VL.01         | 04             | Cát Vàng Sông Lô             | Cát           | ML>2           | m3         | 20         |         |   |
| 12   | 5     | 15/05/14           | VL.05         | 05             | Thép Hòa Phát                | D8            | CII            | tấn        | 0,88       |         |   |
| 13   | 5     | 15/05/14           | VL.05         | 05             | Thép Hòa Phát                | D16           | CIII           | tấn        | 1,849      |         |   |
| 14   | 5     | 15/05/14           | VL.05         | 05             | Thép Hòa Phát                | D16           | CIII           | tấn        | 3,468      |         | - |
| 14 4 | • • • | YCNT vat lieu 📈 NT | vat lieu 🔬 Va | t lieu nhap v  | re 🖉 Danh muc NT cong viec 🔏 | 'NT noi bo co | ng viec 🖌 YC   | NT col 🖣 🗌 |            | ▶ [     |   |

Hình 1.9 – Bảng vật liệu nhập về

### • Bước 9: Lọc vật liệu nhập về theo yêu cầu

Sau khi xuất bảng tổng hợp vật liệu nhập về, để tìm lượng thép D18 nhập về từ ngày 10/05/2014 đến ngày 15/05/2014, ta thực hiện:

- Tích vào Filter trong cột Loại vật liệu/ bỏ chọn Select All/ chọn Thép Hòa Phát/ Ok

|      | А       | В                                                                                                    | С      | D                                            | E                 |    | F         | G        | Н      | I          | М       |   |
|------|---------|----------------------------------------------------------------------------------------------------|--------|----------------------------------------------|-------------------|----|-----------|----------|--------|------------|---------|---|
| 1    |         |                                                                                                    |        |                                              |                   |    |           |          |        |            |         |   |
| 2    |         |                                                                                                    |        | BÁNG TÓN                                     | NG HỢP VẬT LIỆU N | HÁ | P VÈ CÔNG | s trường | ;      |            |         |   |
| 3    |         |                                                                                                    |        |                                              |                   |    |           |          |        |            |         |   |
| 4    | STT     | Ngày nhập kho                                                                                                    | Mã VL  | Số Biên<br>bản                               | Loại vật liệu     |    | Diễn giải | Mác      | Đơn vị | Khối lượng | Ghi chú |   |
| 5    | [1] -   | [2] 🔻                                                                                                    | [3] ⊉↓ | Sort A to Z                                  |                   | X  | (6] 🗹     | [7] 💌    | [8] 🔻  | [9] 💌      | [10] 👻  |   |
| 6    | 1       | 10/05/14                                                                                                    | VL. Z↓ | S <u>o</u> rt Z to A                         |                   | 1  | र D8      | CII      | tấn    | 1,760      |         | = |
| 7    | 1       | 10/05/14                                                                                                    | VL.    | Sor <u>t</u> by Color                        | 1                 |    | D10       | CIII     | tấn    | 3,608      |         |   |
| 8    | 1       | 10/05/14                                                                                                    | VL. 🕅  | <u>C</u> lear Filter Fro                     | om "[5]"          |    | D18       | CIII     | tấn    | 5,616      |         |   |
| 9    | 2       | 11/05/14                                                                                                    | VL.    | Filter by Color                              |                   |    | Xi măng   | PC40     | tấn    | 15,000     |         |   |
| 10   | 3       | 12/05/14                                                                                                    | VL.    | Correla                                      |                   |    | Gạch xây  | 75       | viên   | 200.000    |         |   |
| 11   | 4       | 14/05/14                                                                                                    | VL.    | Search                                       | AID               | 2  | Cát       | ML>2     | m3     | 20         |         |   |
| 12   | 5       | 15/05/14                                                                                                    | VL.    | ····■ (Select All)<br>····□ Cát Vàng Sông Lô |                   |    | D8        | CII      | tấn    | 0,880      |         |   |
| 13   | 5       | 15/05/14                                                                                                    | VL.    | Gạch xấ                                      | iy<br>Da Phát     |    | D16       | CIII     | tấn    | 1,849      |         |   |
| 14   | 5       | 15/05/14                                                                                                    | VL.    | a măng                                       | Hoàng Thạch       |    | D16       | CIII     | tấn    | 3,468      |         |   |
| 16   | •       | Tổng                                                                                                    |        |                                              |                   |    |           |          |        | 200052,181 |         |   |
| 17   |         |                                                                                                    |        |                                              |                   |    |           |          |        |            |         |   |
| 18   |         |                                                                                                    |        |                                              |                   |    |           |          |        |            |         |   |
| 19   |         |                                                                                                    |        |                                              |                   |    |           |          |        |            |         | - |
| 14 4 | • • • 💌 | H     Lay mau VL     NT noi bo v       OK     Cancel       Inhap ve     Danh muc NT cong viet       Image: Second second second |        |                                              |                   |    |           |          |        |            |         |   |

### Hình 1.10a – Lọc vật liệu nhập về

Kết quả thu được là khối lượng thép nhập về trong thời gian trên:

|      | А           | В                 | С               | D              | E                               | F            | G             | Н           | I          | M       |  |
|------|-------------|-------------------|-----------------|----------------|---------------------------------|--------------|---------------|-------------|------------|---------|--|
| 1    |             |                   |                 |                |                                 |              |               |             |            |         |  |
| 2    |             |                   | E               | BÁNG TỔN       | IG HỢP VẬT LIỆU NHẬF            | VÈ CÔNG      | TRƯỜNG        | ;           |            |         |  |
| 3    |             |                   |                 |                |                                 |              |               |             |            | =       |  |
| 4    | STT         | Ngày nhập kho     | Mã VL           | Số Biên<br>bản | Loại vật liệu                   | Diễn giải    | Mác           | Đơn vị      | Khối lượng | Ghi chú |  |
| 5    | [1] -       | [2] 💌             | [3] 💌           | [4] 💌          | [5] 🖵                           | [6] 🖵        | [7] 💌         | [8] 💌       | [9] 🔽      | [10] 👻  |  |
| 6    | 1           | 10/05/14          | VL.05           | 01             | Thép Hòa Phát                   | D8           | CII           | tấn         | 1,760      |         |  |
| 7    | 1           | 10/05/14          | VL.05           | 01             | Thép Hòa Phát                   | D10          | CIII          | tấn         | 3,608      |         |  |
| 8    | 1           | 10/05/14          | VL.05           | 01             | Thép Hòa Phát                   | D18          | CIII          | tấn         | 5,616      |         |  |
| 12   | 5           | 15/05/14          | VL.05           | 05             | Thép Hòa Phát                   | D8           | CII           | tấn         | 0,880      |         |  |
| 13   | 5           | 15/05/14          | VL.05           | 05             | Thép Hòa Phát                   | D16          | CIII          | tấn         | 1,849      |         |  |
| 14   | 5           | 15/05/14          | VL.05           | 05             | Thép Hòa Phát                   | D16          | CIII          | tấn         | 3,468      |         |  |
| 16   | Tổng 17,181 |                   |                 |                |                                 |              |               |             |            |         |  |
| 14 4 | • • •       | Lay mau VL 🖉 NT r | noi bo vat lieu | YCNT vat       | lieu 🖉 NT vat lieu 🖉 Vat lieu n | hap ve 🦯 Dar | nh muc NT coi | ng viec 🛛 🖣 |            | ▶ [     |  |

Hình 1.10b – Lọc vật liệu nhập về

Bạn có thể in số liệu trên ra hoặc chèn thêm sheet hoặc tạo các bảng tính mới và copy dữ liệu sang phục vụ các yêu cầu công việc khác.

#### 2. Bài 2: Lập hồ sơ nghiệm thu các công việc Yêu cầu:

Sử dụng phần mềm QLCL GXD hãy lập hồ sơ nghiệm thu các công việc sau:

| STT | NÔI DUNC CÔNC VIỆC                                | VI TĐÍ VĐ         |                              | Thời gian | n thực hiện   |  |
|-----|---------------------------------------------------|-------------------|------------------------------|-----------|---------------|--|
| 511 | NỘI DUNG CONG VIỆC                                | VĮ IKI AD         | KI HIỆU DAN VỀ I HILI KẾ     | Ngày      | Giờ           |  |
|     |                                                   | GIAI ĐOẠN 1: 1    | PHẦN MÓNG                    |           |               |  |
| 1   | Gia công và lắp dựng<br>xong cốt thép cột C1      | Tầng 1 trục X1/Y1 | KT:01TC; KC:02TC;<br>KC:03TC | 20/07/14  | 8h20-<br>9h00 |  |
| 2   | Gia công và lắp dựng<br>ván khuôn cột C1          | Tầng 1 trục X1/Y1 | KT:01TC; KC:02TC;<br>KC:03TC | 22/07/14  | 8h20-<br>9h00 |  |
| 3   | Bê tông móng                                      | Tầng 1 trục X1/Y1 | KT:01TC; KC:02TC;<br>KC:03TC | 22/07/14  | 8h20-<br>9h00 |  |
| 4   | Gia công và lắp dựng<br>xong ván khuôn dầm<br>sàn | Tầng 2            | KT:01TC; KC:02TC;<br>KC:03TC | 29/07/14  | 8h20-<br>9h00 |  |

Hướng dẫn:

### • Bước 1: Mở phần mềm QLCL GXD

- Thực hiện tương tự bài 1.
- Bước 2: Khai báo thông tin cán bộ của các đơn vị trong dự án
- Thực hiện tương tự bài 1.
- Bước 3: Khai báo thông tin chức vụ những cán bộ tham gia ký hồ sơ
- Thực hiện tương tự bài 1.
- Bước 4: Nhập/tra mã hiệu và nội dung công việc cần nghiệm thu

- Nếu công trình chia thành nhiều giai đoạn/hạng mục, bạn nhập GD vào cột Mã hiệu công việc để tạo giai đoạn nghiệm thu công việc

- Tiến hành chọn chuột phải vào cột mã hiệu để tra mã hiệu và tên công việc

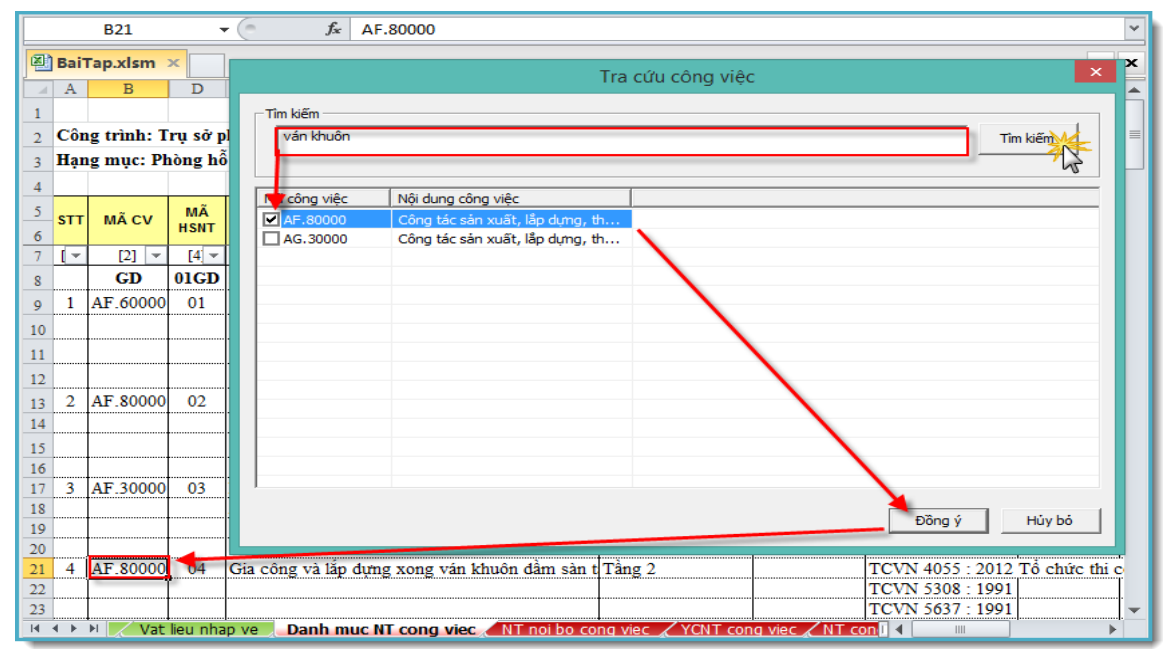

Hình 2.1 – Tra mã hiệu công việc

### • Bước 5: Nhập vị trí xây dựng, ký hiệu bản vẽ và tiêu chuẩn nghiệm thu phù hợp

- Mã hồ sơ nghiệm thu, tên công việc và tiêu chuẩn tham khảo tự động được đưa ra sau khi tra mã hiệu công việc.

- Bạn có thể sửa đổi tên công việc, nhập vị trí xây dựng, ký hiệu bản vẽ thiết kế của bộ phận công việc đang thi công.

- Tiêu chuẩn tham khảo được tự động đưa ra, tương tự trong phần nghiệm thu vật liệu, bạn có thể thay đổi, tra cứu thêm vào tiêu chuẩn mới.

|    | Α   | В           | D        | E                                                | F                | G             | Н                   | Ι        | J             | K 📥      |
|----|-----|-------------|----------|--------------------------------------------------|------------------|---------------|---------------------|----------|---------------|----------|
| 1  |     |             |          |                                                  |                  | DANH MỤC      | BIÊN BẢN NG         | hiệm thu | CÔNG VIỆ      | C        |
| 2  | Côn | ig trình: T | 'rụ sở p | hân phối phần mềm Quản lý chất lượng GXD         |                  |               |                     |          |               |          |
| 3  | Hạn | ıg mục: Pl  | iòng hổ  | ố trợ và cài đặt phần mềm                        |                  |               |                     |          |               |          |
| 4  |     |             |          |                                                  |                  |               | Tham khảo Qu        | uy cách  | Lấy mẫu th    | i nghiệ: |
| 5  |     | ~ ~         | MÃ       |                                                  |                  | KÝ HIỆU BẢN   |                     | LÁY      | MẦU THÍ NGHIỆ | м        |
| 6  | SII | MACV        | HSNT     | NỘI DUNG CONG VIỆC                               | VĻTREXD          | VÊ THIẾT KẾ   | TIEU CHUAN          | Ngày     | Giờ           | кс       |
| 7  | [ - | [2] 💌       | [4] 🕶    | [5]                                              | [6] 🔻            | [7] 💌         | [8] 💌               | [9] 🔻    | [10] 💌        | [11      |
| 8  |     | GD          | 01GD     | PHẦN MÓNG                                        | (                |               | 1                   |          |               |          |
| 9  | 1   | AF.60000    | 01       | Gia công và lắp dựng xong cốt thép cột C1 trục   | Tầng 1 trục X1/Y | KT:01TC; KC   | TCVN 4055 : 2012    |          |               |          |
| 10 |     |             |          |                                                  |                  |               | TCVN 5308 : 1991    |          |               |          |
| 11 |     |             |          | dựng và ký hiệu                                  |                  |               | TCVN 5637 : 1991    |          |               |          |
| 12 |     |             |          | bản vế                                           |                  |               | TCVN 4453 : 1995    |          |               |          |
| 13 | 2   | AF.80000    | 02       | Gia công và lắp đựng ván khuôn cột C1 trục X1    | Tầng 1 trục X1/Y | KT:01TC; KC   | TCVN 4055 : 2012    |          |               |          |
| 14 |     |             |          |                                                  |                  |               | TCVN 5308 : 1991    |          |               |          |
| 15 |     |             |          |                                                  |                  |               | TCVN 5637 : 1991    |          |               |          |
| 16 |     |             |          |                                                  |                  |               | TCVN 4453 : 1995    |          |               |          |
| 17 | 3   | AF.30000    | 03       | Bê tông móng                                     | Tầng 1 trục X1/Y | KT:01TC; KC   | TCVN 4055 : 2012    |          |               |          |
| 18 |     |             |          | Bê tông tươi; 300; 10±2; 3 tô mâu; 15x15x15      |                  |               | TCVN 5308 : 1991    |          |               |          |
| 19 |     |             |          |                                                  |                  |               | TCVN 5637 : 1991    |          |               |          |
| 20 |     |             |          |                                                  |                  |               | TCVN 4453 : 1995    |          |               |          |
| 21 | 4   | AF.80000    | 04       | Gia công và lắp đựng xong ván khuôn đâm sản t    | Täng 2           | L             | TCVN 4055 : 2012    | I        | L             | •        |
| H  | 4 F | NT NT       | noi bo v | at lieu 🔬 YCNT vat lieu 🛴 NT vat lieu 🔬 Vat lieu | nhap ve Danh     | muc NT cong v | iec 🖉 NT noi bo 🛛 🖣 |          |               |          |

Hình 2.2 – Nhập các thông tin vị trí xây dựng, ký hiệu bản vẽ

### • Bước 6: Nhập các thông tin về thời gian nghiệm thu công việc

Thông tin thời gian nghiệm thu công việc bao gồm:

- Thời gian lấy mẫu thí nghiệm (nếu có)
- Thời gian nghiệm thu nội bộ
- Thời gian lập phiếu yêu cầu nghiệm thu
- Thời gian nghiệm thu công việc A-B
- Ngày bắt đầu và kết thúc công việc trong nhật ký

(Xem trong hình 2.3)

| - 24 | D       | E                                              | F                    | G           | Н                   | Ι             | J            | K            | L                               | М            | N        | 0          | Р           | Q           |          |
|------|---------|------------------------------------------------|----------------------|-------------|---------------------|---------------|--------------|--------------|---------------------------------|--------------|----------|------------|-------------|-------------|----------|
| 1    |         |                                                | [                    | DANH MỤC    | <b>BIÊN BĂN NGH</b> | hiệm thu      | CÔNG Việ     | С            | 1. Ng/thu nội t                 | oộ công việc |          |            |             |             |          |
| 2    | rụ sở p | hân phối phần mềm Quản lý chất lượng GXD       |                      |             |                     |               |              |              |                                 |              | Danh muc | Báng       | Nhật kứ     |             | =        |
| 3    | iòng hỗ | trơ và cài đặt phần mềm                        |                      |             |                     |               |              |              | <ol> <li>Yêu câu ngh</li> </ol> | iệm thu      | hồ sơ    | khối lượng | thi công    |             |          |
| 4    | -       |                                                |                      |             | Tham khảo Qu        | uv cách       | Lấv mẫu t    | hi nghiêm    | 3. Nghiệm thu                   | công việc    |          |            |             |             |          |
| 5    | MÃ      |                                                |                      |             |                     | LÁY           | MÃU THÍ NGHI | ÊM           | NGHIĖM T                        | HU NÔI BÔ    | PHIÉU YC | NGHIĖN     | THU CV      |             |          |
| -    | HSNT    | NỘI DUNG CÔNG VIỆC                             | VỊ TRÍ XD            | VÊ THIẾT KẾ | TIÊU CHUẨN          | Naày          | Giờ          | ко           | Ngày                            | Giờ          | Ngày     | Naày       | Giờ         | KÝ BIÊN BẢN | H        |
| 0    | [4] -   | [5]                                            | [6]                  | [7] -       | [9] w               | ron 🚽         | [10]         | [11] -       | [12] -                          | [13]         | [1/1] v  | [15]       | [16] -      | [17]        | <u>_</u> |
| -    | 01CD    |                                                | [0]                  | 1/1 -       | [0]                 | [2] ·         |              | [11]         | [12]                            | [10]         | [14]     | [10]       | [IO] ·      | [1/]        | +-       |
| 8    |         |                                                | Tè                   | KT-01TC- KC | TOTAL 4055 - 2012   |               |              |              | 20/07/14                        | 01-00-01-00  | 01/07/14 | 01/07/14   | 14520 15500 |             |          |
| 9    |         | Gia công và lắp dựng xông cốt thếp cột C1 trục | Tang T trục XI/YI    | K1:011C; KC | TCVN 4055 : 2012    |               |              |              | 20/07/14                        | 8n20-9n00    | 21/07/14 | 21/07/14   | 14n30-15n00 |             |          |
| 10   |         |                                                |                      |             | TCVN 5308 : 1991    |               |              |              |                                 |              |          |            |             |             |          |
| 11   |         |                                                |                      |             | TCVN 5637 : 1991    |               |              |              |                                 |              |          |            |             |             |          |
| 12   |         |                                                |                      |             | TCVN 4453 : 1995    | 1             |              |              |                                 |              |          |            |             |             |          |
| 13   | 02      | Gia công và lắp đựng ván khuôn cột C1 trục X1/ | Tầng 1 trục X1/Y1    | KT:01TC; KC | TCVN 4055 : 2012    |               |              |              | 22/07/14                        | 8h20-9h00    | 22/07/14 | 23/07/14   | 14h30-15h00 |             |          |
| 14   |         |                                                |                      |             | TCVN 5308 : 1991    | Nhập ti       | hời gian     |              |                                 |              |          |            |             |             |          |
| 15   |         |                                                |                      |             | TCVN 5637 : 1991    | nghiệ         | m thu        |              |                                 |              |          |            |             |             |          |
| 16   |         |                                                |                      |             | TCVN 4453 : 1995    |               |              |              |                                 |              |          |            |             |             |          |
| 17   | 03      | Bê tông móng                                   | Tầng 1 trục X1/Y1    | KT:01TC; KC | TCVN 4055 : 2012    |               |              |              | 22/07/14                        | 8h20-9h00    | 22/07/14 | 23/07/14   | 14h30-15h00 |             |          |
| 18   |         | Bê tông tươi; 300; 10±2; 3 tố mẫu; 15x15x15    |                      |             | TCVN 5308 : 1991    |               |              |              |                                 |              |          |            |             |             |          |
| 19   |         |                                                |                      |             | TCVN 5637 : 1991    |               |              |              |                                 |              |          |            |             |             |          |
| 20   |         |                                                |                      |             | TCVN 4453 : 1995    |               |              |              |                                 |              |          |            |             |             |          |
| 21   | 04      | Gia công và lắp dựng xong ván khuôn dầm sàn t  | Tầng 2               |             | TCVN 4055 : 2012    |               |              |              |                                 |              |          |            |             |             |          |
| 22   |         |                                                |                      |             | TCVN 5308 : 1991    |               |              |              |                                 |              |          |            |             |             |          |
| 23   |         |                                                |                      |             | TCVN 5637 : 1991    |               |              |              |                                 |              |          |            |             |             |          |
| 24   | 4 5 51  | NT asi ha cat list. WONT cat list. NT cat l    | in                   | Deat        | TCVN 4453 · 1995    |               |              | 17           | - ANT                           | De-h         |          |            |             |             | <b>▼</b> |
| 14   | N P PI  | 🔬 NT HOLDO VAL HEU 🗶 YONT VAL HEU 🗶 NT VAL I   | ileu 🔬 vac ileu nnap | ve j Dann m | uc NT cong viec 🦽   | INT HOLDO COL | ig viec 🔏 YC | vir cong vie | C X IN I COND                   | viec Dann    | muqu 🖣   |            | 1111        |             | P        |

Hình 2.3 – Danh mục nghiệm thu công việc

# • Bước 7: Kiểm tra các biên bản nghiệm thu

Minh họa biên bản nghiệm thu công việc "Gia công và lắp dựng xong cốt thép cột C1 trục X1/Y1; X2/Y1; X3/Y1":

|             | С        | D                    | E                                        | F          | G              | H          | Ι         | J           | K                 | L            | Μ            | N               |      | 0               |     |
|-------------|----------|----------------------|------------------------------------------|------------|----------------|------------|-----------|-------------|-------------------|--------------|--------------|-----------------|------|-----------------|-----|
| 1           |          |                      |                                          | CỘN        | IG HÒA         | XÃ HỘI     | CHỦ N     | GHĨA VI     | ÊT NAM            |              |              |                 | Danh | nmục nghiệm th  | u 🗏 |
| 2           |          |                      |                                          |            | Độc            | lập - Tự   | do - Hạ   | nh phúc     |                   |              |              |                 |      | công việc       |     |
| 3           |          |                      |                                          |            |                |            |           | _           |                   |              |              |                 | N    | hật ký thi công |     |
| 4           |          |                      |                                          |            |                |            |           | Ha          | à Nội, ngà        | y 21 thái    | ng 7 năm     | n 2 <b>0</b> 14 |      |                 |     |
| 5           |          |                      |                                          |            |                | BIÊN B     | ÅN SÓ:    | : 01        |                   |              |              |                 |      | 1               |     |
| 6           |          |                      |                                          | NG         | HIỆM T         | THU CÔI    | NG VIỆ    | C XÂY E     | ŲNG               |              |              |                 |      |                 |     |
| 7           |          |                      |                                          |            |                |            |           |             |                   |              |              |                 | •    |                 |     |
| 8           |          | Công tri             | ình:                                     | Trụ sở p   | hân phố        | i phần m   | ềm Quả    | in lý chất  | lượng G           | XD           |              |                 |      |                 |     |
| 9           |          | Hạng m               | ųc:                                      | Phòng h    | iỗ trợ và      | cài đặt p  | hần mề    | m           |                   |              |              |                 |      |                 |     |
| 10          |          | Địa điểi             | m:                                       | Số 2a, N   | lgõ 55, N      | guyễn N    | gọc Nại   | , Thanh     | Xuân, Hà          | Nội          |              |                 |      |                 |     |
| 11          | 1.       | Đối tượ              | ng nghiệ                                 | m thu:     |                |            |           |             |                   |              |              |                 |      |                 |     |
| 12          |          | Gia côn              | g và lắp                                 | dựng xon   | ng cốt the     | ip cột C1  | trục Xi   | /Y1; X2/    | Y1; X3/Y1         | 1            |              |                 |      |                 |     |
| 13          | Vit      | ri thi công          | р. – – – – – – – – – – – – – – – – – – – | Tầng 1     | -<br>trục X1/Y | 71         |           |             |                   |              |              |                 |      |                 | -   |
|             | 1        | Vê -Lês              | 1                                        |            |                | Dink       | 1.641     |             |                   |              |              |                 |      |                 |     |
| 46          | 0)       | v e cnat             | lượng co                                 | ng việc xi | ay aung:       | Dam bad    | o cnat iu | rọng        |                   |              |              | A.T.            |      |                 |     |
| 51          | π        |                      | NỘI [                                    | DUNG KIÉI  | M TRA          |            |           | PHƯƠ        | NG PHÁP           |              | Đ.           | AI<br>Lichtean  |      |                 |     |
| 52          |          |                      |                                          |            |                |            |           |             |                   |              | 0            | Knong           |      |                 |     |
| 53          |          |                      |                                          |            |                |            |           |             |                   |              |              |                 |      |                 |     |
| 54          | 1        | Chúng lơ<br>thép chờ | oại, đường<br>'                          | kinh, chié | èu dài thép    | o chú,     | Theo p    | hiếu giao l | nàng, chứn        | g chỉ        | $\checkmark$ |                 |      |                 |     |
| 55          | 2        | Lắp đặt              | lưới mạch                                | ngừng      |                |            | Đo bằn    | g thước c   | ó độ đài th       | ich hợp      | ~            |                 |      |                 |     |
| 56          | 3        | Công táo             | c vệ sinh c                              | ốt thép    |                |            |           |             |                   |              | $\checkmark$ |                 |      |                 |     |
| 57          | 4        | Vị tri, liê          | n kết giữa                               | các thanh  | 1 thép         |            |           |             |                   |              | $\checkmark$ |                 |      |                 |     |
| 58          | 5        | Ching lo             | <u>ai đường</u>                          | kinh chiế  | u dài thếr     | n đai      | Theo n    | hiếu giao l | nàng <u>ch</u> ứm | <u>g chỉ</u> | $\checkmark$ |                 |      |                 | -   |
| <b>I4 4</b> | - F - FI | 🗌 🖉 NT n             | oi bo vat lie                            | eu 🔬 YCNT  | r vat lieu 🔬   | OT vat lie | eu 🔬 Va   | t lieu nhap | ve 🖉 Dan          | h muc NT     | cong viec    |                 |      |                 |     |

Hình 2.3 – Biên bản nghiệm thu công việc

#### 3. Bài 3: Thêm thành phần ký biên bản nghiệm thu

Yêu cầu:

Hãy thêm thành phần ký biên bản hồ sơ nghiệm thu trong 1 file hồ sơ quản lý chất lượng công trình, sao cho Biên bản lấy mẫu vật liệu có 2 đại diện chủ đầu tư, 2 đại diện nhà thầu thi công, 2 đại diện đơn vị thí nghiệm.

Tương tự với các loại biên bản nghiệm thu khác.

Hướng dẫn:

Trường hợp biên bản có thêm thành phần tham gia ký ta sẽ làm như sau:

Ta vào sheet thông tin để thêm thành phần tham gia ký biên bản hoặc là thêm tên cán bộ ký biên bản vào những đơn vị đã có sẵn, mục đích của bước này là sau khi sang sheet ký biên bản ta có thể chọn được tên cán bộ sẽ ký.

|   | E33 • (*           | $f_x$       |                        |                |                   |     |      |              |              |        |
|---|--------------------|-------------|------------------------|----------------|-------------------|-----|------|--------------|--------------|--------|
| A | В                  | D           | E                      | F              | G                 | Н   | Ι    | J            | K            | L      |
|   |                    | CA          | AC THÔNG TIN CH        | UNG            |                   |     | Da   | nh Muc H     | δSα          |        |
|   | Dự án:             | Xây dựng    | tòa nhà Công ty Giá X  | Xây Dựng       |                   |     |      |              |              |        |
|   | Công trình:        | Trụ sở ph   | ân phối phần mềm Qu    | ản lý chất lượ | ng GXD            |     | Nor  |              | n Bản        |        |
|   | Hạng mục:          | Phòng hỗ    | trợ và cài đặt phần mể | m              |                   |     | Ingu | for ity bit. | ii Dali      |        |
|   | Gói thầu:          | Văn phòng   | g chuyển giao phần mề  | m GXD          |                   |     |      |              |              |        |
|   | Hợp đồng số:       | 01042014    | GXD-HN                 |                |                   |     |      |              |              |        |
|   | Địa điểm xây dựng  | Số 2a, Ng   | õ 55, Nguyễn Ngọc Na   | ại, Thanh Xu   | ìn, Hà Nội        |     |      |              |              |        |
|   | Tỉnh / Thành phố   | Hà Nội      |                        |                |                   |     |      |              |              |        |
|   |                    |             |                        |                |                   |     |      |              |              | -      |
|   | CĐT/Đại diện CĐT:  | Công ty C   | P Giá Xây Dựng         |                |                   |     |      | Thôm cá      | n hâ i ch    | tion 1 |
|   | Địa chỉ:           | Số 2a/55, 1 | Nguyễn Ngọc Nại        |                |                   |     |      | vụ ký và     | o biên bả    | ân     |
|   |                    | Tel:        | 04.35682482            | Fax:           | 04.35682483       |     |      |              |              |        |
|   |                    | Ông (Bà):   | Nguyễn Thế Anh         | Chức vụ:       | Trưởng ban QLXD   |     |      | /            | -            | -      |
|   | Thêm đơn vị ký vào | Ông (Bà):   | Nguyễn Thái Anh        | Chức vụ:       | Phó Trưởng ban Qi | LXD |      |              |              |        |
|   | bion ball          | Ông (Bà):   | Tạ Duy                 | Chức vụ:       | CB BQLDA          | -   |      |              |              |        |
|   |                    | Ông (Bà):   |                        | Chức vụ:       |                   |     |      |              |              |        |
|   |                    | Ông (Bà):   | :                      | Chức vụ:       |                   |     |      |              |              |        |
|   |                    | Ông (Bà):   | :                      | Chức vụ:       |                   |     |      |              |              |        |
|   |                    | Ông (Bà):   |                        | Chức vụ:       |                   |     |      |              |              |        |
|   |                    |             | CO Danh muc NT Vat I   |                |                   |     | NT   | unt lique    | /at liou pha |        |

### Hình 3.1a – Thêm thành phần ký biên bản

Chuyển sang sheet Ký biên bản thao tác chọn thành phần tham gia nghiệm thu:

|      | Α                                                    | В                    | С                        | D                        | E                        | F                          | G                          |  |  |  |  |  |  |
|------|------------------------------------------------------|----------------------|--------------------------|--------------------------|--------------------------|----------------------------|----------------------------|--|--|--|--|--|--|
| 1    |                                                      |                      |                          |                          |                          |                            |                            |  |  |  |  |  |  |
| 2    |                                                      |                      |                          |                          |                          |                            |                            |  |  |  |  |  |  |
| 3    | TT KÝ                                                | THÀNH PHẦN           | Mặc định                 | Nhóm 1                   | Nhóm 2                   | Nhóm 3                     | Nhóm N                     |  |  |  |  |  |  |
| 4    | Ký 1 🌔                                               | Tư vấn giám sát      | Nguyễn Văn Toàn 🔿        |                          |                          |                            |                            |  |  |  |  |  |  |
| 5    | Ký 2                                                 | Tư vấn giám sát      | Nguyễn Văn Hoàng         |                          | N N                      |                            |                            |  |  |  |  |  |  |
| 6    | Ký 3                                                 | Nhà thầu thi công    | Nguyễn Văn Thắng         |                          |                          |                            |                            |  |  |  |  |  |  |
| 7    | Ký 4                                                 | Nhà thầu thi công    | Trần Quốc Toản           |                          |                          |                            |                            |  |  |  |  |  |  |
| 8    | Ký 5                                                 | Đơn vị thí nghiệm    | Thí Văn Nghiệm           |                          |                          |                            |                            |  |  |  |  |  |  |
| 9    | Ký 6                                                 | Đơn vị thí nghiệm    | Trần Văn Châu            |                          |                          |                            |                            |  |  |  |  |  |  |
| 10   | Ký N                                                 |                      |                          | -                        |                          |                            |                            |  |  |  |  |  |  |
| 11   | NGHIỆM THU NỘI BỘ VẬT LIỆU, CÔNG VIỆC HOẶC GIAI ĐOẠN |                      |                          |                          |                          |                            |                            |  |  |  |  |  |  |
| 12   | ΤΤ ΚΥ΄                                               | THÀNH PHẦN           | Mặc định                 | Nhóm 1                   | Nhóm 2                   | Nhóm 3                     | Nhóm N                     |  |  |  |  |  |  |
| 13   | Ký 1                                                 | Nhà thầu thi công    | Nguyễn Văn Thắng         |                          |                          |                            |                            |  |  |  |  |  |  |
| 14   | Ký 2                                                 | Nhà thầu thi công    | Trần Quốc Toản           |                          | _                        |                            |                            |  |  |  |  |  |  |
| 15   | Ký 3                                                 |                      |                          |                          |                          |                            |                            |  |  |  |  |  |  |
| 16   | Ký 4                                                 |                      |                          |                          |                          |                            | Page 2                     |  |  |  |  |  |  |
| 17   | Ký N                                                 |                      |                          |                          |                          |                            |                            |  |  |  |  |  |  |
| 18   |                                                      |                      | YÊU CẦU                  | NGHIỆM THU VẬT LIỆU, C   | ÔNG VIỆC HOẶC GIAI ĐO    | <b>AN</b>                  |                            |  |  |  |  |  |  |
| 19   | TΓKÝ                                                 | THÀNH PHẦN           | Mặc định                 | Nhóm 1                   | Nhóm 2                   | Nhóm 3                     | Nhóm N                     |  |  |  |  |  |  |
| 20   | Ký 1                                                 | Tư vấn giám sát      | Vũ Minh Hoàn             | Nguyễn Văn Toàn          |                          |                            |                            |  |  |  |  |  |  |
| 21   | Ký 2                                                 | Nhà thầu thi công    | Nguyễn Đình Tuấn         | Nguyễn Đình Tuấn         |                          |                            |                            |  |  |  |  |  |  |
| 22   | Ký 3                                                 |                      |                          |                          |                          |                            |                            |  |  |  |  |  |  |
| 23   | Ký 4                                                 |                      |                          |                          |                          |                            |                            |  |  |  |  |  |  |
| 24   | Ký N                                                 |                      | I                        |                          |                          |                            |                            |  |  |  |  |  |  |
| 14 4 | P PI TS                                              | 🔨 Thong tin 📜 Ky bie | n ban 🦯 Danh muc ho so 🖉 | 🖉 Danh muc NT Vat lieu 🏑 | Lay mau VL 🔬 NT noi bo v | vat lieu 🔬 YCNT vat lieu 🔬 | NT vat lieu 🔬 Vat lieu nha |  |  |  |  |  |  |

Hình 3.1b –Chọn cán bộ ký biên bản

Tùy yêu cầu của Chủ đầu tư và Tư vấn giám sát ta nhập số lượng cán bộ có trong biên bản. Ví dụ: Tư vấn giám sát cho hai cán bộ trong thành phần tham gia nghiệm thu ở biên bản lấy mẫu vật liệu ta sẽ chọn ở cột thành phần hai dòng tư vấn giám sát. Tương tự với các thành phần khác ta cũng thao tác như trên.

Sang sheet Lấy mẫu vật liệu thực hiện thao tác như sau:

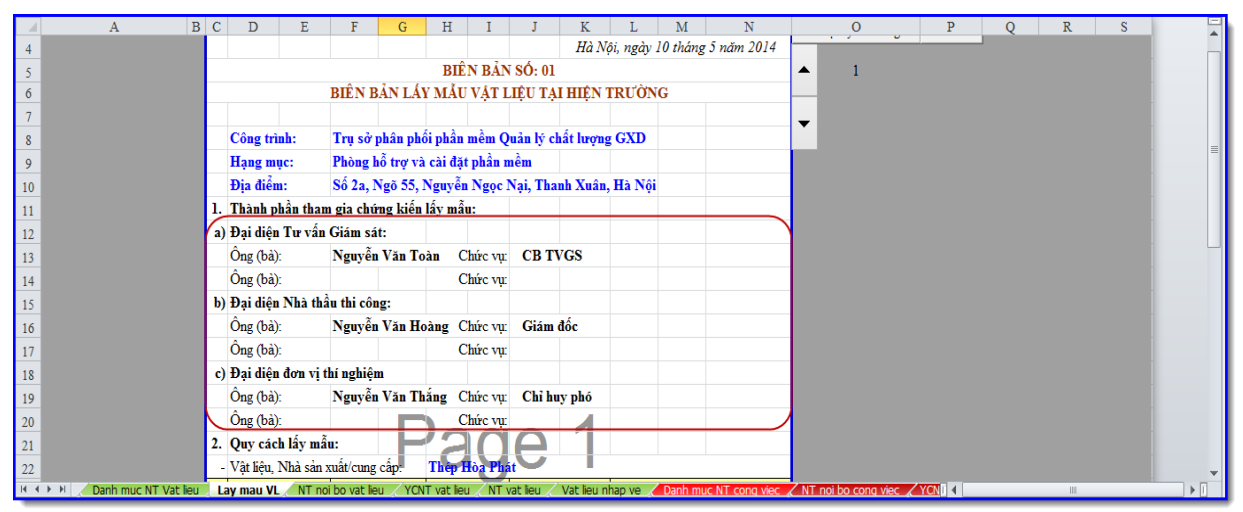

Hình 3.2a – Bổ sung thành phần ký biên bản

| A B                          | C D E              | F G                    | H I                      | J            | K L             | М        | N                | 0                         | Р        | Q | R | S |   |
|------------------------------|--------------------|------------------------|--------------------------|--------------|-----------------|----------|------------------|---------------------------|----------|---|---|---|---|
| 1                            |                    | CỘNG HÒA               | XÃ HỘI CH                | Ů NGHĨA V    | 'IỆT NAM        |          |                  | Danh mục nghiệm thu       |          |   |   |   | Ē |
| 2                            |                    | Độc                    | lập - Tự do              | - Hạnh phúc  | :               |          |                  | vật liệu                  | Tông hợp |   |   |   |   |
| 3                            |                    |                        |                          |              |                 |          |                  | Nhật ký thi công          | vại nẹu  |   |   |   |   |
| 4                            |                    |                        |                          |              | Hà Nội, ngày    | 10 tháng | 5 năm 2014       |                           |          |   |   |   |   |
| 5                            |                    |                        | BIÊN BẢN                 | ( SÓ: 01     |                 |          |                  | ▲ 1                       |          |   |   |   | ≡ |
| 6                            |                    | BIÊN BẢN LÁY 1         | MẦU VẬT I                | JĘU TẠI H    | IỆN TRƯỜN       | G        |                  | _                         |          |   |   |   |   |
| 7                            |                    |                        |                          |              |                 |          |                  | -                         |          |   |   |   |   |
| 8                            | Công trình:        | Trụ sở phân phối       | p <mark>hần mềm</mark> Q | uản lý chất  | lượng GXD       |          |                  |                           |          |   |   |   |   |
| 9                            | Hạng mục:          | Phòng hỗ trợ và c      | ài đặt phần r            | nềm          |                 |          |                  |                           |          |   |   |   |   |
| 10                           | Địa điểm:          | Số 2a, Ngõ 55, Ng      | <b>uyễn Ngọc</b> l       | Nại, Thanh I | Xuân, Hà Nội    |          |                  |                           |          |   |   |   |   |
| 11                           | 1. Thành phần th   | ham gia chứng kiến lấ  | y mẫu:                   |              | ~               | 2        |                  |                           |          |   |   |   |   |
| 12                           | a) Đại diện Tư v   | ấn Giám sát:           |                          | -            | Paste           | 5        |                  |                           |          |   |   |   |   |
| 13                           | Ông (bà):          | Nguyễn Văn Toài        | Chức vụ:                 | CB TVG       |                 |          |                  |                           |          |   |   |   |   |
| 14                           | Ông (bà):          |                        | Chức vụ:                 |              |                 | -        |                  |                           |          |   |   |   |   |
| 15                           | b) Đại diện Nhà    | thầu thi công:         |                          | -            | Copy            | 2        |                  |                           |          |   |   |   |   |
| 16                           | Ông (bà):          | Nguyễn Văn Hoài        | ng Chức vụ:              | Giám đốc     | ZN              | 5        |                  |                           |          |   |   |   |   |
| 17                           | Ông (bà):          |                        | Chức vụ:                 |              |                 |          |                  |                           |          |   |   |   |   |
| 18                           | c) Đại diện đơn v  | vị thí nghiệm          |                          |              |                 |          |                  |                           |          |   |   |   |   |
| 19                           | Ông (bà):          | Nguyễn Văn Thắn        | g Chức vụ:               | Chỉ huy p    | hó              |          |                  |                           |          |   |   |   |   |
| H 4 🕨 H 📑 Thong tin 🖉 Ky bie | n ban / Danh muc h | no so 🖉 Danh muc NT Va | t lieu Lay n             | nau VL NT    | noi bo vat lieu | YCNT v   | at lieu 🖉 NT vat | lieu 🖉 Vat lieu nhap ve 🦼 | Dal 4    |   | Ш |   |   |

Hinh 3.2b – Copy and Paste

Ta copy và paste tương tự như hình vẽ phần mềm sẽ tự động update tên mà ta đã chọn ở sheet Ký biên bản. Lưu ý ở phần cuối ta copy tên cán bộ bên trên rồi paste xuống dòng tên của cán bộ bên dưới phần mềm sẽ tự hiểu. Kết quả thu được sẽ như sau:

| A             | B C D E               | E F G H I                        | J K             | L             | M N                    | 0                         | Р                    | Q | R S |     |
|---------------|-----------------------|----------------------------------|-----------------|---------------|------------------------|---------------------------|----------------------|---|-----|-----|
| 1             |                       | CỘNG HÒA XÃ HỘI CH               | IŮ NGHĨA VIỆ    | I NAM         |                        | Danh mục nghiệm thu       |                      |   |     |     |
| 2             |                       | Độc lập - Tự do                  | - Hạnh phúc     |               |                        | vật liệu                  | Tông hợp<br>vật liêu |   |     |     |
| 3             |                       |                                  |                 |               |                        | Nhật ký thi công          | vạt nộu              |   |     |     |
| 4             |                       |                                  | Hà              | Nội, ngày 10  | tháng 5 năm 2014       |                           |                      |   |     |     |
| 5             |                       | BIÊN BÁN                         | N SÓ: 01        |               |                        | ▲ 1                       |                      |   |     |     |
| 6             |                       | BIÊN BẢN LÁY MẢU VẬT I           | LIỆU TẠI HIỆI   | N TRƯỜNG      |                        |                           |                      |   |     | . = |
| 7             |                       |                                  |                 |               |                        | -                         |                      |   |     |     |
| 8             | Công trình:           | Trụ sở phân phối phần mềm Q      | uản lý chất lượ | mg GXD        |                        |                           |                      |   |     |     |
| 9             | Hạng mục:             | Phòng hỗ trợ và cài đặt phần r   | nềm             |               |                        |                           |                      |   |     |     |
| 10            | Địa điểm:             | Số 2a, Ngõ 55, Nguyễn Ngọc       | Nại, Thanh Xu   | în, Hà Nội    |                        |                           |                      |   |     |     |
| 11            | 1. Thành phần t       | ham gia chứng kiến lấy mẫu:      |                 |               |                        |                           |                      |   |     |     |
| 12            | a) Đại diện Tư        | vấn Giám sát:                    |                 |               |                        |                           |                      |   |     |     |
| 13            | Ông (bà):             | Nguyễn Văn Toàn Chức vụ:         | CB TVGS         |               |                        |                           |                      |   |     |     |
| 14            | Ông (bà):             | Nguyễn Văn Hoàng Chức vụ:        | Giám đốc        |               |                        |                           |                      |   |     |     |
| 15            | b) Đại diện Nhà       | thầu thi công:                   |                 |               |                        |                           |                      |   |     |     |
| 16            | Ông (bà):             | Nguyễn Văn Thắng Chức vụ:        | Chỉ huy phó     |               |                        |                           |                      |   |     |     |
| 17            | Ông (bà):             | Trần Quốc Toản Chức vụ:          | KSCL            |               |                        |                           |                      |   |     |     |
| 18            | c) Đại diện đơn       | vị thí nghiệm                    |                 |               |                        |                           |                      |   |     |     |
| 19            | Ông (bà):             | Thí Văn Nghiệm Chức vụ:          | CB Thí nghi     | êm            |                        |                           |                      |   |     |     |
| 20            | Ông (bà):             | Trần Văn Chấu Chức vu            | CB Thí nghi     | êm            |                        |                           |                      |   |     |     |
| 21            | 2. Ouv cách lấy       |                                  | $\mathbf{a}$    |               |                        |                           |                      |   |     |     |
| 22            | - Vât liêu, Nhà       | sản xuất/cung cấp. Thên Hòa Ph   |                 |               |                        |                           |                      |   |     |     |
| 23            |                       |                                  |                 | Q             | JY CÁCH MÃU            |                           |                      |   |     |     |
| H I I I I I K | / bien ban / Danh muc | ho so Danh muc NT Vat lieu Lay r | nau VL NT noi   | bo vat lieu 🧹 | YCNT vat lieu / NT vat | lieu 🖉 Vat lieu nhap ve 🖉 | Dal 4                |   |     | ▶ [ |

Hình 3.3 – Hoàn tất việc thêm thành phần ký biên bản

Thực hiện hoàn toàn tương tự nếu muốn thêm thành phần tham gia ký tên với các biên bản nghiệm thu khác.

## 4. Bài 4: Thay đổi cách đánh mã hồ sơ nghiệm thu (mã HSNT)

Yêu cầu:

Một công trình có yêu đặt tên biên bản như sau:

- BB Nghiệm thu nội bộ đặt là: 01/NTNB/....

- BB nghiệm thu công việc là: 01/NTCV/....

Trong khi phần mềm QLCL GXD có mục mã HSNT là cố định nên tên biên bản giống nhau hết. Hãy tìm giải pháp xử lý vấn đề này?

Hướng dẫn:

Bạn lưu ý là phần mềm QLCL GXD chạy trên nền Excel. Vì thế ngoài các lệnh và chức năng của phần mềm thì còn có các Hàm, Chức năng của Excel để sử dụng. Phần mềm QLCL GXD có thể tùy chỉnh đánh số biên bản theo cách đặt của bạn. Bạn sử dụng cách nối chuỗi bằng ký tự &, nối đoạn text thì phải đặt trong dấu "".Ví dụ sau hướng dẫn bạn 1 cách sửa lại hiển thị mã cho **biên bản nghiệm thu nội bộ**. Bạn có thể sửa tương tự với các biên bản còn lại. Thực hiện như sau:

• Bước 1:

- Vào sheet Nghiệm thu nội bộ công việc (NT noi bo cong viec).

- Đặt dấu nhắc chuột vào ô chưa công thức đánh số biên bản (ở đây là ô \$O\$5). Công thức cũ:

="BIÊN BẢN SỐ: "&VLOOKUP(\$0\$5;B\_DMBBNTCV;COLUMN('Danh muc NT cong viec'!D\$1);0)

| ện<br>1.▼<br>3 | Image: Hö sơ chất lượng       Image: Wight Hu vật liệu       Image: Quản lý khối lượng       Image: Quản lý tiến độ         Image: Hö sơ nghiệm thu       Image: Wight Mu vật liệu       Image: Quản lý tiến độ       Image: Trợ giúp ≠         Image: Hö sơ nghiệm thụ       Image: Wight Mu vật liệu       Image: Quản lý tiến độ       Image: Trợ giúp ≠         Image: Hö sơ nghiệm thụ       Image: Wight Mu vật liệu       Image: Wight Mu vật liệu       Image: Wight Mu vật liệu       Image: Wight Mu vật liệu         Image: Hö sơ nghiệm thu       Image: Wight Mu vật liệu       Image: Wight Mu vật liệu       Image: Wight Mu vật Mu vật liệu       Image: Wight Mu vật Mu vật Mu vật Mu vàt Mu vật Mu vàt Mu vật Mu vàt Mu vàt |                                                                                    |  |  |  |                                      |  |  |  |  |  |  |      | Ci                | ông thức mặc<br>định |   |  |
|----------------|----------------------------------------------------------------------------------------------------|------------------------------------------------------------------------------------|--|--|--|--------------------------------------|--|--|--|--|--|--|------|-------------------|----------------------|---|--|
|                | fs 🛛                                                                                                    | ="BIÊN BẢN SỐ: "&VLOOKUP(\$O\$5;B_DMBBNTCV;COLUMN('Danh muc NT cong viec'!D\$1);0) |  |  |  |                                      |  |  |  |  |  |  |      |                   | -                    |   |  |
| C              | C D E F G H I J K L M N                                                                                                    |                                                                                    |  |  |  |                                      |  |  |  |  |  |  | Ν    |                   | 0                    |   |  |
|                | CỘNG HÒA XÃ HỘI CHỦ NGHĨA VIỆT NAM                                                                                                    |                                                                                    |  |  |  |                                      |  |  |  |  |  |  | Dar  | nh muc nghiêm thu |                      |   |  |
|                | Độc lập - Tự do - Hạnh phúc                                                                                                    |                                                                                    |  |  |  |                                      |  |  |  |  |  |  |      | công việc         |                      |   |  |
|                | đặt con trỏ chuột vào                                                                                                    |                                                                                    |  |  |  |                                      |  |  |  |  |  |  |      |                   |                      |   |  |
|                | ô chứa công thức Hà Nội, ngày 28 tháng 7 năm 2014                                                                                                    |                                                                                    |  |  |  |                                      |  |  |  |  |  |  | 2014 | •                 |                      |   |  |
|                | 1                                                                                                    | Hà Nội, ngày 28 thàng 7 năm 2014<br>BIÊN BẢN SỐ: 01                                |  |  |  |                                      |  |  |  |  |  |  |      |                   |                      | 1 |  |
|                |                                                                                                    | NGHIỆM THU NỘI BỘ CÔNG VIỆC XÂY DỰNG                                               |  |  |  |                                      |  |  |  |  |  |  |      |                   | •                    |   |  |
|                |                                                                                                    |                                                                                    |  |  |  | NGHIỆM THU NỘI BỘ CONG VIỆC XAY DỤNG |  |  |  |  |  |  |      |                   |                      |   |  |

Hình 4.1 – Công thức mặc định đánh mã biên bản

### • Bước 2:

- Ta sẽ sửa lại công thức đánh số biên bản ở thanh công thức như sau:

="BIÊN BẢN SỐ: "&VLOOKUP(\$0\$5;B\_DMBBNTCV;COLUMN('Danh muc NT cong viec'!D\$1);0)&"/NTNB/...."

|                                                                                                    | 11-07                                        |  | onic 1112 | iene rag | ge cayour | 1.011 | 10103 - 00 | a nevie | VV VIC | W DCVC | iopei | Add-Ins | nova     | 0        |  |
|----------------------------------------------------------------------------------------------------|----------------------------------------------|--|-----------|----------|-----------|-------|------------|---------|--------|--------|-------|---------|----------|----------|--|
| Image: Hold Sor Chất lượng       Image: Wight Nghiệm thu vật liệu       Image: Quản lý khối lượng         Image: Hold Sor Onghiệm thu       Image: Wight Nghiệm thu công việc       Image: Quản lý khối lượng         Image: Hold Sor Onghiệm thu       Image: Wight Nghiệm thu công việc       Image: Quản lý khối lượng         Image: Hold Sor Onghiệm thu       Image: Wight Nghiệm thu công việc       Image: Quản lý tiến độ         Image: Hold Sor Onghiệm thu       Image: Wight Nghiệm thu giai đoạn       Image: Wight Nghiệm thu giai đoạn         Image: Hold Sor Onghiệm thu       Image: Wight Nghiệm thu giai đoạn       Image: Wight Nghiệm thu giai đoạn         Image: Hold Sor Onghiệm thu       Image: Wight Nghiệm thu giai đoạn       Image: Wight Nghiệm thu giai đoạn         Image: Hold Sor Onghiệm thu       Image: Wight Nghiệm thu giai đoạn       Image: Wight Nghiệm thu giai đoạn         Image: Hold Sor Onghiệm thu       Image: Wight Nghiệm thu Giai đoạn       Image: Wight Nghiệm thu Giai đoạn         Image: Hold Sor Onghiệm thu       Image: Wight Nghiệm thu Giai đoạn       Image: Wight Nghiệm thu Giai đoạn         Image: Hold Sor Onghiệm thu       Image: Wight Nghiệm thu Giai đoạn       Image: Wight Nghiệm thu Giai đoạn         Image: Hold Sor Onghiệm thu       Image: Wight Nghiệm thu Giai đoạn       Image: Wight Nghiệm thu Giai đoạn         Image: Hold Sor Onghiệm thu       Image: Wight Nghiệm thu Giai đoạn       Image: Wight Nghiệm thu Giai đoạn |                                              |  |           |          |           |       |            |         |        |        |       |         |          |          |  |
|                                                                                                    |                                              |  |           |          |           |       |            |         |        |        |       |         |          |          |  |
|                                                                                                    | C D E F G H I J K L M N C                    |  |           |          |           |       |            |         |        |        |       |         |          | 0        |  |
| CỘNG HÒA XÃ HỘI CHỦ NGHĨA VIỆT NAM                                                                                                    |                                              |  |           |          |           |       |            |         |        |        |       |         |          | thu      |  |
| Độc lập - Tự đo - Hạnh phúc Nối chuỗi bằng dấu &: đo                                                                                                    |                                              |  |           |          |           |       |            |         |        |        |       | &: đoan |          |          |  |
|                                                                                                    | text đặt trong dấu "". Có                    |  |           |          |           |       |            |         |        |        |       |         | . Có thể |          |  |
|                                                                                                    | Hà Nội, ngày 28 thái thay doi theo ý người đ |  |           |          |           |       |            |         |        |        |       |         |          | or durig |  |
| BIÊN BẢN SỐ: 01/NTNB/                                                                                                    |                                              |  |           |          |           |       |            |         |        |        |       |         | 1        |          |  |
| Г                                                                                                    | NGHIỆM THU NỘI BỘ CÔNG VIỆC XÂY DỰNG         |  |           |          |           |       |            |         |        |        |       |         |          |          |  |
|                                                                                                    |                                              |  |           |          |           |       |            |         |        |        |       |         |          |          |  |

Hình 4.2 – Công thức đánh mã biên bản có thể chỉnh lại theo yêu cầu

Các bạn sửa tương tự với các biên bản còn lại.

5. Bài 5: Tìm kiếm hồ sơ theo ngày, tìm biên bản, thông tin trong hồ sơ nghiệm thu

Yêu cầu:

Anh/chị hãy đưa ra giải pháp tìm kiếm hồ sơ theo ngày và cách tìm kiếm một biên bản hoặc thông tin trong hồ sơ.

Hướng dẫn:

## • Sử dụng AutoFilter để tìm kiếm hồ sơ theo ngày

Sử dụng tính năng Filter ở các sheet danh mục. Tính năng này của Excel đơn giản và hiệu quả (tương tự như việc lọc khối lượng vật liệu nhập về đã đề cập ở trên). Thực hiện:

Bước 1. Đánh dấu vùng dữ liệu ở dưới chọn Data / Filter

*Bước 2*. Kích vào mũi tên ở cột Ngày để lọc ra các hồ sơ biên bản theo ngày như mong muốn

| X              | Image: Section 1     Image: Section 2       Image: Section 2     BalTap.xism - Quản lý Chất lượng công trình GXD       File     Quản lý chất lượng trình GXD       File     Quản lý chất lượng trình GXD |                                                                                                  |                                             |                                             |                                     |                              |                                      |                                      |               |                       |                 |              |                            |                    |                     |       |
|----------------|----------------------------------------------------------------------------------------------------|--------------------------------------------------------------------------------------------------|---------------------------------------------|---------------------------------------------|-------------------------------------|------------------------------|--------------------------------------|--------------------------------------|---------------|-----------------------|-----------------|--------------|----------------------------|--------------------|---------------------|-------|
| File           | Qui                                                                                                    | ản lý chất l                                                                                     | ượng Home Ins                               | ert Page Layout Form                        | nulas Data I                        | Review View                  | / Office Tab A                       | dd-Ins                               |               |                       |                 |              |                            |                    | ۵ 🕜 🗖               | æ X   |
| From<br>Access | From<br>Web                                                                                                    | From Fr<br>Text S<br>Get Extern                                                                  | om Other<br>ources v<br>nal Data            | Refresh<br>All + Connections<br>Connections | Ž↓ ZĂ<br>Z↓ Sort Filter<br>Sort & F | Clear<br>Reapply<br>Advanced | Text to Remove<br>Columns Duplicates | Data C<br>Validation ~<br>Data Tools | ionsolidate W | nat-If Gi<br>Ilysis * | roup Ungroup    | Subtotal     | ihow Detail<br>lide Detail |                    |                     |       |
|                |                                                                                                    | A.5                                                                                              | <b>▼</b> (*                                 | f <sub>*</sub> STT                          |                                     |                              |                                      |                                      |               |                       |                 |              |                            |                    |                     | < 4 > |
| (1)            | aiTap.xl                                                                                                    | sm * ×                                                                                           |                                             |                                             |                                     |                              |                                      |                                      |               |                       |                 |              |                            |                    |                     | • x   |
| A              | В                                                                                                    | D                                                                                                |                                             | E                                           | F                                   | G                            | H                                    | I                                    | J             | K                     | L               | М            | N                          | 0                  | Р                   |       |
| 1              |                                                                                                    |                                                                                                  |                                             |                                             |                                     | DANH MỤC                     | BIÊN BĂN NG                          | HIỆM THU                             | CÔNG VIỆ      | С                     | 1. Ng/thu nội l | bộ công việc |                            |                    |                     |       |
| 2 Cá           | ng trình                                                                                                    | : Trụ sở                                                                                         | phân phôi phân mêm<br>ễ trợ và cài đặt phần | n Quản lý chất lượng GXI                    | )                                   |                              |                                      |                                      |               |                       | 2. Yêu cầu ngh  | iiệm thu     | Danh mục<br>hồ sơ          | Bảng<br>khối lượng | Nhật ký<br>thi công | =     |
| 3 114          | ng mục.                                                                                                    | rnong                                                                                            | o trộ và cai uật phân                       | шеш                                         |                                     |                              | Tham khảo Ot                         | iv cách                              | Lấv mẫu th    | i nghiêm              | 3. Nghiệm thu   | công việc    |                            |                    |                     |       |
| 5              |                                                                                                    | 100                                                                                              |                                             |                                             |                                     | KÝ HIỆU BẢN                  |                                      | LÁY                                  | MẦU THÍ NGHIỆ | M                     | NGHIĖM T        | HU NÔI BÔ    | PHIÉU YC                   | NGHIĖN             | THUCV               |       |
| 6 ST           | MÃ CV MÃ<br>HSNT NỘI DUNG CÔNG VIỆC                                                                                                    |                                                                                                  |                                             | VĮ TRI XD                                   | VĚ THIẾT KẾ                         | TIEU CHUAN                   | Ngày                                 | Giờ                                  | KQ            | Ngày                  | Giờ             | Ngày         | Ngày                       | Giờ                | - KY                |       |
| 7 [            | [2]                                                                                                    | Image: Not build condition         Not build condition           [2] ▼         [4] ▼         [5] |                                             |                                             | [6] 🔻                               | [7] 👻                        | [8] 🔻                                | [9] 🔻                                | [10] 🔻        | [11] 🔻                | [12] 🔻          | [13] 🔻       | [14] 🔻                     | [15] 🔻             | [16] 🔻              |       |
| 8              | GD                                                                                                    | 01GI                                                                                             | PHẢN MÓNG                                   |                                             |                                     |                              |                                      |                                      |               |                       |                 |              |                            |                    |                     |       |
| 9 1            | AF.600                                                                                                    | 00 01                                                                                            | Gia công và lấp đựng                        | g xong cốt thép cột C1 trục                 | Tầng 1 trục X1/Y                    | KT:01TC; KC                  | TCVN 4055 : 2012                     |                                      |               |                       | 20/7/2014       | 8h20-9h00    | 21/7/2014                  | 21/7/2014          | 14h30-15h00         | ð     |
| 10             |                                                                                                    |                                                                                                  |                                             |                                             |                                     |                              | TCVN 5308 : 1991                     |                                      |               |                       |                 |              |                            |                    |                     |       |
| 11             |                                                                                                    |                                                                                                  |                                             |                                             |                                     |                              | TCVN 5637 : 1991                     |                                      |               |                       |                 |              |                            |                    |                     |       |
| 12             |                                                                                                    |                                                                                                  |                                             |                                             |                                     |                              | TCVN 4453 : 1995                     |                                      |               |                       |                 |              |                            |                    |                     |       |
| 13 2           | AF.800                                                                                                    | 000 02                                                                                           | Gia công và lắp dựng                        | g ván khuôn cột C1 trục X1                  | Tầng 1 trục X1/Y                    | KT:01TC; KC                  | TCVN 4055 : 2012                     | 22/7/2014                            | 8h30-9h00     |                       | 22/7/2014       | 8h20-9h00    | 22/7/2014                  | 23/7/2014          | 14h30-15h00         | ð     |
| 14             |                                                                                                    |                                                                                                  |                                             |                                             |                                     |                              | TCVN 5308 : 1991                     |                                      |               |                       |                 |              |                            |                    |                     |       |
| 15             |                                                                                                    |                                                                                                  |                                             |                                             |                                     |                              | TCVN 5637 : 1991                     |                                      |               |                       |                 |              |                            |                    |                     |       |
| 16             |                                                                                                    |                                                                                                  |                                             |                                             |                                     |                              | TCVN 4453 : 1995                     | 00.07.0004.4                         |               |                       | 2017/20044      |              |                            | 00.00044           |                     |       |
| 1/ 3           | AF.300                                                                                                    | 00 03                                                                                            | Be tong mong<br>Rê tông treai: 300: 1       | 0+2: 3 tố mẫu: 15x15x15                     | Tang I trục XI/Y                    | KI:0IIC; KC                  | TCVN 4055 : 2012<br>TCVN 5308 : 1001 | 22/1/2014                            | 8h30-9h00     |                       | 22/1/2014       | 8h20-9h00    | 22/1/2014                  | 23/7/2014          | 14h30-15h00         |       |
| 19             |                                                                                                    |                                                                                                  | Be long luoi, 500, 1                        | 0±2, 510 maa, 15x15x15                      |                                     |                              | TCVN 5637 : 1991                     |                                      |               |                       |                 |              |                            |                    |                     |       |
| 20             |                                                                                                    |                                                                                                  |                                             |                                             |                                     |                              | TCVN 4453 : 1995                     |                                      |               |                       |                 |              |                            |                    |                     |       |
| 21 4           | AF.800                                                                                                    | 00 04                                                                                            | Gia công và lắp dựng                        | g xong ván khuôn dầm sàn                    | t Tầng 2                            |                              | TCVN 4055 : 2012                     |                                      |               |                       |                 |              |                            |                    |                     |       |
| 22             |                                                                                                    |                                                                                                  |                                             |                                             |                                     |                              | TCVN 5308 : 1991                     |                                      |               |                       |                 |              |                            |                    |                     |       |
| 14 4 1         | MZ                                                                                                    | Danh muc                                                                                         | ho so / Danh muc N                          | T Vat lieu 📈 Lay mau VL 🔬                   | NT noi bo vat lieu                  | YCNT vat lie                 | au NT vat lieu                       | Vat lieu nhap                        | ve Danh m     | uc NT cor             | g viec NT       | noi I 4      |                            |                    |                     | •     |
| Ready          |                                                                                                    |                                                                                                  |                                             |                                             |                                     |                              |                                      |                                      |               |                       |                 |              |                            | 100% 😑             |                     | -0    |

Tham gia khóa Thực hành phần mềm QLCL GXD lập hồ sơ chất lượng công trình xây dựng100tại Công ty Giá Xây Dựng, đăng ký với Ms Thu An, 0985 099 938

#### Hình 5.1 - Chức năng Filter dùng để lọc dữ liệu

### • Tìm kiếm một biên bản hoặc thông tin trong hồ sơ

Muốn tìm kiếm một biên bản hoặc thông tin trong hồ sơ ta sử dụng chức năng tìm kiếm của Excel. Thực hiện:

Bước 1. Bạn bấm tổ hợp phím tắt Ctrl+F, hộp thoại Find and Replace hiện ra, bạn nhập nội dung muốn tìm kiếm vào hộp thoại Find what:

| Find and Replace | ? 💌                      |
|------------------|--------------------------|
| Find Replace     |                          |
| Find what:       | •                        |
|                  | Options >>               |
|                  | Find All Find Next Close |

Hình 5.2a– Tìm kiếm nội dung

Bước 2. Bạn bấm vào Options, bỏ Match entire cell contents (nếu có):

+ Nếu chỉ tìm trong sheet hiện tại thì trong Within bạn chọn Sheet rồi bấm Find Next (nút Find All để tìm tất cả các bản ghi thỏa mãn):

| Find and Replace                                                                                  |
|---------------------------------------------------------------------------------------------------|
| Find Replace                                                                                      |
| Fi <u>n</u> d what: gõ nội dung tìm kiếm ▼ No Format Set For <u>m</u> at ▼                        |
| Within: Sheet   Search: By Columns   Look in: Comments     Match entire cell contents  Options << |
| Find All Eind Next Close                                                                          |

Hình 5.2b – Tìm kiếm nội dung

+ Nếu muốn tìm trong tất cả các sheet của file hồ sơ, trong Within bạn chọn Workbook rồi bấm Find Next hoặc Find All:

| F | ind and Replace                                                                                 | ļ |
|---|-------------------------------------------------------------------------------------------------|---|
| Γ | Fin <u>d</u> Replace                                                                            |   |
|   | Find what: gõ nội dung tìm kiếm 💌 No Format Set Format 🔻                                        |   |
|   | Within:     Workbook     Match case       Search:     By Columns     Match entire cell contents |   |
|   | Look in: Comments ▼ Options <<                                                                  |   |
|   | Find All Eind Next Close                                                                        |   |

Hình 5.2c – Tìm kiếm nội dung

Khi bấm nút Find All, tất cả các thông tin thỏa mãn điều kiện tìm kiếm sẽ hiện ra. Bạn kích lần lượt vào từng dòng thông tin trong hộp thoại để duyệt.

# 6. Bài 6: Quản lý khối lượng nghiệm thu

## Yêu cầu:

Anh/chị hãy lập biên bản nghiệm thu bê tông móng với nội dung yêu cầu như sau:

- Tên công tác: Bê tông móng; Giai đoạn nghiệm thu: Phần móng
- Vị trí xây dựng: Trục A-A; Trục 1-1
- Ký hiệu bản vẽ thiết kế: KC-01; KC-02
- Thời gian nghiệm thu:
  - + Nghiệm thu nội bộ: 8h30-9h00 ngày 22/10/2014
  - + Yêu cầu nghiệm thu: 22/10/2014
  - + Nghiệm thu công việc: 8h30-9h00 ngày 23/10/2014
- Khối lượng nghiệm thu:

| NỘI DUNG CÔNG VIỆC   | ĐƠN<br>VỊ | KHỐI LƯỢNG<br>HỢP ĐỒNG | KHỐI LƯỢNG<br>NGHIỆM THU |
|----------------------|-----------|------------------------|--------------------------|
| Bê tông móng         |           | 2,588                  | 2,588                    |
| Móng M1: 3x0,55x0,75 | m³        | 1,238                  | 1,238                    |
| Móng M2: 4x0,45x0,75 | m³        | 1,350                  | 1,350                    |

Hướng dẫn:

- *Bước 1: Mở phần mềm, khai báo thông tin thành phần tham gia nghiệm thu* Thực hiện tương tự Bài 1 và 2
- Bước 2: Nhập/tra mã hiệu và nội dung công việc cần nghiệm thu
  - Trong cột Mã CV: Nhập GD để tạo giai đoạn "PHẦN MÓNG"
  - Tiến hành chọn chuột phải vào cột mã hiệu để tra mã hiệu và tên công việc

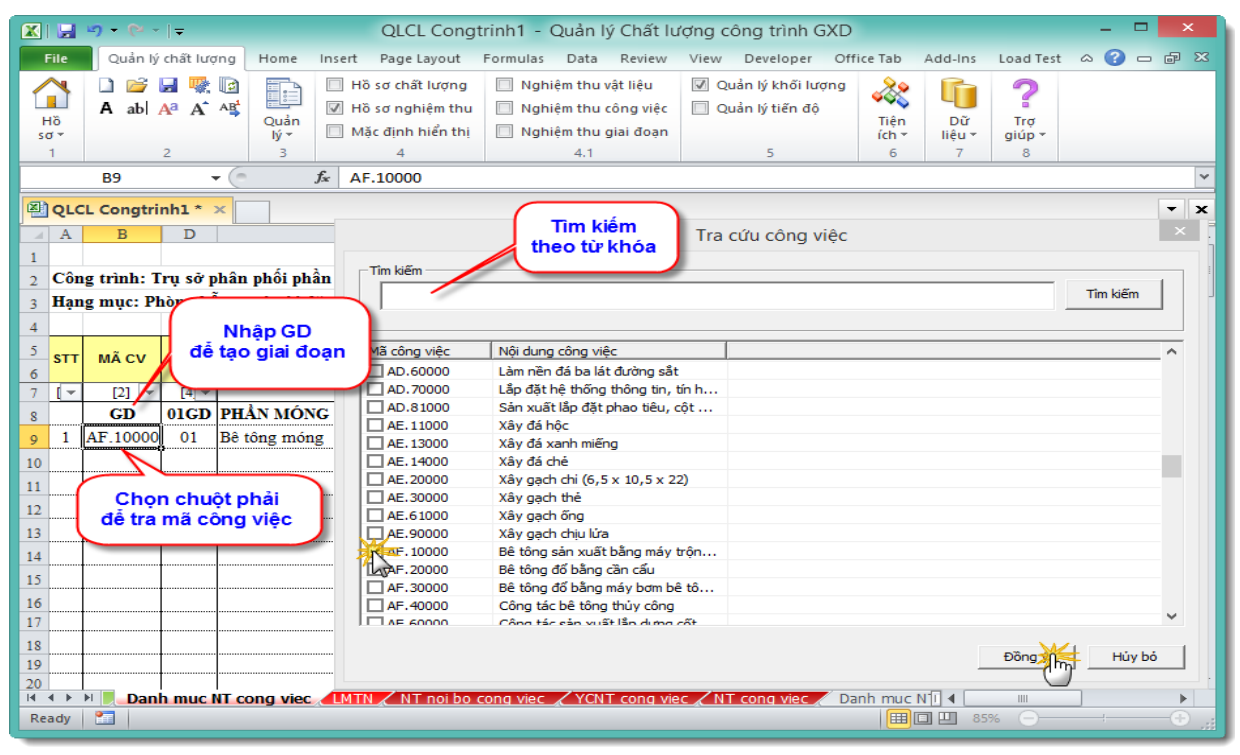

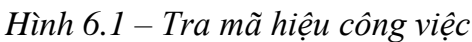

## • Bước 3: Nhập vị trí xây dựng, ký hiệu bản vẽ và tiêu chuẩn nghiệm thu phù hợp

- Mã hồ sơ nghiệm thu, tên công việc và tiêu chuẩn tham khảo đã tự động được đưa ra sau khi tra mã hiệu công việc.

| - 24   | Α                                            | В          | D          | E                                       | F                | G                                     | H                |  |  |  |  |  |  |  |
|--------|----------------------------------------------|------------|------------|-----------------------------------------|------------------|---------------------------------------|------------------|--|--|--|--|--|--|--|
| 1      |                                              |            |            |                                         |                  | DANH MỤC BIÊN BẢN N                   | IGHIỆM THU CÔ    |  |  |  |  |  |  |  |
| 2      | Côn                                          | g trình: T | rụ sở p    | bhân phối phần mềm Quản lý chất lượng G | XD               |                                       |                  |  |  |  |  |  |  |  |
| 3      | 3 Hạng mục: Phòng hỗ trợ và cài đặt phần mềm |            |            |                                         |                  |                                       |                  |  |  |  |  |  |  |  |
| 4      | 4                                            |            |            |                                         |                  |                                       |                  |  |  |  |  |  |  |  |
| 5<br>6 | STT                                          | MÃ CV      | MÃ<br>HSNT | NỘI DUNG CÔNG VIỆC                      | VỊ TRÍ XĐ        | KÝ HIỆU BẢN VẼ THIẾT KẾ               | TIÊU CHUẨN       |  |  |  |  |  |  |  |
| 19     |                                              |            |            |                                         |                  |                                       | TCVN 5637 : 1991 |  |  |  |  |  |  |  |
| 20     |                                              |            |            |                                         |                  |                                       | TCVN 4453 : 1995 |  |  |  |  |  |  |  |
| 21     |                                              | GD         | 02         | PHÂN THÂN                               |                  |                                       |                  |  |  |  |  |  |  |  |
| 22     | 4                                            | AF.60000   | 01         | Lắp dựng cốt thép cột vách              | Tầng 1 trục X1/Y | KT:01TC; KC:02TC; KC:03TC             | TCVN 4055 : 2012 |  |  |  |  |  |  |  |
| 23     |                                              |            |            |                                         |                  |                                       | TCVN 5308 : 1991 |  |  |  |  |  |  |  |
| 24     |                                              |            |            |                                         |                  |                                       | TCVN 5637 : 1991 |  |  |  |  |  |  |  |
| 25     |                                              |            |            |                                         |                  |                                       | TCVN 4453 : 1995 |  |  |  |  |  |  |  |
| 26     | 5                                            | AF.30000   | 02         | Bê tông cột                             | Tầng 1 trục X1/Y | KT:02TC; KC:02TC; KC:04TC             | TCVN 4055 : 2012 |  |  |  |  |  |  |  |
| 27     |                                              | (          |            | FTC; 300; 16 ± 1; 1 mẫu; 15x15x15 cm    |                  |                                       | TCVN 5308 : 1991 |  |  |  |  |  |  |  |
| 28     |                                              |            |            |                                         |                  |                                       | TCVN 5637 : 1991 |  |  |  |  |  |  |  |
| 29     |                                              |            |            |                                         |                  |                                       | TCVN 4453 : 1995 |  |  |  |  |  |  |  |
| 30     |                                              |            |            |                                         |                  |                                       |                  |  |  |  |  |  |  |  |
| 31     |                                              |            |            |                                         |                  |                                       |                  |  |  |  |  |  |  |  |
| 32     |                                              |            |            |                                         |                  |                                       |                  |  |  |  |  |  |  |  |
| н      | • •                                          | M YCN      | T vat lie  | u / NT vat lieu Danh muc NT cong viec   | LMTN 🖌 NT noi bo | cong viec 🖌 YCNT cong viec 🖌 NT 🕕 💶 💷 | •                |  |  |  |  |  |  |  |

Hình 6.2 – Nhập các thông tin vị trí xây dựng, ký hiệu bản vẽ, thay đổi tiêu chuẩn

• Bước 4: Nhập các thông tin về thời gian nghiệm thu công việc

Thông tin thời gian nghiệm thu công việc bao gồm:

- Thời gian nghiệm thu nội bộ
- Thời gian lập phiếu yêu cầu nghiệm thu
- Thời gian nghiệm thu công việc A-B

| 1  | Α             | В          | D       | E              | F                       | G               | Н                  | L               | М             | N          | 0             | Р           | U         |   |
|----|---------------|------------|---------|----------------|-------------------------|-----------------|--------------------|-----------------|---------------|------------|---------------|-------------|-----------|---|
| 1  |               |            |         |                | DA                      | NH MỤC BI       | ÊN BẢN NGHIỆ       | 1. Ng/thu nội 1 | bộ công việc  |            |               |             |           |   |
| 2  | Côn           | g trình: T | rụ sở p | hân phối phần  | mềm Quản lý chất l      | ượng GXD        |                    | a wa à 4        | -             | Danh muc   | Bång          | Nhât ký     |           |   |
| 3  | Han           | g mục: Ph  | iòng hố | trợ và cài đặt | phần mềm                |                 |                    | 2. Yeu cau ngi  | niệm thu      | hồ sơ      | khối lượng    | thi công    |           |   |
| 4  |               |            |         |                |                         |                 | Tham khảo Quy cách | 3. Nghiệm thu   | công việc     |            |               |             |           |   |
| 5  |               |            | MÃ      | NÔI DUNG CÔNG  |                         | KÝ HIỆU BẢN VỀ  |                    | NGHIỆM T        | HU NỘI BỘ     | PHIÉU YC   | NGHIỆM THU CV |             |           | 1 |
| 6  | STT           | MACV       | HSNT    | VIỆC           | VĮ TRI XD               | THIÉT KÉ        | TIEU CHUAN         | Ngày            | Giờ           | Ngày       | Ngày          | Giờ         | PHAT SINH |   |
| 7  | [-            | [2] 👻      | [4] 🕶   | [5] 💌          | [6] 🔻                   | [7] 👻           | [8] 💌              | [12] 💌          | [13] 🔻        | [14] 💌     | [15] 💌        | [16] 🔻      | [21]      | Ì |
| 8  |               | GD         | 01GD    | PHẢN MÓNG      |                         |                 |                    |                 |               |            |               |             |           | ] |
| 9  | 1             | AF.10000   | 01      | Bê tông móng   | Trục A-A; Trục 1-1      | KC-01; KC-02    | TCVN 4055 : 2012   | 22/10/14        | 8h20-9h00     | 22/10/14   | 23/10/14      | 14h30-15h00 | Т         |   |
| 10 |               |            |         |                |                         |                 | TCVN 5308 : 1991   |                 |               |            |               |             |           | 1 |
| 11 |               |            |         |                |                         |                 | TCVN 5637 : 1991   |                 |               |            |               |             |           | 1 |
| 12 |               |            |         |                |                         |                 | TCVN 4453 : 1995   |                 |               |            |               |             |           | 1 |
| 13 |               |            |         |                |                         |                 |                    |                 |               |            |               |             |           | 1 |
| 14 |               |            |         |                |                         |                 |                    |                 |               |            |               |             |           | • |
| 15 |               |            |         |                |                         |                 |                    |                 |               |            |               |             |           | 1 |
| 16 |               |            |         |                |                         |                 |                    |                 |               |            |               |             |           | - |
| 17 |               |            |         |                |                         |                 |                    |                 |               |            |               |             |           | 1 |
| 18 |               |            |         |                |                         |                 |                    |                 |               |            |               |             |           | 1 |
| 19 |               |            |         |                |                         |                 |                    |                 |               |            |               |             |           | ] |
| 20 |               |            |         |                |                         |                 |                    |                 |               |            | 1.            |             |           | • |
| M  | <b>+ &gt;</b> | 🕅 📈 Lay i  | mau VL  | 🔍 NT noi bo va | at lieu 🔬 YCNT vat lieu | 🔍 NT vat lieu 🖉 | Danh muc NT con    | g viec 🔏 NT     | noi bo cong v | iec 🖌 YCNT |               | 111         |           |   |

Hình 6.3 – Nhập các thông tin thời gian nghiệm thu

• Bước 5: Tổng hợp công việc theo giai đoạn

Vào menu Quản lý/Tổng hợp công việc theo giai đoạn:

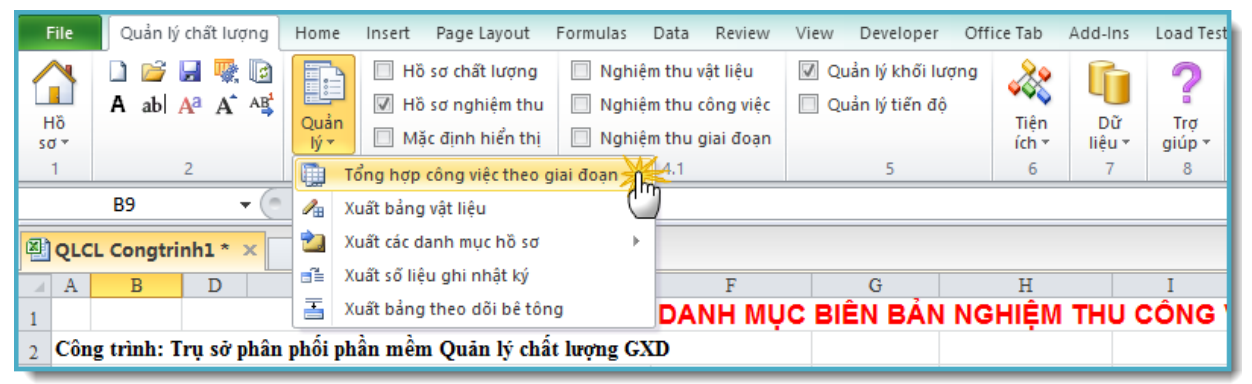

Hình 6.4a – Tổng hợp công việc theo giai đoạn

Trong sheet Khối lượng, công việc Bê tông móng đã được đưa sang:

|      | Α    | В          | Е           | F                                | G       | Н                 | Q            | R      | S         | Т         | U     | V                  | W              | X         |
|------|------|------------|-------------|----------------------------------|---------|-------------------|--------------|--------|-----------|-----------|-------|--------------------|----------------|-----------|
| 1    |      |            |             | BẢNG DIỄN (                      | JIẢI K  | HỐI LƯ            | 'ỢNG HO      | ÀN TH  | ÀNH G     | IAI ĐO    | ΑN    |                    |                |           |
| 2    | Côn  | g trình: T | rụ sở phân  | phối phần mềm Quản lý chất lu    | ợng GX  | D                 |              |        |           |           |       |                    |                |           |
| 3    | Hạn  | g mục: Pl  | iòng hỗ trợ | và cài đặt phần mềm              |         |                   |              |        |           |           |       |                    |                |           |
| 4    | Bảng | g diễn giả | i khối lượn | ıg hoàn thành giai đoạn:         | 1       |                   |              |        |           |           |       |                    | Danh mục n     | ghiệm thu |
| 5    |      |            | 13          |                                  |         |                   |              |        |           |           |       |                    | công           | nệc       |
| 6    |      |            | MÃ HIỆU     |                                  |         | KHÓI              | Số BỘ PHÂN   | I      | KÍCH THƯỚ | C         |       | KHÓI LƯỢNG         | NGHIỆM THU     | , =       |
| 7    | STT  | MA HSNT    | ĐƠN GIÁ     | NỘI DUNG CONG VIỆC               | ĐƠN VỊ  | lượng<br>Thiết kế | GIỐNG NHAU   | DÀI    | RỘNG      | CAO (SÂU) | hệ số | K.L MỘT BỘ<br>Phận | K.L TOÀN<br>Bộ | GHI CHU   |
| 8    | [1]  | [2]        | [3]         | [4]                              | [5]     | [6]               | [7]          | [8]    | [9']      | [9"]      | [10]  | [11]               | [12]           | [13]      |
| 9    |      |            |             | THEO HỢP ĐỔNG                    |         |                   |              |        |           |           |       |                    |                |           |
| 10   | 1    | 01         |             | Bê tông móng                     |         |                   |              |        |           |           |       |                    |                |           |
| 11   |      |            |             |                                  | · · · · |                   |              |        |           |           |       |                    |                |           |
| 12   |      |            |             | NGOÀI HỢP ĐỔNG                   |         |                   |              |        |           |           |       |                    |                |           |
| 13   |      |            |             |                                  |         |                   |              |        |           |           |       |                    |                |           |
| 14   |      |            |             |                                  |         |                   |              |        |           |           |       |                    |                |           |
| 15   |      |            |             |                                  |         |                   |              |        |           |           |       |                    |                | •         |
| 14.4 | ► H  | / YCNT     | Giai doan 🏑 | NT Giai doan 🗶 Ban giao mat bang | Thay o  | doi mau 🦯 C       | hap thuan ma | u Khoi | luong 📶   | HKL 🖉 🖓 / | 7     | 4                  |                |           |

Hình 6.4b – Tổng hợp công việc theo giai đoạn

# • Bước 6: Nhập diễn giải khối lượng

Nhập diễn giải khối lượng theo đề bài như hình sau:

|      | Α    | В          | E           | F                                  | G                     | Н                 | Q            | R      | S         | Т         | U     | V                  | W              | X         |
|------|------|------------|-------------|------------------------------------|-----------------------|-------------------|--------------|--------|-----------|-----------|-------|--------------------|----------------|-----------|
| 1    |      |            |             | BẢNG DIỄN (                        | GIẢI K                | HÔI LƯ            | ϘNG HO       | ÀN TH  | ÀNH G     | IAI ĐO    | ΑN    |                    |                |           |
| 2    | Côn  | g trình: T | rụ sở phân  | phối phần mềm Quản lý chất lu      | ong GX                | D                 |              |        |           |           |       |                    |                |           |
| 3    | Hạn  | g mục: Pl  | iòng hỗ trợ | ' và cài đặt phần mềm              |                       |                   |              |        |           |           |       |                    |                |           |
| 4    | Bảng | g diễn giả | i khối lượi | ıg hoàn thành giai đoạn:           | 1                     |                   |              |        |           |           |       |                    | Danh mục n     | ghiệm thu |
| 5    |      |            | 13          |                                    |                       |                   |              |        |           |           |       |                    | công           | việc      |
| 6    |      |            | MÃ HIỆU     |                                    |                       | KHÓI              | SỐ BỎ PHẢN   | 1      | кісн тнướ | rC        |       | KHÓI LƯỢNG         | NGHIỆM THU     |           |
| 7    | STT  | MA HSNT    | ĐƠN GIÁ     | NỌI DUNG CONG VIỆC                 | ĐƠN VỊ                | LƯỢNG<br>THIẾT KẾ | GIỐNG NHÀU   | DÀI    | RỘNG      | CAO (SÂU) | hệ so | K.L MỘT BỘ<br>PHẬN | K.L TOÀN<br>BỘ | GHI CHU   |
| 8    | [1]  | [2]        | [3]         | [4]                                | [5]                   | [6]               | [7]          | [8]    | [9']      | [9"]      | [10]  | [11]               | [12]           | [13]      |
| 9    |      |            |             | THEO HƠP ĐỔNG                      |                       |                   |              |        |           |           |       |                    |                |           |
| 10   | 1    | 01         |             | Bê tông móng                       |                       | 2,588             |              |        |           |           |       |                    | 2,588          | 1         |
| 11   |      |            |             | Móng M1: 3x0,55x0,75               | <b>m</b> <sup>3</sup> | 1,238             |              |        |           |           |       |                    | 1,238          |           |
| 12   |      |            |             | Móng M2: 4x0,45x0,75               | m <sup>3</sup>        | 1,350             |              |        |           |           |       |                    | 1,350          |           |
| 13   |      |            |             | NGOÀI HỢP ĐỔNG                     |                       |                   |              |        |           |           |       |                    |                |           |
| 14   |      |            |             |                                    |                       |                   |              |        |           |           |       |                    |                |           |
| 15   |      |            |             |                                    |                       |                   |              |        |           |           |       |                    |                |           |
| 14 4 | ► H  | / YCNT     | Giai doan 🏑 | NT Giai doan 🧹 Ban giao mat bang 🖉 | Thay o                | doi mau 🦯 C       | hap thuan ma | u Khoi | luong 有   | HKL 🖉 🔁 🖊 | / [   | 4                  |                | ▶ [       |

Hình 6.5a – Nhập diễn giải khối lượng

hoặc có thể nhập theo cách:

|      | Α    | В          | Е           | F                                  | G              | Н                 | Q            | R      | S         | Т         | U     | V                  | W              | Х         |   |
|------|------|------------|-------------|------------------------------------|----------------|-------------------|--------------|--------|-----------|-----------|-------|--------------------|----------------|-----------|---|
| 1    |      |            |             | BẢNG DIỄN (                        | FIÅI K         | HÔI LƯ            | ϘNG HO       | ÀN TH  | ÀNH G     | IAI ĐO    | ΑN    |                    |                |           |   |
| 2    | Công | g trình: T | rụ sở phân  | phối phần mềm Quản lý chất lư      | ợng GX         | D                 |              |        |           |           |       |                    |                |           |   |
| 3    | Hạng | g mục: Pl  | iòng hỗ trợ | và cài đặt phần mềm                |                |                   |              |        |           |           |       |                    |                |           |   |
| 4    | Bảng | g diễn giả | i khối lượn | ıg hoàn thành giai đoạn:           | 1              |                   |              |        |           |           |       |                    | Danh mục n     | ghiệm thu |   |
| 5    |      |            | 13          |                                    |                |                   |              |        |           |           |       |                    | công '         | việc      |   |
| 6    |      |            | MÃ HIỆU     |                                    |                | KHÓI              | Số BỘ PHÂN   | ł      | (існ тнướ | с         |       | KHÓI LƯỢNG         | NGHIỆM THƯ     |           |   |
| 7    | STT  | MA HSNT    | ĐƠN GIÁ     | NỌI DUNG CONG VIỆC                 | ĐON VÌ         | LƯỢNG<br>THIẾT KẾ | GIỐNG NHAU   | DÀI    | RỘNG      | CAO (SÂU) | hệ so | K.L MỘT BỘ<br>PHẬN | K.L TOÀN<br>BỘ | GHI CHU   |   |
| 8    | [1]  | [2]        | [3]         | [4]                                | [5]            | [6]               | [7]          | [8]    | [9']      | [9"]      | [10]  | [11]               | [12]           | [13]      |   |
| 9    |      |            |             | THEO HỢP ĐỎNG                      |                |                   |              |        |           |           |       |                    |                |           |   |
| 10   | 1    | 01         |             | Bê tông móng                       |                | 2,588             |              |        |           |           |       |                    | 1              |           |   |
| 11   |      |            |             | Móng M1:                           | m <sup>3</sup> | 1,238             | 1            | 3,000  | 0,550     | 0,750     |       | 1,238              |                |           |   |
| 12   |      |            |             | Móng M2:                           | m <sup>3</sup> | 1,350             | 1            | 4,000  | 0,450     | 0,750     |       | 1,350              |                |           |   |
| 13   |      |            |             | NGOÀI HỢP ĐỔNG                     |                |                   |              |        |           |           |       |                    |                |           |   |
| 14   |      |            |             |                                    |                |                   |              |        |           |           |       |                    |                |           |   |
| 15   |      |            |             |                                    |                |                   |              |        |           |           |       |                    |                |           | Ŧ |
| 14 4 | ► H  | / YCNT     | Giai doan 🏑 | NT Giai doan 🦯 Ban giao mat bang 📿 | Thay (         | doi mau 🦯 C       | hap thuan ma | u Khoi | luong 📶   | HKL 🖉 🖓   | / I   | 4                  |                | . ► I     |   |

Hình 6.5b – Nhập diễn giải khối lượng

# • Bước 7: Kiểm tra các biên bản nghiệm thu

Sau khi hoàn thành nhập diễn giải khối lượng, ta đã có các biên bản nghiệm thu nội bộ công việc, nghiệm thu công việc có phần nghiệm thu về khối lượng theo yêu cầu. Minh họa biên bản nghiệm thu công việc:

|      | С                                   | D                                                            | E         | F             | G         | H | I         | J              | K                     | L          | M                | N         | 0 |
|------|-------------------------------------|--------------------------------------------------------------|-----------|---------------|-----------|---|-----------|----------------|-----------------------|------------|------------------|-----------|---|
| 1    | CỘNG HÒA XÃ HỘI CHỦ NGHĨA VIỆT NAM  |                                                              |           |               |           |   |           |                | Danh mục nghiệm thu 💻 |            |                  |           |   |
| 2    |                                     | Độc lập - Tự do - Hạnh phúc                                  |           |               |           |   |           |                |                       |            |                  | công việc |   |
| 3    |                                     |                                                              |           |               |           |   |           |                |                       |            | Nhật ký thi công |           |   |
| 4    |                                     |                                                              |           |               |           |   |           | Hà             | ì Nội, ngày           | v 23 thán  | g 10 năn         | n 2014    |   |
| 5    | BIÊN BẢN SỐ: 01                     |                                                              |           |               |           |   |           |                |                       |            |                  |           | 1 |
| 6    | NGHIỆM THU CÔNG VIỆC XÂY DỰNG       |                                                              |           |               |           |   |           |                |                       |            |                  |           |   |
| 7    |                                     |                                                              |           |               |           |   |           |                |                       |            |                  |           |   |
| 8    |                                     | Công trình: Trụ sở phân phối phần mềm Quản lý chất lượng GXD |           |               |           |   |           |                |                       |            |                  |           |   |
| 9    |                                     | Hạng mục: Phòng hỗ trợ và cài đặt phần r                     |           |               |           |   |           | m              |                       |            |                  |           |   |
| 10   |                                     | Địa điểm: Số 2a, Ngõ 55, Nguyễn Ngọc Nại, Thanh Xuân, Hà Nội |           |               |           |   |           |                |                       |            |                  |           |   |
| 11   | 1.                                  | Đối tượi                                                     | ng nghiệı | m thu:        |           |   |           |                |                       |            |                  |           |   |
| 12   | Bê tông móng                        |                                                              |           |               |           |   |           |                |                       |            |                  |           |   |
| 13   | Vị tri thi công: Trục A-A; Trục 1-1 |                                                              |           |               |           |   |           |                |                       |            |                  | <b>•</b>  |   |
| 64   | c)                                  | Về khối l                                                    | lượng đã  | thực hiệt     | n:        |   |           |                |                       |            |                  |           | ▲ |
| 65   |                                     |                                                              |           |               |           |   |           | DONLY          |                       | KHỐI LƯỢNG |                  |           |   |
| 66   |                                     |                                                              |           | TEN CONG VIEC |           |   | ~ ~       | DON VI         | THIÉ                  | T KÉ       | THỰ              | C HIỆN    |   |
| 67   |                                     |                                                              |           |               | P         | a | TE        |                |                       |            |                  |           |   |
| 68   | 1                                   | Bê tông móng                                                 |           |               |           |   | 3         |                | 2                     | 2,588      |                  | 2,588     |   |
| 69   |                                     | Móng M1                                                      |           |               |           |   |           | m <sup>3</sup> | 1                     | ,238       | j                | ,238      |   |
| 70   |                                     | Móng M2                                                      |           |               |           |   |           | m <sup>3</sup> | 1                     | ,350       | 1                | ,350 🗙    |   |
| 71   | -                                   |                                                              |           |               |           |   |           |                |                       |            |                  | (h        | Ŋ |
| 72   |                                     |                                                              |           |               |           |   |           |                |                       |            |                  |           |   |
| 73   | d)                                  | Các ý ki                                                     | ến khác ( | (nếu có):     |           |   |           |                |                       |            |                  |           |   |
| 74   |                                     |                                                              |           |               |           |   |           |                |                       |            |                  |           |   |
| 75   | 5                                   | Kết luân                                                     | :         |               | NT        |   |           | ( Dead         | NT CL                 | 4          | NT and           | C:-[1] 4  |   |
| 14 4 | P PI                                | NI no                                                        | i bo cong | viec 🔏 YC     | NT cond v |   | cong viec | Danh r         | muč N I Giai          | doan 🔬     | NINOIDO          | Gial 4    |   |

Hình 6.6 – Biên bản nghiệm thu công việc

# CHƯƠNG 5. HỎI ĐÁP SỬ DỤNG PHẦN MỀM

#### 1. Muốn bỏ thành phần CĐT khỏi biên bản nghiệm thu

Câu hỏi: Trong biên bản nghiệm thu nếu bỏ thành phần là CĐT thì mình ẩn đi hay là xóa bỏ?

Trả lời: Nếu trong biên bản nghiệm thu của bạn muốn bỏ thành phần CĐT thì bạn sang bên sheet Ký biên bản chọn thành phần nghiệm thu theo như mẫu của bạn là được.

### 2. So sánh giữa giải pháp phần mềm QLCL GXD với sử dụng Merge Mail

Câu hỏi: Thực tế hiện nay cán bộ, kỹ sư thường làm hồ sơ chất lượng bằng cách sử dụng chức năng Merge Mail của Word phối hợp với Excel.

Trå lời:

Quản lý danh mục hồ sơ nghiệm thu trên Excel, còn biên bản thì dùng tính năng Mail Merge đưa dữ liệu từ Excel sang Word như thực tế hiện nay thì dễ chỉnh sửa hơn trên Excel, đặc biệt là trình bày biên bản đẹp hơn nhờ Word. Nhưng sử dụng phần mềm QLCL GXD đem lại cho bạn những ưu thế vượt trội, tự động hóa mạnh hơn mà Merge Mail không có. Ta cùng so sánh giữa cách đó với giải pháp sử dụng phần mềm QLCL GXD qua bảng sau:

| Merge Mail (Word+Excel)                                                                                                    | Phần mềm QLCL GXD                                                                                                    |
|----------------------------------------------------------------------------------------------------|----------------------------------------------------------------------------------------------------|
| Phải nghiên cứu cách Merge Mail,<br>khá trừu tượng, không phải ai cũng có                                                                                                    | Bạn chỉ cần thực hiện lệnh và tùy chọn trực quan, đơn giản                                                                                                    |
| khả năng tìm hiểu và thực hiện                                                                                                    |                                                                                                    |
| Với những người mới làm về công<br>tác hồ sơ sẽ không có cái nhìn bao quát<br>về hồ sơ chất lượng 1 công trình cần có<br>những gì. Các ý kiến khảo sát đều cho<br>rằng những người mới phải đào tạo rất<br>lâu mới có thể làm được việc.                                                                          | Những người mới làm khi nhìn vào<br>danh mục hồ sơ các sheet theo thứ tự của<br>phần mềm đã hình dung ra được cần làm<br>gì, nhập thông tin gì. Qua đó có thể nắm<br>bắt nhanh hơn.                                                                                                    |
| Cách làm mang tính thủ công, năng<br>suất lao động thấp. Cần nhiều nhân lực.<br>Sử dụng Word dễ chỉnh sửa các nội<br>dung hơn Excel nhưng số lượng thao tác<br>(cắt, dán, copy) thủ công rất nhiều.<br>Khó khăn khi chỉnh sửa thông tin<br>Ví dụ: Khi 1 biên bản có nhiều tiêu<br>chuẩn sẽ phải cắt dán thủ công. | Cách làm mang tính tự động hóa cao,<br>năng suất lao động cao. Cần ít nhân lực.<br>Chỉnh sửa nội dung và trình bày trong<br>Excel hạn chế hơn Word 1 chút, nhưng<br>quen rồi thì cũng khá thuận lợi.<br>Dễ dàng thêm bớt, chỉnh sửa thông tin<br>Ví dụ: Khi biên bản có số tiêu chuẩn<br>khác nhau, tự động thay đổi, co giãn biên<br>bản. |
|                                                                                                    | Xem video: <u>https://goo.gl/FhvXnm</u>                                                                                                    |
| Khó kiểm soát ngày tháng, thường                                                                                                    | Kiểm soát ngày tháng sẽ thuận lợi hơn                                                                                                    |

*Tham gia khóa* **Thực hành phần mềm QLCL GXD lập hồ sơ chất lượng công trình xây dựng** 107 tại Công ty Giá Xây Dựng, đăng ký với Ms Thu An, 0985 099 938
| Merge Mail (Word+Excel)                                                      | Phần mềm QLCL GXD                                                           |
|------------------------------------------------------------------------------|-----------------------------------------------------------------------------|
| xuyên xảy ra nhầm lẫn thi công trước lại                                     | do dữ liệu được tổ chức trong 1 sheet dễ                                    |
| nghiệm thu sau, thời gian thí nghiệm và                                      | theo dõi hơn. Giám bớt sự vất vả.                                           |
| thời gian thi công lệch nhau chỉ đến<br>khi kiểm toán mới nhất hiện ra chính | Hãy xem video: https://goo.gl/dyLnfb                                        |
| sửa rất vất vả                                                               |                                                                             |
| Norrèn lèm ab à tra tao cár, ab ân reò c                                     | Tro tiên shuền từ sự sử dữ liên siếng                                       |
| Người làm phải tự tra cưu, nhập vào,                                         | Tha tiêu chuẩn từ cơ sở dự liệu giống                                       |
| Việc tra cứu nhiều khi khiến ban "mờ                                         | mềm Dự toán GXD Rất đơn giản và thú                                         |
| mắt".                                                                        | vi.                                                                         |
|                                                                              | Hãy xem video: <u>https://goo.gl/GvHu1D</u>                                 |
| Phải tra cứu, tính toán số lượng tần                                         | Gợi ý Tần xuất lấy mẫu thí nghiệm:                                          |
| xuất lấy mẫu ở bên ngoài.                                                    | Hãy xem video: <u>https://goo.gl/pskPWK</u>                                 |
| Tự tìm hiểu hoặc hỏi người có kinh                                           | Sử dụng phần mềm QLCL GXD được                                              |
| nghiệm trong đơn vị và thường không                                          | các kỹ sư GXD JSC và các thành viên diễn                                    |
| được giải đáp thấu đáo, có thể bị giấu                                       | đàn hỗ trợ, chỉ dẫn, chia sẻ các kiến thức                                  |
| nghê Phải khá lâu và phải trả giá khá                                        | chuyên môn nhiệt tình. Bạn được tư vân,                                     |
| nhieu mới làm được 1 bộ hô sơ hoàn                                           | giai dap mội thác mác, kho khán cả vệ                                       |
| chini.                                                                       | Link Each cally https://www.al/OEVDb0                                       |
|                                                                              | Link Facebook: <u>https://goo.gl/9FVRn0</u>                                 |
| Không có nhiều tài liệu đào tạo,                                             | Có giáo trình được biên soạn và                                             |
| nương dan sử dụng                                                            | chương trình dao tạo chuan, bài bàn.                                        |
|                                                                              | sung hoàn thiên                                                             |
|                                                                              | Video: https://goo.gl/IthFXk                                                |
| Không có liệnh Video hướng dẫn cử                                            | Cá kậnh Video được hiện soon về                                             |
| Không có kênn video hương dân sự                                             | Co kenn video dược biện soạn và<br>chương trình đào tạo chuẩn bài bản Nhiều |
| dung bai ban                                                                 | thủ thuật cách làm hay thường xuyên được                                    |
|                                                                              | bổ sung.                                                                    |
|                                                                              | Đia chỉ Kênh video:                                                         |
|                                                                              | http://youtube.com/hosochatluong                                            |
| Chèn bảng tiêu chí nghiệm thu vào                                            | Chèn bảng các tiêu chí nghiệm thu thay                                      |
| biên bản thì dùng Merge Mail sẽ thật                                         | đổi, co giãn theo từng biên bản tự động                                     |
| khó. Khối lượng thao tác cắt, dán, căn                                       | theo số lượng tiêu chí. Thao tác đơn giản,                                  |
| chỉnh khi số lượng tiêu chuẩn thay đổi                                       | chỉ việc bấm con chạy đổi số biên bản là                                    |
| giữa các biên bản rất lớn.                                                   | nội dung thay đổi tương ứng.                                                |
|                                                                              | Xem Video: <u>https://goo.gl/kkrqup</u>                                     |

Tham gia khóa Thực hành phần mềm QLCL GXD lập hồ sơ chất lượng công trình xây dựng108tại Công ty Giá Xây Dựng, đăng ký với Ms Thu An, 0985 099 938

| Merge Mail (Word+Excel)                                                                                                    | Phần mềm QLCL GXD                                                                                                    |
|----------------------------------------------------------------------------------------------------|----------------------------------------------------------------------------------------------------|
| Việc in ấn biên bản, hồ sơ trong<br>Word cũng thuận lợi, nhưng tìm để in 1<br>biên bản nào đó hoặc in theo phân loại<br>khá khó khăn.                                                                                                    | In ấn thuận lợi với những tùy chọn: in<br>toàn bộ hồ sơ; in theo đối tượng trong biên<br>bản nghiệm thu (Vật liệu, công việc, hạng<br>mục); hoặc in theo loại hình biên bản (NT<br>nội bộ, yêu cầu NT, hay nghiệm thu A-B).<br>Video: https://goo.gl/g7Cskz                                                                                                    |
| Cách này làm cũng tương đối nhanh,<br>có thể chạy các biên bản cùng 1 lúc,<br>dùng trong khi làm hồi ký cũng tốt chỉ<br>cần nhìn vào danh mục công việc là có<br>thể viết được nhật ký thi công. Nhưng<br>nhược điểm của cách làm này là phải<br>làm trên nhiều file nên khó quản lý hơn. | Cách này làm rất nhanh, có thể chạy<br>các biên bản cùng lúc. Tự động xuất dữ<br>liệu theo trình tự, không phải làm hồi ký<br>nữa. Coi như ghi nhật ký điện tử. Khi cần<br>nhìn vào sheet ND Nhật ký hoặc in ra là có<br>thể viết được nhật ký thi công chuẩn. Chỉ<br>cần làm và quản lý dữ liệu trên 1 file. Dễ<br>dàng, gọn gàng và khoa học.<br>Video https://goo.gl/9tEX6J                                                                                                    |
| Khi làm danh mục hồ sơ sẽ mất công<br>gõ ngày tháng nghiệm thu hơn. Xử lý<br>các căn cứ nghiệm thu rất mất thời gian.<br>Ví dụ: Các tiêu chuẩn, quy trình thi công<br>được viện dẫn trong biên bản                                                                                        | Việc nhập các số liệu cho các biên bản<br>rất thuận tiện, bao gồm: Nhập đối tượng<br>nghiệm thu (vật liệu, công việc, hạng mục);<br>tra cứu tiêu chuẩn nghiệm thu (cập nhật<br>tiêu chuẩn hiện hành); nhập thời gian<br>nghiệm thu thông minh; quy cách nghiệm<br>thu sẵn có; và đầy đủ thành phần tham gia<br>nghiệm thu<br>Video 1 biên bản nghiệm thu vật liệu:<br><u>https://goo.gl/9gDssN</u><br>Video 2 biên bản nghiệm thu công<br>việc: <u>https://goo.gl/gvBMQs</u><br>Video 3 biên bản nghiệm thu giai đoạn:<br><u>https://goo.gl/RJU0Hx</u> |
| Nhìn vào list hồ sơ thấy rất rối<br>Khi làm theo cách này sẽ phải ngồi<br>copy paste để làm danh mục hồ sơ<br>nghiệm thu.<br>Dùng Word hay bị nhầm hoặc sửa<br>thiếu nhiều nội dung.                                                                                                    | <ul> <li>Hồ sơ rõ ràng, mạch lạc</li> <li>Chỉ việc nhập số liệu vào danh mục hồ</li> <li>sơ nghiệm thu theo trình tự thời gian, trình</li> <li>tự thi công.</li> <li>Phần mềm QLCL GXD giúp giảm</li> <li>được nhiều công sức, tránh nhầm lẫn</li> <li>nhiều.</li> <li>Video: https://goo.gl/FhvXnm</li> </ul>                                                                                                    |

Tham gia khóa Thực hành phần mềm QLCL GXD lập hồ sơ chất lượng công trình xây dựng109tại Công ty Giá Xây Dựng, đăng ký với Ms Thu An, 0985 099 938

| Merge Mail (Word+Excel)                    | Phần mềm QLCL GXD                            |  |  |  |  |  |
|--------------------------------------------|----------------------------------------------|--|--|--|--|--|
| Không kiểm soát được khối lượng            | Kiểm soát được khối lượng vật tư nhập        |  |  |  |  |  |
| vật tư nhập về là bao nhiêu (lại phải đi   | về, xuất được bảng vật tư theo các yêu cầu:  |  |  |  |  |  |
| hỏi kế toán vật tư)                        | Tất cả vật tư, phân loại vật tư              |  |  |  |  |  |
|                                            | Video: https://goo.gl/eH9Hty                 |  |  |  |  |  |
| Khi thay đổi cán bộ ký biên bản hoặc       | Thay đổi cán bộ ký biên bản hoặc thay        |  |  |  |  |  |
| thay đổi chức vụ sẽ phải làm lại ra 1 file | đổi chức vụ dễ dàng, vẫn trên 1 file         |  |  |  |  |  |
| khác                                       | Xem Video: https://goo.gl/NvoI7W             |  |  |  |  |  |
| Không hỗ trợ ghi nhật ký                   | Hỗ trợ ghi nhật ký:                          |  |  |  |  |  |
|                                            | Xem Video: <u>https://goo.gl/gtLEh4</u>      |  |  |  |  |  |
| Quản lý hồ sơ với cách làm dùng            | Với phần mềm QLCL thì 1 người có             |  |  |  |  |  |
| Mail Merge thì chỉ cần quản lý hồ sơ của   | thể quản lý nhiều công trình lớn. Công việc  |  |  |  |  |  |
| 2 công trình (quy mô dự án báo cáo kinh    | vẫn đơn giản, nhẹ nhàng và khoa học. Rất     |  |  |  |  |  |
| tế kỹ thuật thôi) là đã cảm thấy khối      | khó xảy ra nhầm lẫn bởi mỗi công trình có    |  |  |  |  |  |
| lượng công việc nhiều và vất vả, thường    | 1 file quản lý số liệu hoàn chỉnh, khép kín. |  |  |  |  |  |
| xuyên xảy ra câu chuyện nhầm lẫn giữa      | Hãy xem Video: <u>https://goo.gl/1Hifqh</u>  |  |  |  |  |  |
| file nọ với file kia.                      |                                              |  |  |  |  |  |

# 3. Về chỉnh sửa template

Câu hỏi: Em làm theo hướng dẫn sử dụng, vào thư mục C:\QLCL GXD\Temp rồi kích chuột phải vào file QLCL Congtrinh.xltm để mở ra chỉnh sửa. Nhưng khi kích vào danh mục nghiệm thu thì bị như trong hình dưới. Nếu em kích chuột trực tiếp vào icon thì không gặp tình trạng này. Em nên xử lý thế nào?

| 0    | 75      | a -1 - (                    | e • 🙆      | -                        |                  |                 | QLCL Congtr                 | inh.xlt [Co   | ompatibility Mode] - Micro     | osoft Excel               |                                   |                | 11          |                  |                         |
|------|---------|-----------------------------|------------|--------------------------|------------------|-----------------|-----------------------------|---------------|--------------------------------|---------------------------|-----------------------------------|----------------|-------------|------------------|-------------------------|
| C.   |         | Home                        | Insert     | Page Layout For          | mulas Data       | Review          | View Add-In:                |               |                                |                           |                                   |                |             |                  | 0 - ° ×                 |
| Pa   | te      | ∦ Cut<br>≩ Copy<br>Ø Format | Painter    | Times New Rom - 12 B I U | • A * *          |                 | ≫·· Wrap Tex<br>F F Merge & | t<br>Center - | General •                      | Conditional<br>Formatting | Format Cell                       | Insert De      | lete Format | ∑ AutoSum *      | Sort & Find &           |
|      | Cli     | pboard                      | G.         | Font                     | F9               |                 | Alignment                   | 6             | Number 🕫                       |                           | Styles                            | C              | ells        | Ed               | liting                  |
| 0    | Secu    | rity Warnir                 | ng Macr    | os have been disabled.   | Options          |                 |                             |               |                                |                           |                                   |                |             |                  | ×                       |
|      | ▼ (*    |                             |            |                          |                  |                 |                             |               |                                |                           |                                   |                |             |                  |                         |
|      | A       | В                           | D          | Е                        |                  | F               | G                           | Н             | I                              | J                         | K                                 | L              | М           | N                | 0 -                     |
| 1    |         |                             |            |                          | DAI              | NH MỤC          | <b>BIÊN BẢN N</b>           | GHIỆN         | I THU CÔNG VI                  | ÊC                        | 1. Ng/thu nội bộ                  | công việc      |             |                  |                         |
| 2    | Côn     | g trình:                    | Nâng c     | ấp đô thị vùng đồng      | bằng sông (      | dru Long -      | Tiểu dự án TP Tr            | à Vinh        |                                |                           | a 370 à 110                       | d              | Danh Mục    | Hồ               | =                       |
| 3    | Hạn     | ıg mục: '                   | Thoát n    | ước LIA 12, 14.          |                  |                 |                             |               |                                |                           | 2. 1 eu cau ngmę                  | m mu           | Sơ          |                  |                         |
| 4    |         |                             |            |                          |                  |                 |                             |               |                                |                           | <ol> <li>Nghiệm thu có</li> </ol> | ing việc       |             |                  |                         |
| 5    | ST<br>T | MÃ CV                       | MÃ<br>HSNT | NỘI DUNG CÔN             | Microsoft Office | e Excel         | Marchalle.                  | NCU           |                                |                           | Nouife T                          | ×              | Ý BIÊN E    | ĂN               |                         |
| 7    | m       | [2]                         | [4]        | [5]                      | A                |                 |                             | ur mad        |                                |                           |                                   |                | [13]        |                  |                         |
| 8    | 1       |                             | 01         | Cốt thép cột             | 🔺 🗠              | nnot run the ma | acro QLCL Congtrinn.xi      | 110_21N.      | The macro may not be available | ole in this work          | DOOK OF all macros may            | / be disabled. |             |                  |                         |
| 9    |         |                             |            |                          |                  |                 |                             |               | ОК                             |                           |                                   |                |             |                  |                         |
| 10   |         |                             |            |                          |                  | -               |                             |               |                                |                           | 1                                 |                |             |                  |                         |
| 11   |         |                             |            |                          |                  |                 |                             |               |                                |                           |                                   |                |             |                  |                         |
| 12   |         |                             |            |                          |                  |                 |                             |               |                                |                           |                                   |                |             |                  |                         |
| 13   |         |                             |            |                          |                  |                 |                             |               |                                |                           |                                   |                |             |                  |                         |
| 14   |         |                             |            |                          |                  |                 |                             |               |                                |                           |                                   |                |             | ing and a second |                         |
| 15   |         |                             |            |                          |                  |                 |                             |               |                                |                           |                                   |                |             |                  |                         |
| 16   |         |                             |            |                          |                  |                 |                             |               |                                |                           |                                   |                |             |                  |                         |
| 17   |         |                             |            |                          |                  |                 |                             |               |                                |                           |                                   |                |             |                  |                         |
| 18   |         |                             |            |                          |                  |                 |                             |               |                                |                           | <u> </u>                          |                |             |                  |                         |
| 20   |         |                             |            |                          |                  |                 |                             |               |                                |                           |                                   |                |             |                  |                         |
| 14 4 | + +     |                             | noi bo vat | t lieu 📿 YCNT vat lieu   | / NT vat lieu    | / Vat lieu n    | hap ve Danh mu              | NT cong       |                                | viec / YONT               | F cong viec / NT c                | ong viec 📶     | A.          |                  | •                       |
| Rea  | iy      |                             |            |                          |                  |                 |                             |               |                                |                           |                                   |                |             | 100% (           |                         |
| 6    | )       |                             |            | <b>E</b>                 |                  |                 |                             |               | 1000                           |                           |                                   |                | EN          | - 🔽 🛱 🖣          | » 📲 12:28 SA 03/07/2014 |

Hình 5.2 – Sự cố chỉnh sửa hồ sơ mẫu

Bạn kích vào **Options/Trurst Center/Trurst Center Settings/Macro settings** rồi chọn **Enable all marcos**, thử lại xem có hết lỗi không nhé.

# 4. Phần mềm có chạy trên Excel 2003 được không?

Câu hỏi: Phần mềm QLCL GXD có chạy trên Excel 2003 được không? Tôi dùng Excel 2003 thấy nhiều chỗ không như trong hướng dẫn?

Trå lời:

Phần mềm được thiết kế chạy trên Excel 2007, 2010, 2013 trở lên. Các hướng dẫn sử dụng cũng chụp hình minh họa trên Excel 2010. Chạy trên Excel 2003 sẽ không phát huy được các tính năng của phần mềm. Do đó chúng tôi không khuyến cáo bạn sử dụng phần mềm trên Excel 2003.

# 5. Phần mềm có chạy trên Windows và Office 64 bit?

Câu hỏi: Phần mềm chạy trên những bản Win và Office nào? Tôi dùng Win8 64bit và Office 2013 64bit có được không?

Trå lời:

Phần mềm QLCL GXD chạy trên tất cả các Win XP, Win7, Win8, Win8.1 32bit và 64bit. Lưu ý có 2 bộ cài riêng biệt cho Office (Excel) 32bit và Office 64bit. Bạn cần xác định mình đang dùng Office 32bit hay 64bit để chọn bộ cài Phần mềm QLCL GXD cho đúng. Phần mềm chỉ phát huy được các chức năng khi sử dụng với Excel 2007, 2010, 2013 (không phát huy được khi chạy với Excel 2003).

# 6. Quản lý đồng thời hồ sơ chất lượng nhiều công trình

Câu hỏi: Phần mềm có thể quản lý đồng thời hồ sơ chất lượng nhiều công trình cùng lúc không?

Trå lời:

Bạn có thể quản lý hồ sơ chất lượng của bao nhiêu công trình tùy ý. Đơn giản và nhẹ nhàng hơn nhiều. Phần mềm QLCL GXD quản lý gọn hồ sơ chất lượng một công trình vào trong 1 file. Khác hẳn với cách trước nay vẫn làm không có phần mềm, người ta phải có rất nhiều file Word và Excel cho 1 bộ hồ sơ công trình. Với phần mềm QLCL GXD cứ mở 1 file mới rồi lưu vào ổ cứng thì sẽ quản lý hồ sơ chất lượng, hồ sơ nghiệm thu của 1 công trình. Bạn có thể tạo ra không giới hạn số file.

Sau này khi làm nhiều công trình giống nhau, bạn có thể copy 1 file hồ sơ với số liệu của 1 công trình tương tự để chỉnh sửa hoặc làm bộ hồ sơ mẫu cho công trình. Điều này đem lại hiệu quả cao về chất lượng công việc, hồ sơ và giảm nhân lực làm công việc này.

#### 7. Làm thế nào để sử dụng phần mềm QLCL GXD hiệu quả?

Câu hỏi: Tôi là quản lý của một đơn vị, nhiều khi làm quản lý xong lại phải vất vả đi hướng dẫn mấy anh em kỹ thuật, đặc biệt là cán bộ mới về công việc lập hồ sơ chất lượng. Công việc này cũng mất thời gian lắm. Bạn nào tiếp thu nhanh còn đỡchứ không thì mất thời gian, tiền in ấn, công sức chỉnh sửa và mệt nữa lắm. Có cách nào sử dụng phần mềm này hiệu quả không?

Trå lời:

- Bạn hãy giao cho nhân viên in Hướng dẫn sử dụng này, nghiên cứu kỹ và thực hành theo, sử dụng sáng tạo chứ đừng cứng nhắc. Đây coi như là tài liệu giảng dạy, huấn luyện những người mới, các kỹ sư trẻ. Với phần mềm và hướng dẫn sử dụng, việc huấn luyện đã nhàn, chuẩn và hiệu quả hơn rất nhiều.

- Tại Công ty Giá Xây Dựng có tổ chức lớp Thực hành phần mềm QLCL GXD lập hồ sơ chất lượng, nghiệm thu và hồ sơ hoàn thành công trình. Bạn có thể cho nhân viên tham gia các lớp học đó, các bạn sẽ có nền tảng cơ bản rồi khi được giao việc.

- Bên cạnh anh/em kỹ sư Công ty Giá Xây Dựng sẽ cập nhật thường xuyên đồng thời với việc nâng cấp phần mềm ngày càng tốt hơn. Tài liệu hướng dẫn đưa cho các bạn mới đọc và phần mềm. Sếp sẽ đỡ vất vả hẳn, công việc sẽ hiệu quả hơn.

# 8. Tình huống viết "hồi ký", khớp hồ sơ

Câu hỏi: Trường hợp gặp phải mấy công trình phải chạy tiến độ thì toàn thi công đi trước, hồ sơ theo sau. Công trình xong rồi thì quay trở lại viết "hồi ký", khớp hồ sơ, anh/em vẫn phải "ăn hành". Phần mềm QLCL GXD có giúp được gì không?

Trå lời:

Theo quy định của pháp luật hiện hành không được viết hồi ký. Nếu do tiến độ công việc gấp, chưa thu xếp để ghi nhật ký công việc ra sổ nhật ký, bạn có thể lưu trữ số liệu vào trong file hồ sơ phần mềm (ghi dữ liệu nhật ký vào trong phần mềm). Khi bố trí

được thời gian bạn có thể sử dụng lệnh này để xuất các số liệu và ghi nhật ký ra sổ. Phần mềm hỗ trợ chức năng xuất các dữ liệu ghi nhật ký.

Trước khi xuất dữ liệu ký yêu cầu người dùng phải xuất ra Danh mục hồ sơ trước như đã hướng dẫn ở mục **Xuất các danh mục hồ sơ**. Khi khớp hồ sơ người viết Nhật ký thi công thao tác ở sheet **ND nhật ký**, tại đây khi muốn viết nhật ký cho ngày nào thì bấm nút **Spin** hoặc gõ ngày vào để hiển thị nội dung.

|      | А                           | В                               | С                               | D                                   | E            | F               | G          |   |  |
|------|-----------------------------|---------------------------------|---------------------------------|-------------------------------------|--------------|-----------------|------------|---|--|
| 1    |                             | Danh mự<br>cố                   | ic nghiệm thu<br>ing việc       | =                                   |              |                 |            |   |  |
| 2    | Bắt đầu:                    | 19/07/14                        |                                 |                                     |              |                 |            |   |  |
| 4    | Ngày thứ                    | 5                               |                                 |                                     |              | BBIVI cong việc |            |   |  |
| 5    | Hà Nội, n                   | igày 23 tháng 7 năm 2014        |                                 |                                     |              |                 | 23/07/2014 |   |  |
| 6    | 1. Tình h                   | ình thời tiết:                  |                                 |                                     |              |                 |            |   |  |
| 7    |                             | 🗌 Nắng                          | <ul> <li>Binh thường</li> </ul> | 🗌 Mưa                               |              |                 |            |   |  |
| 8    | Nhiệt độ:                   | 35°C                            |                                 |                                     |              | •               |            |   |  |
| 9    | 2. Tình h                   | ình nhân lực và thiết bị thi c  | ông:                            |                                     |              |                 |            |   |  |
| 10   | 2.1. Nhâ                    | n lực:                          |                                 |                                     |              |                 |            |   |  |
| 11   | - Kỹ sư:                    |                                 |                                 |                                     |              |                 |            |   |  |
| 12   | <ul> <li>Cao đắt</li> </ul> |                                 |                                 |                                     |              |                 |            |   |  |
| 13   | <ul> <li>Công nl</li> </ul> | lân:                            |                                 |                                     |              |                 |            |   |  |
| 14   | - Nhân lự                   | c khác:                         |                                 |                                     |              |                 |            | - |  |
| 37   | 1                           | Lấy mẫu thí nghiệm              |                                 |                                     |              |                 |            | - |  |
| 38   | 2                           | Công việc thi công              |                                 |                                     |              |                 |            |   |  |
| 39   | 3                           | Nghiệm thu công việc            |                                 |                                     |              |                 |            |   |  |
| 40   |                             |                                 |                                 |                                     |              |                 |            |   |  |
| 41   |                             |                                 |                                 |                                     |              |                 |            |   |  |
| 42   | 4                           | Nghiệm thu vật liệu đưa và      | io sử dụng 🛛 💙                  |                                     |              |                 |            |   |  |
| 43   | 5                           | Nghiệm thu hạng mục công        | trình, giai đoạn thi công xây   | dựng                                |              |                 |            | - |  |
| 14.4 | ► H Z                       | IT Giai doan 🔏 Ban giao mat bar | ng 📈 Thay doi mau 🏑 Chap thu    | an mau 🧹 Khoi luong 🏹 THKL 🗶 ND Nha | t ky 🧷 🚺 🖬 📃 | 1111            |            |   |  |

#### Hình 5.1 – Nội dung nhật ký

Sau khi nhập ngày xong, phần mềm sẽ tự động cập nhật nội dung về công việc thi công cũng như các công tác nghiệm thu diễn ra trong ngày.

# 9. Các tính năng phân loại hồ sơ theo loại công việc, theo đợt thanh toán, theo phân khu (zone, tầng, hạng mục,...) và theo dõi tình trạng ký hồ sơ

Câu hỏi: Vì có những hồ sơ làm ra nhưng chưa được ký ngay do thiếu sót hay vướng mắc, các hồ sơ mới vẫn làm, hồ sơ tồn đọng cần được quản lý. Phần mềm chưa có tính năng phân loại hồ sơ theo loại công việc, theo đợt thanh toán, theo phân khu và theo dõi tình trạng ký hồ sơ?

Trå lời:

Phiên bản này chưa tự động xử lý toàn bộ các vấn đề nêu trên, chúng tôi đã đặt sẵn các nút Filter ở các bảng danh mục. Bạn có thể sử dụng chức năng Filter của Excel để lọc dữ liệu (điều này cần biết về AutoFilter của Excel và một chút khéo léo). Hy vọng phiên bản sau chúng tôi có thể bổ sung vào phần mềm vấn đề bạn đề cập ở trên một cách toàn diện hơn. Cùng với việc xuất và phân loại hồ sơ, tính năng in hồ sơ cũng sẽ nâng cấp theo phân loại hồ sơ để đáp ứng yêu cầu này.

#### 10. Vị trí thi công ghi trong biên bản nghiệm thu

Câu hỏi: Trong biên bản nghiệm thu nội bộ, vị trí thi công nghĩa là sao? Tại mục công trình trong biên bản, sao nội dung không ghi rõ là đang ở công trình nào luôn vì có thể chiếu từ bảng thông tin qua mà?

Trå lời:

- Vị trí thi công: Là vị trí mà công việc thực hiện. Cấu kiện nghiệm thu có thể trùng tên. Nhưng vị trí phải được xác định, bạn có thể ghi luôn vị trí cùng tên đối tượng nghiệm thu hoặc tách riêng ra.

Ví dụ: Nghiệm thu (cốt thép, ván khuôn hoặc bê tông) cột thì vị trí thi công là Trục X1/Y1; X1/Y2,...

Với tường thì có thể vị trí là tường thuộc căn hộ số bao nhiêu tầng mấy, cũng có thể tường trên một trục hoặc tường trong một khu vực.

Với dầm sàn thì vị trí sẽ là khu vực: Tầng 1 trục X1~X5/Y2~Y8.

- Tại công trình: Phần mềm có thể tùy biến biểu mẫu cho phù hợp với từng cá nhân, công trình, yêu cầu quản lý của CĐT, TVGS và nhà thầu. Bạn hoàn toàn có thể nhập công thức link nội dung của mục công trình đơn giản như bạn đề cập.

#### 11. Chức danh ở phần "Ký biên bản"

Câu hỏi: Ở mục thành phần, có thể ghi rõ chức danh, để người sử dụng nhập không bị nhầm? Ví dụ: Mình ghi luôn người nào là Chỉ huy trưởng, người nào là kỹ thuật...

Trå lời:

Chức danh và tên người ký được quản lý tự động. Chỉ liệt kê một lần và khai báo người ký một lần. Cách thực hiện: Xem hướng dẫn tại Chương 3 mục I.1

#### 12. Thành phần ký trong Phiếu yêu cầu nghiệm thu

Câu hỏi: Có khi đơn vị thi công nghiệm thu nội bộ xong thì yêu cầu đơn vị giám sát hoặc chủ đầu từ nghiệm thu công việc, tại sao phiếu yêu cầu nghiệm thu lại có đơn vị TVGS ký được ?

Trå lời:

Trong thực tế có nhiều mẫu khác nhau, có mẫu chỉ có tên nhà thầu, có mẫu yêu cầu có ghi TVGS ký nhận khi nhận được phiếu yêu cầu. Biểu mẫu của bạn không có thì bạn chủ động điều chỉnh hoặc xóa nội dung đó hoặc chỉnh lại mẫu template của phần mềm. Bạn có thể tùy biến biểu mẫu của phần mềm cho phù hợp với nhu cầu của mình. Chỉnh 1 lần và sử dụng lại nhiều lần.

Bạn xem thêm Bài tập 3: Thêm bớt thành phần ký biên bản tại mục Thực hành bài tập với phần mềm.

#### 13. Thành phần tham gia ký biên bản nghiệm thu công việc

Câu hỏi: Tại sao trong biên bản này lại có Chủ đầu tư + Đơn vị TVGS ký. Nếu CĐT trực tiếp giám sát thì chỉ có CĐT ký, hoặc CĐT thuê TVGS thì TVGS ký. Nếu như CĐT có đủ năng lực để ký vào biên bản đó thì cần gì thuê TVGS nữa? Và không lẽ CĐT ký hết số biên bản đó sao?

Trå lời:

Vẫn là vấn đề thành phần tham gia nghiệm thu. Theo Nghị định số 15/2013/NĐ-CP hoặc Thông tư số 10/2013/TT-BXD chỉ nêu biên bản này cần 2 thành phần là Tư vấn và Nhà thầu. Một số biểu mẫu vẫn để có CĐT tham gia. Đối với công trình cụ thể của bạn,

sử dụng biểu mẫu không có thành phần CĐT thì có thể chọn lại thành phần ký biên bản hoặc xóa bỏ nội dung này khỏi biểu mẫu.

Bạn xem thêm Bài tập 3: Thêm bớt thành phần ký biên bản tại mục Thực hành bài tập với phần mềm.

# 14. Quản lý lấy mẫu hiện trường và kết quả thí nghiệm

Câu hỏi: Phần mềm thiếu mục quản lý kết quả thí nghiệm và quản lý lấy mẫu hiện trường?

Trå lời:

Hiện tại trong phiên bản này có biên bản lấy mẫu hiện trường cho nghiệm thu công việc. Phần mềm sẽ thêm tính năng theo dõi đổ bê tông (đã có sẵn **sheet Theo dõi bê tông** nhưng chưa có tính năng quản lý tự động). Bảng theo dõi có thông tin về ngày đổ bê tông, ngày nén R3, R7, R28. Mặc định sheet **Theo dõi bê tông** để ẩn, bạn có thể kích phải vào tên sheet bất kỳ và chọn Unhide để hiện sheet đó ra để sử dụng.

# 15. Tính năng chèn logo biểu tượng của đơn vị

Câu hỏi: Trong phần mềm không có tính năng tự động chèn logo? Trả lời:

Do một số biểu mẫu không dùng logo mà chỉ ghi tên chủ đầu tư ở góc trên nên phần mềm không tích hợp. Với phiên bản này bạn chèn logo vào bằng lệnh **Insert**/**Picture** của Excel. Bạn xem thêm mục chỉnh sửa template.

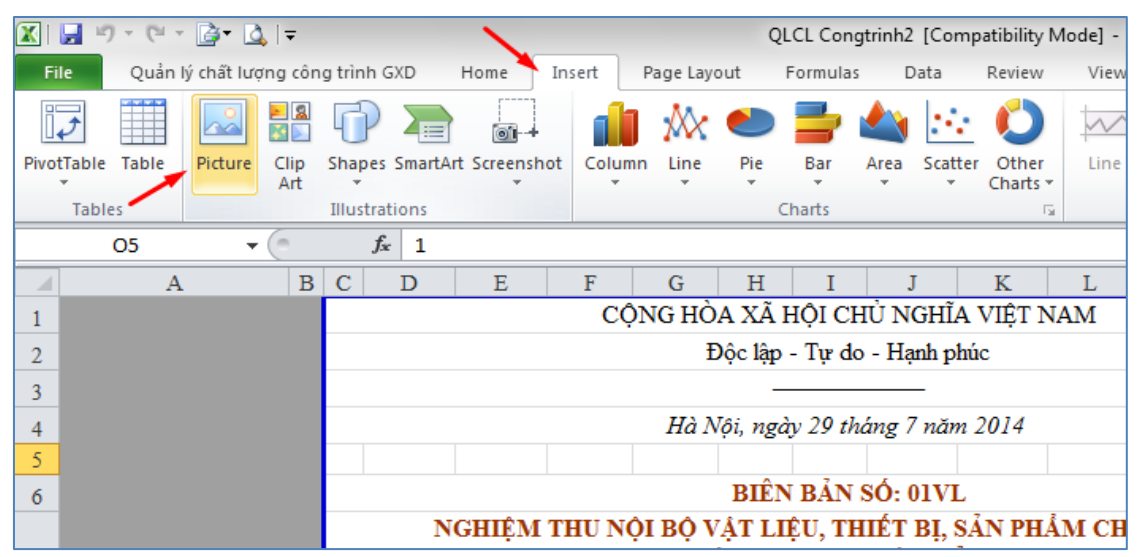

Hình 5.3 -Lệnh Insert / Picture để chèn logo vào biểu mẫu

Việc chèn logo tự động vào các biên bản con không khó. Trong giáo trình phiên bản tiếp theo sẽ có hướng dẫn để bạn có thể tự làm (Logo chỉ cần copy 1 lần vào file, sau đó sẽ tự động hiện lên ở các biên bản; thay logo cũng chỉ cần thay ở một vị trí duy nhất).

# 16. Tính năng bảo mật người dùng

Câu hỏi: Tính năng bảo mật người dùng, chống xóa file dữ liệu trong phần mềm thực hiện như thế nào?

Trå lời:

Bạn có thể dùng chức năng Protect của Excel để bảo vệ nội dung, chống sửa xóa, thay đổi tùy ý của: Ô (cell), bảng tính (sheet) và cả file hồ sơ (Workbook).

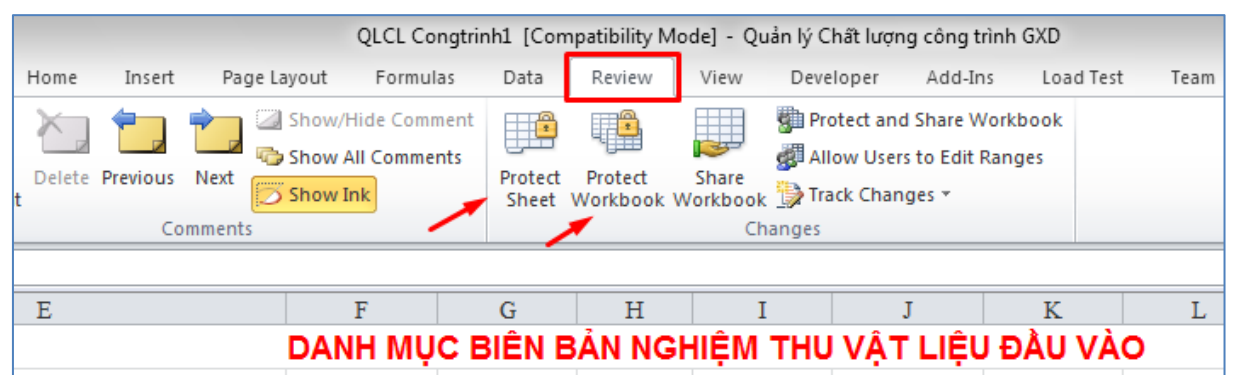

Hình 5.4 - Chức năng Protect Sheet hoặc Protect Workbook để bảo vệ các nội dung

Do tất cả dữ liệu đều ở sheet danh mục nghiệm thu; do đó bạn nên lưu dữ liệu ra file khác định kỳ để tránh mất file.

# 17. Phần mềm không có phiếu kiểm tra?

Câu hỏi: Phần mềm QLCL GXD không có phiếu kiểm tra?

Trå lời:

Hiện tại phần mềm chưa có. Hy vọng các bạn sẽ góp ý và giúp chúng tôi các mẫu phiếu kiểm tra, để bổ sung vào phần mềm ở đợt nâng cấp sau.

# 18. Chỗ mục tra tiểu chuẩn chỉ chèn được 1 tiêu chuẩn?

Câu hỏi: Cột tra tiêu chuẩn thì chỉ chèn được nhiều tiêu chuẩn hay không? Trả lời:

Phần mềm hỗ trợ tra và chèn nhiều tiêu chuẩn. Tra xong 1 tiêu chuẩn bạn chọn ngay ô bên dưới để tra tiếp các tiêu chuẩn khác.

# 19. Sửa file template xong, chạy phần mềm thì báo link ngoài

Câu hỏi: Khi tôi sửa file template và chạy phần mềm lên thì phần mềm hiện lên như trong hình. Nội dung kiểm tra không thay đổi khi thay đổi số bản ghi (File ban đầu chưa sửa vẫn bình thường).

| 🗶 🚽 🤊 - (* - 🛅 📴 💆 Q. Q. 🖛   | Quản lý Chất lượng công trình GXD                                                                                                    | - 0 X |
|------------------------------|----------------------------------------------------------------------------------------------------|-------|
| File Home Insert Page Layout | Formulas Data Review View Developer                                                                                                    | ۵ ()  |
| Paste Cut<br>B Z U -         | · A A ×       = = ≥       ≫·       Wrap Text       •       •       •       •       •       •       •       •       •       •       •       •       •       •       •       •       •       •       •       •       •       •       •       •       •       •       •       •       •       •       •       •       •       •       •       •       •       •       •       •       •       •       •       •       •       •       •       •       •       •       •       •       •       •       •       •       •       •       •       •       •       •       •       •       •       •       •       •       •       •       •       •       •       •       •       •       •       •       •       •       •       •       •       •       •       •       •       •       •       •       •       •       •       •       •       •       •       •       •       •       •       •       •       •       •       •       •       •       •       •       •       •       •       •                                                                                                    |       |
| Cliphoard E Eo               | The second second secon |       |
| •                            | f.                                                                                                    | ×     |
|                              | Microsoft Excel                                                                                                    |       |
|                              | This workbook contains links to other data sources.  If you update the links, Excel will attempt to retrieve the latest data.  If you don't update the links, Excel will be the previous information.  Note that data links can be used to access and share confidential information without your permission and possibly perform other harmful actions. Do not update the links if you don to trust the source of this workbook.  Update Don't Update Help                                                                                                    |       |

*Tham gia khóa* **Thực hành phần mềm QLCL GXD lập hồ sơ chất lượng công trình xây dựng** 116 *tại Công ty Giá Xây Dựng*, đăng ký với Ms Thu An, 0985 099 938

Gặp thông báo này là do bạn copy dữ liệu từ một file Excel khác sang template mới và vẫn còn links vào file cũ. Để khắc phục bạn sửa lại (bỏ phần đường dẫn file trong các links công thức copy sang).

# 20. Muốn áp dụng một mã hồ sơ nghiệm thu cho toàn bộ các biểu mẫu

Câu hỏi: Tôi dùng nút Spin để áp dụng một bản ghi cho toàn bộ các biên bản cùng một bộ nhưng không được, nên xử lý thế nào?

Trå lời:

Nút Spin ở từng biên bản chỉ tác dụng cho chính sheet biên bản đó. Nếu muốn áp dụng một hồ sơ nghiệm thu cho toàn bộ các biên bản cùng loại, sử dụng lệnh **Tải biên bản từ danh mục** trong menu chuột phải.

# 21. Cơ chế co giãn các dòng phần mềm xuất dữ liệu khi thay đổi bản ghi

Câu hỏi: Khi thay đổi các bản ghi biên bản nghiệm thu, giữa các biên bản có sự khác nhau về số lượng tiêu chuẩn, phần mềm có tự động co giãn biên bản?

Trå lời:

Chuyển đổi qua lại giữa các bản ghi biên bản có lượng tiêu chuẩn khác nhau, mỗi tiêu chuẩn có tên dài ngắn khác nhau thì phần mềm tự thay đổi số lượng tiêu chuẩn và tự co giãn chiều cao dòng phù hợp.

# 22. Lõi stopped working, lost VBA project

Câu hỏi: Em cài xong phần mềm QLCL thì bị lỗi như trong hình, xử lý thế nào?

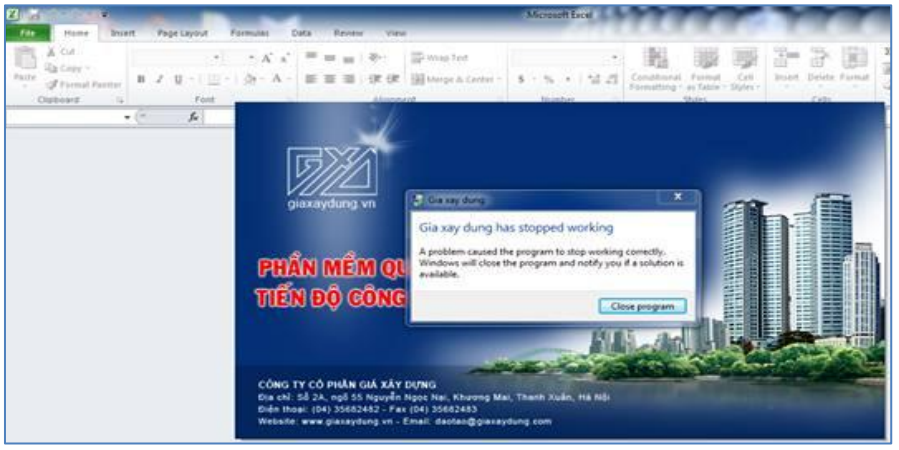

Hình 5.6a – Lỗi stopped working

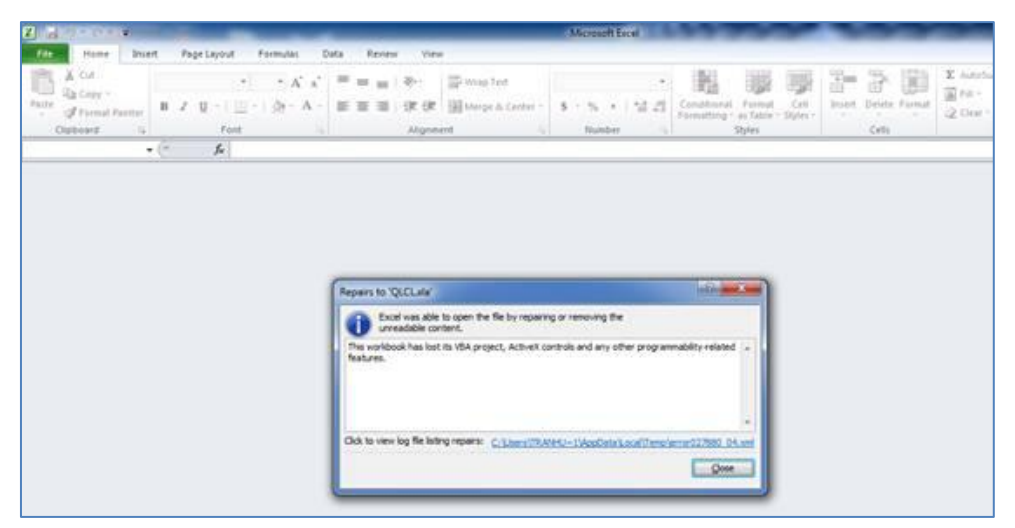

Hình 5.6b – Lỗi lost VBA project

Do khi cài Office chắc em chỉ để các ứng dụng là Excel, Word, và Powerpoint còn những các thành phần khác em để not available nên không dùng được.. Em cài thêm vào Office thành phần VBA như trong hình sau:

| Installation                | Options                                                         |                      |                               |      |   |  |  |  |
|-----------------------------|-----------------------------------------------------------------|----------------------|-------------------------------|------|---|--|--|--|
| Customize                   | how Micro                                                       | osoft Office program | ms run                        |      |   |  |  |  |
| 8                           | • 0                                                             | ffice Shared Featur  | e                             |      |   |  |  |  |
| 36                          | × •                                                             | Clip Organizer       |                               |      |   |  |  |  |
| æ                           | × •                                                             | Converters and Fi    | Iters                         |      |   |  |  |  |
|                             | × •                                                             | Digital Certificate  | for VBA Projects              |      |   |  |  |  |
|                             | × •                                                             | Fonts                |                               |      |   |  |  |  |
| 🖻 透 🔹 International Support |                                                                 |                      |                               |      |   |  |  |  |
|                             | onfict Manager                                                  |                      |                               |      |   |  |  |  |
|                             | × •                                                             | Microsoft Office D   | lownload Control              |      |   |  |  |  |
|                             | - m                                                             | Microsoft Office T   | hemes                         |      | = |  |  |  |
|                             | ۰ 👟                                                             | New and Open Mi      | crosoft Office Document Short | cuts |   |  |  |  |
| œ                           | × •                                                             | Proofing Tools       |                               |      |   |  |  |  |
| 7.52                        | × •                                                             | Visual Basic for Ap  | plications                    |      |   |  |  |  |
| 36                          | 🛲 Rur                                                           | n from My Computer   |                               |      | - |  |  |  |
| Componer<br>in Office a     | Total space required on drive:<br>Space available on drive: 691 | : 1011 MB<br>96 MB   |                               |      |   |  |  |  |
|                             |                                                                 |                      |                               |      |   |  |  |  |
|                             |                                                                 |                      |                               |      |   |  |  |  |

Hình 5.6c – Lỗi lost VBA project

# 23. Lỗi Run-time error '53'

Câu hỏi: Máy tính dùng Excel 2003, sau khi cài phần mềm QLCL GXD thì gặp lỗi như trong hình. Lúc mới mở chương trình thì báo thiếu file OPENCSV.DLL, tiếp đến thiếu file DLLQLCL.dll.Nên xử lý thế nào?

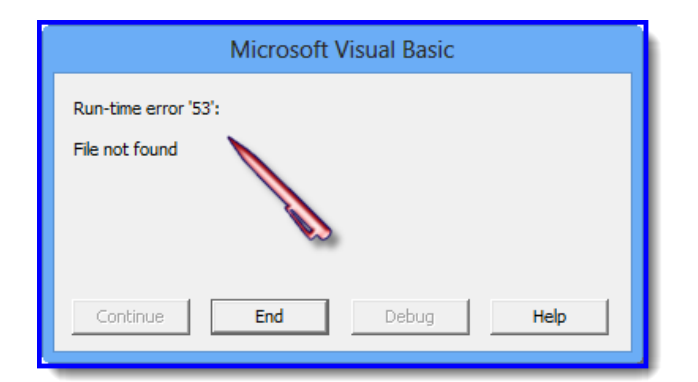

Hình 5.7a. Lỗi Run – time error 53'

Phần mềm nên được chạy với Excel 2007, 2010, 2013 trở lên. Đối với lỗi này chúng ta sẽ kiểm tra lại xem office đang dùng đã đủ visual C++ chưa. Bằng cách vào **Setting** => **Control Panel => Programs and Features** để kiểm tra.

Hình dưới là trong máy đã có bộ Visual C++ đầy đủ, các bạn kiểm tra xem thiếu bản nào thì tải về rồi cài bổ sung. Lưu ý:Bạn tải cho phù hợp với Office của mình, Office 32 bit thì tải C++ 32 bit và tương tự như 64 bit. Office 2013 cần thêm C++ 2012, Office 2007 và 2010 thì không cần C++ 2012.

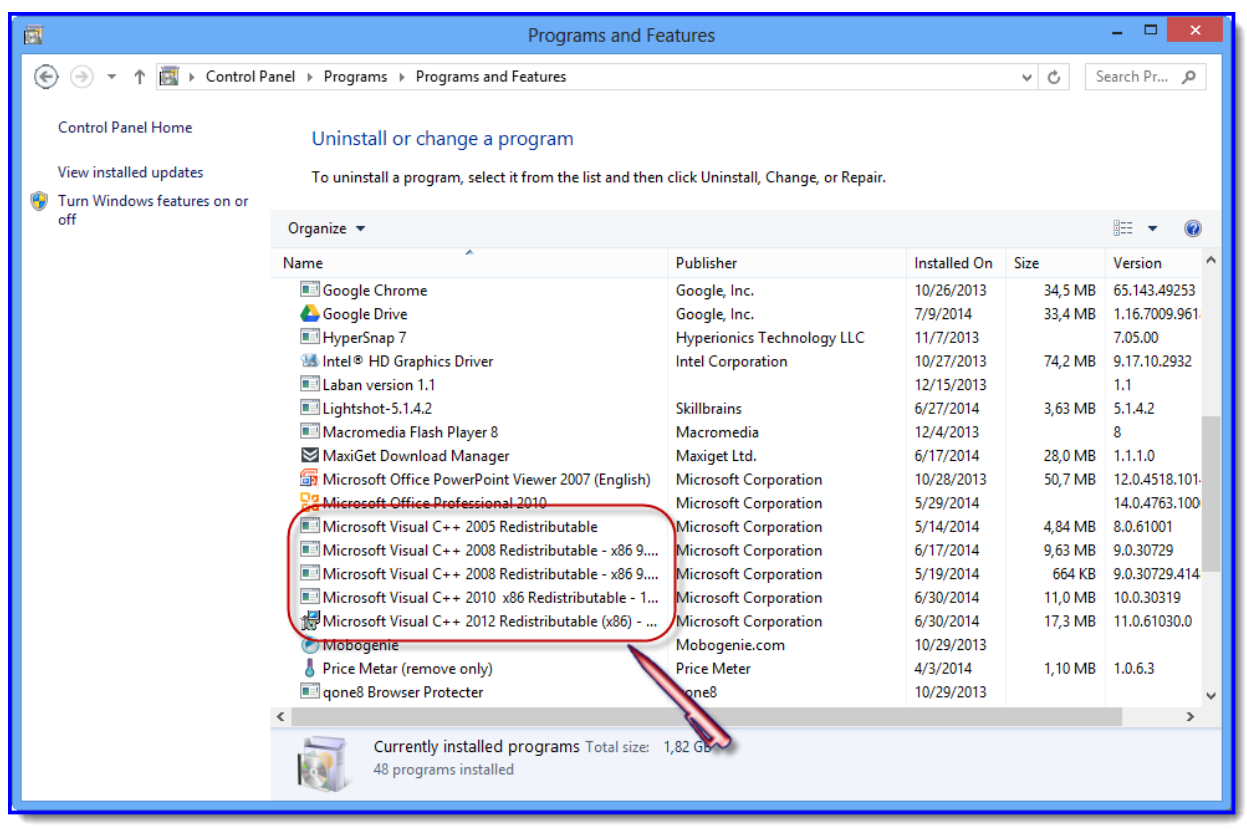

# Hình 5.7b. Kiểm tra C++

Cách link để tải file **vcredist\_x86.exe**. Bạn tải về máy, chạy file để cài thêm vào máy và chạy lại phần mềm QLCL GXD.

Link: http://www.microsoft.com/en-us/download/details.aspx?id=30679

Các bạn cài Windows XP chạy phần mềm mà bị lỗi, thử như sau:

- Tải file vcredist 2008 SP1 ở link sau cài vào máy và thử lại phần mềm: http://www.microsoft.com/en-us/download/confirmation.aspx?id=5582

- Nếu chưa được cài tiếp vcredist 2005 SP1 và thử lại phần mềm: http://www.microsoft.com/en-us/download/confirmation.aspx?id=5638

- Nếu chưa được thì cài tiếp vcredist 2010 và thử lại phần mềm: http://www.microsoft.com/en-us/download/confirmation.aspx?id=5555

#### 24. Lỗi không đúng đường dẫn cơ sở dữ liệu

Câu hỏi: Lỗi như trong hình thì xử lý thế nà? Không tạo được cả hồ sơ mới, không chạy cùng đc Dự thầu GXD. Tôi đã gỡ ra cài lại rồi không ăn thua?

|     | 25       | -                       |                                             | anau, oo cm |                                       |                                  |                  |                                           |           |           |              |               |                 | -      |
|-----|----------|-------------------------|---------------------------------------------|-------------|---------------------------------------|----------------------------------|------------------|-------------------------------------------|-----------|-----------|--------------|---------------|-----------------|--------|
| A   | В        | D                       | E                                           | F           | G                                     | Н                                | 1                | J                                         | K         | L         | M            | N             | 0               | P      |
|     |          |                         |                                             | DANH MŲ     | C BIÊN B                              | AN NGH                           | HỆM THU          | VẠT LIỆU                                  | ĐÂU VÀ    | 0         |              | 1. Biên bản L | ây mẫu vật      |        |
| Côn | g trình: | Trụ s                   | ở phân phối phần mềm Dự thầu GXD            |             |                                       |                                  | Báng tổng        | <ol> <li>Nghiệm thu nội bộ vật</li> </ol> |           | Danh my   |              |               |                 |        |
| Hạn | g mục:   | Nhà l                   | im việc                                     |             |                                       |                                  |                  |                                           |           |           | hợp Vật liệu | 3. Y/cầu nghi | ệm thu vật liệu | hồ sơ  |
|     |          |                         |                                             |             |                                       |                                  |                  |                                           |           |           |              | 4. Nghiệm th  | u vật liệu      |        |
|     | Mä       | MĂ                      |                                             | THE CHARLES | NHẠP                                  | кно                              | LÁY              | MĂU                                       | NGHIỆM T  | HU NỘI BỘ | PHIÉU YC     | NGHIĘI        | I THU VL        | KÝ BIÊ |
| 511 | VL       | HSNT NỘI DUNG CÔNG VIỆC | TIEU CHUAN                                  | Ngày        | Số phiếu                              | Ngày                             | Giờ              | Ngày                                      | Giờ       | Ngày      | Ngày         | Giờ           | BĂN             |        |
| [1] | [2]      | [3]                     | [4]                                         | [5]         | [6]                                   | [7]                              | [8]              | [9]                                       | [10]      | [11]      | [12]         | [13]          | [14]            | [15]   |
| 1   | Thep     | 01VL                    | Thép Hòa Phát                               | TCVN 1651-  | 7/28/2014                             | 0234                             | 7/28/2014        | 14h30-15h00                               | 7/29/2014 | 8h30-9h00 | 7/29/2014    | 7/29/2014     | 14h30-15h00     |        |
|     |          |                         | D16; 65 tấn; CIII; 12345; 2tổ x 3mẫu; 60 cm | Error       |                                       |                                  |                  |                                           | ×         |           |              |               |                 |        |
|     |          |                         | D18; 35 tấn; CIII; 12345; 1tổ x 3mẫu; 60 cm |             |                                       |                                  |                  |                                           |           |           |              |               |                 |        |
| 2   | XM       | 02VL                    | Xi mãng Hoàng Thạch                         | Tên hoặc đư | ường dẫn têp đi                       | liệu .csv bị s                   | ai nên phần mê   | m không tìm thấ                           | y. Bám    | 8h30-9h00 | 30/7/2014    | 7/30/2014     | 14h30-15h00     | 1      |
|     |          |                         | Xi māng; 25 tắn; PC40; 1225; 2tổ x 1mẫu; 20 | dường dẫn t | ua thông bào ni<br>chỉ đến vị trí lưu | iy. Chọn lại C<br>i tép dừ liệu. | SDL, loại bó đượ | ing dan cu, chọn                          | Ląs -     |           |              |               |                 |        |
|     |          |                         |                                             |             |                                       |                                  |                  |                                           |           |           |              |               |                 |        |
| _   |          |                         |                                             | 1           |                                       | 04                               |                  |                                           |           |           |              |               |                 |        |
|     |          |                         |                                             | OK          |                                       |                                  |                  |                                           |           |           |              |               |                 |        |

Hình 5.8 - Lỗi đường dẫn cơ sở dữ liệu

Trå lời:

Có thể là khi bạn cài phần mềm không để ý nên đã cài phần mềm QLCL GXD vào chung thư mục với phần mềm Dự thầu GXD (C:\Du thau GXD). Hãy kiểm tra, nếu đúng thế thì cần gỡ phần mềm ra và cài vào thư mục C:\QLCL GXD.

# 25. Ẩn ngày tháng khi nhập mã hồ sơ nghiệm thu.

Câu hỏi: Khi tôi nhập mã hồ sơ nghiệm thu trong các sheet Danh mục nghiệm thu vật liệu (**Danh muc NT vat lieu**), Danh mục nghiệm thu công việc (**Danh muc NT cong viec**), Danh mục nghiệm thu giai đoạn (**Danh muc NT giai doan**) thì phần mềm không nhảy ngày, giờ nghiệm thu đã mặc định?

|    | Α    | В        | D        | E                               | F               | G             | Н           | I              | J              | K             | L             | М           | N            | 0                 | Р          | Q       | -        |
|----|------|----------|----------|---------------------------------|-----------------|---------------|-------------|----------------|----------------|---------------|---------------|-------------|--------------|-------------------|------------|---------|----------|
| 1  |      |          |          |                                 | D               | ANH MỤC       | : BIÊN E    | BẢN NGH        | IỆM THU V      | 'ÂT LIỆI      | J ĐẦU VÀ      | 0           | 1. Biên bản  | Lấy mẫu vật liệ   | u          |         |          |
| 2  | Công | g trình: | Cải tạo, | nâng cấp đường Tự - Dương       | Huy (Đoạn từ    | r ngã tư Dươ  | rng Huy đ   | i trạm bơm T   | rúc Núi), huy  | ện Việt Yê    | n, tỉnh Bắc C | Hang.       | 2. Nghiệm t  | hu nội bộ vật liệ | u Danh muc | ND Nhat |          |
| 3  | Hạn  | g mục:   |          |                                 |                 |               |             |                |                |               |               |             | 3. Y/cầu ngh | iệm thu vật liệ   | ı hồ sơ    |         | - L      |
| 4  |      |          |          |                                 |                 | Bàng tổng hợ  | rp Vật liệu | Tha            | m khảo Quy cá  | ch            |               |             | 4. Nghiệm t  | hu vật liệu       |            |         |          |
| 5  | · ·  | M        | MÄ 👻     |                                 | TIÊU CINU       | NH4 🗸         | кно 🖵       | -              | LÁY MÃU 🖵      | Ŧ             | NGHIĘI 🖵      | hu nội bộ 🚽 | PHIÉU YC     | NGHIỆM            | THU VL     | KÝ BIÊN |          |
| 6  | 511  | VL       | HSNT     | NÓI DUNG CONG VIỆC              | TIEU CHUAN      | Ngày          | Số phiếu    | Ngày           | Giờ            | KQ            | Ngày          | Giờ         | Ngày         | Ngày              | Giờ        | BÅN     |          |
| 16 | 4    | ĐD       | 04-VL    | Đá đăm các loại                 | TCXDVN 75       | 07/08/2014    |             | 08/08/2014     | 8h30-9h00      |               | 10/08/2014    | 8h30-9h00   | 10/08/2014   | 11/08/2014        | 8h30-10h00 |         |          |
| 17 |      |          |          | Đá dăm; 12 m3; ; 9; 150 kg;     | TCVN: 7572-     | 2006- Cốt liệ | u cho bê tố | òng và vữa - F | PP thử         |               |               |             |              |                   |            |         |          |
| 18 |      |          |          | Đá dăm; 12 m3; ; 9; 150 kg;     | 2x4             |               |             |                |                |               |               |             |              |                   |            |         |          |
| 19 | 5    | Thep     | 05-VL    | Thép LD                         | TCVN 1651-      | 07/08/2014    | 0234        | 08/08/2014     | 8h30-9h00      |               | 10/08/2014    | 8h30-9h00   | 10/08/2014   | 11/08/2014        | 8h30-10h00 |         |          |
| 20 |      |          |          | D6; 1 tấn; CIII; 1; 1 tổ x 3 m  | TCVN 1651-      | 1:2008 Thép   | cốt bê tông | – Thép thanh   | tròn           |               |               |             |              |                   |            |         |          |
| 21 |      |          |          | D8; 1 tấn; CIII; 1; 1 tổ x 3 m  | âu; 80 cm       |               |             |                |                |               |               |             |              |                   |            |         | Ē        |
| 22 |      |          |          | D12; 1 tấn; CIII; 1; 1 tổ x 3 r | mẫu; 80 cm      | •             |             | •              | •              |               | •             | •           |              | •                 | •          |         | Ē        |
| 23 |      |          |          | D14; 1 tấn; CIII; 4; 1 tổ x 3 r | mẫu; 60 cm      |               |             |                |                |               |               |             |              |                   |            |         | Ē        |
| 24 | 6    |          | 06 - VL  |                                 |                 |               |             |                |                |               |               |             |              |                   |            |         | Ē        |
| 25 |      |          |          |                                 |                 |               |             |                |                |               |               |             |              |                   |            |         | <u> </u> |
| 26 |      |          |          |                                 |                 |               |             |                |                |               |               |             |              |                   |            |         | H        |
| 28 | -    |          |          | 1                               |                 | 1             |             |                |                |               | 1             |             |              |                   |            |         |          |
| 29 |      |          |          |                                 |                 |               |             |                |                |               |               |             |              |                   |            |         |          |
| 30 | ► FI | Dan      | h muc NT | Vat lieu Danh muc NT Giai doar  | n / NT Giai doa | n NT vat lie  | u / Lav ma  | u VI NT no     | vi ho vat lieu | (CNT vat lieu | Vat lieu nh   |             |              |                   |            |         | ¥.       |

*Tham gia khóa* **Thực hành phần mềm QLCL GXD lập hồ sơ chất lượng công trình xây dựng** 120 tại Công ty Giá Xây Dựng, đăng ký với Ms Thu An, 0985 099 938

Khi nhập mã số hồ sơ nghiệm thu phần mềm sẽ tự đánh số thứ tự và hiện ngày, giờ mặc định. Những thông tin này phần mềm lấy từ sheet thông số (**Ts**), khi sheet thông số bị ẩn phần mềm sẽ không thực hiện được lệnh hiện ngày, giờ đã mặc định. Vì thế để khắc phục lỗi này ta chỉ cần click chuột phải vào sheet bất kỳ chọn Unhide và chọn sheet Ts ra là sẽ khắc phục được.

26. Khi click xuất danh mục hồ sơ bị lỗi như sau:

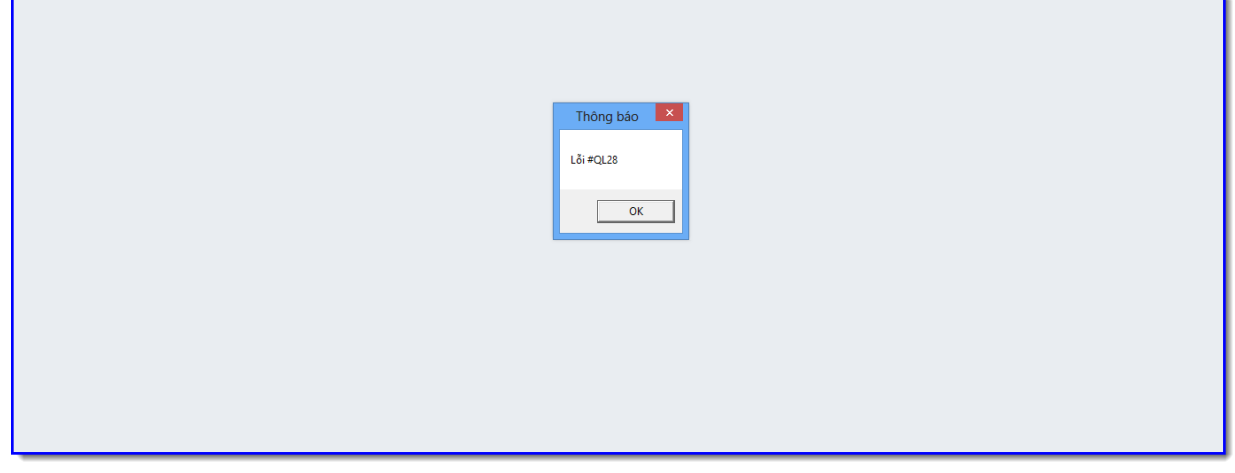

Hình 5.10 – Lỗi khi xuất danh mục hồ sơ

Cách giải quyết như sau:

Lỗi này là do các bạn dùng office 2007 sẽ bị mất một số NAME của phần mềm. Các bạn mở Teampalte ra và sửa như sau:

- Ở sheet danh muc ho so chúng ta kiểm tra NAME của cột mã công việc xem đã có NAME chưa, nếu chưa có ta thêm NAME vào như hình sau:

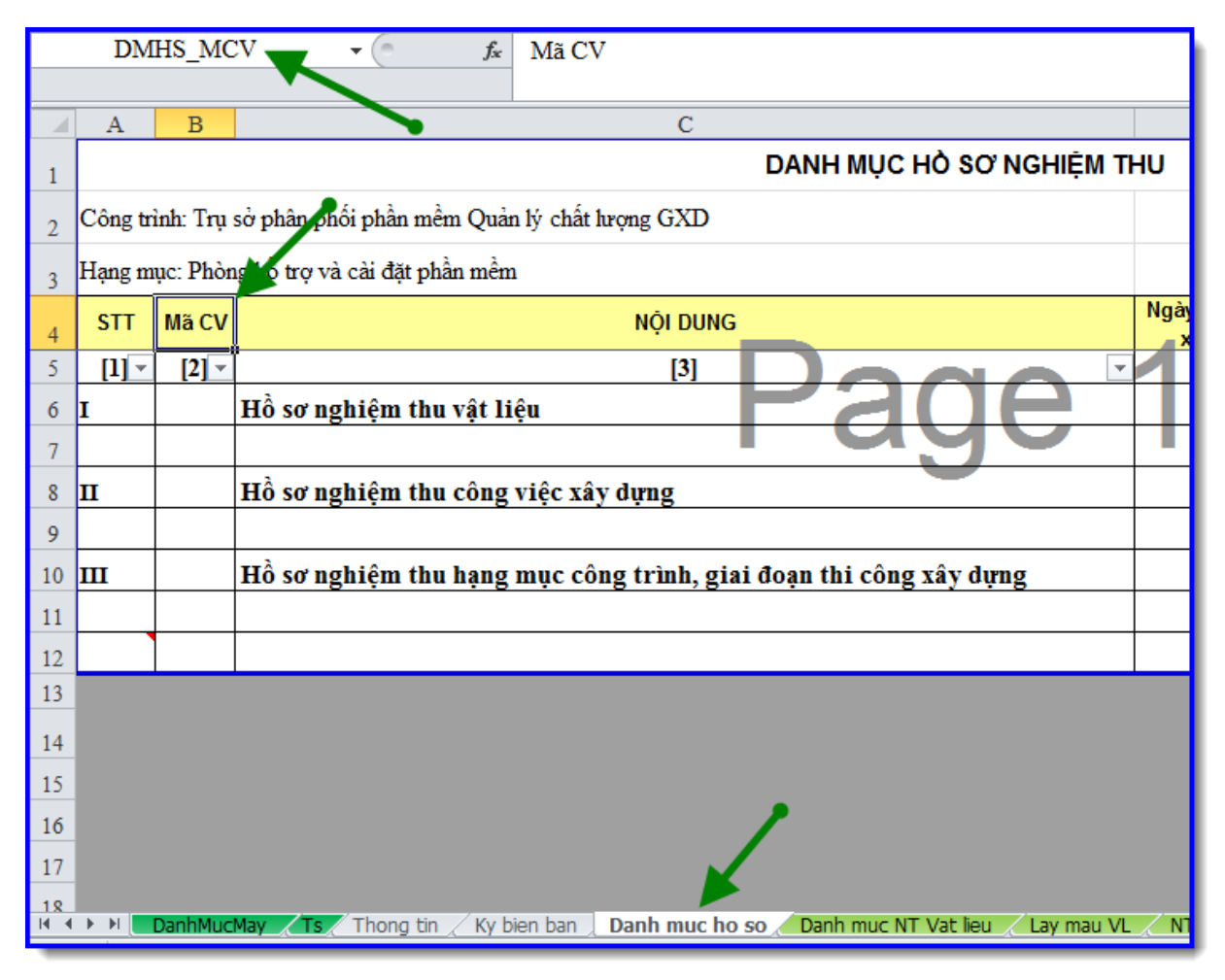

Hình 5.11–Kiểm tra NAME tại sheet danh muc ho so

- Ở sheet danh muc NT giai doan chúng ta kiểm tra NAME của cột mã mã định mức và cột mã hiệu đơn giá, hai cột này phần mềm mặc định đang ẩn cột ta cần unhide để kiểm tra xem đã có NAME chưa, nếu chưa có ta thêm NAME vào như hình sau:

|      | D    | MGD_N    | IDM -          | (=            | MÃ ĐỊNH MỨC               |                                   |              |               |          |  |  |
|------|------|----------|----------------|---------------|---------------------------|-----------------------------------|--------------|---------------|----------|--|--|
|      | A    | В        | c              | D             | E                         | G                                 | Н            | I             | J        |  |  |
| 1    |      |          |                |               | DANH                      | MỤC BIÊN BẢN NGHIỆ                | м тни в¢     | ) PHẬN / G    | IAI ĐOẠN |  |  |
| 2    | Công | trình: 1 | [rụ sở phân ph | ối phần mền   | ı Quản lý chất lượng GX   | æ                                 |              |               |          |  |  |
| 3    | Hạng | ; mục: P | hòng hỗ trợ và | a cài đặt phầ | n mềm                     |                                   |              |               |          |  |  |
| 4    |      |          |                |               |                           |                                   |              |               |          |  |  |
| 5    | CTT  | MÃ       | MÃ HIỆU ĐƠN    | MÃ LICHT      |                           | TIÊU CUUÂN                        | NGHIỆM T     | HU NỘI BỘ     | PHIÉU YC |  |  |
| 6    | 311  | Mức      | GIÁ            | MATISHI       | NOI DONG CONG VIỆC        | HEU CHUAN                         | Ngày         | Giờ           | Ngày     |  |  |
| 7    | [1]  | [2]      |                | [2]           | [3]                       | [4]                               | [5]          | [6]           | [7]      |  |  |
| 8    | 1    |          |                | 01GĐ          | Phần móng                 |                                   | 29/7/14      | 8h30-9h00     | 30/7/14  |  |  |
| 9    | 2    |          | <b>`</b>       | 02GĐ          | Dầm sàn                   |                                   | 29/11/14     | 8h30-9h00     | 30/11/14 |  |  |
| 10   |      |          |                |               |                           |                                   |              |               |          |  |  |
| 11   |      |          |                |               |                           |                                   |              |               |          |  |  |
| 12   |      |          |                |               |                           |                                   |              |               |          |  |  |
| 13   |      |          |                |               |                           |                                   |              |               |          |  |  |
| 14   |      |          |                |               |                           |                                   |              |               |          |  |  |
| 15   |      |          |                |               |                           |                                   |              |               |          |  |  |
| 16   |      |          |                |               |                           |                                   |              |               |          |  |  |
| 17   |      |          |                |               |                           |                                   |              |               | <b>/</b> |  |  |
| 18   |      |          |                |               |                           |                                   |              |               |          |  |  |
| 20   |      | Vat      |                | and muc NT of | navias (IMTN / NT asi     | he sensules AVCNT sensules AN     | T conquies D | anh mus NT Ci | i daan   |  |  |
| 14 4 | P PI |          | eu nnap ve 🖉   |               | DIG VIEC Z LIMIN Z NI NOI | bo cond viec X TCNT cond viec X N |              | ann muc NT Gi |          |  |  |

Hình 5.12a – Kiểm tra NAME tại sheet danh muc NT giai doan

| A B C D E G H<br>1 DANH MỤC BIÊN BẢN NGHIỆM THU BỘ             | I<br>PHẬN / G | J<br>IAI ĐOAN |
|----------------------------------------------------------------|---------------|---------------|
| 1 DANH MỤC BIÊN BẢN NGHIỆM THU BỘ                              | PHẬN / G      | IAI ĐOAN      |
|                                                                |               |               |
| 2 Công trình: Trụ sở phân phối phần mềm Quản lý chất lượng GXD |               |               |
| 3 Hạng mục: Phòng hỗ trợ và cài đặt phần mềm                   |               |               |
| 4                                                              |               |               |
|                                                                | HU NỘI BỘ     | PHIÉU YC      |
| 6 MỨC GIÁ MA HSNT NỘI ĐƠNG CÔNG VIỆC TIẾU CHOAN Ngày           | Giờ           | Ngày          |
| 7 [1] [2] [2] [3] [4] [5]                                      | [6]           | [7]           |
| 8 1 01GĐ Phần móng 29/7/14                                     | 8h30-9h00     | 30/7/14       |
| 9 2 02GĐ Dầm sàn 29/11/14                                      | 8h30-9h00     | 30/11/14      |
| 10                                                             |               |               |
| 11                                                             |               |               |
| 12                                                             |               |               |
| 13                                                             |               |               |
| 14                                                             |               |               |
| 15                                                             |               |               |
| 16                                                             |               |               |
| 17                                                             |               |               |
|                                                                |               |               |
|                                                                |               |               |

Hình 5.12b – Kiểm tra NAME tại sheet danh muc NT giai doan

- Sau khi đã thêm NAME đầy đủ như các hình trên ta lưu lại teamplate rồi mở phần mềm lên làm bình thường.

# 27. Những nút chuyển bảng nhanh có bị hiển thị khi in hay không?

Câu hỏi: Trong các danh mục biên bản nghiệm thu và các biên bản nghiệm thu thành phần có các nút chuyển bảng nhanh, khi in các nút này có bị hiển thị trong bản in hay không?

|    | D       | E                                              | F               | G             | Н                   | I                 | J K         | L                | M         |   |
|----|---------|------------------------------------------------|-----------------|---------------|---------------------|-------------------|-------------|------------------|-----------|---|
| 1  |         | D                                              | АИН МЏС В       | IÊN BẢN N     | IGHIỆM THU C        | ÔNG VIỆC          | 1. Ng/thu   | nội bộ công việc |           | П |
| 2  | rụ sở p | hân phối phần mềm Quản lý chất lượng GXD       |                 |               |                     |                   | 2. Yêu cầi  | u nghiệm thu     | Danh mục  |   |
| 3  | iòng hà | ) trợ và cài đặt phân mêm                      |                 |               |                     | Nút chuyển        | 2 Mahiôm    | thu sheet with   | no so     | Γ |
| 4  |         |                                                |                 |               |                     | bang nhann        | 5. Tygniệm  | thủ công việc    |           |   |
| 5  | MÃ      | NỘI DUNG CÔNG VIỆC                             | VI TRÍ XD       | KÝ HIỆU BẢN   | TIÊU CHUẨN          |                   | IGHIĘM      | NGHIỆM TH        | IU NỌI BỌ |   |
| 6  | HSNI    |                                                |                 | VE THIET KE   |                     | Ngày (            | Giờ KQ      | Ngày             | Giờ       |   |
| 7  | [4] 🔻   | [5]                                            | [6]             | r [7] 🔻       | [8] 🔻               | [9] 🔻 [           | [10] 🔻 [11] | • [12] •         | [13] 🔻    |   |
| 8  | 01GD    | PHÂN MÓNG                                      |                 |               |                     |                   |             |                  |           |   |
| 9  | 01      | Lắp đặt ván khuôn                              | Tầng 1 trục X1/ | Y KT:01TC; KC | TCVN 4055 : 2012    |                   |             | 20/07/14         | 8h20-9h00 |   |
| 10 |         |                                                |                 |               | TCVN 5308 : 1991    |                   |             |                  |           |   |
| 11 |         |                                                |                 |               | TCVN 5637 : 1991    |                   |             |                  |           |   |
| 12 |         |                                                |                 |               | TCVN 4453 : 1995    |                   |             |                  |           |   |
| 13 | 02      | Bê tông lót, bê tông nền                       | Tầng 1 trục X1/ | Y KT:01TC; KC | TCVN 4055 : 2012    | 22/07/14 8h3      | 0-9h00      | 22/07/14         | 8h20-9h00 |   |
| 14 |         |                                                |                 |               | TCVN 5308 : 1991    |                   |             |                  |           |   |
| 15 |         |                                                |                 |               | TCVN 5637 : 1991    |                   |             |                  |           |   |
| 16 |         |                                                |                 |               | TCVN 4453 : 1995    |                   |             |                  |           |   |
| 17 | 03      | Bê tông móng                                   | Tầng 1 trục X1/ | Y KT:01TC; KC | TCVN 4055 : 2012    | 22/07/14 8h3      | 0-9h00      | 22/07/14         | 8h20-9h00 |   |
| 18 |         |                                                |                 |               | TCVN 5308 : 1991    |                   |             |                  |           |   |
| 19 |         |                                                |                 |               | TCVN 5637 : 1991    |                   |             |                  |           |   |
| 20 |         |                                                |                 |               | TCVN 4453 : 1995    |                   |             |                  |           | Ŧ |
| H. | ( F H   | YCNT vat lieu / NT vat lieu / Vat lieu nhap ve | Danh muc NT     | cong viec 📶   | MTN 📈 NT noi bo cor | ng viec 🖌 YCNT co | ng vill 🖣 📃 |                  | •         |   |

Hình 5.13 – Nút chuyển bảng nhanh

Trå lời:

Những nút này mặc định sẽ không bị hiển thị cùng bản in, đảm bảo bản in luôn đúng và đẹp.

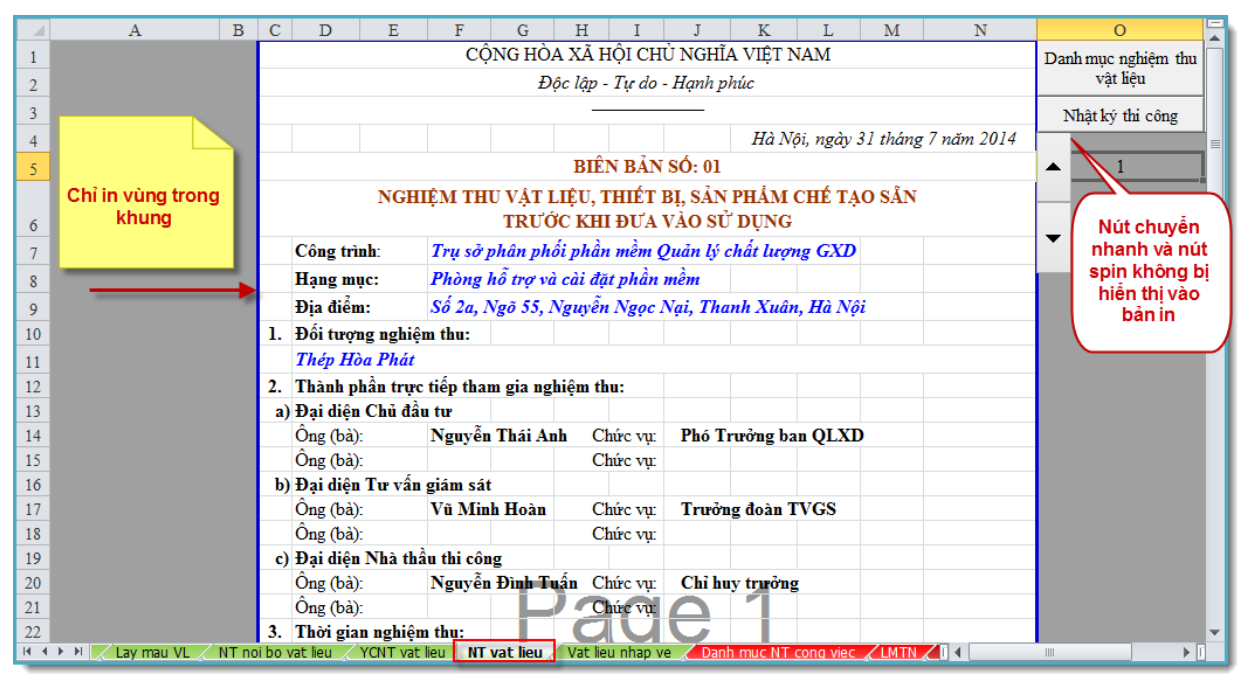

Hình 5.14 – Vùng và đối tượng hiển thị trong bản in

# 28. Biên bản thí nghiệm hiện trường

Câu hỏi: Hiện nay hầu như rất ít công trình làm thí nghiệm ngay tại hiện trường hoặc rất ít nhà thầu có phòng thí nghiệm tại hiện trường (công trường). Sao trong phần mềm QLCL GXD vẫn có biên bản thí nghiệm hiện trường.

Trả lời: Phần mềm QLCL GXD được phát triển để đáp ứng được bao trùm các nhu cầu trong xã hội. Hiện nay vẫn có những nhà thầu, tại nhiều công trường đặc biệt là công trường lớn đầu tư phòng thí nghiệm ngay tại hiện trường do đó họ vẫn yêu cầu có biên bản thí nghiệm hiện trường. Cho nên Phần mềm QLCL GXD vẫn có biên bản đó. Nếu bạn không dùng thì có thể ẩn đi.

# 29. Biên bản nghiệm thu nội bộ có cần thiết không?

Câu hỏi: Biên bản nghiệm thu nội bộ có cần thiết không?

Trả lời: Theo Nghị định số 46/2015/NĐ-CP chỉ ghi là (nếu có) đối với biên bản nghiệm thu nội bộ vật liệu. Còn đối với nghiệm thu công việc thì cần thiết.

# 30. Người ký biên bản trùng tên

Câu hỏi: Một người được thăng chức từ nhân viên lên làm giám đốc hoặc trùng tên trong cùng một đơn vị, trùng tên giữa chủ đầu tư với nhà thầu

Trå lời:

Mẹo: Trùng tên có thể thêm 1 dấu cách vào 1 đ/c hoặc thêm mở ngoặc vào tên ví dụ Nguyễn Đình Tuấn (A)

# 31. Gõ GD trong sheet Danh mục NT không ra giai đoạn

Câu hỏi: Tại sao vào phần mềm QLCL GXD, dùng Excel 2013 -> gõ GD không tạo được giai đoạn trong sheet Danh mục NT công việc?

Trả lời: Bạn kiểm tra tình huống này có thể do sheet Ts có bị ẩn đi, hiển thị sheet Ts là khắc phục được lỗi này.

# 32. Lệnh in hồ sơ vẫn còn 1 số biên bản bị lỗi

Câu hỏi: Lệnh in hồ sơ vẫn còn 1 số biên bản có lỗi?

Trả lời: Khi bạn chọn lệnh in hồ sơ: In ra toàn bộ hồ sơ hoặc một số biên bản hoặc một hạng mục theo mong muốn. Bạn cần có sự kiểm tra lại. Mặc dùng đã rất cố gắng phát triển lệnh in và tự động thay đổi số liệu thông tin trong các biên bản, nhưng còn 1 số vấn đề phức tạp khó điều khiển. Vì thế, một số biên bản có thể là bị lỗi ở định dạng (co giãn dòng). Do đó phát hiện biên bản nào thì ta quay lại gọi biên bản đó và in lại và thay thế. Như vậy cũng đã nhanh hơn rất nhiều so với trước kia làm tay. Mong người dùng cũng hợp tác với nhóm phát triển.

# TÀI LIỆU THAM KHẢO

- Nghị định số 15/2013/NĐ-CP ngày 06/02/2013 của Chính phủ: Về quản lý chất lượng công trình xây dựng.

- Thông tư số 10/2013/TT-BXD ngày 25/7/2013 của Bộ Xây dựng Quy định chi tiết một số nội dung về quản lý chất lượng công trình xây dựng.

- Hướng dẫn sử dụng phần mềm Quản lý chất lượng công trình GXD phiên bản 1.0.

- Tài liệu đào tạo nghiệp vụ Tư vấn giám sát và Chỉ huy trưởng công trường của Công ty CP Giá Xây Dựng.

- Một số tài liệu, bài viết, tình huống trên diễn đàn giaxaydung.vn/diendan.